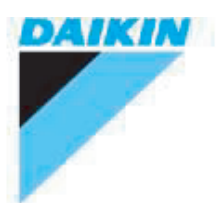

### **ESIE11-03**

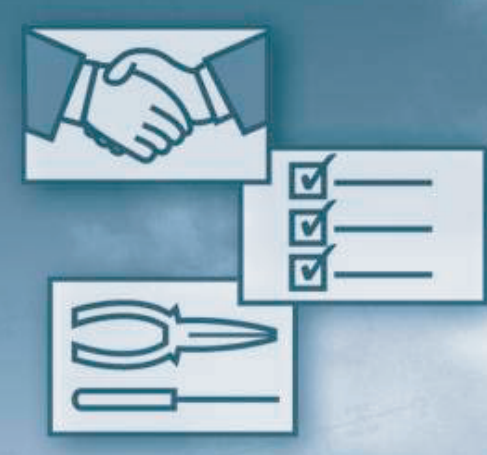

# Service Manual

EWWP014-065KBW1N EWWP090-195KAW1M EWLP012-065KBW1N R-407C R-407C R-407C

**Small water-cooled/condenserless chillers** 

# **Table of Contents**

# 1 Introduction

| 1.1 | About This Manual | i—i |  |
|-----|-------------------|-----|--|
|     |                   |     |  |

# Part 1 System Outline

#### 1 General Outline

| 1.1 | What Is in This Chapter?                | 1–3  |
|-----|-----------------------------------------|------|
| 1.2 | Technical and Electrical Specifications | 1–4  |
| 1.3 | Correction factors for glycol           | 1–15 |
| 1.4 | Outlook Drawing: EWWP014-035KBW1N       | 1–17 |
| 1.5 | Outlook Drawing: EWWP045-065KBW1N       | 1–19 |
| 1.6 | Outlook Drawing: EWWP090-130KAW1M       | 1–20 |
| 1.7 | Outlook Drawing: EWWP145-195KAW1M       | 1–22 |
| 1.8 | Outlook Drawing: EWLP012-030KBW1N       | 1–24 |
| 1.9 | Outlook Drawing: EWLP040-065KBW1N       | 1–25 |

# 2 Piping Layout

| 2.1 | What Is in This Chapter?                            | 1–27 |
|-----|-----------------------------------------------------|------|
| 2.2 | Functional Diagram Refrigeration and Water Circuit: |      |
|     | EWWP014-035KBW1N                                    | 1–28 |
| 2.3 | Functional Diagram Refrigeration and Water Circuit: |      |
|     | EWWP035-065KBW1N                                    | 1–31 |
| 2.4 | Functional Diagram Refrigeration and Water Circuit: |      |
|     | EWWP090-130KAW1M                                    | 1–34 |
| 2.5 | Functional Diagram Refrigeration and Water Circuit: |      |
|     | EWWP145-195KAW1M                                    | 1–37 |
| 2.6 | Functional Diagram Refrigeration and Water Circuit: |      |
|     | EWLP012-030KBW1N                                    | 1–40 |
| 2.7 | Functional Diagram Refrigeration and Water Circuit: |      |
|     | EWLP040-065KBW1N                                    | 1–43 |
|     |                                                     |      |

# 3 Wiring Layout

| 3.1 | What Is in This Chapter?                                 | 1–47 |
|-----|----------------------------------------------------------|------|
| 3.2 | Main Functions of the EWWP014-065KBW1N and               |      |
|     | EWLP012-065KBW1N                                         | 1–48 |
| 3.3 | Switch Box Layout: EWWP014-028KBW1N and                  |      |
|     | EWLP012-028KBW1N                                         | 1–49 |
| 3.4 | Switch Box Layout: EWWP035-065KBW1N and                  |      |
|     | EWLP030-065KBW1N                                         | 1–51 |
| 3.5 | PCB Layout of the EWWP014-065KBW1N and EWLP012-065KBW1N. | 1–53 |
| 3.6 | Wiring Diagram: EWWP014-065KBW1N and EWLP012-065KBW1N    | 1–57 |
| 3.7 | Wiring Diagram Main Switchbox of the Module              | 1–58 |
| 3.8 | Wiring Diagram Control Switchbox of the EWWP090-130KAW1M | 1–59 |
| 3.9 | Wiring Diagram Control Switchbox of the EWWP145-195KAW1M | 1–62 |
|     |                                                          |      |

# Part 2 Functional Description

### 1 Functional Description

| 1.1  | What Is in This Chapter?                                 | 2–3  |
|------|----------------------------------------------------------|------|
| 1.2  | Operational Range: EWWP014-035KBW1N and                  |      |
|      | EWLP012-030KBW1N                                         | 2–4  |
| 1.3  | Operational Range: EWWP045-065KBW1N and                  |      |
|      | EWWP095-195KAW1M                                         | 2–5  |
| 1.4  | Operational Range: EWLP040-065KBW1N                      | 2–6  |
| 1.5  | Compressor Working Status                                | 2–7  |
| 1.6  | Compressor Timers                                        | 2–8  |
| 1.7  | Thermostat Control                                       | 2–9  |
| 1.8  | Freeze-up Control: EWWP014-065KBW1N and EWLP012-065KBW1N | 2–12 |
| 1.9  | Freeze-up Control: EWWP090-195KAW1M                      | 2–13 |
| 1.10 | Lead-lag Control (only for EWWP090-195KAW1M)             | 2–15 |
| 1.11 | Capacity Limitation (only for EWWP090-195KAW1M)          | 2–16 |
| 1.12 | Crankcase Heater                                         | 2–17 |
| 1.13 | Pump Control: EWWP014-065KBW1N and EWLP012-065KBW1N      | 2–18 |
| 1.14 | Pump Control: EWWP090-195KAW1M                           | 2–19 |
| 1.15 | Changeable Digital Inputs (EWWP014-065KBW1N and          |      |
|      | EWLP012-065KBW1N)                                        | 2–21 |

# 2 The Digital Controller: EWWP014-065KBW1N and EWLP012-065KBW1N

| 2.1 | What Is in This Chapter?                                           | 2–23 |
|-----|--------------------------------------------------------------------|------|
| 2.2 | The Digital Controller                                             | 2–24 |
| 2.3 | Start/Stop                                                         | 2–27 |
| 2.4 | What Happens in Case of an Alarm or a Warning                      | 2–29 |
| 2.5 | Settings: Direct and User Parameters                               | 2–30 |
| 2.6 | Reading or Adjusting Parameter Settings: the Programming Procedure | 2–34 |
| 2.7 | Menu Overview                                                      | 2–36 |
| 2.8 | Option EKAC10C Address Card                                        | 2–37 |
| 2.9 | Option EKRUMCA Remote Controller                                   | 2–38 |
|     |                                                                    |      |

### 3 The Digital Controller: EWWP090-195KAW1M

| 3.1  | What Is in This Chapter?                                              | 2–41 |
|------|-----------------------------------------------------------------------|------|
| 3.2  | The Digital Controller                                                | 2–42 |
| 3.3  | Start/Stop, Cool/Heat and Temperature Settings                        | 2–44 |
| 3.4  | What Happens in Case of an Alarm?                                     | 2–45 |
| 3.5  | Reading or Adjusting Parameter Settings: the Programming<br>Procedure | 2–46 |
| 3.6  | Read-out Menu                                                         | 2–47 |
| 3.7  | Set Points Menu                                                       | 2–49 |
| 3.8  | User Settings Menu                                                    | 2–50 |
| 3.9  | Example of Scheduled Timer Settings                                   | 2–56 |
| 3.10 | Service Menu                                                          | 2–58 |
| 3.11 | Software Timers Menu                                                  | 2–62 |
| 3.12 | Safety Menu                                                           | 2–64 |
| 3.13 | History Menu                                                          | 2–65 |
| 3.14 | Info Menu                                                             | 2–68 |
| 3.15 | Input /Output Menu                                                    | 2–69 |
| 3.16 | User Password Menu                                                    | 2–72 |
| 3.17 | Cool/Heat Menu                                                        | 2–73 |

# Part 3 Troubleshooting

### 1 Inputs and Outputs Overview

| 1.1 | What Is in This Chapter?                                     | 3–3 |
|-----|--------------------------------------------------------------|-----|
| 1.2 | Inputs and Outputs Overview of the µC2SE Controller:         |     |
|     | EWWP014-065KBW1N or EWLP012-065KBW1N                         | 3–4 |
| 1.3 | Inputs/outputs overview of the I/O PCB: EWWP014-065KBW1N and |     |
|     | EWLP012-065KBW1N                                             | 3–5 |
| 1.4 | Inputs and Outputs Overview: EWWP090-195KAW1M                | 3–6 |

### 2 Malfunction Indications and Safeties Overview

| and  |
|------|
|      |
|      |
|      |
|      |
| 3–14 |
|      |

## 3 Checking the Inputs and Outputs

| 3.1 | What Is in This Chapter?                        | 3–17 |
|-----|-------------------------------------------------|------|
| 3.2 | Checking the Temperature Sensors                | 3–18 |
| 3.3 | Water Sensors: R3T, R4T and R5T                 | 3–19 |
| 3.4 | Checking the Digital Inputs and Outputs         | 3–20 |
| 3.5 | Checking the Power Supply and Fuses             | 3–21 |
| 3.6 | Electrical Error Overview: EWWP014-065KBW1N and |      |
|     | EWLP012-065KBW1N                                | 3–22 |

# 4 Troubleshooting

| 4.1 | What Is in This Chapter?                           | 3–25 |
|-----|----------------------------------------------------|------|
| 4.2 | Items to Be Checked                                | 3–26 |
| 4.3 | General Repair Procedures                          | 3–28 |
| 4.4 | Locking and Unlocking the Keyboard                 | 3–29 |
| 4.5 | Replacing the Controller: EWWP014-065KBW1N and     |      |
|     | EWLP012-065KBW1N                                   | 3–30 |
| 4.6 | Parameter and Parameter Level Overview             | 3–33 |
| 4.7 | Replacing the PCB: EWWP014-065KBW1N and            |      |
|     | EWLP012-065KBW1N                                   | 3–38 |
| 4.8 | Software Loading Instructions for pC03 Controllers |      |
|     | (EWWP090-195KAW1M)                                 | 3–39 |
|     |                                                    |      |

# Part 4 Commissioning and Test Run

# 1 Pre-Test Run Checks

| 1.1 | What Is in This Chapter?              | 4–3  |
|-----|---------------------------------------|------|
| 1.2 | General Checks                        | 4–4  |
| 1.3 | Water Piping Checks                   | 4–5  |
| 1.4 | Water Pressure Drop: EWWP014-035KBW1N | 4–8  |
| 1.5 | Water Pressure Drop: EWWP045-065KBW1N | 4–9  |
| 1.6 | Water Pressure Drop: EWWP090-130KAW1M | 4–10 |
| 1.7 | Water Pressure Drop: EWWP145-195KAW1M | 4–11 |
| 1.8 | Water Pressure Drop: EWLP012-065KBW1N | 4–12 |
| 1.9 | Electrical Checks                     | 4–13 |
|     |                                       |      |

# 2 Test Run and Operation Data

| 2.1 | What Is in This Chapter?    | 4–15 |
|-----|-----------------------------|------|
| 2.2 | Test Run and Operation Data | 4–16 |

# Part 5 Maintenance

### 1 Maintenance

| 1.1 | What Is in This Chapter            | 5–3 |
|-----|------------------------------------|-----|
| 1.2 | Maintenance of the Main Parts      | 5–4 |
| 1.3 | Maintenance of the Control Devices | 5–6 |
| 1.4 | Periodical Checks                  | 5–7 |
|     |                                    |     |

# 1 Introduction

### 1.1 About This Manual

| Target group                | This service manual is intended for and should only be used by qualified engineers.                                                                                                   |  |  |  |  |  |  |
|-----------------------------|----------------------------------------------------------------------------------------------------|--|--|--|--|--|--|
| Purpose of this manual      | This service manual contains all the information you need to carry out the necessary repair and maintenance tasks for the EWWP014-065KBW1N/EWLP012-065KBW1N and the EWWP090-195KAW1M. |  |  |  |  |  |  |
| EWWP014-065KBW<br>1N        | The Daikin EWWP014-065KBW1N water-cooled water chillers: <ul> <li>Are designed for indoor installation.</li> </ul>                                                                    |  |  |  |  |  |  |
|                             | Are used for cooling or heating applications.                                                                                                    |  |  |  |  |  |  |
|                             | <ul> <li>Are available in seven standard sizes with nominal cooling capacities ranging from 13 kW to<br/>65 kW.</li> </ul>                                                            |  |  |  |  |  |  |
| EWLP012-065KBW<br>1N        | The Daikin EWLP012-065KBW1N water/air-cooled water chillers:  Are designed for indoor installation.                                                                                   |  |  |  |  |  |  |
|                             | Are used for cooling applications.                                                                                                    |  |  |  |  |  |  |
|                             | <ul> <li>Are available in seven standard sizes with nominal cooling capacities ranging from 12.1 kW to<br/>62.4 kW.</li> </ul>                                                        |  |  |  |  |  |  |
| EWWP090-195KAW              | The Daikin EWWP090-195KAW1M water-cooled water chillers:                                                                                                    |  |  |  |  |  |  |
| 1 <b>M</b>                  | Are designed for indoor installation.                                                                                                    |  |  |  |  |  |  |
|                             | <ul> <li>Are used for cooling or heating applications.</li> </ul>                                                                                                    |  |  |  |  |  |  |
|                             | <ul> <li>Are available in three modular build up standard sizes with nominal cooling capacities rating from<br/>86 kW to 195 kW.</li> </ul>                                           |  |  |  |  |  |  |
| Before starting up the unit | Before starting up the unit for the first time, make sure it has been properly installed. See "Pre-Test Run Checks" on page 4–3.                                                      |  |  |  |  |  |  |

# Part 1 System Outline

| ntroduction           | This part contains an outline of all the relevant elements in the EWWP014-065KBW1N, EWWP090-195KAW1M and EWLP012-065KBW1N installation. |          |  |  |  |  |  |  |
|-----------------------|----------------------------------------------------------------------------------------------------|----------|--|--|--|--|--|--|
| What is in this part? | This part contains the following chapters:                                                                                              |          |  |  |  |  |  |  |
|                       | Chapter                                                                                                    | See page |  |  |  |  |  |  |
|                       | 1–General Outline                                                                                                    | 1–3      |  |  |  |  |  |  |
|                       | 2–Piping Layout                                                                                                    | 1–27     |  |  |  |  |  |  |
|                       | 3–Wiring Layout                                                                                                    | 1–47     |  |  |  |  |  |  |

# 1 General Outline

#### 1.1 What Is in This Chapter?

#### Introduction

This chapter contains the following information:

- Technical specifications
- Electrical specifications
- Installation outline of a typical installation
- Outlook drawings: outlook, dimensions, installation and service space.

#### Overview

This chapter contains the following topics:

| Торіс                                       | See page |
|---------------------------------------------|----------|
| 1.2–Technical and Electrical Specifications | 1–4      |
| 1.3–Correction factors for glycol           | 1–15     |
| 1.4–Outlook Drawing: EWWP014-035KBW1N       | 1–17     |
| 1.5–Outlook Drawing: EWWP045-065KBW1N       | 1–19     |
| 1.6–Outlook Drawing: EWWP090-130KAW1M       | 1–20     |
| 1.7–Outlook Drawing: EWWP145-195KAW1M       | 1–22     |
| 1.8–Outlook Drawing: EWLP012-030KBW1N       | 1–24     |
| 1.9–Outlook Drawing: EWLP040-065KBW1N       | 1–25     |

### 1.2 Technical and Electrical Specifications

| Technical and  |  |
|----------------|--|
| electrical     |  |
| specifications |  |

The table below contains the technical and electrical specifications.

| Units                |                              | EWWP014<br>KBW1N | EWWP022<br>KBW1N | EWWP028<br>KBW1N | EWWP035<br>KBW1N | EWWP045<br>KBW1N | EWWP055<br>KBW1N | EWWP065<br>KBW1N |       |
|----------------------|------------------------------|------------------|------------------|------------------|------------------|------------------|------------------|------------------|-------|
| Capacity/Power input |                              |                  |                  |                  |                  |                  |                  |                  |       |
| Nominal capa         | city                         | kW               | 13.0             | 21.5             | 28.0             | 32.5             | 43.0             | 56.0             | 65.0  |
| Capacity step        | s                            |                  |                  | 1                | 1                |                  |                  | 2                |       |
| Nominal powe         | er input                     | kW               | 3.61             | 5.79             | 7.48             | 8.75             | 11.80            | 15.50            | 17.60 |
| Technical sp         | ecifications                 |                  |                  |                  |                  |                  |                  |                  |       |
| Dimensions           | Height                       | mm               |                  |                  |                  | 600              |                  |                  |       |
|                      | Width                        | mm               |                  |                  |                  | 600              |                  |                  |       |
|                      | Depth                        | mm               |                  | 60               | 00               |                  |                  | 1200             |       |
| Machine weig         | ht                           | kg               | 118              | 155              | 165              | 172              | 300              | 320              | 334   |
| Material             |                              |                  |                  |                  | polyes           | ter painted stee | el plate         |                  |       |
| Colour               |                              |                  |                  |                  | ivory white      | e / Munsell cod  | e 5Y7.5/1        |                  |       |
| Sound<br>power       | ISO 9614                     | dBA              |                  | 64               |                  | 71               | 6                | 7                | 74    |
| Evaporator           | Туре                         |                  |                  |                  | brased           | plate heat exc   | hanger           |                  |       |
|                      | Qty                          |                  |                  |                  |                  | 1                |                  |                  |       |
|                      | Minimum<br>water vol-<br>ume | I                | 62               | 103              | 134              | 155              | 205              | 268              | 311   |
|                      | Nominal<br>water flow        | l/min            | 37               | 62               | 80               | 93               | 123              | 161              | 186   |
|                      | Min water<br>flow            | l/min            | 31               | 53               | 68               | 79               | 105              | 137              | 158   |
|                      | Max water flow               | l/min            | 75               | 123              | 161              | 186              | 247              | 321              | 373   |
|                      | Insulation ma                | terial           |                  |                  | ро               | olyethylene foa  | m                |                  |       |
| Condenser            | Туре                         |                  |                  |                  | brased           | plate heat exc   | hanger           |                  |       |
|                      | Qty                          |                  |                  |                  |                  | 1                |                  |                  |       |
|                      | Nominal<br>water flow        | l/min            | 48               | 78               | 102              | 118              | 157              | 205              | 237   |
|                      | Min water<br>flow            | l/min            | 24               | 39               | 51               | 59               | 79               | 102              | 118   |
|                      | Max water flow               | l/min            | 95               | 157              | 203              | 237              | 314              | 410              | 474   |

| Units                   |                            |        | EWWP014<br>KBW1N | EWWP022<br>KBW1N | EWWP028<br>KBW1N | EWWP035<br>KBW1N   | EWWP045<br>KBW1N | EWWP055<br>KBW1N | EWWP065<br>KBW1N |  |
|-------------------------|----------------------------|--------|------------------|------------------|------------------|--------------------|------------------|------------------|------------------|--|
| Refrigerant             | Refrigerant ty             | pe     |                  | R-407C           |                  |                    |                  |                  |                  |  |
| circuit                 | Refrigerant charge         | kg     | 1.2              | 2                | 2.5              | 3.1                | 4.6              | 4.6              | 5.6              |  |
|                         | No of circuits             |        |                  |                  | 1                |                    |                  | 2                |                  |  |
|                         | Refrigerant co             | ontrol |                  |                  | thermo           | static expansic    | n valve          |                  |                  |  |
| Compres-                | Туре                       |        |                  |                  | herm             | etically sealed    | scroll           |                  |                  |  |
| sor                     | Qty                        |        | 1                | 1                | 1                | 1                  | 2                | 2                | 2                |  |
|                         | Model                      |        | JT140BF-<br>YE   | JT212DA-<br>YE   | JT300DA-<br>YE   | JT335DA-<br>YE     | JT212DA-<br>YE   | JT300DA-<br>YE   | JT335DA-<br>YE   |  |
|                         | Speed                      | rpm    |                  |                  |                  | 2900               |                  |                  |                  |  |
|                         | Refrigerant of             | il     |                  |                  |                  | FVC68D             |                  |                  |                  |  |
|                         | Refrigerant oil charge     | I      | 1.5              | 2.7              | 2.7              | 2.7                | 2 x 2.7          | 2 x 2.7          | 2 x 2.7          |  |
|                         | Crankcase<br>heater        | w      |                  |                  |                  |                    |                  |                  |                  |  |
| Piping con-<br>nections | Evaporator<br>water in/out | mm     |                  | FBS              | P 25             |                    |                  | FBSP 40          |                  |  |
|                         | Condenser<br>water in/out  | mm     |                  | FBS              | P 25             | FBSP 40            |                  |                  |                  |  |
|                         | Evaporator<br>drain/purge  |        |                  |                  | 1                | 1                  |                  |                  |                  |  |
|                         | Condenser<br>drain/purge   |        |                  |                  | t                | field installatior | 1                |                  |                  |  |
| Electrical sp           | ecifications               |        |                  |                  |                  |                    |                  |                  |                  |  |
| Power supply            | ,                          |        |                  |                  |                  | W1                 |                  |                  |                  |  |
| Nominal Phase           |                            |        |                  |                  | 3N~              |                    |                  |                  |                  |  |
| distribution voltage    | Frequency                  | Hz     |                  |                  |                  | 50                 |                  |                  |                  |  |
|                         | Voltage                    | V      |                  |                  |                  | 400                |                  |                  |                  |  |
|                         | Voltage tol-<br>erance     | %      |                  |                  |                  | ±10%               |                  |                  |                  |  |

| Units    |                                                                       |     | EWWP014<br>KBW1N | EWWP022<br>KBW1N | EWWP028<br>KBW1N | EWWP035<br>KBW1N | EWWP045<br>KBW1N | EWWP055<br>KBW1N | EWWP065<br>KBW1N |  |  |  |
|----------|-----------------------------------------------------------------------|-----|------------------|------------------|------------------|------------------|------------------|------------------|------------------|--|--|--|
| Unit     | Starting current                                                      | А   | 49               | 79               | 109              | 129              | 93               | 127              | 149              |  |  |  |
|          | Nominal<br>running<br>current                                         | A   | 6.6              | 10.4             | 13.1             | 15.0             | 20.8             | 26.2             | 30               |  |  |  |
|          | Maximum<br>running<br>current                                         | A   | 9                | 14.5             | 18.5             | 22               | 28               | 36               | 40               |  |  |  |
|          | Recom-<br>mended<br>fuses<br>according<br>to IEC<br>standard<br>269-2 | aM  | 3 x 16           | 3 x 20           | 3 x 25           | 3 x 25           | 3 x 35           | 3 x 40           | 3 x 50           |  |  |  |
| Compres- | Phase                                                                 | •   | 3~               |                  |                  |                  |                  |                  |                  |  |  |  |
| sor      | Frequency                                                             | Hz  |                  | 50               |                  |                  |                  |                  |                  |  |  |  |
|          | Voltage                                                               | V   |                  |                  |                  | 400              |                  |                  |                  |  |  |  |
|          | Starting current                                                      | А   | 49               | 79               | 109              | 129              | 79               | 109              | 129              |  |  |  |
|          | Nominal<br>running<br>current                                         | A   | 6.6              | 10.4             | 13.1             | 15.0             | 10.4             | 13.1             | 15.0             |  |  |  |
|          | Maximum<br>running<br>current                                         | A   | 9                | 14.5             | 18.5             | 22               | 14               | 18               | 20               |  |  |  |
|          | Starting meth                                                         | nod |                  | direct on line   |                  |                  |                  |                  |                  |  |  |  |

Notes

See "Notes" on page 1-11.

| Units                    |                      |                             | EWWP090<br>KAW1M                   | EWWP100<br>KAW1M | EWWP110<br>KAW1M | EWWP120<br>KAW1M | EWWP130<br>KAW1M |  |
|--------------------------|----------------------|-----------------------------|------------------------------------|------------------|------------------|------------------|------------------|--|
| Capacity/Power input     |                      |                             |                                    |                  |                  |                  |                  |  |
| Nominal capacity         |                      | kW                          | 86.0                               | 99.0             | 112              | 121              | 130              |  |
| Capacity steps           |                      |                             |                                    | •                | 4                | •                |                  |  |
| Nominal power input      |                      | kW                          | 23.6                               | 27.3             | 31.0             | 33.1             | 35.2             |  |
| Technical specifications |                      |                             |                                    |                  |                  |                  |                  |  |
| Dimensions               | Height               | mm                          |                                    |                  | 1200             |                  |                  |  |
|                          | Width                | mm                          |                                    |                  | 600              |                  |                  |  |
|                          | Depth                | mm                          |                                    |                  | 1200             |                  |                  |  |
| Machine weight           |                      | kg                          | 600                                | 620              | 640              | 654              | 668              |  |
| Material                 |                      |                             |                                    | polyes           | ter painted stee | el plate         |                  |  |
| Colour                   |                      |                             | ivory white / Munsell code 5Y7.5/1 |                  |                  |                  |                  |  |
| Sound power              |                      | dBA                         | 71 75 77                           |                  |                  |                  |                  |  |
| Evaporator               | Туре                 | brased plate heat exchanger |                                    |                  |                  |                  |                  |  |
|                          | Qty                  | 2                           |                                    |                  |                  |                  |                  |  |
|                          | Minimum water volume | I                           | 205                                | 268              | 268              | 311              | 311              |  |
|                          | Nominal water flow   | l/min                       | 247                                | 284              | 321              | 347              | 373              |  |
|                          | Min water flow       | l/min                       | 210                                | 241              | 273              | 295              | 317              |  |
|                          | Max water flow       | l/min                       | 493                                | 568              | 642              | 694              | 745              |  |
|                          | Insulation material  |                             | polyethylene foam                  |                  |                  |                  |                  |  |
| Condenser                | Туре                 |                             | brased plate heat exchanger        |                  |                  |                  |                  |  |
|                          | Qty                  |                             | 2                                  |                  |                  |                  |                  |  |
|                          | Nominal water flow   | l/min                       | 314                                | 362              | 410              | 442              | 474              |  |
|                          | Min water flow       | l/min                       | 157                                | 181              | 205              | 221              | 237              |  |
|                          | Max water flow       |                             | 629                                | 724              | 819              | 883              | 948              |  |
| Refrigerant circuit      | Refrigerant type     |                             |                                    |                  | R-407C           |                  |                  |  |
|                          | Refrigerant charge   |                             | 9.2                                | 9.2              | 9.2              | 10.2             | 11.2             |  |
|                          | No of circuits       |                             |                                    |                  | 4                |                  |                  |  |
|                          | Refrigerant control  |                             | Thermostatic expansion valve       |                  |                  |                  |                  |  |

| Units                      |                                               | EWWP090<br>KAW1M                                     | EWWP100<br>KAW1M   | EWWP110<br>KAW1M | EWWP120<br>KAW1M | EWWP130<br>KAW1M |                |  |
|----------------------------|-----------------------------------------------|------------------------------------------------------|--------------------|------------------|------------------|------------------|----------------|--|
| Compressor                 | Туре                                          | hermetically sealed scroll                           |                    |                  |                  |                  |                |  |
|                            | Qty x model                                   |                                                      | 4 x                | 2 x              | 4 x              | 2 x              | 4 x            |  |
|                            |                                               |                                                      | JT212DA-<br>YE     | JT212DA-<br>YE   | JT300DA-<br>YE   | JT300DA-<br>YE   | JT335DA-<br>YE |  |
|                            |                                               |                                                      |                    | + 2 x            |                  | + 2 x            |                |  |
|                            |                                               |                                                      |                    | JT300DA-<br>YE   |                  | JT335DA-<br>YE   |                |  |
|                            | Speed                                         | rpm                                                  |                    |                  | 2900             |                  |                |  |
|                            | Refrigerant oil                               |                                                      |                    |                  | FVC68D           |                  |                |  |
|                            | Refrigerant oil charge                        | I                                                    |                    |                  | 4x2.7            |                  |                |  |
|                            | Crankcase heater                              | W                                                    |                    |                  |                  |                  |                |  |
| Piping connections         | Evaporator water in/out                       | mm                                                   |                    | 2                | 2 x 2 x FBSP 3   | 8                |                |  |
|                            | Condenser water in/out                        | 2 x 2 x FBSP 38                                      |                    |                  |                  |                  |                |  |
|                            | Evaporator drain/purge                        |                                                      | field installation |                  |                  |                  |                |  |
|                            | Condenser drain/purge                         |                                                      | field installation |                  |                  |                  |                |  |
| Electrical specifications  |                                               |                                                      |                    |                  |                  |                  |                |  |
| Power supply               |                                               |                                                      |                    |                  | W1               |                  |                |  |
| Nominal distribution volt- | Phase                                         |                                                      | 3N~                |                  |                  |                  |                |  |
| age                        | Frequency                                     | 50                                                   |                    |                  |                  |                  |                |  |
|                            | Voltage                                       | V                                                    | 400                |                  |                  |                  |                |  |
|                            | Voltage tolerance                             | %                                                    | ±10%               |                  |                  |                  |                |  |
| Unit                       | Max starting current                          | А                                                    | 121                | 155              | 163              | 185              | 189            |  |
|                            | Nominal running current                       | А                                                    | 41.6               | 47               | 52.4             | 56.2             | 60             |  |
|                            | Maximum running current                       | А                                                    | 56                 | 64               | 72               | 76               | 80             |  |
|                            | Recommended fuses accor<br>IEC standard 269-2 | Recommended fuses according to<br>IEC standard 269-2 |                    |                  | 3 x 80           | 3 x 80           | 3 x 80         |  |
| Compressor                 | Phase                                         |                                                      | 3~                 |                  |                  |                  |                |  |
|                            | Voltage                                       | V                                                    |                    |                  | 400              |                  |                |  |
|                            | Starting current                              | А                                                    | 79                 | 79/109           | 109              | 109/129          | 129            |  |
|                            | Nominal running current                       | А                                                    | 10.4               | 10.4/13.1        | 13.1             | 13.1/15          | 15             |  |
|                            | Maximum running current                       | А                                                    | 14                 | 14/18            | 18               | 18/20            | 20             |  |
|                            | Starting method                               |                                                      |                    |                  | direct on line   |                  |                |  |
|                            |                                               |                                                      | 1                  |                  |                  |                  |                |  |

#### Notes

See "Notes" on page 1-11.

| Units               |                         |       | EWWP145<br>KAW1M             | EWWP155<br>KAW1M                   | EWWP165<br>KAW1M | EWWP175<br>KAW1M | EWWP185<br>KAW1M | EWWP195<br>KAW1M |  |  |
|---------------------|-------------------------|-------|------------------------------|------------------------------------|------------------|------------------|------------------|------------------|--|--|
| Capacity/Power in   | out                     |       |                              |                                    |                  |                  |                  |                  |  |  |
| Nominal capacity    |                         | kW    | 142                          | 155                                | 168              | 177              | 186              | 195              |  |  |
| Capacity steps      |                         |       |                              |                                    | (                | 6                |                  |                  |  |  |
| Nominal power inpu  | t                       | kW    | 39.1                         | 42.8                               | 46.5             | 48.6             | 50.7             | 52.8             |  |  |
| Technical specifica | ations                  |       |                              |                                    |                  |                  |                  |                  |  |  |
| Dimensions          | Height                  | mm    |                              |                                    | 18               | 00               |                  |                  |  |  |
|                     | Width                   | mm    |                              |                                    | 60               | 00               |                  |                  |  |  |
|                     | Depth                   | mm    |                              |                                    | 12               | :00              |                  |                  |  |  |
| Machine weight      |                         | kg    | 920                          | 940                                | 960              | 974              | 988              | 1002             |  |  |
| Material            |                         |       |                              |                                    | polyester pain   | ted steel plate  |                  |                  |  |  |
| Colour              |                         |       |                              | ivory white / Munsell code 5Y7.5/1 |                  |                  |                  |                  |  |  |
| Sound power         |                         | dBA   | 73 76 78 79                  |                                    |                  |                  |                  |                  |  |  |
| Evaporator          | Туре                    |       | brased plate heat exchanger  |                                    |                  |                  |                  |                  |  |  |
|                     | Qty                     |       | 2                            |                                    |                  |                  |                  |                  |  |  |
|                     | Minimum water<br>volume | I     | 205                          | 205                                | 268              | 268              | 268              | 311              |  |  |
|                     | Nominal water flow      | l/min | 407                          | 444                                | 482              | 507              | 533              | 559              |  |  |
|                     | Min water flow          | l/min | 346                          | 377                                | 410              | 431              | 453              | 475              |  |  |
|                     | Max water flow          | l/min | 814                          | 889                                | 963              | 1015             | 1066             | 1118             |  |  |
|                     | Insulation material     |       | polyethylene foam            |                                    |                  |                  |                  |                  |  |  |
| Condenser           | Туре                    |       | brased plate heat exchanger  |                                    |                  |                  |                  |                  |  |  |
|                     | Qty                     |       |                              |                                    | 2                | 2                |                  |                  |  |  |
|                     | Nominal water flow      | l/min | 519                          | 567                                | 614              | 647              | 679              | 711              |  |  |
|                     | Min water flow          | l/min | 260                          | 283                                | 307              | 323              | 339              | 355              |  |  |
|                     | Max water flow          |       | 1038                         | 1133                               | 1229             | 1293             | 1357             | 1422             |  |  |
| Refrigerant circuit | Refrigerant type        |       |                              |                                    | R-4              | 07C              |                  |                  |  |  |
|                     | Refrigerant charge      |       | 13.8                         | 13.8                               | 13.8             | 14.8             | 15.8             | 16.8             |  |  |
|                     | No of circuits          |       |                              |                                    | (                | 6                |                  |                  |  |  |
|                     | Refrigerant control     |       | Thermostatic expansion valve |                                    |                  |                  |                  |                  |  |  |

| Units                |                                                         |     | EWWP145<br>KAW1M   | EWWP155<br>KAW1M                        | EWWP165<br>KAW1M | EWWP175<br>KAW1M | EWWP185<br>KAW1M | EWWP195<br>KAW1M |  |  |
|----------------------|---------------------------------------------------------|-----|--------------------|-----------------------------------------|------------------|------------------|------------------|------------------|--|--|
| Compressor Type      |                                                         |     |                    | 1                                       | hermetically     | sealed scroll    |                  |                  |  |  |
|                      | Qty x model                                             |     | 4 x                | 4 x                                     | 6 x              | 4 x              | 4 x              | 6 x              |  |  |
|                      |                                                         |     | JT212DA-<br>YE     | JT300DA-<br>YE                          | JT300DA-<br>YE   | JT300DA-<br>YE   | JT335DA-<br>YE   | JT335DA-<br>YE   |  |  |
|                      |                                                         |     | + 2 x              | + 2 x                                   |                  | + 2 x            | + 2 x            |                  |  |  |
|                      |                                                         |     | JT300DA-<br>YE     | JT212DA-<br>YE                          |                  | JT335DA-<br>YE   | JT300DA-<br>YE   |                  |  |  |
|                      | Speed                                                   | rpm |                    | 1                                       | 29               | 000              |                  |                  |  |  |
|                      | Refrigerant oil                                         |     |                    |                                         | FVC              | 68D              |                  |                  |  |  |
|                      | Refrigerant oil charge                                  | I   |                    |                                         | 6x               | 2.7              |                  |                  |  |  |
|                      | Crankcase heater                                        | W   |                    |                                         | -                |                  |                  |                  |  |  |
| Piping connections   | Evaporator water<br>in/out                              | mm  |                    |                                         | 3 x 2 x F        | BSP 38           |                  |                  |  |  |
|                      | Condenser water in/out                                  | mm  |                    |                                         | 3 x 2 x F        | BSP 38           |                  |                  |  |  |
|                      | Evaporator drain/put                                    | rge | field installation |                                         |                  |                  |                  |                  |  |  |
|                      | Condenser drain/put                                     | rge | field installation |                                         |                  |                  |                  |                  |  |  |
| Electrical specifica | tions                                                   |     |                    |                                         |                  |                  |                  |                  |  |  |
| Power supply         |                                                         |     | W1                 |                                         |                  |                  |                  |                  |  |  |
| Nominal distribu-    | Phase                                                   |     | 3N~                |                                         |                  |                  |                  |                  |  |  |
| tion voltage         | Frequency                                               | Hz  | 50                 |                                         |                  |                  |                  |                  |  |  |
|                      | Voltage                                                 | V   | 400                |                                         |                  |                  |                  |                  |  |  |
|                      | Voltage tolerance                                       | %   | ±10%               |                                         |                  |                  |                  |                  |  |  |
| Unit                 | Max starting cur-<br>rent                               | А   | 183                | 191                                     | 199              | 221              | 225              | 229              |  |  |
|                      | Nominal running current                                 | А   | 67.8               | 73.2                                    | 78.6             | 82.4             | 86.2             | 90               |  |  |
|                      | Maximum running current                                 | А   | 92                 | 100                                     | 108              | 112              | 116              | 120              |  |  |
|                      | Recommended fuses<br>according to IEC standard<br>269-2 |     | 3 x 100            | 3 x 100 3 x 100 3 x 125 3 x 125 3 x 125 |                  |                  |                  | 3 x 125          |  |  |
| Compressor Phase     |                                                         | 3~  |                    |                                         |                  |                  |                  |                  |  |  |
|                      | Voltage                                                 | V   |                    |                                         | 40               | 00               |                  |                  |  |  |
|                      | Starting current                                        | А   | 79/109             | 79/109                                  | 109              | 109/129          | 109/129          | 129              |  |  |
|                      | Nominal running current                                 | А   | 10.4/13.1          | 10.4/13.1                               | 13.1             | 13.1/15          | 13.1/15          | 15               |  |  |
|                      | Maximum running current                                 | A   | 14/18              | 14/18                                   | 18               | 18/20            | 18/20            | 20               |  |  |
|                      | Starting method                                         |     |                    | direct on line                          |                  |                  |                  |                  |  |  |

Notes

| Cooling capacity (CC)                         |
|-----------------------------------------------|
| CC= cooling capacity from table (kW)          |
| Capacity is for chilled water range Dt= 2~5°C |

# Power input (PI) PI= power input from table (kW) Power input is total input (kW): compressor + control circuit + pumps

Waterflow rate (WFR)

WFR= (860 x CC)/(60 x Dt) in (l/min)= ((860 x CC)/(60 x Dt)) x (1/60000) in m<sup>3</sup>/s CC= cooling capacity from table (kW) Dt= chilled water temperature rise within 2-5°C WFR should always be within the limits.

- No pumps are supplied with the unit, so the added power input for the pumps is calculated as (WFR (m<sup>3</sup>/s) x Dp (Pa))/0.3 (as fixed by 6/C/003). This is for the cooled and cooling water Dp= pressure drop from pressure drop curves.
   A filter strainer must be added in the water-circuit of the evaporator and the condenser.
   A flow-switch must be provided at the evaporator side.
   Min, water volume system applicable at nominal conditions.
- Nominal cooling capacities are based on the following conditions: Evaporator: 12°C/7°C; condenser: 30°C/35°C
- The sound power level is an absolute value indicating the "power" which a sound source generates. The sound data is valid at nominal operation condition

dBA= A-weighted sound power level (A-scale according to IEC) Reference acoustic pressure 0dB= 1pW Measured according to ISO9614.

| Units                                       |                              |        | EWLP012<br>KBW1N             | EWLP020<br>KBW1N | EWLP026<br>KBW1N | EWLP030<br>KBW1N | EWLP040<br>KBW1N | EWLP055<br>KBW1N | EWLP065<br>KBW1N |  |  |
|---------------------------------------------|------------------------------|--------|------------------------------|------------------|------------------|------------------|------------------|------------------|------------------|--|--|
| Capacity/Pov                                | ver input                    |        |                              |                  |                  |                  |                  |                  |                  |  |  |
| Nominal capa                                | city <sup>(1)</sup>          | kW     | 12.1                         | 20.0             | 26.8             | 31.2             | 40.0             | 53.7             | 62.4             |  |  |
| Capacity step                               | s                            |        |                              | ·                | 1                |                  |                  | 2                |                  |  |  |
| Nominal powe                                | er input <sup>(2) (**)</sup> | kW     | 4.2                          | 6.6              | 8.5              | 10.1             | 13.4             | 17.8             | 20.3             |  |  |
| Technical sp                                | ecifications                 |        |                              |                  |                  |                  |                  |                  |                  |  |  |
| Dimensions                                  | Height                       | mm     |                              |                  |                  | 600              |                  |                  |                  |  |  |
|                                             | Width                        | mm     |                              |                  |                  | 600              |                  |                  |                  |  |  |
|                                             | Depth                        | mm     |                              | 60               | 00               |                  |                  | 1200             |                  |  |  |
| Machine weig                                | ht                           | kg     | 108                          | 141              | 147              | 151              | 252              | 265              | 274              |  |  |
| Material                                    |                              |        |                              |                  | polyes           | ter painted stee | el plate         |                  |                  |  |  |
| Colour                                      |                              |        |                              |                  | ivory white      | e / Munsell cod  | le 5Y7.5/1       |                  |                  |  |  |
| Sound<br>power                              | ISO 9614                     | dBA    |                              | 64               |                  | 71               | 6                | 7                | 74               |  |  |
| Evaporator Type brased plate heat exchanger |                              |        |                              |                  | hanger           |                  |                  |                  |                  |  |  |
|                                             | Qty                          |        | 1                            |                  |                  |                  |                  |                  |                  |  |  |
|                                             | Minimum<br>water vol-<br>ume | I      | 62                           | 103              | 134              | 155              | 205              | 268              | 311              |  |  |
|                                             | Nominal water flow           | l/min  | 35                           | 57               | 77               | 89               | 115              | 154              | 179              |  |  |
|                                             | Min water<br>flow            | l/min  | 30                           | 48               | 65               | 76               | 98               | 131              | 152              |  |  |
|                                             | Max water flow               | l/min  | 69                           | 115              | 153              | 179              | 229              | 307              | 358              |  |  |
|                                             | Insulation ma                | terial | polyethylene foam            |                  |                  |                  |                  |                  |                  |  |  |
| Condenser                                   | Туре                         |        |                              |                  |                  |                  |                  |                  |                  |  |  |
|                                             | Qty                          |        | none                         |                  |                  |                  |                  |                  |                  |  |  |
|                                             | Nominal water flow           | l/min  |                              |                  |                  |                  |                  |                  |                  |  |  |
|                                             | Min water<br>flow            | l/min  |                              |                  |                  |                  |                  |                  |                  |  |  |
|                                             | Max water flow               | l/min  |                              |                  |                  |                  |                  |                  |                  |  |  |
| Refrigerant                                 | Refrigerant ty               | ре     |                              |                  |                  | R-407C           |                  |                  |                  |  |  |
| circuit                                     | Refrigerant charge           | kg     |                              |                  | Ν                | 2 holding char   | ge               |                  |                  |  |  |
|                                             | No of circuits               |        |                              |                  | 1                |                  |                  | 2                |                  |  |  |
| Refrigerant contro                          |                              | ontrol | Thermostatic expansion valve |                  |                  |                  |                  |                  |                  |  |  |

| Units                   |                                                                       | EWLP012<br>KBW1N | EWLP020<br>KBW1N           | EWLP026<br>KBW1N | EWLP030<br>KBW1N | EWLP040<br>KBW1N   | EWLP055<br>KBW1N  | EWLP065<br>KBW1N  |                   |  |
|-------------------------|-----------------------------------------------------------------------|------------------|----------------------------|------------------|------------------|--------------------|-------------------|-------------------|-------------------|--|
| Compres-                | Туре                                                                  |                  | hermetically sealed scroll |                  |                  |                    |                   |                   |                   |  |
| sor                     | Qty                                                                   |                  |                            |                  | 1                |                    |                   | 2                 |                   |  |
|                         | Model                                                                 |                  | JT140BF-<br>YE             | JT212DA-<br>YE   | JT300DA-<br>YE   | JT335DA-<br>YE     | JT212DA-<br>YE    | JT300DA-<br>YE    | JT335DA-<br>YE    |  |
|                         | Speed                                                                 | rpm              |                            |                  |                  | 2900               |                   |                   |                   |  |
|                         | Refrigerant o                                                         | il               |                            |                  |                  | FVC68D             |                   |                   |                   |  |
|                         | Refrigerant oil charge                                                | 1                | 1.5                        | 2.7              | 2.7              | 2.7                | 2 x 2.7           | 2 x 2.7           | 2 x 2.7           |  |
|                         | Crankcase<br>heater                                                   | w                |                            | 1 x 3            | 33W              |                    |                   | 2 x 33W           |                   |  |
| Piping con-<br>nections | Evaporator<br>water in/out                                            | mm               |                            | FBS              | P 25             |                    |                   | FBSP 40           |                   |  |
|                         | Evaporator<br>drain/purge                                             |                  |                            |                  | 1                | field installatior | 1                 |                   |                   |  |
|                         | Discharge connection                                                  | mm               | 12.7 flare                 | 19.1 flare       | 19.1 flare       | 19.1 flare         | 2 x 19.1<br>flare | 2 x 19.1<br>flare | 2 x 19.1<br>flare |  |
|                         | Liquid con-<br>nection                                                | mm               | 9.52 flare                 | 12.7 flare       | 12.7 flare       | 12.7 flare         | 2 x 12.7<br>flare | 2 x 12.7<br>flare | 2 x 12.7<br>flare |  |
| Electrical sp           | ecifications                                                          |                  |                            |                  |                  |                    |                   |                   |                   |  |
| Power supply            | /                                                                     |                  |                            |                  |                  | W1                 |                   |                   |                   |  |
| Nominal                 | Phase                                                                 |                  | 3N~                        |                  |                  |                    |                   |                   |                   |  |
| distribution voltage    | Frequency                                                             | Hz               |                            |                  |                  | 50                 |                   |                   |                   |  |
|                         | Voltage                                                               | V                |                            | 400              |                  |                    |                   |                   |                   |  |
|                         | Voltage tol-<br>erance                                                | %                |                            |                  |                  |                    |                   |                   |                   |  |
| Unit                    | Starting current                                                      | А                | 49                         | 79               | 109              | 129                | 93                | 127               | 149               |  |
|                         | Nominal<br>running<br>current                                         | А                | 7.4                        | 11.5             | 14.3             | 16.6               | 23.0              | 28.7              | 33.3              |  |
|                         | Maximum<br>running<br>current                                         | А                | 9                          | 14.5             | 18.5             | 22                 | 28                | 36                | 40                |  |
|                         | Recom-<br>mended<br>fuses<br>according<br>to IEC<br>standard<br>269-2 | aM               | 3 x 16                     | 3 x 20           | 3 x 25           | 3 x 25             | 3 x 35            | 3 x 40            | 3 x 50            |  |
|                         | Z <sub>max</sub>                                                      |                  | 0.27 +<br>j0.17            | 0.22 +<br>j0.13  | 0.19 +<br>j0.12  | 0.19 +<br>j0.12    | 0.20 +<br>j0.12   | 0.18 +<br>j0.12   | 0.18 +<br>j0.11   |  |

**ද**,

| Units                                                                                                    |                               |                                                                                                    | EWLP012<br>KBW1N                                                                                                    | EWLP020<br>KBW1N                                                                                                    | EWLP026<br>KBW1N                                                                                                    | EWLP030<br>KBW1N                                                                                                    | EWLP040<br>KBW1N                                                                        | EWLP055<br>KBW1N                                                      | EWLP065<br>KBW1N                   |
|----------------------------------------------------------------------------------------------------|-------------------------------|----------------------------------------------------------------------------------------------------|----------------------------------------------------------------------------------------------------|----------------------------------------------------------------------------------------------------|----------------------------------------------------------------------------------------------------|----------------------------------------------------------------------------------------------------|-----------------------------------------------------------------------------------------|-----------------------------------------------------------------------|------------------------------------|
| Compres-                                                                                                    | Phase                         |                                                                                                    |                                                                                                    | 1                                                                                                    | 1                                                                                                    | 3~                                                                                                    |                                                                                         |                                                                       |                                    |
| sor                                                                                                    | Frequency                     | Hz                                                                                                    |                                                                                                    |                                                                                                    |                                                                                                    | 50                                                                                                    |                                                                                         |                                                                       |                                    |
|                                                                                                    | Voltage                       | V                                                                                                    |                                                                                                    |                                                                                                    |                                                                                                    | 400                                                                                                    |                                                                                         |                                                                       |                                    |
|                                                                                                    | Starting current              | А                                                                                                    | 49                                                                                                    | 79                                                                                                    | 109                                                                                                    | 129                                                                                                    | 79                                                                                      | 109                                                                   | 129                                |
|                                                                                                    | Nominal<br>running<br>current | A                                                                                                    | 7.4                                                                                                    | 11.5                                                                                                    | 14.3                                                                                                    | 16.6                                                                                                    | 11.5                                                                                    | 14.3                                                                  | 16.6                               |
|                                                                                                    | Maximum<br>running<br>current | А                                                                                                    | 9                                                                                                    | 14.5                                                                                                    | 18.5                                                                                                    | 22                                                                                                    | 14                                                                                      | 18                                                                    | 20                                 |
|                                                                                                    | Starting meth                 | od                                                                                                    |                                                                                                    |                                                                                                    |                                                                                                    | direct on line                                                                                                    |                                                                                         |                                                                       |                                    |
| <ul> <li>Liquid temperature= 40°C</li> <li>(<sup>2</sup>): Nominal cooling power input at Eurovent conditions:<br/>See Eurovent 6/C/003<br/>Entering / leaving water evaporator= 12°C/7°C - Condensing temperature bubble= 45°C<sup>(</sup><br/>Liquid temperature= 40°C</li> <li>(*): This temperature corresponds to compressor discharge pressure.</li> <li>(**): Includes beside the power input of the unit also an addition for the required evaporator purr<br/>input.</li> </ul> |                               |                                                                                                    |                                                                                                    |                                                                                                    |                                                                                                    |                                                                                                    |                                                                                         |                                                                       | 5°C <sup>(*)</sup> -<br>pump power |
| Notes                                                                                                    | •                             | Cooli<br>CC= c<br>Capac<br>Pl= pc<br>Powe<br>WAter<br>WFR=<br>CC= c<br>Dt= ct<br>WFR<br>No pu<br>(m <sup>3</sup> /s)<br>Dp= p<br>A filte<br>A flow<br>Min. v<br>The s<br>gener<br>The s | ng capacity<br>cooling capac<br>city is for chill<br>r input (PI)<br>ower input fro<br>r input is total<br>flow rate (W<br>= (860 x CC)/(<br>cooling capac<br>hilled water te<br>should alway<br>mps are supp<br>() x Dp (Pa))/(0<br>ressure drop<br>r strainer mus<br>/-switch must<br>vater volume<br>ound power le<br>ates. | (CC)<br>ity from table<br>ed water rang<br>m table (kW)<br>i nput (kW): o<br>(FR)<br>(60 x Dt) in (k<br>ity from table<br>emperature ris<br>s be within the<br>lied with the u<br>.3 (as fixed b<br>from pressur<br>st be added ir<br>be provided<br>system applie<br>evel is an abs | (kW)<br>ge Dt= 3~8°C<br>compressor +<br>(min)= ((860 c<br>(kW)<br>se within 3-8°<br>e limits.<br>unit, so the ad<br>y 6/C/003).<br>re drop curve:<br>n the water-ci<br>at the evapor<br>cable at nomi<br>solute value in | control circu<br>x CC)/(60 x D<br>C<br>ded power in<br>s.<br>rcuit of the ev<br>ator side.<br>inal condition<br>ndicating the | it + pump eva<br>)t)) x (1/6000<br>put for the pur<br>vaporator.<br>s.<br>"power" whice | aporator<br>D) in m <sup>3</sup> /s<br>mps is calcula<br>h a sound so | ited as (WFR                       |

#### 1.3 Correction factors for glycol

**Correction factors** 

The illustration below shows the correction factors for glycol for EWWP014-065KBW1N, EWWP090-195KAW1M and EWLP012-065KBW1N.

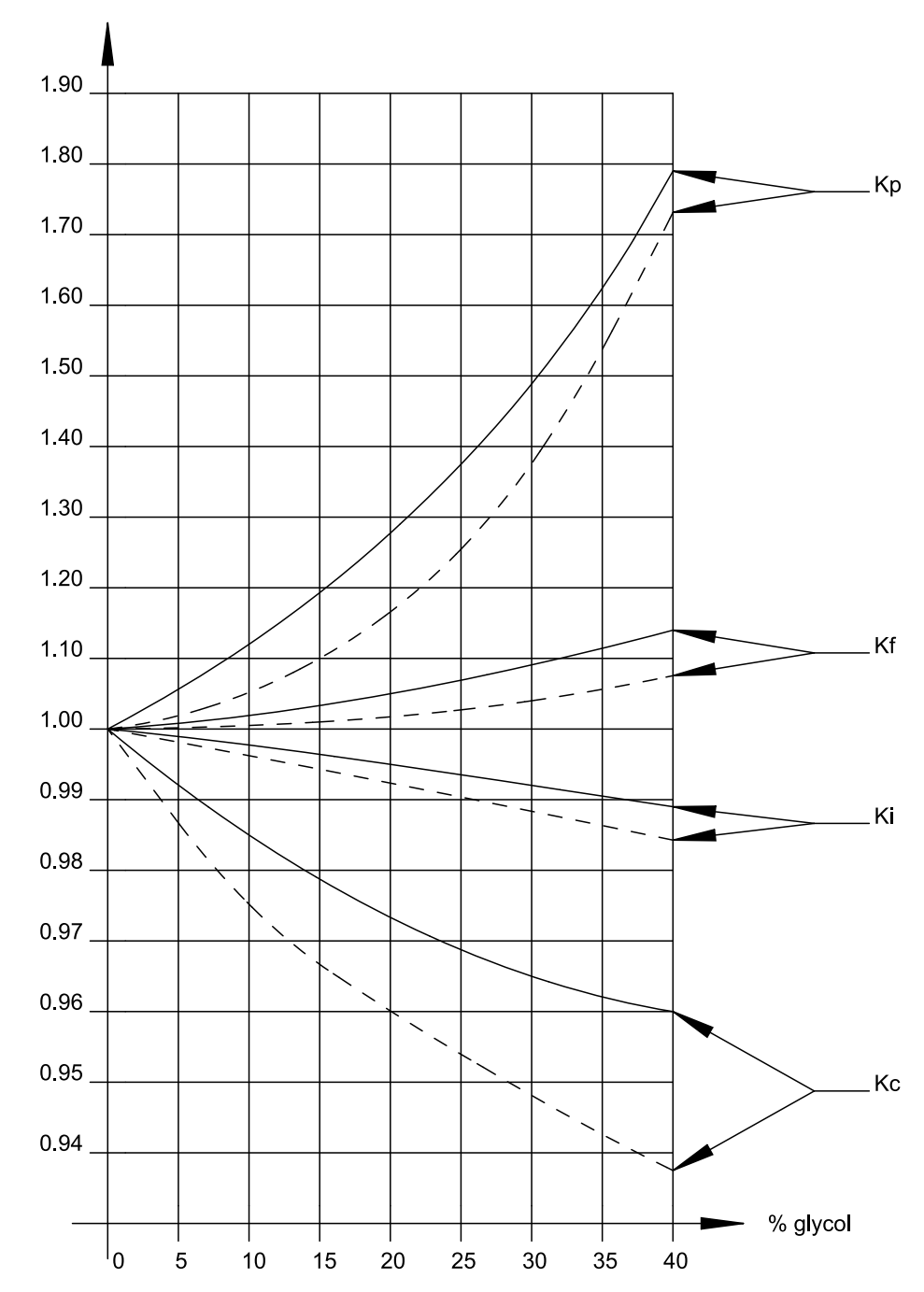

Legend

### 1

The table below describes the patterns and symbols used for the correction factors illustration above.

| Pattern | Description                    |  |  |  |
|---------|--------------------------------|--|--|--|
|         | Ethylene glycol                |  |  |  |
|         | Propylene glycol               |  |  |  |
| Kc      | Correction on cooling capacity |  |  |  |
| Ki      | Correction on power input      |  |  |  |
| Kf      | Correction on flow rate        |  |  |  |
| Кр      | Correction on pressure drop    |  |  |  |

# Glycol freezing point

The table below contains glycol freezing points for different glycol concentrations.

| Туре             | Concentration (wt%) | 0 | 10 | 20 | 30  | 40  |
|------------------|---------------------|---|----|----|-----|-----|
| Ethylene glycol  | Freezing point °C   | 0 | -4 | -9 | -16 | -23 |
|                  | Minimum LWE °C      | 5 | 2  | 0  | -5  | -11 |
| Propylene glycol | Freezing point °C   | 0 | -3 | -7 | -13 | -22 |
|                  | Minimum LWE °C      | 5 | 3  | -2 | -4  | -10 |

Components

Part 1 – System Outline

#### 1.4 Outlook Drawing: EWWP014-035KBW1N

**EWWP014-035KBW** The illustration below shows the outlook, the dimensions and the installation and service space of the unit (mm).

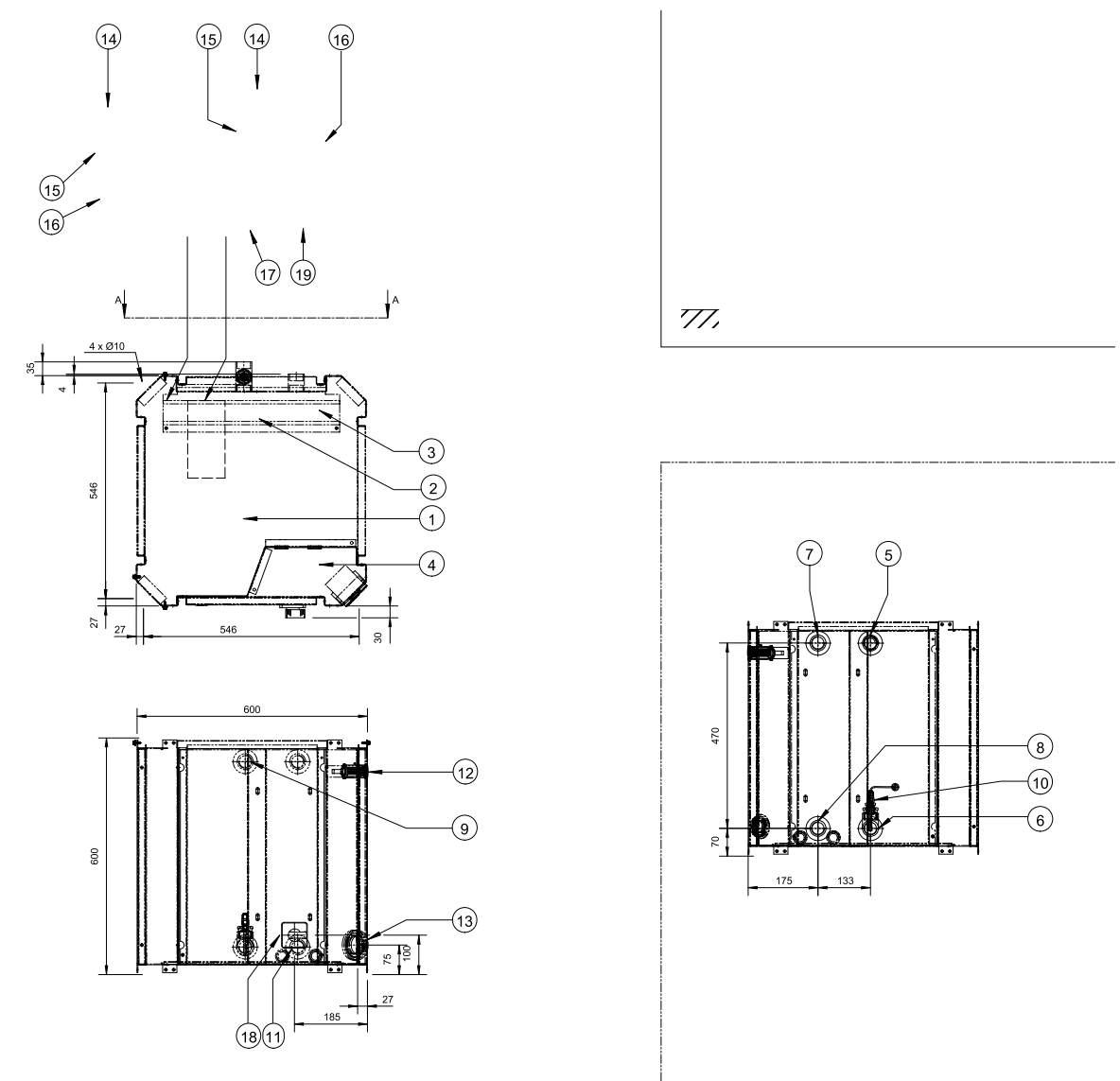

| No. | Component                                       |   | No. | Component        |
|-----|-------------------------------------------------|---|-----|------------------|
| 9   | Evaporator entering water<br>temperature sensor |   | 19  | Flow switch pipe |
| 10  | Freeze-up sensor                                |   |     |                  |
|     |                                                 | - |     |                  |

#### 1.5 Outlook Drawing: EWWP045-065KBW1N

EWWP045-065KBWThe illustration below shows the outlook, the dimensions and the installation and service space of the<br/>unit (mm).

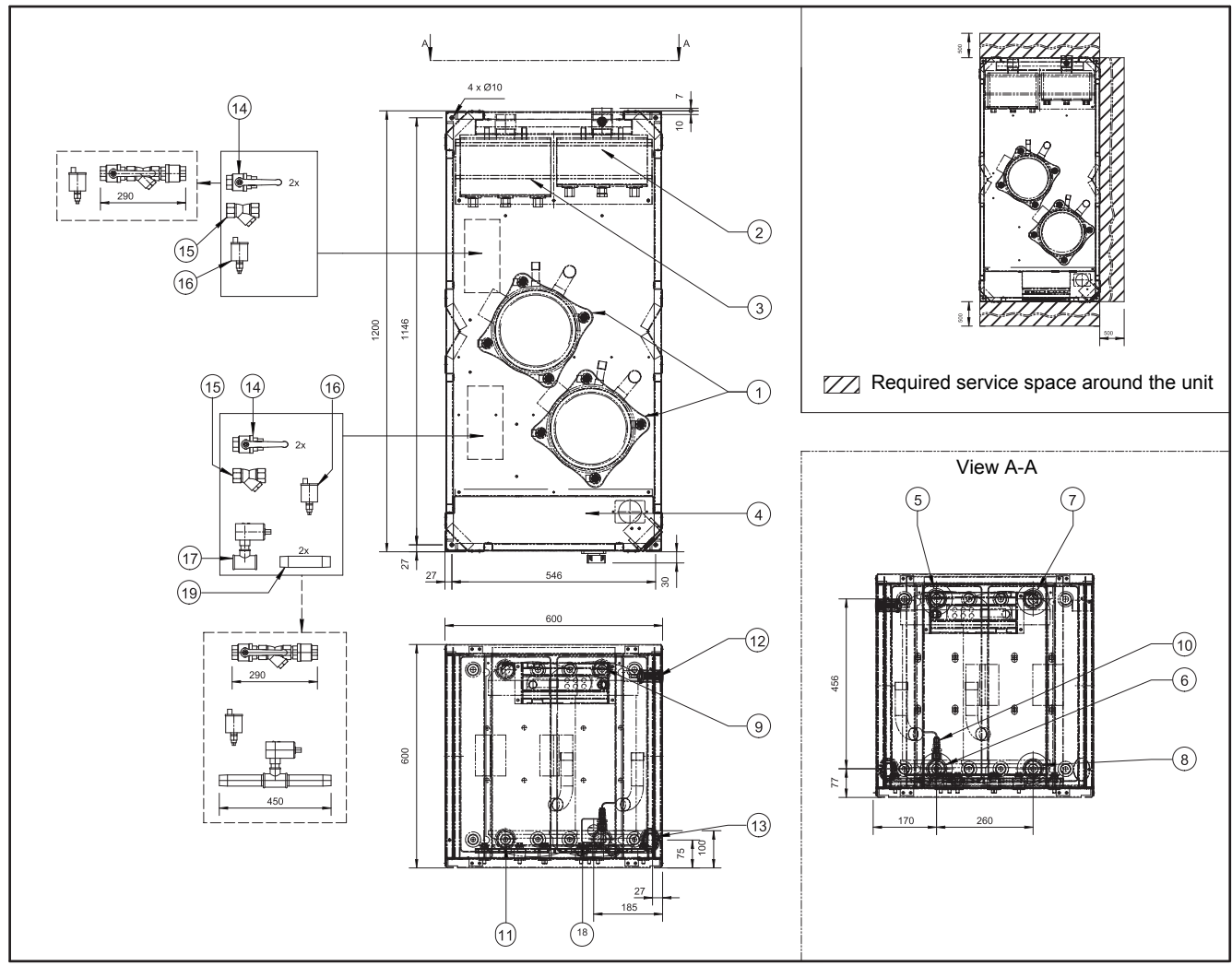

#### Components

| No. | Component                                       | No. | Component                                   |
|-----|-------------------------------------------------|-----|---------------------------------------------|
| 1   | Compressor                                      | 11  | Condenser entering water temperature sensor |
| 2   | Evaporator                                      | 12  | Digital display controller                  |
| 3   | Condenser                                       | 13  | Power supply intake (Ø 48)                  |
| 4   | Switch box                                      | 14  | Ball valve                                  |
| 5   | Chilled water in                                | 15  | Water filter                                |
| 6   | Chilled water out                               | 16  | Air purge                                   |
| 7   | Condenser water OUT                             | 17  | Flow switch                                 |
| 8   | Condenser water IN                              | 18  | Main switch                                 |
| 9   | Evaporator entering water<br>temperature sensor | 19  | Flow switch pipe                            |
| 10  | Freeze-up sensor                                |     |                                             |

#### 1.6 Outlook Drawing: EWWP090-130KAW1M

EWWP090-130KAW 1M

**V** The illustration below shows the outlook, the dimensions and the installation and service space of the unit (mm).

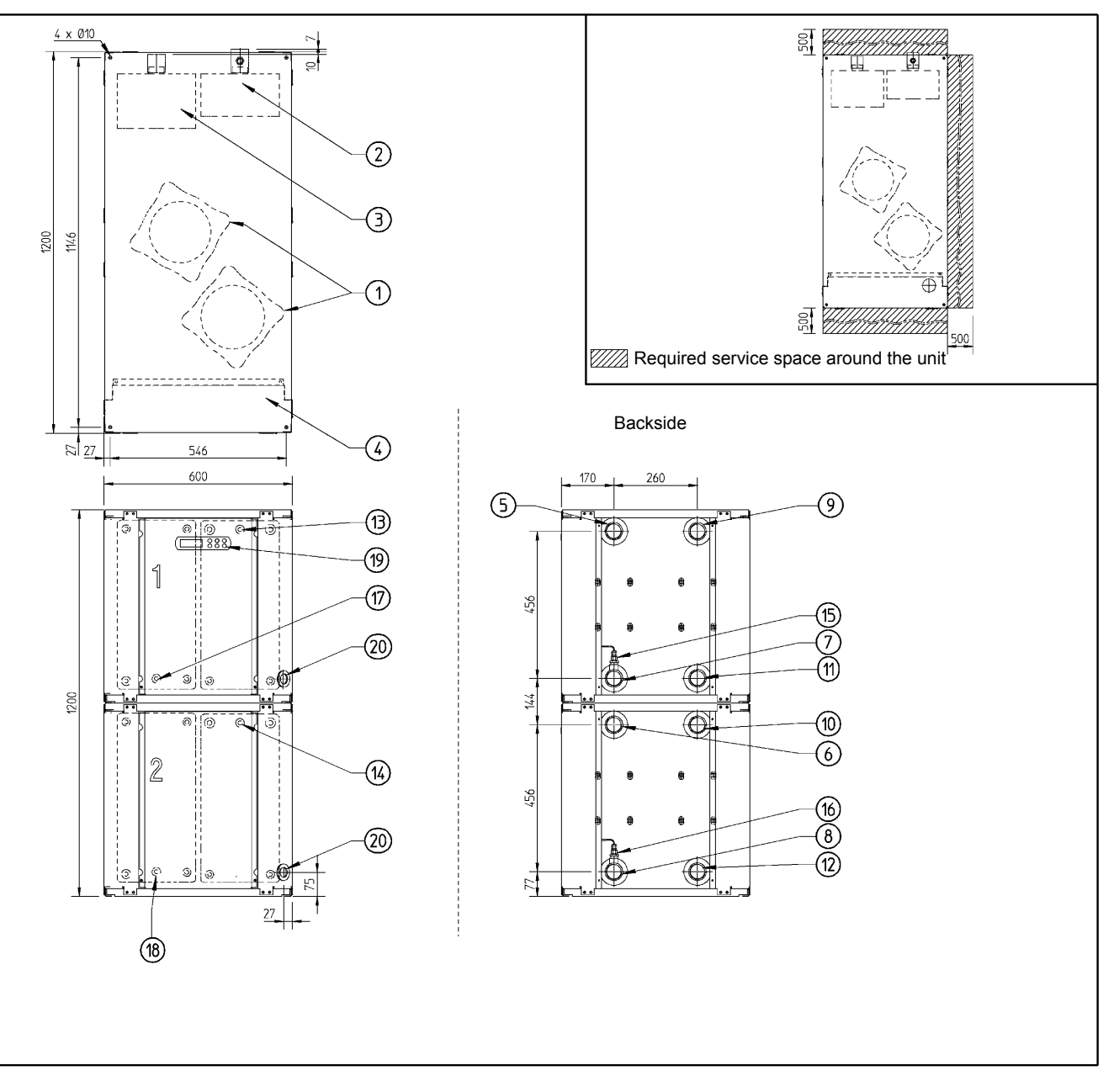

#### Components

| No. | Component                     |  |  |  |  |
|-----|-------------------------------|--|--|--|--|
| 1   | Compressor                    |  |  |  |  |
| 2   | Evaporator                    |  |  |  |  |
| 3   | Condenser                     |  |  |  |  |
| 4   | Switch box                    |  |  |  |  |
| 5   | Chilled water IN 1 (G 1"-1/2) |  |  |  |  |

| No. | Component                                         |
|-----|---------------------------------------------------|
| 11  | Condenser water IN 1 (G 1"-1/2)                   |
| 12  | Condenser water IN 2 (G 1"-1/2)                   |
| 13  | Evaporator entering water<br>temperature sensor 1 |
| 14  | Evaporator entering water<br>temperature sensor 2 |
| 15  | Freeze-up sensor 1                                |

| No. | Component                        | No. | Component                                 |
|-----|----------------------------------|-----|-------------------------------------------|
| 6   | Chilled water IN 2 (G 1"-1/2)    | 16  | Freeze-up sensor 2                        |
| 7   | Chilled water OUT 1 (G 1"-1/2)   | 17  | Condenser entering water temperature 1    |
| 8   | Chilled water OUT 2 (G 1"-1/2)   | 18  | Condenser entering water<br>temperature 2 |
| 9   | Condenser water OUT 1 (G 1"-1/2) | 19  | Digital display controller                |
| 10  | Condenser water OUT 2 (G 1"-1/2) | 20  | Power supply intake (Ø 48)                |

#### 1.7 Outlook Drawing: EWWP145-195KAW1M

EWWP145-195KAW 1M

I The illustration below shows the outlook, the dimensions and the installation and service space of the unit (mm).

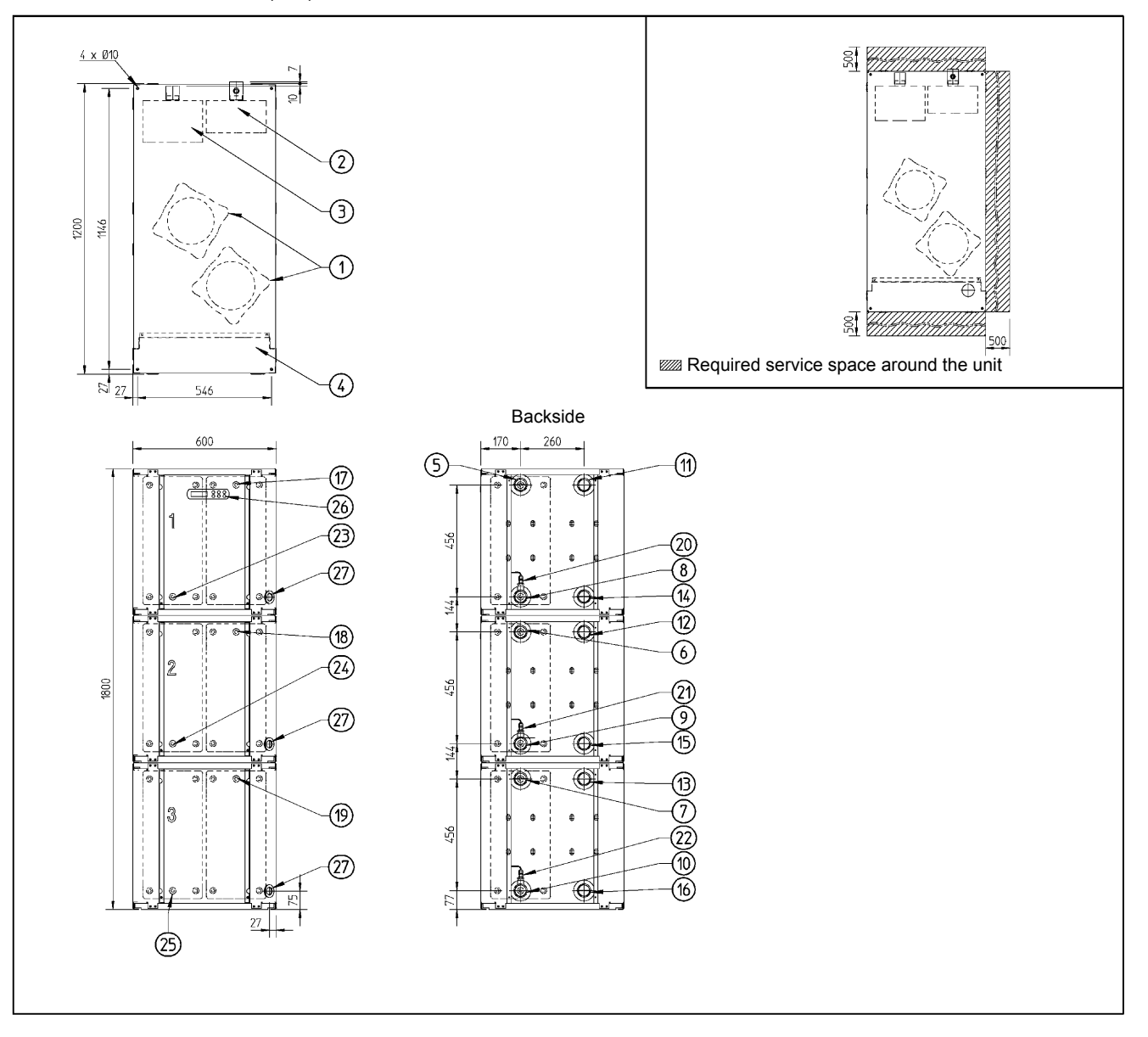

#### Components

| No. | Component  |
|-----|------------|
| 1   | Compressor |
| 2   | Evaporator |
| 3   | Condenser  |
| 4   | Switch box |

| No. | Component                                      |
|-----|------------------------------------------------|
| 15  | Condenser water IN 2 (G 1"-1/2)                |
| 16  | Condenser water IN 3 (G 1"-1/2)                |
| 17  | Evaporator entering water temperature sensor 1 |
| 18  | Evaporator entering water temperature sensor 2 |

| No. | Component                        |
|-----|----------------------------------|
| 5   | Chilled water IN 1 (G 1"-1/2)    |
| 6   | Chilled water IN 2 (G 1"-1/2)    |
| 7   | Chilled water IN 3 (G 1"-1/2)    |
| 8   | Chilled water OUT 1 (G 1"-1/2)   |
| 9   | Chilled water OUT 2 (G 1"-1/2)   |
| 10  | Chilled water OUT 3 (G 1"-1/2)   |
| 11  | Condenser water OUT 1 (G 1"-1/2) |
| 12  | Condenser water OUT 2 (G 1"-1/2) |
| 13  | Condenser water OUT 3 (G 1"-1/2) |
| 14  | Condenser water IN 1 (G 1"-1/2)  |

| 19Evaporator entering water<br>temperature sensor 320Freeze-up sensor 121Freeze-up sensor 222Freeze-up sensor 323Condenser entering water<br>temperature 124Condenser entering water<br>temperature 225Condenser entering water<br>temperature 326Digital display controller27Power supply intake (Ø 48) | No. | Component                                      |
|----------------------------------------------------------------------------------------------------|-----|------------------------------------------------|
| 20Freeze-up sensor 121Freeze-up sensor 222Freeze-up sensor 323Condenser entering water<br>temperature 124Condenser entering water<br>temperature 225Condenser entering water<br>temperature 326Digital display controller27Power supply intake (Ø 48)                                                    | 19  | Evaporator entering water temperature sensor 3 |
| 21Freeze-up sensor 222Freeze-up sensor 323Condenser entering water<br>temperature 124Condenser entering water<br>temperature 225Condenser entering water<br>temperature 326Digital display controller27Power supply intake (Ø 48)                                                                        | 20  | Freeze-up sensor 1                             |
| 22Freeze-up sensor 323Condenser entering water<br>temperature 124Condenser entering water<br>temperature 225Condenser entering water<br>temperature 326Digital display controller27Power supply intake (Ø 48)                                                                                            | 21  | Freeze-up sensor 2                             |
| <ul> <li>23 Condenser entering water<br/>temperature 1</li> <li>24 Condenser entering water<br/>temperature 2</li> <li>25 Condenser entering water<br/>temperature 3</li> <li>26 Digital display controller</li> <li>27 Power supply intake (Ø 48)</li> </ul>                                            | 22  | Freeze-up sensor 3                             |
| <ul> <li>24 Condenser entering water<br/>temperature 2</li> <li>25 Condenser entering water<br/>temperature 3</li> <li>26 Digital display controller</li> <li>27 Power supply intake (Ø 48)</li> </ul>                                                                                                   | 23  | Condenser entering water temperature 1         |
| <ul> <li>25 Condenser entering water<br/>temperature 3</li> <li>26 Digital display controller</li> <li>27 Power supply intake (Ø 48)</li> </ul>                                                                                                    | 24  | Condenser entering water temperature 2         |
| 26Digital display controller27Power supply intake (Ø 48)                                                                                                    | 25  | Condenser entering water temperature 3         |
| 27 Power supply intake (Ø 48)                                                                                                    | 26  | Digital display controller                     |
|                                                                                                    | 27  | Power supply intake (Ø 48)                     |

#### 1.8 Outlook Drawing: EWLP012-030KBW1N

EWLP012-030KBW 1N

W The illustration below shows the outlook, the dimensions and the installation and service space of the unit (mm).

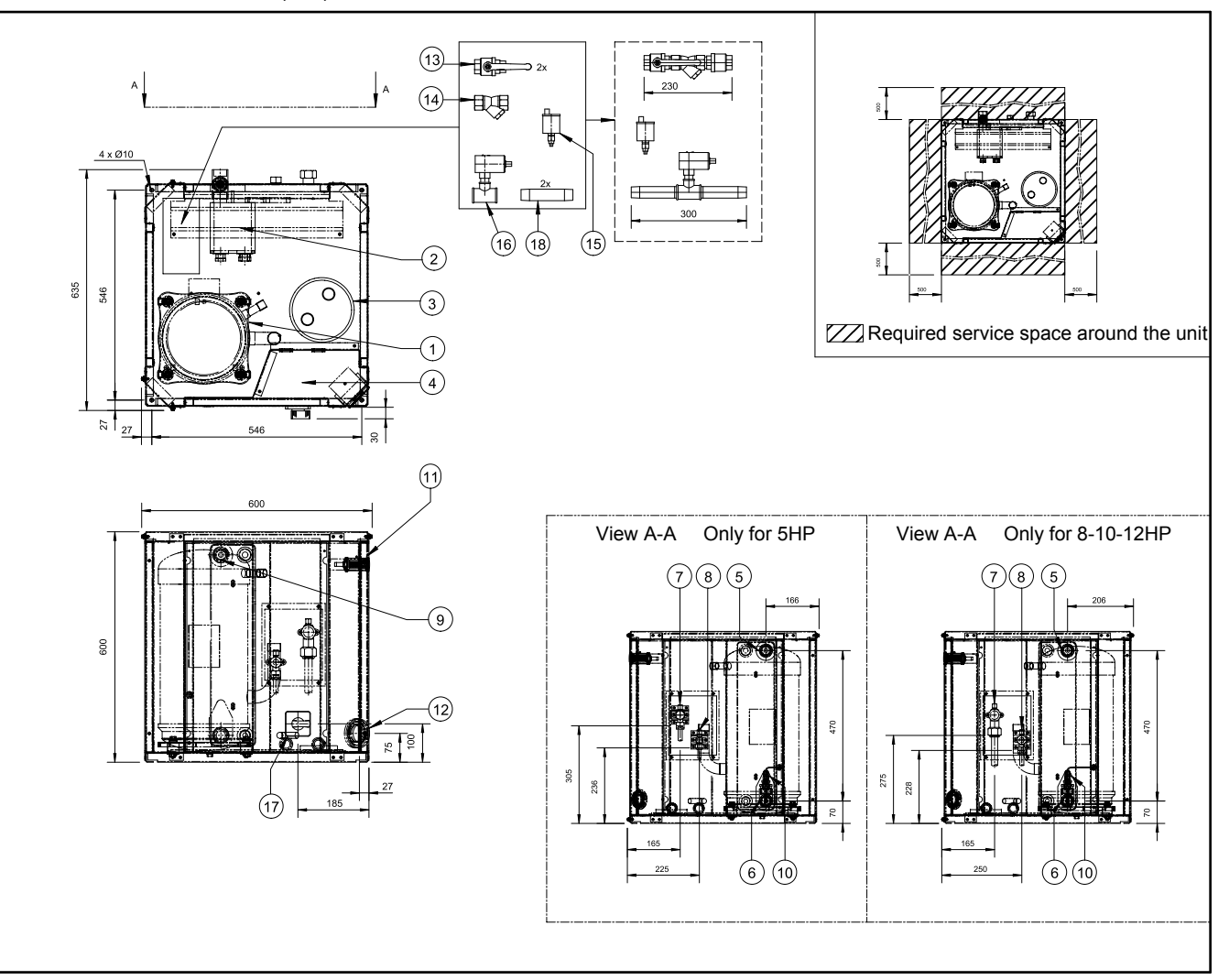

#### Components

| No. | Component                                    | No. | Component                  |
|-----|----------------------------------------------|-----|----------------------------|
| 1   | Compressor                                   | 10  | Freeze-up sensor           |
| 2   | Evaporator                                   | 11  | Digital display controller |
| 3   | Accumulator                                  | 12  | Power supply intake (Ø 48) |
| 4   | Switch box                                   | 13  | Ball valve                 |
| 5   | Chilled water IN                             | 14  | Water filter               |
| 6   | Chilled water OUT                            | 15  | Air purge                  |
| 7   | Discharge stop valve                         | 16  | Flow switch                |
| 8   | Liquid stop valve                            | 17  | Main switch                |
| 9   | Evaporator entering water temperature sensor | 18  | Flow switch pipe           |

#### 1.9 Outlook Drawing: EWLP040-065KBW1N

 EWLP040-065KBW
 The illustration below shows the outlook, the dimensions and the installation and service space of the unit (mm).

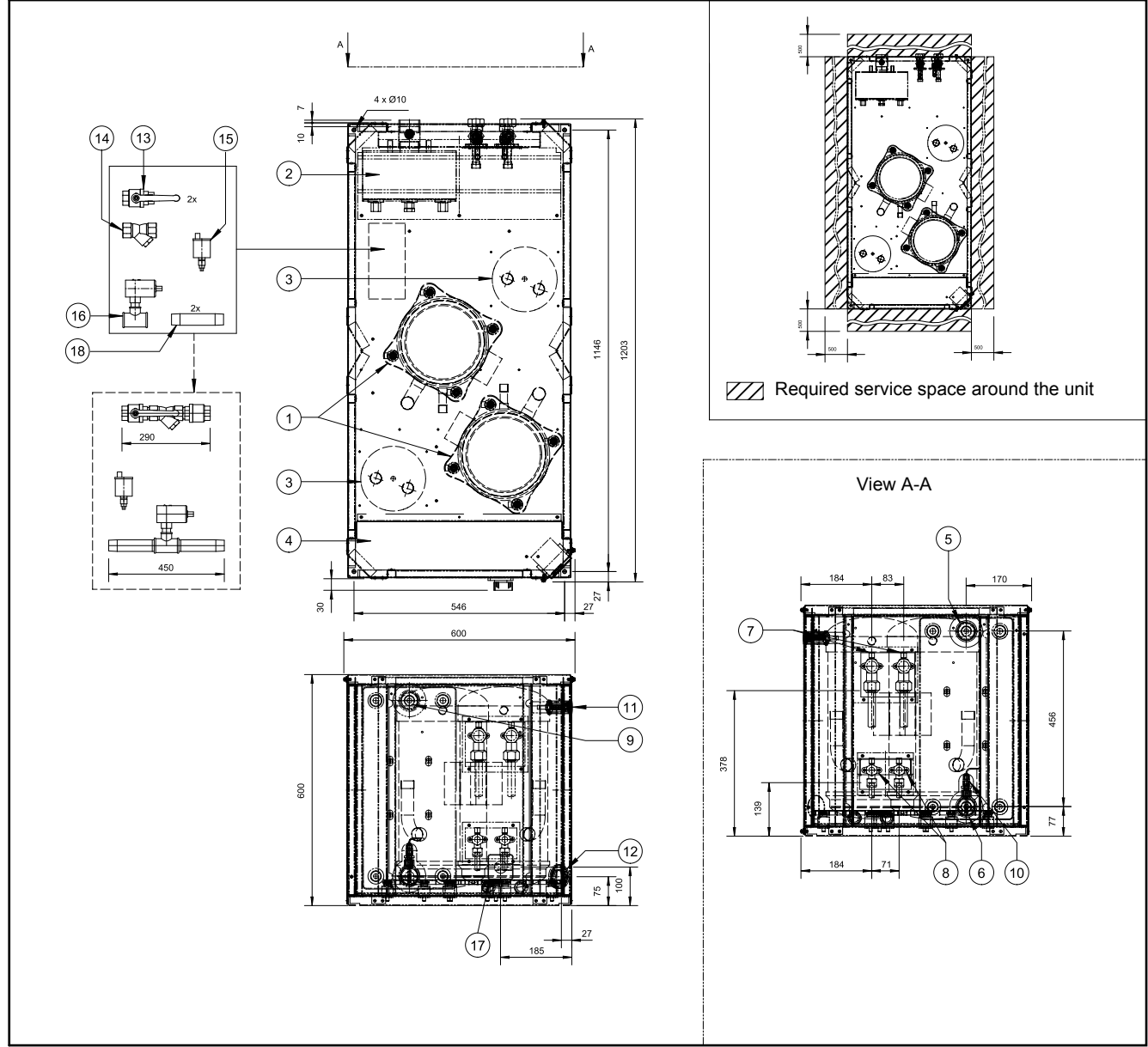

#### Components

| No. | Component            |  |
|-----|----------------------|--|
| 1   | Compressor           |  |
| 2   | Evaporator           |  |
| 3   | Accumulator          |  |
| 4   | Switch box           |  |
| 5   | Chilled water IN     |  |
| 6   | Chilled water OUT    |  |
| 7   | Discharge stop valve |  |

| No. | Component                  |  |
|-----|----------------------------|--|
| 10  | Freeze-up sensor           |  |
| 11  | Digital display controller |  |
| 12  | Power supply intake (Ø 48) |  |
| 13  | Ball valve                 |  |
| 14  | Water filter               |  |
| 15  | Air purge                  |  |
| 16  | Flow switch                |  |

| No. | Component                                    | No. | Component        |
|-----|----------------------------------------------|-----|------------------|
| 8   | Liquid stop valve                            | 17  | Main switch      |
| 9   | Evaporator entering water temperature sensor | 18  | Flow switch pipe |
### 2 Piping Layout

### 2.1 What Is in This Chapter?

Overview

Introduction

practice and is, therefore, not described.

| This chapter contains the following topics:                              |          |  |
|--------------------------------------------------------------------------|----------|--|
| Торіс                                                                    | See page |  |
| 2.2–Functional Diagram Refrigeration and Water Circuit: EWWP014-035KBW1N | 1–28     |  |
| 2.3–Functional Diagram Refrigeration and Water Circuit: EWWP035-065KBW1N | 1–31     |  |
| 2.4–Functional Diagram Refrigeration and Water Circuit: EWWP090-130KAW1M | 1–34     |  |
| 2.5–Functional Diagram Refrigeration and Water Circuit: EWWP145-195KAW1M | 1–37     |  |
| 2.6–Functional Diagram Refrigeration and Water Circuit: EWLP012-030KBW1N | 1–40     |  |
| 2.7–Functional Diagram Refrigeration and Water Circuit: EWLP040-065KBW1N | 1–43     |  |

This chapter describes the internal refrigeration circuit. The water piping is considered to be common

### 2.2 Functional Diagram Refrigeration and Water Circuit: EWWP014-035KBW1N

Functional diagram

The illustration below shows the functional diagram of the refrigeration and water circuit of EWWP014-035KBW1N. It is also applicable to glycol applications.

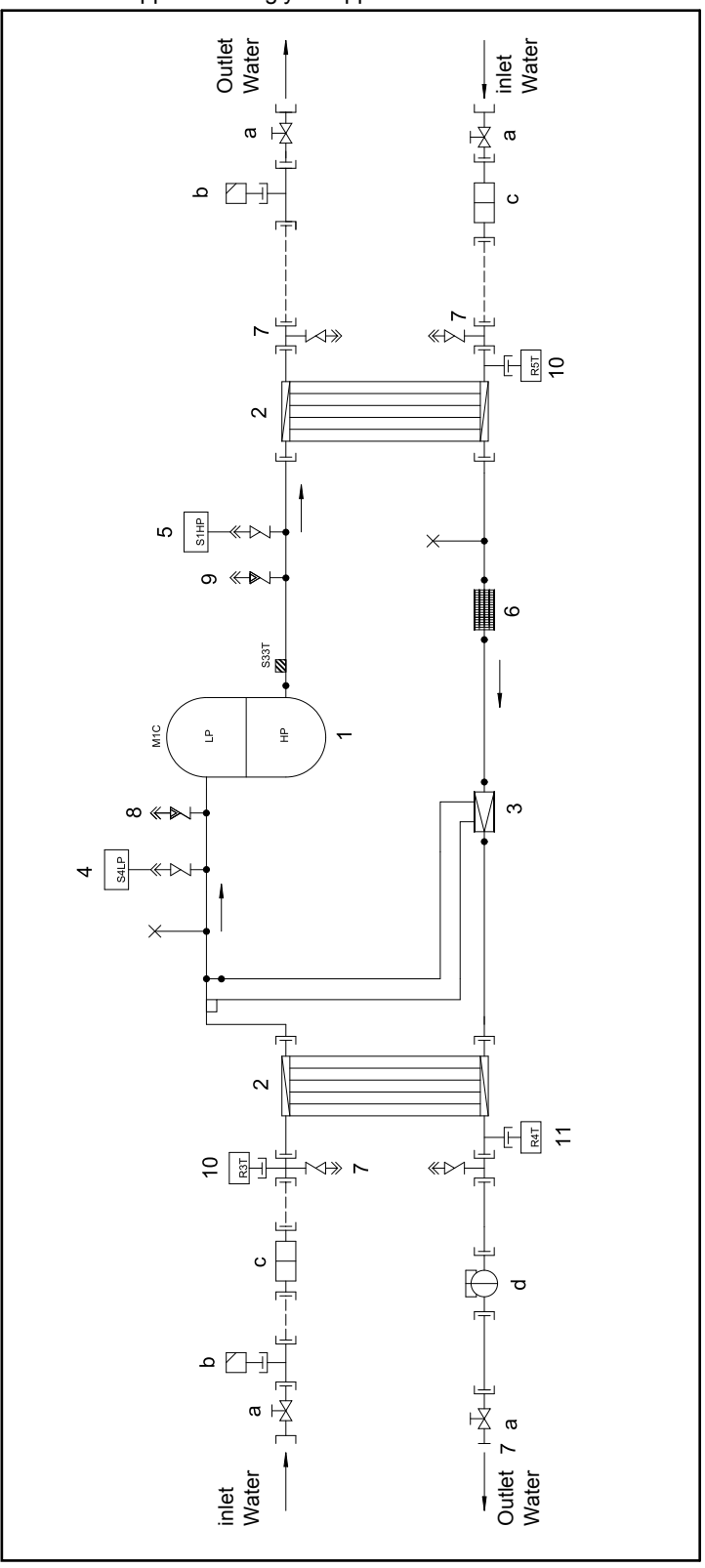

### Symbols

The table below describes the symbols.

| Symbol | Description                                 | Symbol        | Description       |
|--------|---------------------------------------------|---------------|-------------------|
| M1C    | Compressor motor 1                          | <b>*</b>      | Check valve       |
| S1HP   | High-pressure switch                        |               | Flare connection  |
| R3T    | Outlet water evaporator temperature sensor  | Ļ             | Screw connection  |
| R4T    | Freeze-up protection                        | ÷             | Flange connection |
| R5T    | Inlet water condenser<br>temperature sensor | ×             | Pinched pipe      |
| S33T   | Discharge temperature controller            | $\rightarrow$ | Spinned pipe      |
| S4LP   | Low-pressure switch                         |               | Field piping      |

### Components water side

The table below describes the main components of the refrigeration circuit on the water side.

| No. | Component      | Function / remark                                                                                        |
|-----|----------------|----------------------------------------------------------------------------------------------------|
| а   | Shut off valve | Makes it possible to shut off a part of the water piping for maintenance (e.g. to change a filter).      |
| b   | Air purge      | To purge the water circuit, to prevent air from entering the water circuit.                              |
| с   | Strainer       | This strainer prevents dirt particles from entering the water circuit, the evaporator and the condenser. |
| d   | Flow switch    | The flow switch is used to check if there is flow.                                                       |

Components refrigeration side

The table below describes the components.

| No. | Component                                          | Function / remark                                                                                                    |
|-----|----------------------------------------------------|----------------------------------------------------------------------------------------------------|
| 1   | Compressor                                         | A hermetically sealed scroll compressor.                                                                                                    |
| 2   | Water-heat exchanger<br>(evaporator,<br>condenser) | The water-heat exchanger is of the brazed plate-heat exchanger type.                                                                                                    |
| 3   | Expansion valve                                    | The thermostatic expansion valve is set up to control the superheat between 5°C and 7°C.                                                                                                    |
| 4   | Low-pressure switch                                | This switch acts as a circuit safety.<br>Standard setting: OFF = $1.2 \text{ bar } \pm 0.2$<br>Standard setting: ON = $2 \text{ bar } \pm 0.3$<br>ZL/ZH setting: OFF = $0.5 \text{ bar } \pm 0.2$<br>ZL/ZH setting: ON = $1.5 \text{ bar } \pm 0.3$<br>For EWWP014-065KBW1N units with serial > $42xxxxx$<br>Standard setting: OFF = $3.0 \text{ bar } \pm 0.3$<br>Standard setting: ON = $3.9 \text{ bar } \pm 0.3$<br>ZL/ZH setting: OFF = $0.5 \text{ bar } \pm 0.3$<br>ZL/ZH setting: OFF = $0.5 \text{ bar } \pm 0.2$ |
| 5   | High-pressure switch                               | <ul> <li>This switch acts as a circuit safety.</li> <li>Standard setting: OFF = 30.9 bar +0/-1</li> <li>Standard setting: ON = 21.6 bar ± 0.1</li> </ul>                                                                                                    |
| 6   | Strainer                                           | This strainer prevents dirt particles from entering the expansion valve.                                                                                                    |
| 7   | Water in- and outlet connections                   | The water in- and outlet connections are made of galvanized<br>steel pipe (British Standard Pipe - BSP). The pipes are not<br>insulated.<br>If copper field piping is used for the water circuit, then precau-<br>tion should be taken to prevent electrolytic corrosion.                                                                                                    |
| 8   | Low-pressure<br>service port                       | The low-pressure service port is used to connect a low-pressure gauge.                                                                                                    |
| 9   | High-pressure<br>service port                      | The high-pressure service port is used to connect a high-pressure gauge.                                                                                                    |
| 10  | Water temperature sensor                           | The water temperature sensors are used to control the thermostat function at the heat exchanger inlet.                                                                                                    |
| 11  | Freeze-up sensor                                   | This protection device shuts down the circuit when the tempera-<br>ture of the chilled water becomes too low in order to prevent the<br>water from freezing during operation.                                                                                                    |

### 2.3 Functional Diagram Refrigeration and Water Circuit: EWWP035-065KBW1N

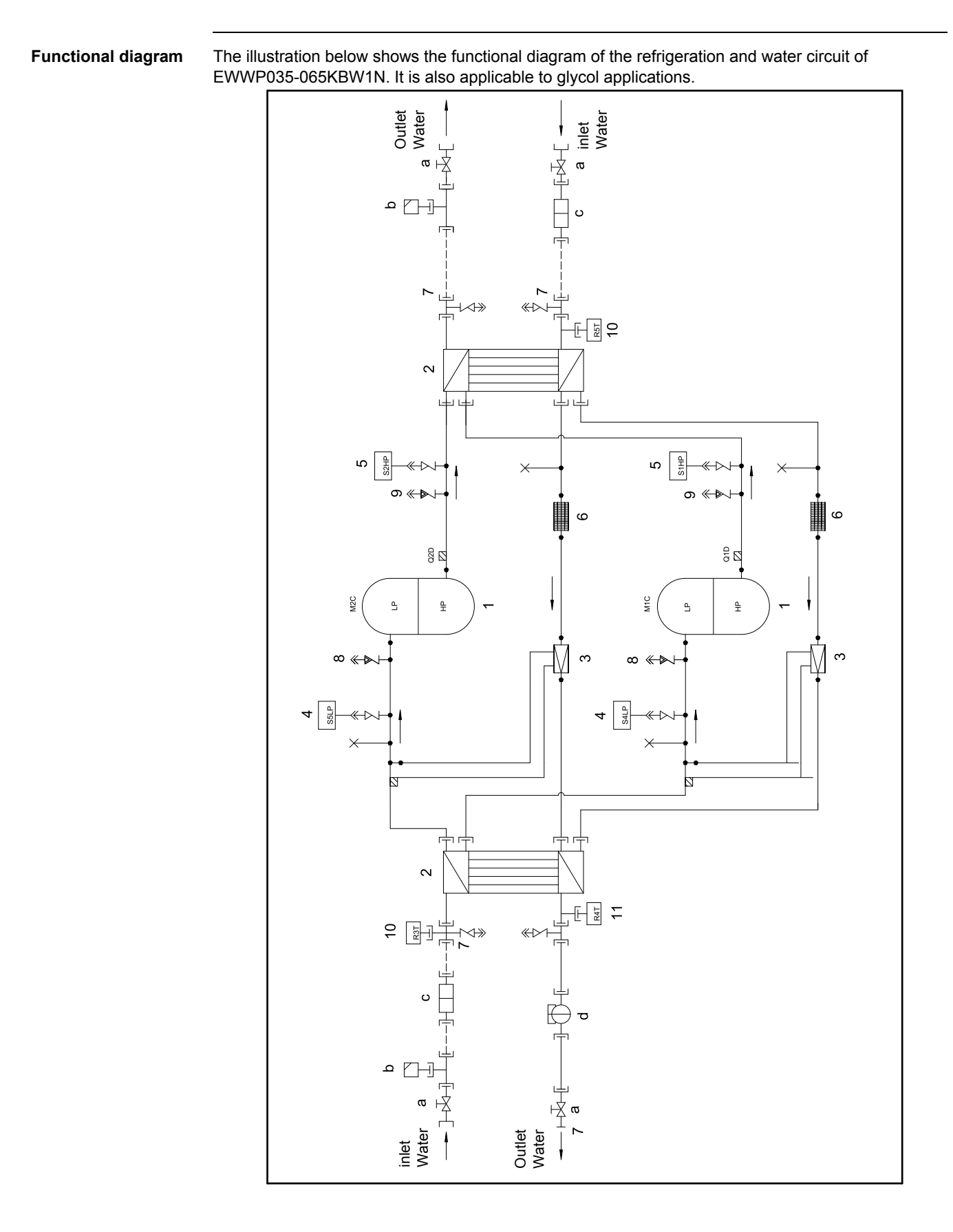

Part 1 – System Outline

Symbols

### 1

The table below describes the symbols.

| Symbol | Description                               |
|--------|-------------------------------------------|
| M1-2C  | Compressor motor                          |
| S1HP   | High-pressure switch                      |
| S2HP   | High-pressure switch                      |
| S4LP   | Low-pressure switch                       |
| S5LP   | Low-pressure switch                       |
| R3T    | Inlet water evaporator temperature sensor |
| R4T    | Freeze-up protection                      |
| R5T    | Inlet water condenser temperature sensor  |
| Q1D    | Discharge temperature controller          |
| Q2D    | Discharge temperature controller          |

| Symbol        | Description       |
|---------------|-------------------|
| * <b>*</b> -  | Check valve       |
|               | Flare connection  |
| ⊸             | Screw connection  |
| -][-          | Flange connection |
| ×             | Pinched pipe      |
| $\rightarrow$ | Spinned pipe      |
|               | Field piping      |

### Components water side

**r** The table below describes the main components of the refrigeration circuit on the water side.

| No. | Component      | Function / remark                                                                                        |
|-----|----------------|----------------------------------------------------------------------------------------------------|
| а   | Shut off valve | Makes it possible to shut off a part of the water piping for maintenance (e.g. to change a filter).      |
| b   | Air purge      | To purge the water circuit, to prevent air from entering the water circuit.                              |
| С   | Strainer       | This strainer prevents dirt particles from entering the water circuit, the evaporator and the condenser. |
| d   | Flow switch    | The flow switch is used to check if there is flow.                                                       |

### Components . .

The table below describes the components

| No. | Component                                          | Function / remark                                                                                                    |
|-----|----------------------------------------------------|----------------------------------------------------------------------------------------------------|
| 1   | Compressor                                         | A hermetically sealed scroll compressor.                                                                                                    |
| 2   | Water-heat exchanger<br>(evaporator,<br>condenser) | The water-heat exchanger is of the brazed plate-heat exchanger type.                                                                                                    |
| 3   | Expansion valve                                    | The thermostatic expansion valve is set up to control the superheat between 5°C and 7°C.                                                                                      |
| 4   | Low-pressure switch                                | This switch acts as a circuit safety.                                                                                                    |
|     |                                                    | ■ Standard setting: OFF = 1.2 bar ± 0.2                                                                                                    |
|     |                                                    | ■ Standard setting: ON = 2 bar ± 0.3                                                                                                    |
|     |                                                    | ■ ZL/ZH setting: OFF = 0.5 bar ± 0.2                                                                                                    |
|     |                                                    | ZL/ZH setting: ON = 1.5 bar ± 0.3                                                                                                    |
|     |                                                    | For EWWP014-065KBW1N units with serial > 42xxxxx                                                                                                    |
|     |                                                    | Standard setting: OFF = 3.0 bar ± 0.3                                                                                                    |
|     |                                                    | Standard setting: ON = 3.9 bar ± 0.3                                                                                                    |
|     |                                                    | ■ ZL/ZH setting: OFF = 0.5 bar ± 0.2                                                                                                    |
|     |                                                    | ZL/ZH setting: ON = 1.5 bar ± 0.3                                                                                                    |
| 5   | High-pressure switch                               | This switch acts as a circuit safety.                                                                                                    |
|     |                                                    | Standard setting: OFF = 30.9 bar +0/-1                                                                                                    |
|     |                                                    | ■ Standard setting: ON = 21.6 bar ± 0.1                                                                                                    |
| 6   | Strainer                                           | This strainer prevents dirt particles from entering the expansion valve.                                                                                                    |
| 7   | Water in- and outlet connections                   | The water in- and outlet connections are made of galvanized steel pipe (British Standard Pipe - BSP). The pipes are not insulated.                                            |
|     |                                                    | If copper field piping is used for the water circuit, then precau-<br>tion should be taken to prevent electrolytic corrosion.                                                 |
| 8   | Low-pressure<br>service port                       | The low-pressure service port is used to connect a low-pressure gauge.                                                                                                    |
| 9   | High-pressure<br>service port                      | The high-pressure service port is used to connect a high-pressure gauge.                                                                                                    |
| 10  | Water temperature sensor                           | The water temperature sensors are used to control the thermostat function at the heat exchanger inlet.                                                                        |
| 11  | Freeze-up sensor                                   | This protection device shuts down the circuit when the tempera-<br>ture of the chilled water becomes too low in order to prevent the<br>water from freezing during operation. |

### 2.4 Functional Diagram Refrigeration and Water Circuit: EWWP090-130KAW1M

Functional diagram

The illustration below shows the functional diagram of the refrigeration and water circuit of EWWP090-130KAW1M. It is also applicable to glycol applications.

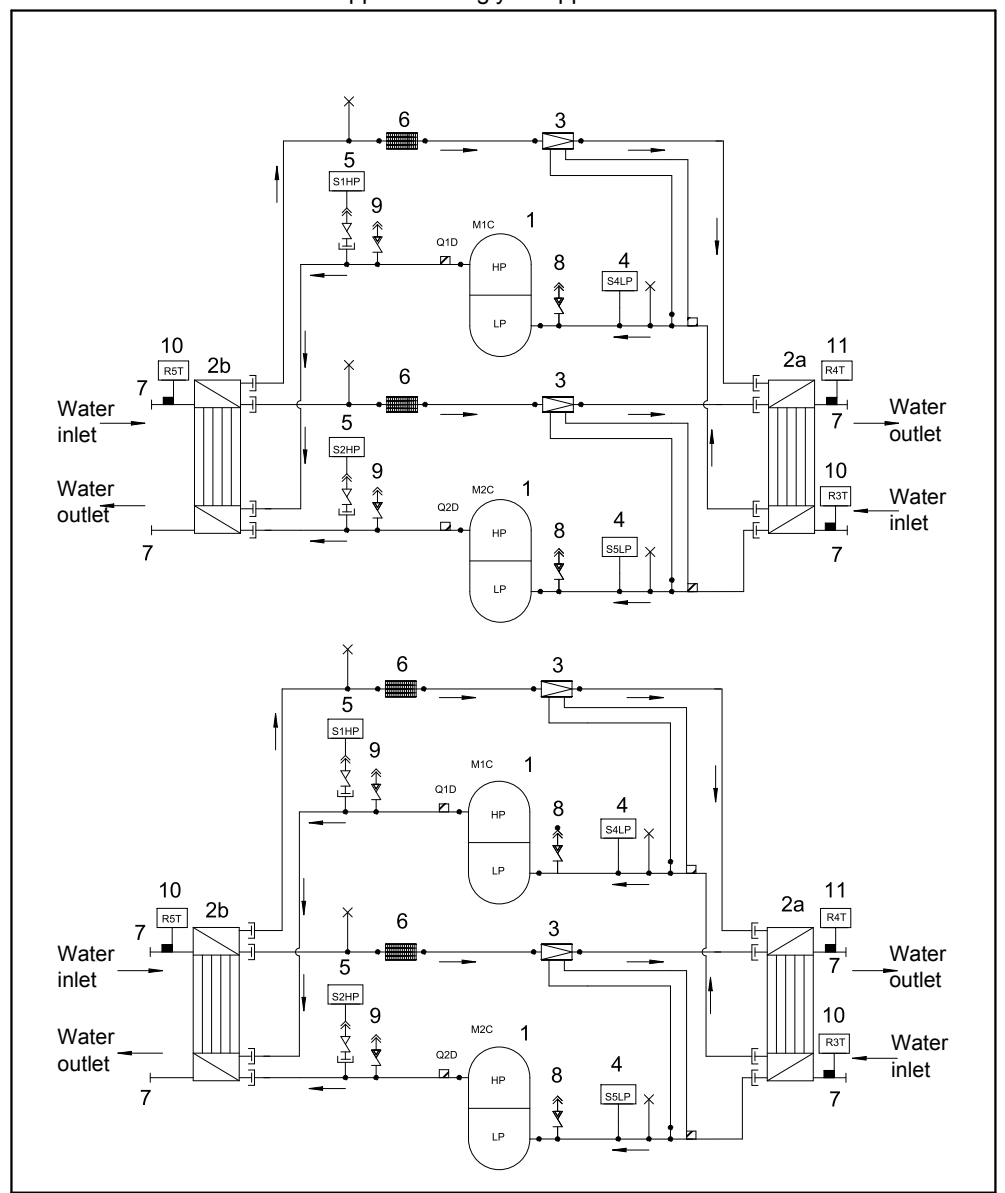

### Symbols

The table below describes the symbols.

| Symbol | Description                                 |
|--------|---------------------------------------------|
| M1-2C  | Compressor motor                            |
| S1HP   | High-pressure switch                        |
| S2HP   | High-pressure switch                        |
| S4LP   | Low-pressure switch                         |
| S5LP   | Low-pressure switch                         |
| R3T    | Inlet water evaporator temperature sensor   |
| R4T    | Freeze-up protection                        |
| R5T    | Inlet water condenser<br>temperature sensor |

| Symbol        | Description                      |
|---------------|----------------------------------|
| Q1D           | Discharge temperature controller |
| Q2D           | Discharge temperature controller |
| ≪►⊢           | Check valve                      |
|               | Flare connection                 |
| -]            | Screw connection                 |
| -3E-          | Flange connection                |
| ×             | Pinched pipe                     |
| $\rightarrow$ | Spinned pipe                     |
|               |                                  |

Components

1

The table below describes the components.

| No. | Component                            | Function / remark                                                                                                    |  |  |
|-----|--------------------------------------|----------------------------------------------------------------------------------------------------|--|--|
| 1   | Compressor                           | A hermetically sealed scroll compressor.                                                                                                    |  |  |
| 2a  | Water-heat exchanger<br>(evaporator) | The water-heat exchanger is of the brazed plate-heat exchanger type.                                                                                                    |  |  |
| 2b  | Water-heat exchanger<br>(condenser)  | The water-heat exchanger is of the brazed plate-heat exchanger type.                                                                                                    |  |  |
| 3   | Expansion valve                      | The thermostatic expansion valve is set up to control the superheat between 5°C and 7°C.                                                                                                    |  |  |
| 4   | Low-pressure switch                  | <ul> <li>This switch acts as a circuit safety.</li> <li>Standard setting: OFF = 1.2 bar ± 0.2</li> <li>Standard setting: ON = 2 bar ± 0.3</li> <li>ZL/ZH setting: OFF = 0.5 bar ± 0.2</li> <li>ZL/ZH setting: ON = 1.5 bar ± 0.3</li> <li>For EWWP090-195KAW1M units with serial &gt; 42xxxxx</li> <li>Standard setting: OFF = 3.0 bar ± 0.3</li> <li>Standard setting: ON = 3.9 bar ± 0.3</li> <li>ZL/ZH setting: OFF = 0.5 bar ± 0.2</li> <li>ZL/ZH setting: OFF = 0.5 bar ± 0.2</li> </ul> |  |  |
| 5   | High-pressure switch                 | <ul> <li>This switch acts as a circuit safety.</li> <li>Standard setting: OFF = 30.9 bar +0/-1</li> <li>Standard setting: ON = 21.6 bar ± 0.1</li> </ul>                                                                                                    |  |  |
| 6   | Strainer                             | This strainer prevents dirt particles from entering the expansion valve.                                                                                                    |  |  |
| 7   | Water in- and outlet connections     | The water in- and outlet connections are made of galvanized<br>steel pipe (British Standard Pipe - BSP). The pipes are not<br>insulated.<br>If copper field piping is used for the water circuit, then precau-<br>tion should be taken to prevent electrolytic corrosion.                                                                                                    |  |  |
| 8   | Low-pressure<br>service port         | The low-pressure service port is used to connect a low-pressure gauge.                                                                                                    |  |  |
| 9   | High-pressure<br>service port        | The high-pressure service port is used to connect a high-pressure gauge.                                                                                                    |  |  |
| 10  | Water temperature sensor             | The water temperature sensors are used to control the thermostat function at the heat exchanger inlet.                                                                                                    |  |  |
| 11  | Freeze-up sensor                     | This protection device shuts down the circuit when the tempera-<br>ture of the chilled water becomes too low in order to prevent the<br>water from freezing during operation.                                                                                                    |  |  |

### 2.5 Functional Diagram Refrigeration and Water Circuit: EWWP145-195KAW1M

Functional diagram The illustration below shows the functional diagram of the refrigeration and water circuit of EWWP145-195KAW1M. It is also applicable to glycol applications. 1 S4LP 10 R5T 11 2a 2b R41 7 Water Water 5 inlet outlet S2HP 9 ₹ 10 Å ₹ Water R3T Water outlet inlet . 8 S5LP 7 7 倉 6 5 S1HP ∱ V 1 8 S4LP Ť 10 11 2a 2b R51 R4' 7 Water Water 5 outlet inlet S2HP 10 9 \* 2 Water R3T Water ŧ 4 outlet inlet 8 S5LP 7 ₿ 6 5 S1HP 9 ţ 8 S4LP 10 11 2a 2h R4T 6 Water Water 5 inlet outlet S2HP 9 10 ★ Y F Water Water R3T \$ outlet 4 inlet 8 S5LP 7 Î

Symbols

### 1

The table below describes the symbols.

| Symbol | Description                                 |
|--------|---------------------------------------------|
| M1-2C  | Compressor motor                            |
| S1HP   | High-pressure switch                        |
| S2HP   | High-pressure switch                        |
| S4LP   | Low-pressure switch                         |
| S5LP   | Low-pressure switch                         |
| R3T    | Inlet water evaporator temperature sensor   |
| R4T    | Freeze-up protection                        |
| R5T    | Inlet water condenser<br>temperature sensor |

| Symbol        | Description                      |
|---------------|----------------------------------|
| Q1D           | Discharge temperature controller |
| Q2D           | Discharge temperature controller |
| <b>*</b>      | Check valve                      |
|               | Flare connection                 |
| -]            | Screw connection                 |
| -3E           | Flange connection                |
| ×             | Pinched pipe                     |
| $\rightarrow$ | Spinned pipe                     |

### Components

The table below describes the components.

| No | Component                            | Function / remark                                                                                                    |  |  |
|----|--------------------------------------|----------------------------------------------------------------------------------------------------|--|--|
|    |                                      |                                                                                                    |  |  |
| 1  | Compressor                           | A hermetically sealed scroll compressor.                                                                                                    |  |  |
| 2a | Water-heat exchanger<br>(evaporator) | The water-heat exchanger is of the brazed plate-heat exchanger type.                                                                                                    |  |  |
| 2b | Water-heat exchanger<br>(condenser)  | The water-heat exchanger is of the brazed plate-heat exchanger type.                                                                                                    |  |  |
| 3  | Expansion valve                      | The thermostatic expansion valve is set up to control the superheat between 5°C and 7°C.                                                                                      |  |  |
| 4  | Low-pressure switch                  | This switch acts as a circuit safety.                                                                                                    |  |  |
|    |                                      | ■ Standard setting: OFF = 1.2 bar ± 0.2                                                                                                    |  |  |
|    |                                      | ■ Standard setting: ON = 2 bar ± 0.3                                                                                                    |  |  |
|    |                                      | ■ ZL/ZH setting: OFF = 0.5 bar ± 0.2                                                                                                    |  |  |
|    |                                      | <ul> <li>ZL/ZH setting: ON = 1.5 bar ± 0.3</li> </ul>                                                                                                    |  |  |
|    |                                      | For EWWP090-195KAW1M units with serial > 42xxxxx                                                                                                    |  |  |
|    |                                      | ■ Standard setting: OFF = 3.0 bar ± 0.3                                                                                                    |  |  |
|    |                                      | ■ Standard setting: ON = 3.9 bar ± 0.3                                                                                                    |  |  |
|    |                                      | ■ ZL/ZH setting: OFF = 0.5 bar ± 0.2                                                                                                    |  |  |
|    |                                      | <ul> <li>ZL/ZH setting: ON = 1.5 bar ± 0.3</li> </ul>                                                                                                    |  |  |
| 5  | High-pressure switch                 | This switch acts as a circuit safety.                                                                                                    |  |  |
|    |                                      | ■ Standard setting: OFF = 30.9 bar +0/-1                                                                                                    |  |  |
|    |                                      | ■ Standard setting: ON = 21.6 bar ± 0.1                                                                                                    |  |  |
| 6  | Strainer                             | This strainer prevents dirt particles from entering the expansion valve.                                                                                                    |  |  |
| 7  | Water in- and outlet connections     | The water in- and outlet connections are made of galvanized steel pipe (British Standard Pipe - BSP). The pipes are not insulated.                                            |  |  |
|    |                                      | If copper field piping is used for the water circuit, then precau-<br>tion should be taken to prevent electrolytic corrosion.                                                 |  |  |
| 8  | Low-pressure<br>service port         | The low-pressure service port is used to connect a low-pressure gauge.                                                                                                    |  |  |
| 9  | High-pressure<br>service port        | The high-pressure service port is used to connect a high-pressure gauge.                                                                                                    |  |  |
| 10 | Water temperature sensor             | The water temperature sensors are used to control the thermostat function at the heat exchanger inlet.                                                                        |  |  |
| 11 | Freeze-up sensor                     | This protection device shuts down the circuit when the tempera-<br>ture of the chilled water becomes too low in order to prevent the<br>water from freezing during operation. |  |  |

### 2.6 Functional Diagram Refrigeration and Water Circuit: EWLP012-030KBW1N

Functional diagram

The illustration below shows the functional diagram of the refrigeration and water circuit of EWLP012-030KBW1N. It is also applicable to glycol applications.

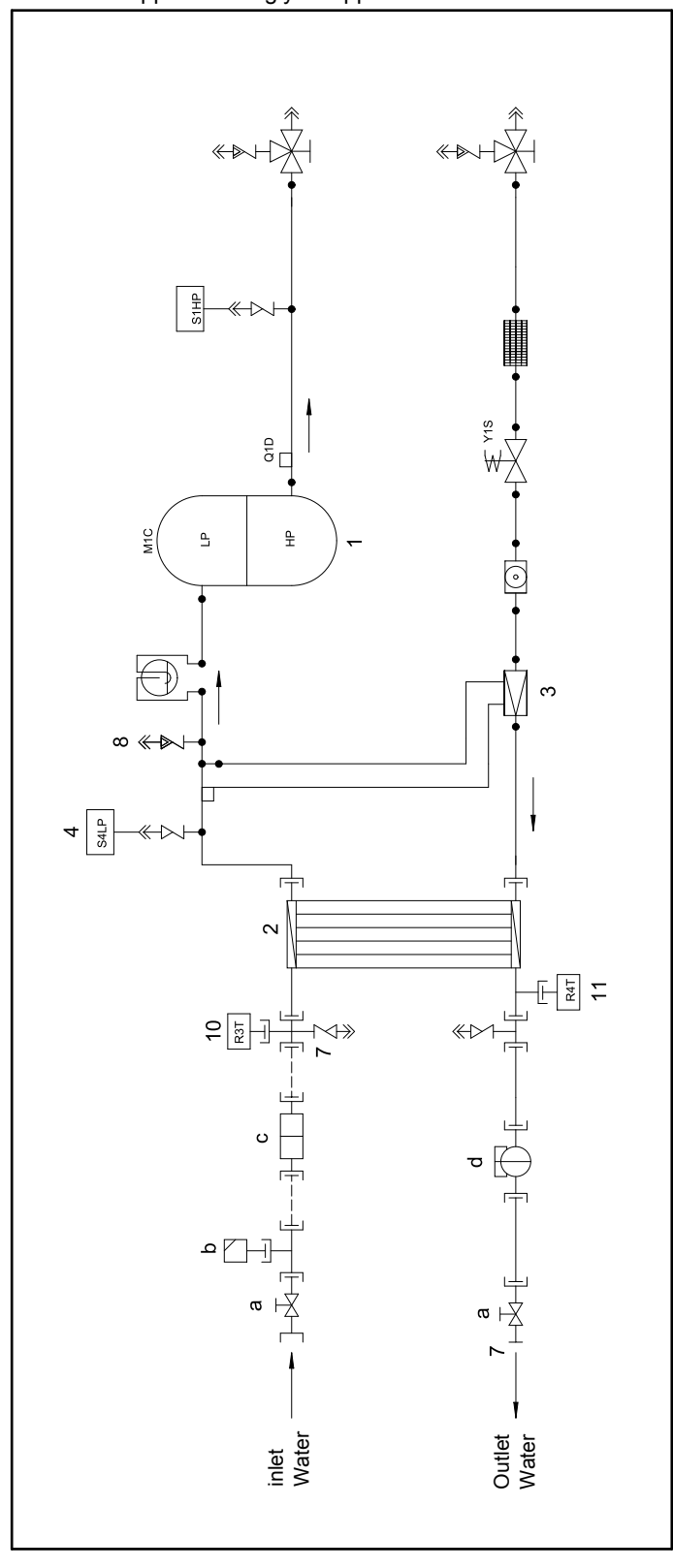

### Symbols

The table below describes the symbols.

| Symbol | Description                               |  | Symbol        | Description       |
|--------|-------------------------------------------|--|---------------|-------------------|
| M1C    | Compressor motor 1                        |  | * <b>*</b> -  | Check valve       |
| S1HP   | High-pressure switch                      |  |               | Flare connection  |
| R3T    | Inlet water evaporator temperature sensor |  | _ <u>]</u>    | Screw connection  |
| R4T    | Freeze-up protection                      |  | - <u>1</u>    | Flange connection |
| Y1S    | Liquid solenoid valve                     |  | ×             | Pinched pipe      |
| Q1D    | Discharge temperature controller          |  | $\rightarrow$ | Spinned pipe      |
| S4LP   | Low-pressure switch                       |  |               | Field piping      |

### Components water side

The table below describes the main components of the refrigeration circuit on the water side.

| No  | Component      | Function / romark                                                                                        |
|-----|----------------|----------------------------------------------------------------------------------------------------|
| NO. | Component      |                                                                                                    |
| а   | Shut off valve | Makes it possible to shut off a part of the water piping for maintenance (e.g. to change a filter).      |
| b   | Air purge      | To purge the water circuit, to prevent air from entering the water circuit.                              |
| С   | Strainer       | This strainer prevents dirt particles from entering the water circuit, the evaporator and the condenser. |
| d   | Flow switch    | The flow switch is used to check if there is flow.                                                       |

Components refrigeration side

1

The table below describes the components.

| No. | Component                            | Function / remark                                                                                                    |  |  |
|-----|--------------------------------------|----------------------------------------------------------------------------------------------------|--|--|
| 1   | Compressor                           | A hermetically sealed scroll compressor.                                                                                                    |  |  |
| 2   | Water-heat exchanger<br>(evaporator) | The water-heat exchanger is of the brazed plate-heat exchanger type.                                                                                                    |  |  |
| 3   | Expansion valve                      | The thermostatic expansion valve is set up to control the superheat between 5°C and 7°C.                                                                                      |  |  |
| 4   | Low-pressure switch                  | This switch acts as a circuit safety.                                                                                                    |  |  |
|     |                                      | ■ Standard setting: OFF = 1.2 bar ± 0.2                                                                                                    |  |  |
|     |                                      | ■ Standard setting: ON = 2 bar ± 0.3                                                                                                    |  |  |
|     |                                      | ■ ZL/ZH setting: OFF = 0.5 bar ± 0.2                                                                                                    |  |  |
|     |                                      | ■ ZL/ZH setting: ON = 1.5 bar ± 0.3                                                                                                    |  |  |
|     |                                      | For EWLP012-065KBW1N units with serial > 42xxxxx                                                                                                    |  |  |
|     |                                      | ■ Standard setting: OFF = 3.0 bar ± 0.3                                                                                                    |  |  |
|     |                                      | ■ Standard setting: ON = 3.5 bar ± 0.3                                                                                                    |  |  |
|     |                                      | ■ ZL/ZH setting: OFF = 0.5 bar ± 0.2                                                                                                    |  |  |
|     |                                      | ■ ZL/ZH setting: ON = $1.5 \text{ bar } \pm 0.3$                                                                                                    |  |  |
| 5   | High-pressure switch                 | This switch acts as a circuit safety.                                                                                                    |  |  |
|     |                                      | ■ Standard setting: OFF = 30.9 bar +0/-1                                                                                                    |  |  |
|     |                                      | ■ Standard setting: ON = 21.6 bar ± 0.1                                                                                                    |  |  |
| 6   | Strainer                             | This strainer prevents dirt particles from entering the expansion valve.                                                                                                    |  |  |
| 7   | Water in- and outlet connections     | The water in- and outlet connections are made of galvanized steel pipe (British Standard Pipe - BSP). The pipes are not insulated.                                            |  |  |
|     |                                      | If copper field piping is used for the water circuit, then precau-<br>tion should be taken to prevent electrolytic corrosion.                                                 |  |  |
| 8   | Low-pressure<br>service port         | The low-pressure service port is used to connect a low-pressure gauge.                                                                                                    |  |  |
| 9   | Sight glass with moisture indicator  | The sight glass with moisture indicator is used to check the refrigerant shortage and/or moisture level in the system.                                                        |  |  |
| 10  | Water temperature sensor             | The water temperature sensors are used to control the thermostat function at the heat exchanger inlet.                                                                        |  |  |
| 11  | Freeze-up sensor                     | This protection device shuts down the circuit when the tempera-<br>ture of the chilled water becomes too low in order to prevent the<br>water from freezing during operation. |  |  |
| 12  | Accumulator                          | The accumulator is used to prevent the liquid refrigerant from entering the compressor.                                                                                       |  |  |
| 13  | Liquid solenoid valve                | The liquid solenoid valve prevents that the evaporator fills up with liquid if the unit is switched off.                                                                      |  |  |

### Functional Diagram Refrigeration and Water Circuit: EWLP040-065KBW1N 2.7

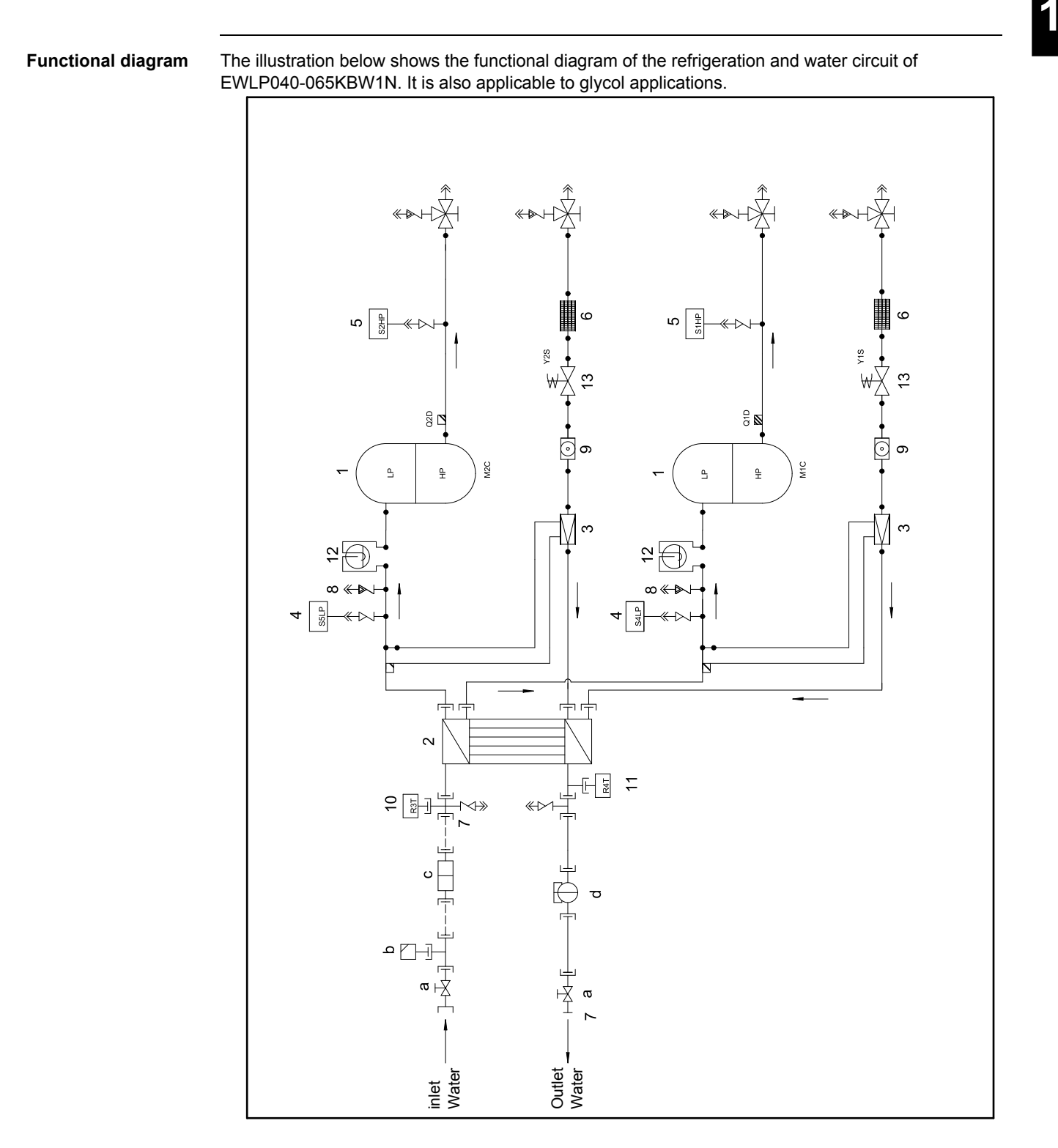

Symbols

### 1

The table below describes the symbols.

| Symbol | Description                               | Symbol           | Description                                 |
|--------|-------------------------------------------|------------------|---------------------------------------------|
| Y1S    | Liquid solenoid valve                     | R5T              | Inlet water condenser<br>temperature sensor |
| Y2S    | Liquid solenoid valve                     | Q1D              | Discharge temperature controller            |
| M1C    | Compressor motor                          | Q2D              | Discharge temperature controller            |
| M2C    | Compressor motor                          | * <b>•</b> -     | Check valve                                 |
| S1HP   | High-pressure switch                      |                  | Flare connection                            |
| S2HP   | High-pressure switch                      | _]_              | Screw connection                            |
| S4LP   | Low-pressure switch                       | - <del>][-</del> | Flange connection                           |
| S5LP   | Low-pressure switch                       | ×                | Pinched pipe                                |
| R3T    | Inlet water evaporator temperature sensor | $\rightarrow$    | Spinned pipe                                |
| R4T    | Freeze-up protection                      |                  | Field piping                                |

### Components water side

er The table below describes the main components of the refrigeration circuit on the water side.

| No. | Component      | Function / remark                                                                                        |  |  |
|-----|----------------|----------------------------------------------------------------------------------------------------|--|--|
| а   | Shut off valve | Makes it possible to shut off a part of the water piping for maintenance (e.g. to change a filter).      |  |  |
| b   | Air purge      | To purge the water circuit, to prevent air from entering the water circuit.                              |  |  |
| с   | Strainer       | This strainer prevents dirt particles from entering the water circuit, the evaporator and the condenser. |  |  |
| d   | Flow switch    | The flow switch is used to check if there is flow.                                                       |  |  |

Components refrigeration side The table below describes the components.

No. Component Function / remark 1 Compressor A hermetically sealed scroll compressor. 2 Water-heat exchanger The water-heat exchanger is of the brazed plate-heat (evaporator) exchanger type. 3 Expansion valve The thermostatic expansion valve is set up to control the superheat between 5°C and 7°C. 4 Low-pressure switch This switch acts as a circuit safety. Standard setting: OFF = 1.2 bar ± 0.2 Standard setting: ON = 2 bar ± 0.3 . ZL/ZH setting: OFF = 0.5 bar  $\pm 0.2$ ZL/ZH setting: ON = 1.5 bar ± 0.3 For EWLP012-065KBW1N units with serial > 42xxxxx Standard setting: OFF = 3.0 bar ± 0.3 Standard setting: ON = 3.5 bar ± 0.3 ZL/ZH setting: OFF = 0.5 bar ± 0.2 ZL/ZH setting: ON = 1.5 bar ± 0.3 5 High-pressure switch This switch acts as a circuit safety. Standard setting: OFF = 30.9 bar +0/-1 Standard setting: ON = 21.6 bar ± 0.1 6 Strainer This strainer prevents dirt particles from entering the expansion valve. 7 Water in- and outlet The water in- and outlet connections are made of galvanized connections steel pipe (British Standard Pipe - BSP). The pipes are not insulated. If copper field piping is used for the water circuit, then precaution should be taken to prevent electrolytic corrosion. 8 Low-pressure The low-pressure service port is used to connect a service port low-pressure gauge. 9 Sight glass with The sight glass with moisture indicator is used to check the moisture indicator refrigerant shortage and/or moisture level in the system. 10 Water temperature The water temperature sensors are used to control the thermostat function at the heat exchanger inlet. sensor 11 This protection device shuts down the circuit when the tempera-Freeze-up sensor ture of the chilled water becomes too low in order to prevent the water from freezing during operation. 12 Accumulator The accumulator is used to prevent the liquid refrigerant from entering the compressor. 13 Liquid solenoid valve The liquid solenoid valve prevents that the evaporator from filling with liquid if the unit is switched off.

### 3 Wiring Layout

### 3.1 What Is in This Chapter?

Introduction

This chapter contains the following information:

- Main functions of the EWWP014-065KBW1N and EWLP012-065KBW1N
- Switch box layout
- Wiring diagram

### Overview

This chapter contains the following topics:

| Торіс                                                           | See page |
|-----------------------------------------------------------------|----------|
| 3.2–Main Functions of the EWWP014-065KBW1N and EWLP012-065KBW1N | 1–48     |
| 3.3–Switch Box Layout: EWWP014-028KBW1N and EWLP012-028KBW1N    | 1–49     |
| 3.4–Switch Box Layout: EWWP035-065KBW1N and EWLP030-065KBW1N    | 1–51     |
| 3.5–PCB Layout of the EWWP014-065KBW1N and EWLP012-065KBW1N     | 1–53     |
| 3.6–Wiring Diagram: EWWP014-065KBW1N and EWLP012-065KBW1N       | 1–57     |
| 3.7–Wiring Diagram Main Switchbox of the Module                 | 1–58     |
| 3.8–Wiring Diagram Control Switchbox of the EWWP090-130KAW1M    | 1–59     |
| 3.9–Wiring Diagram Control Switchbox of the EWWP145-195KAW1M    | 1–62     |

### 3.2 Main Functions of the EWWP014-065KBW1N and EWLP012-065KBW1N

Main functions

The table below describes the components connected to the  $\mu\text{C2SE}.$ 

| Ter-  | Signal            | Connection | Wiring diagram symbol |                 |           | Description                                         |  |
|-------|-------------------|------------|-----------------------|-----------------|-----------|-----------------------------------------------------|--|
| minal | Signal            | Connection | Connec                | ctor I/O PCB    |           | Description                                         |  |
|       |                   | ID1-GND    | X71A                  | X65A            | S10L      | Flow switch                                         |  |
|       |                   | ID2-GND    | (5-10)                | ХЗМ             | S7S       | Remote cool/heat<br>or<br>Remote dual set-<br>point |  |
|       |                   | ID3-GND    |                       | X6A/X7A         | S1HP/S1HP | High-pressure<br>switch                             |  |
|       | Digital<br>input  |            |                       | X8A/X9A         | Q1D/Q2D   | Discharge protector                                 |  |
|       | -                 |            |                       | X10A/X11A       | K4S/K55   | Thermal overcurrent                                 |  |
| X1    |                   | ID4-GND    |                       | X63A/X64A       | S4LP/S5LP | Low-pressure<br>switch                              |  |
|       |                   | ID5-GND    |                       | ХЗМ             | S9S       | Remote ON/OFF<br>or<br>Remote dual set-<br>point    |  |
|       | Analog<br>input   | B1-GND     | X71A<br>(1-4)         | X60A            | R3T       | Evaporator inlet<br>water t°                        |  |
|       |                   | B2-GND     |                       | X61A            | R4T       | Evaporator outlet<br>water t°                       |  |
|       |                   | B3-GND     |                       | _               | _         | _                                                   |  |
|       |                   | Y1-GND     |                       | _               | _         | _                                                   |  |
|       |                   | C1/2-NO1   | X50A                  | X17A            | K1M       | Compressor on<br>circuit 1                          |  |
|       |                   | C1/2-NO2   |                       | X19A            | K2M       | Compressor on<br>circuit 2                          |  |
| X2    | Digital<br>output | C3/4-NO3   | X51A                  | X29A            | K1P       | Contact for pump                                    |  |
|       |                   | C3/4-NO4   |                       | X5-X6/<br>X7-X8 | Y1R/Y2R   | Reversing valve                                     |  |
|       |                   | C5-NO5     | X70A                  | X1M (1-2)       | H3P       | Alarm voltage-free contact                          |  |

### 3.3 Switch Box Layout: EWWP014-028KBW1N and EWLP012-028KBW1N

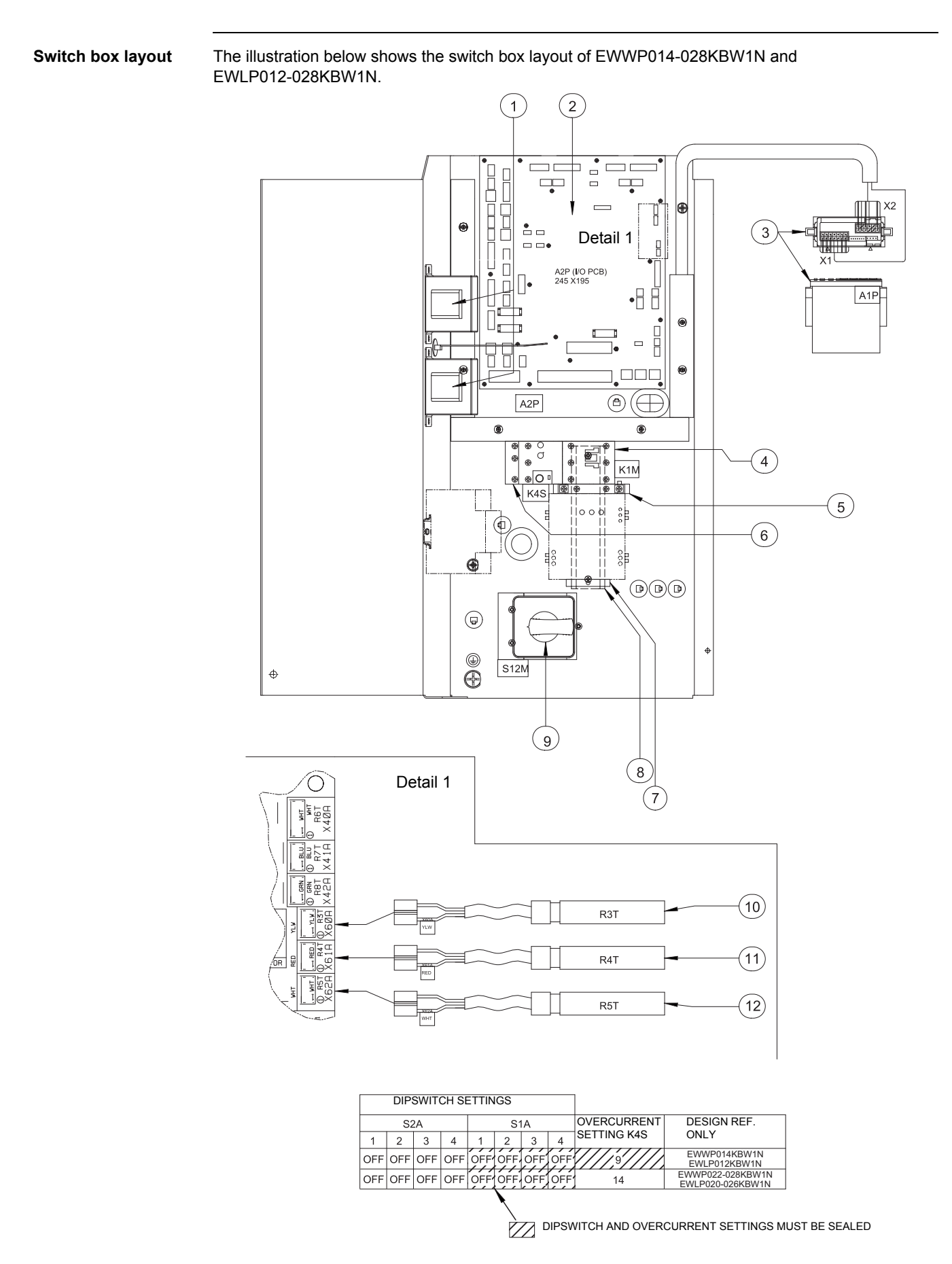

### Components

The table below describes the components.

| Number | Wiring diagram<br>symbol | Description                                |  |  |
|--------|--------------------------|--------------------------------------------|--|--|
| 1      | TR1 & TR2                | Power supply transformator                 |  |  |
| 2      | A2P                      | I/O PCB assembly                           |  |  |
| 3      | A1P                      | Microchiller compact                       |  |  |
| 4      | K1M                      | Magnetic contactor                         |  |  |
| 5      | _                        | Auxiliary contact for K1M & K2M            |  |  |
| 6      | K4S                      | Overcurrent relay                          |  |  |
| 7      | _                        | Omegarail stopper                          |  |  |
| 8      | _                        | Omegarail                                  |  |  |
| 9      | S12M                     | Main switch                                |  |  |
| 10     | R3T                      | Inlet water evaporator temperature sensor  |  |  |
| 11     | R4T                      | Outlet water evaporator temperature sensor |  |  |
| 12     | R5T                      | Inlet water condenser temperature sensor   |  |  |

1

### 3.4 Switch Box Layout: EWWP035-065KBW1N and EWLP030-065KBW1N

Switch box layout

The illustration below shows the switch box layout of EWWP035-065KBW1N and EWLP030-065KBW1N.

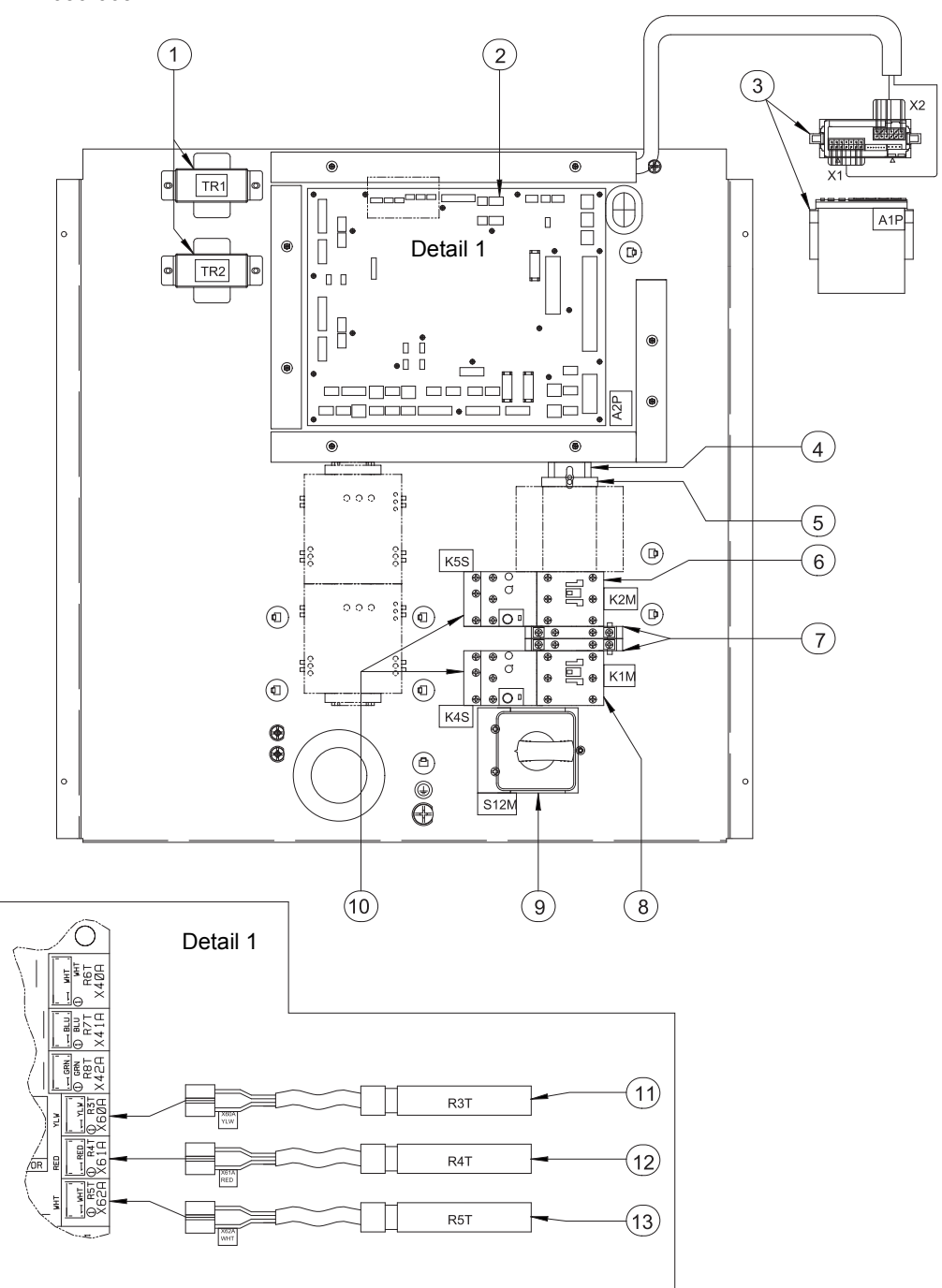

|         | I   | DIPSW | /ITCH | SETT | INGS        |   |     |                     |                                      |  |  |  |
|---------|-----|-------|-------|------|-------------|---|-----|---------------------|--------------------------------------|--|--|--|
| S2A S1A |     |       |       |      |             |   |     | OVERCURRENT         | DESIGN REF. ONLY                     |  |  |  |
| 1       | 2   | 3     | 4     | 1    | 2           | 3 | 4   | SETTING K4S and K5S |                                      |  |  |  |
| OFF     | OFF | OFF   | OFF   | ON   | OFF OFF OFF |   | OFF | 14                  | EWWP035-065KBW1N<br>EWLP030-065KBW1N |  |  |  |
|         |     |       |       |      |             |   |     |                     |                                      |  |  |  |

DIPSWITCH AND OVERCURRENT SETTINGS MUST BE SEALED

### Components

The table below describes the components.

| Number | Wiring diagram<br>symbol | Description                                |
|--------|--------------------------|--------------------------------------------|
| 1      | TR1 & TR2                | Power supply transformator                 |
| 2      | A2P                      | I/O PCB assembly                           |
| 3      | A1P                      | Microchiller compact                       |
| 4      | _                        | Omegarail                                  |
| 5      | _                        | Omegarail stopper                          |
| 6      | K2M                      | Magnetic contactor                         |
| 7      | _                        | Auxiliary contact for K1M & K2M            |
| 8      | K1M                      | Magnetic contactor                         |
| 9      | S12M                     | Main switch                                |
| 10     | K4S & K5S                | Overcurrent relay                          |
| 11     | R3T                      | Inlet water evaporator temperature sensor  |
| 12     | R4T                      | Outlet water evaporator temperature sensor |
| 13     | R5T                      | Inlet water condenser temperature sensor   |

### 3.5 PCB Layout of the EWWP014-065KBW1N and EWLP012-065KBW1N

**PCB** layout

The illustration below shows the I/O PCB layout of chiller types EWWP014-065KBW1N and EWLP012-065KBW1N.

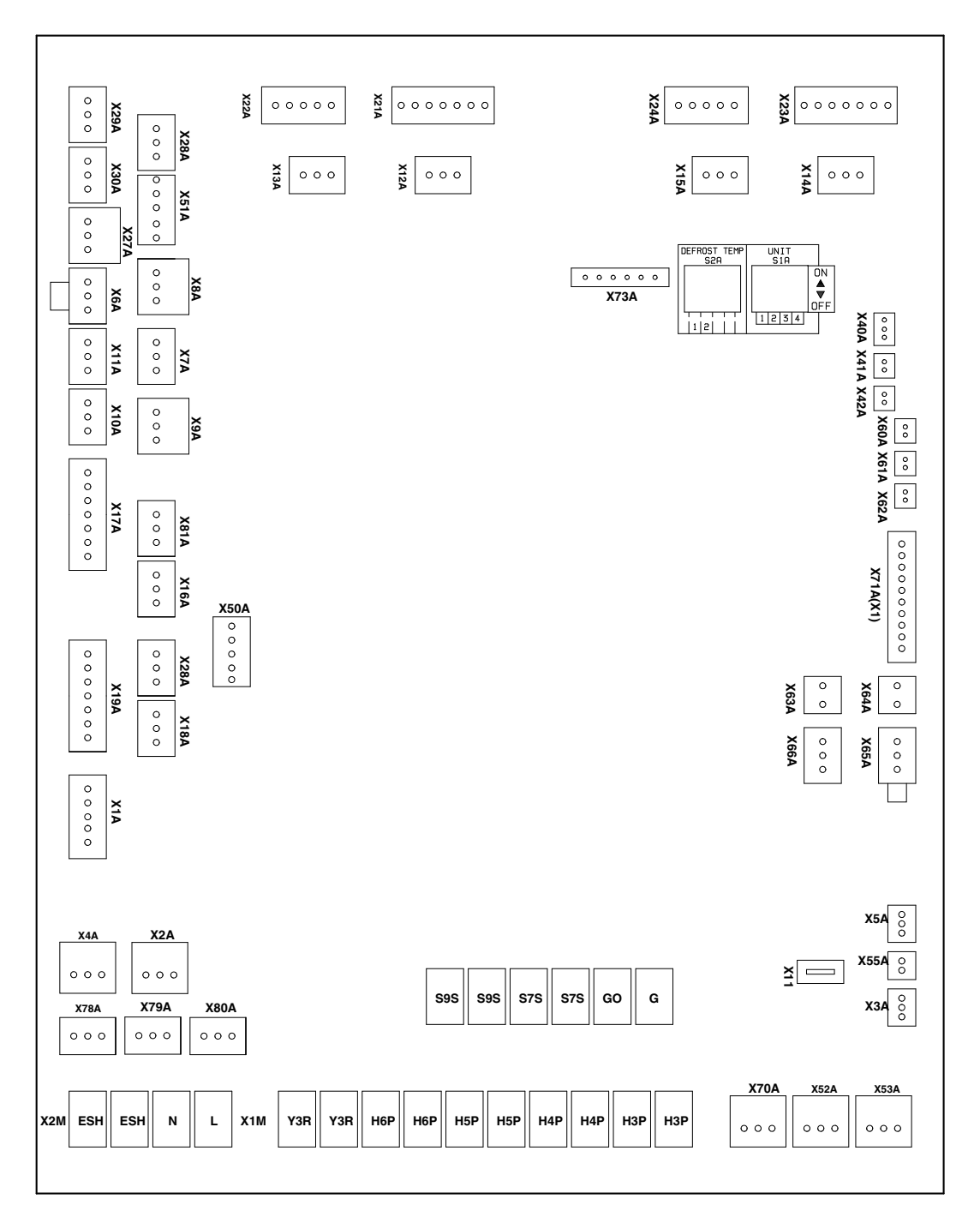

Components

The table below describes the components.

| Connector | Wiring diagram<br>symbol | Description                                                   |
|-----------|--------------------------|---------------------------------------------------------------|
| X1A       | (L1, N, L3)              | Power supply L1, N, L3                                        |
| X2A       | TR Pri.                  | Transformer primary                                           |
| ХЗА       | TR. Sec                  | Transformer secondary                                         |
| X4A       | TR Pri.                  | Transformer primary                                           |
| X5A       | TR. Sec                  | Transformer secondary                                         |
| X6A       | S1HP                     | High pressure switch of circuit 1                             |
| X7A       | S2HP                     | High pressure switch of circuit 2                             |
| X8A       | Q1D                      | Discharge thermal protector of circuit 1                      |
| X9A       | Q2D                      | Discharge thermal protector of circuit 2                      |
| X10A      | K4S                      | (NC) Overcurrent relay of circuit 1                           |
| X11A      | K5S                      | (NC) Overcurrent relay of circuit 2                           |
| X16A      | Y1S                      | Liquid solenoid valve (only for RC unit)                      |
| X17A      | K1M                      | Compressor contactor (coil) of circuit 1<br>NC contact of K1M |
| X18A      | Y2S                      | Liquid solenoid valve (only for RC unit)                      |
| X19A      | K2M                      | Compressor contactor (coil) of circuit 2<br>NC contact of K2M |
| X28A      | K6S                      | (NC) Overcurrent relay of pump                                |
| X30A      | S10L                     | Flow contactor                                                |
| X50A      | X2 (C1/2, No1, No2)      | To A1P MicroChiller compact 2 SE                              |
| X51A      | X2 (C3/4, No3, No4)      | To A1P MicroChiller compact 2 SE (pump + reverse valve)       |
| X52A      | К1М                      | NO contact of K1M                                             |
| X53A      | K2M                      | NO contact of K2M                                             |
| X55A      | (G, GO)                  | Power supply to µchiller compact                              |
| X56A      | (N, L3)                  | Power supply for evaporator heater tape                       |
| X60A      | R3T                      | Evaporator inlet water temperature sensor                     |
| X61A      | R4T                      | Evaporator outlet water temperature sensor                    |
| X62A      | R5T                      | Cond. inlet water temperature sensor                          |
| X63A      | S4LP                     | Low pressure switch circuit 1                                 |
| X64A      | S5LP                     | Low pressure switch circuit 2                                 |
| X65A      | S10L                     | Flow contact                                                  |
| X66A      | X66A                     | No use (shortcut)                                             |
| X70A      | X2 (C5, No5)             | To A1P (C5, No5)                                              |

| Connector | Wiring diagram<br>symbol                               | Description                                                    |
|-----------|--------------------------------------------------------|----------------------------------------------------------------|
| X71A      | X1 (B1, 2, 3, Gnd,<br>ID1, ID2, ID3, ID4,<br>ID5, Gnd) | To A1P X1 (B1, B2, B3, Gnd) (ID1, ID2, ID3, ID4, ID5, Gnd)     |
| X81A      | E1H                                                    | Crankcase heater 1                                             |
| X82A      | E2H                                                    | Crankcase heater 2                                             |
| X1M       | (H3P, H4P, H5P, H6P,<br>Y3R)                           | Connection for field wiring                                    |
| X2M       | (L, N, E5H)                                            | Field connection for option OP10 Evap. heater tape             |
| ХЗМ       | (G, Go (Option))<br>S9S<br>S7S                         | Field connection for option kit, EKAC10C (A3P) and fieldwiring |
|           | DONT CONNECT<br>VOLTAGE                                |                                                                |
| X11       | PE (GRN/YLW)                                           | To earth                                                       |

Dipswitches and pushbuttons The illustration below shows the dipswitches and pushbuttons on the PCB.

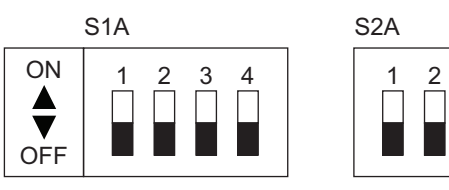

Function

The table below describes the function of the dipswitches and pushbuttons on the PCB.

| S1A | Dipswitch 1     | S2A | Dipswitch 2 |
|-----|-----------------|-----|-------------|
| 1   | off = 1 circuit | 1   | not used    |
|     | on = 2 circuit  |     |             |
| 2   | off             | 2   | not used    |
| 3   | off             |     |             |
| 4   | off             |     |             |
|     | = WWP/WLP       |     |             |

### LED's

The table below describes the LEDs.

| Symbol | LED                                               | Meaning                                     |
|--------|---------------------------------------------------|---------------------------------------------|
| HAP    | Light emitting diode<br>(Service monitor - Green) | Blinking = CPU OK<br>Not blinking = CPU NOK |
| H1P    | Light emitting diode<br>(Service monitor - RED)   | -                                           |
| H2P    | Light emitting diode<br>(Service monitor - RED)   | -                                           |

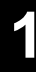

**Status H1P and H2P** The table below describes the status of H1P and H2P.

| Meaning       | H1P | H2P |
|---------------|-----|-----|
| No error      | OFF | OFF |
| Safety device | ON  | OFF |
| Reverse phase | OFF | ON  |
| Sensor broken | ON  | ON  |

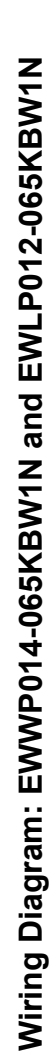

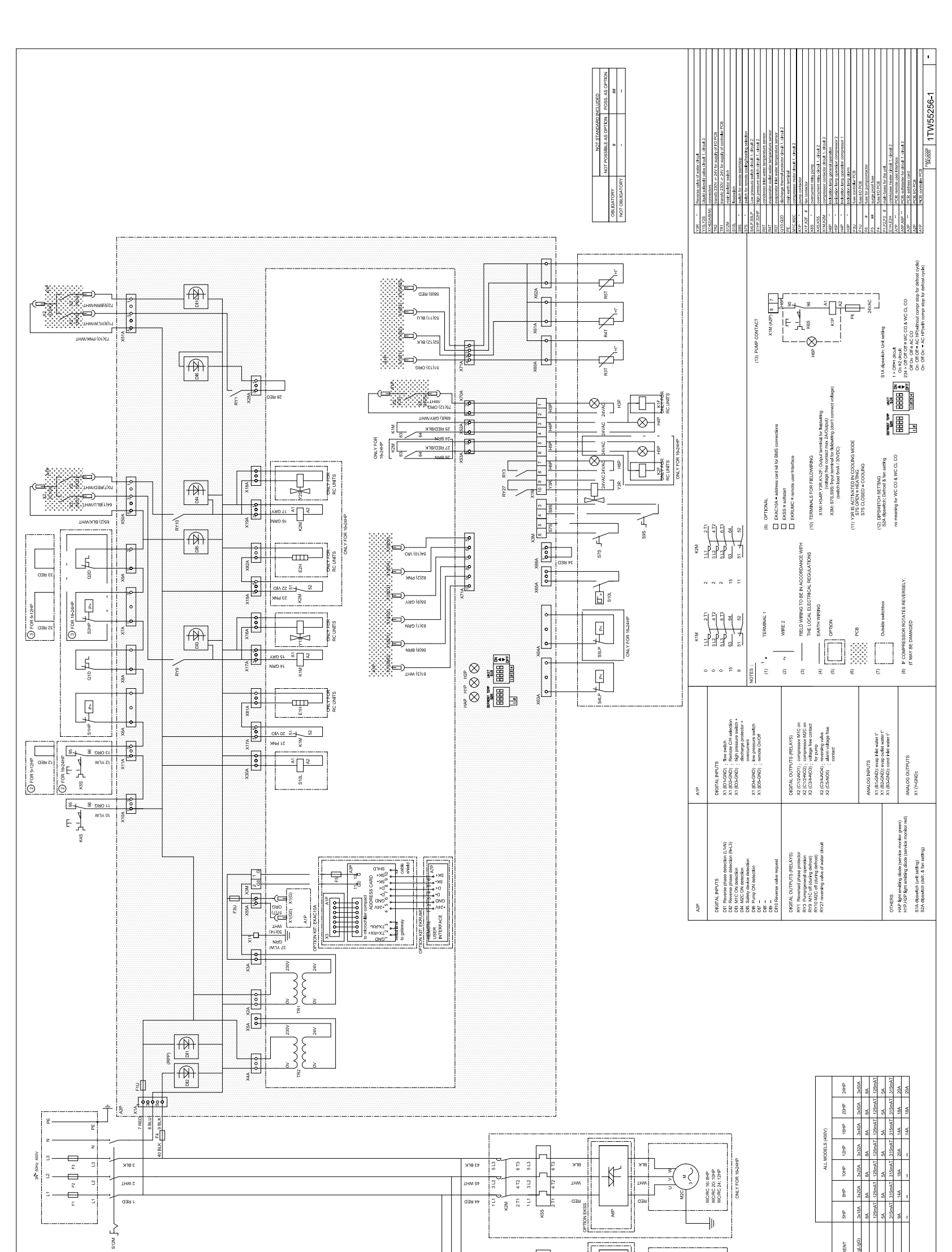

3.6

Wiring diagram

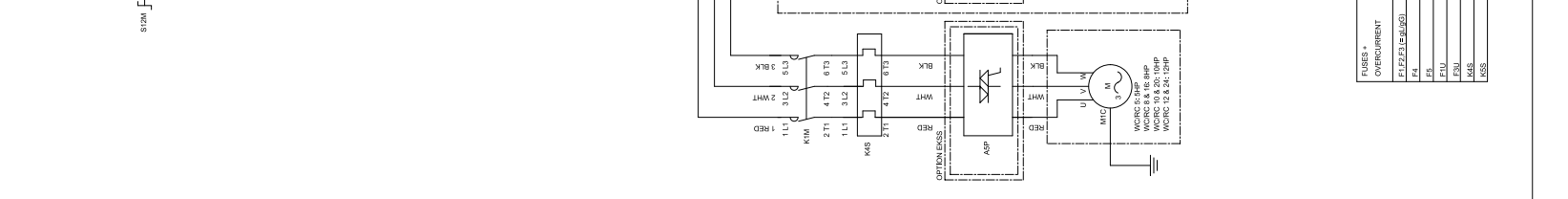

Part 1 – System Outline

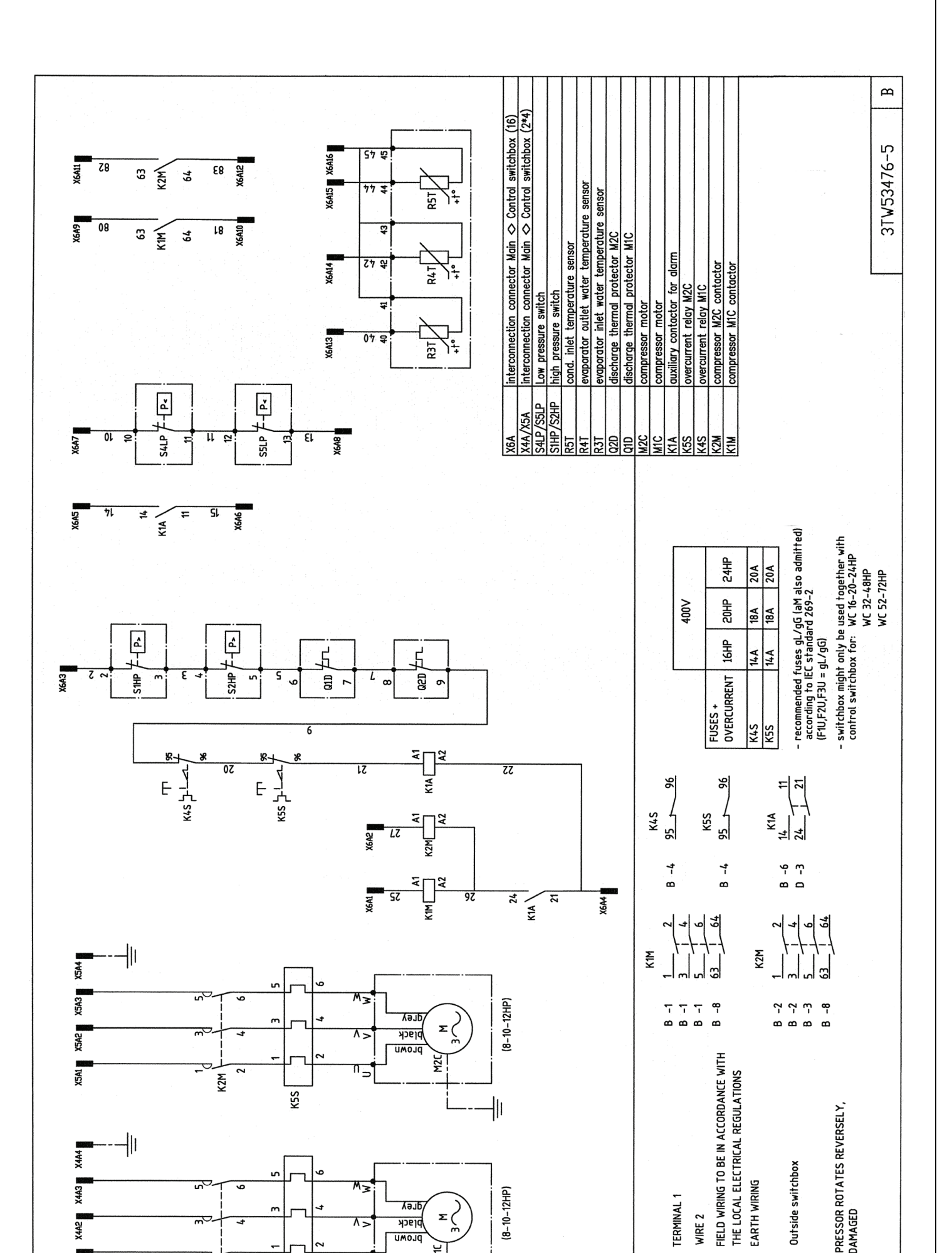

### Wiring Diagram Main Switchbox of the Module 3.7

Wiring diagram

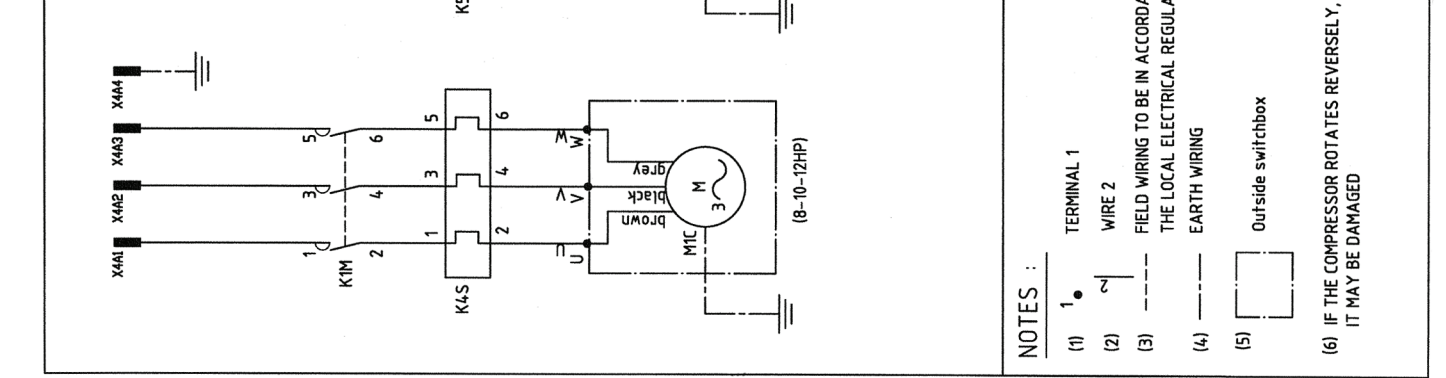

# Wiring Diagram Control Switchbox of the EWWP090-130KAW1M

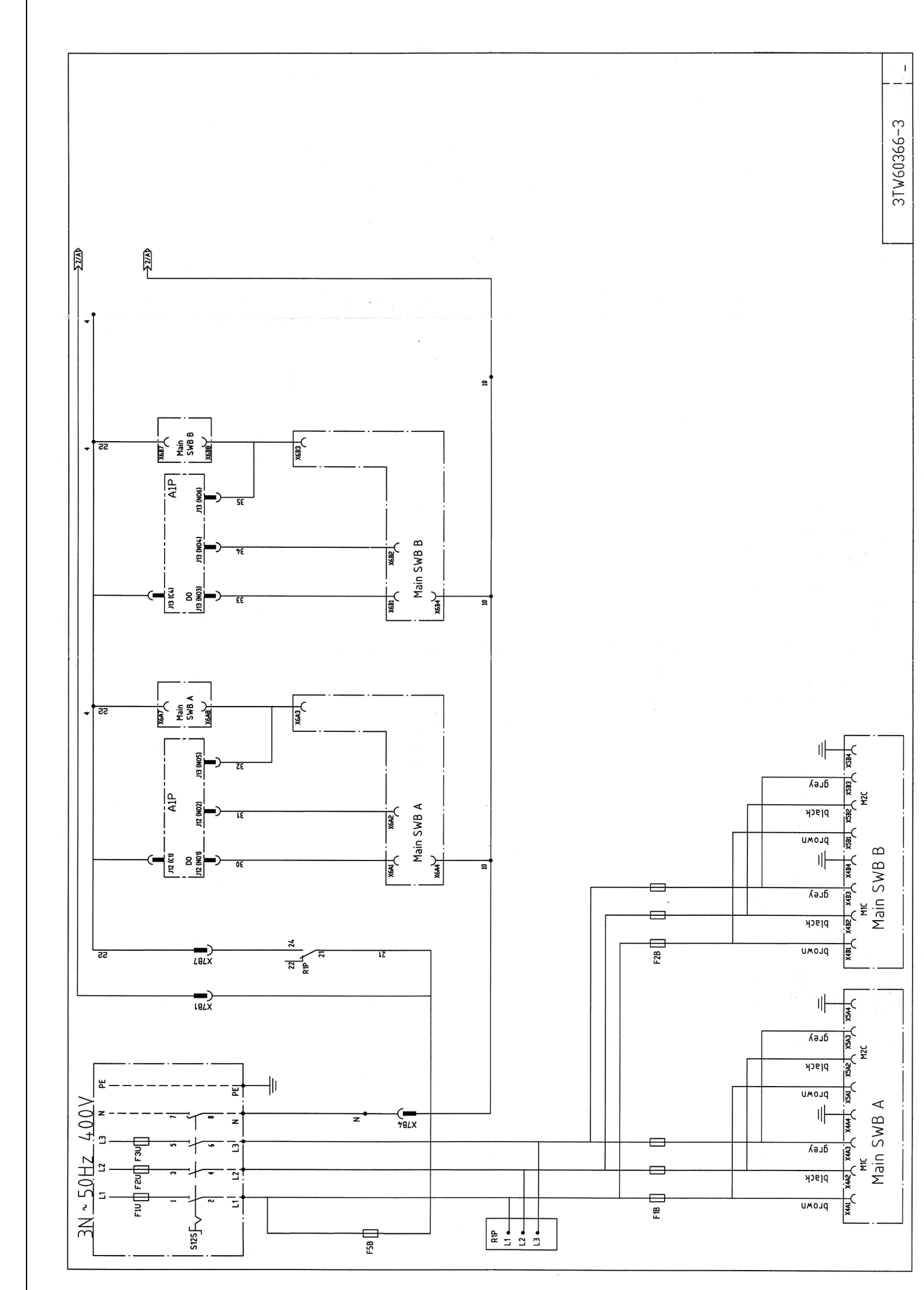

3.8

Wiring diagram

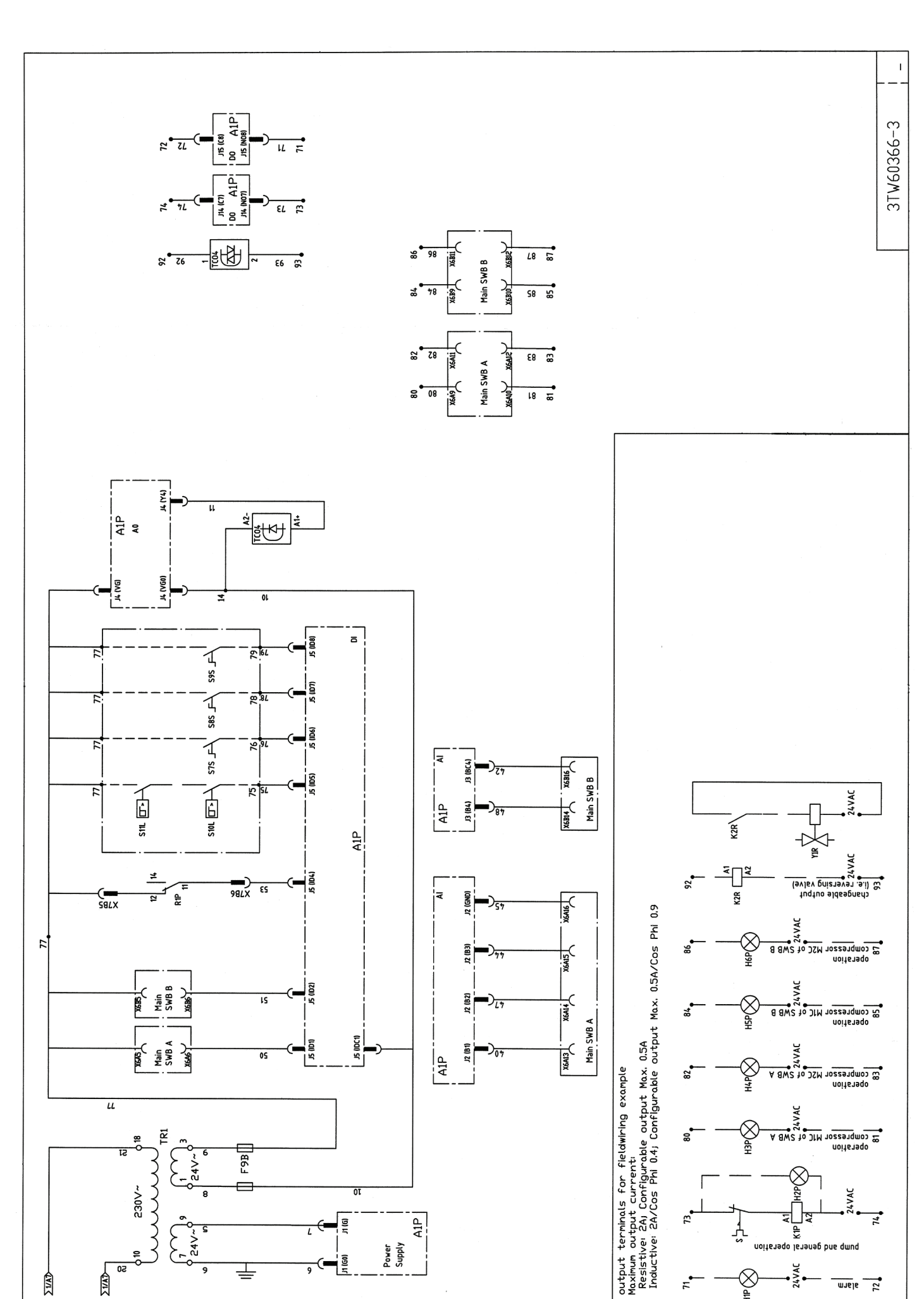

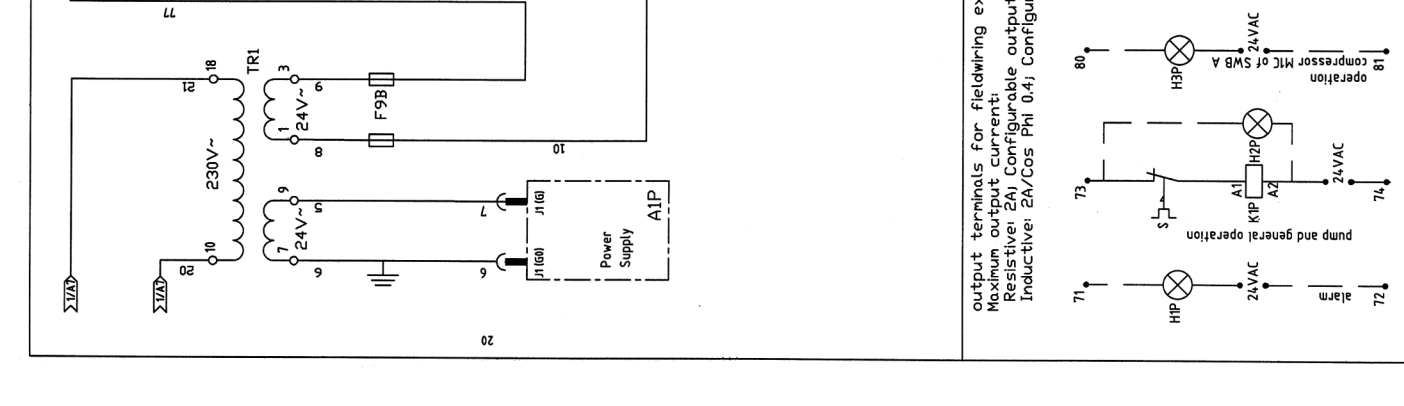

|                     |                                                              |                                                                            | NOT STANDARD INCLUDED                                                                              | NOT POSSIBLE AS OPTION POSS. AS OPTION | ##                                                                           | TORY * **             |                                                                                                 |                                                                                                    |                                                                 | lector 12pole to Main Ctrl Switchbox | ector 16pole to Main Switchbox | singvalve | sfo 230V -> 24V for supply of controllers | coupler (Analog to Digital signal), changeable output<br>resing valve. 2nd, even, pump, cond, pump, 100% cop.) |
|---------------------|--------------------------------------------------------------|----------------------------------------------------------------------------|----------------------------------------------------------------------------------------------------|----------------------------------------|------------------------------------------------------------------------------|-----------------------|-------------------------------------------------------------------------------------------------|----------------------------------------------------------------------------------------------------|-----------------------------------------------------------------|--------------------------------------|--------------------------------|-----------|-------------------------------------------|----------------------------------------------------------------------------------------------------|
|                     |                                                              |                                                                            |                                                                                                    |                                        | OBLIGATOR                                                                    | NOT OBLIGA            |                                                                                                 |                                                                                                    |                                                                 | X7B Conr                             | X6A/B Conr                     | YIR reve  | TR1 tran                                  | TC04 opto                                                                                                    |
| A1P: ANALOG DUTPUTS | (Converted to digital outputs)<br>4 (YGo-Y1):                | J4 (VGO-Y2):<br>J4 (VGO-Y3):<br>J4 (VGO-Y4): Anoneable dirital outburt 1xx | xx reversing valve/2nd evaporator pump/condenser pump/ 100%<br>condenser pump/condenser pump/ 100% |                                        |                                                                              | A1P: ANALOG INPUTS    | J2 (GND-B1): evaporator inlet t* measurement<br>J2 (GND-B2): evaporator A outlet t* measurement | J2 (GND-B3): condenser inlet t° measurement<br>J3 (BC4-B4): evaporator B outlet t° measurement<br>J3 (BC5-B5): |                                                                 |                                      |                                |           |                                           |                                                                                                    |
| TAL INPUTS          | DC1): module safety A active<br>DC10: module safety B active | ucus                                                                       | IDC1): changeable digital input 1×<br>IDC1): changeable digital input 2×                           | -IDC1): changeable digital input 3×    | serpoint / remore start-stop/ remore cooung-nearing/<br>y limitation 1-2-3-4 | GITAL OUTPUTS (RELAY) | NO1): compressor 1 of module A on<br>NO2): compressor 2 of module A on                          | NO3): compressor 1 of module B on<br>-NO4): compressor 2 of module B on<br>-NO5): LP bypass on module A        | -NO6): LP bypass on module B<br>-NO7): pump & general operation | -NO8): alarm indication              |                                |           |                                           | 1. TERMINAL 1                                                                                                  |

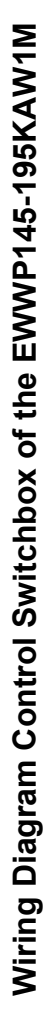

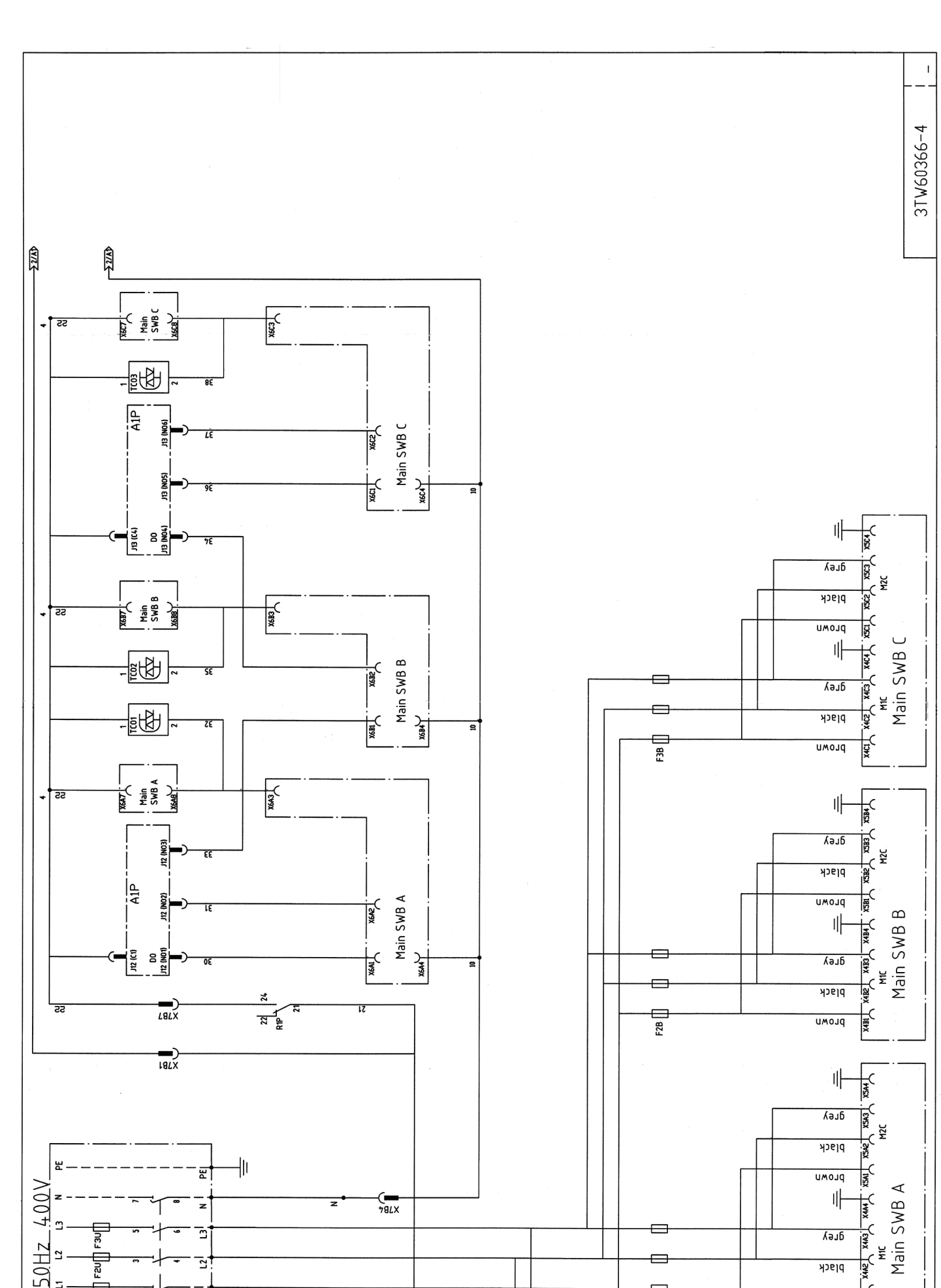

## 3.9

Wiring diagram

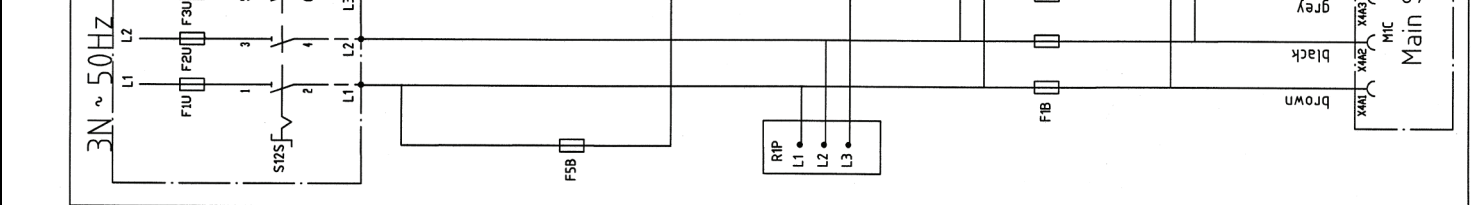
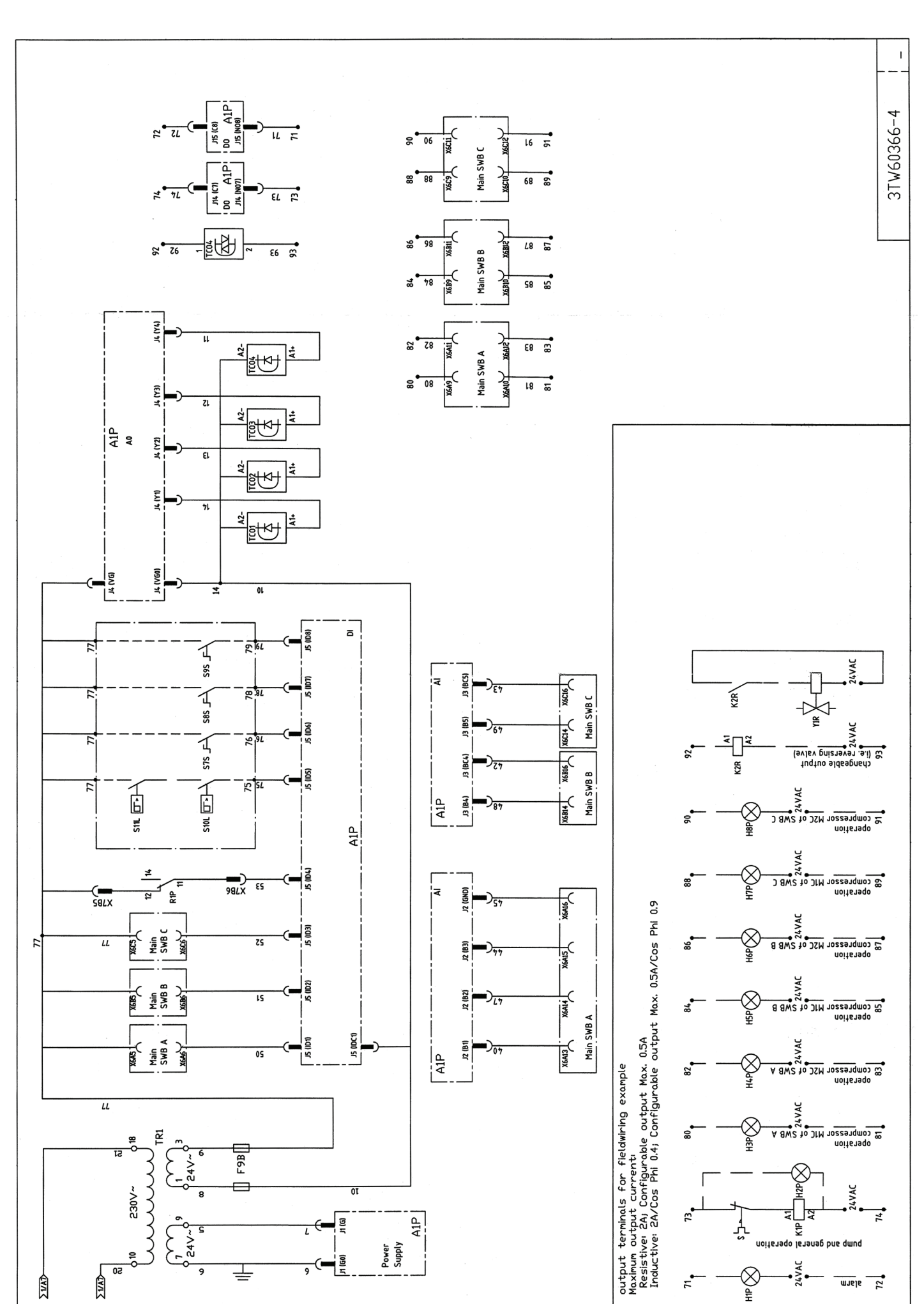

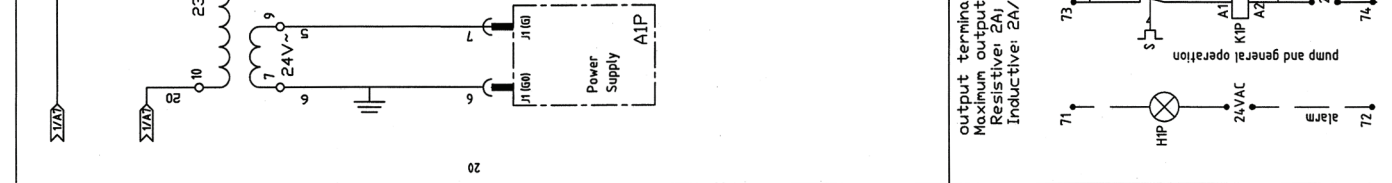

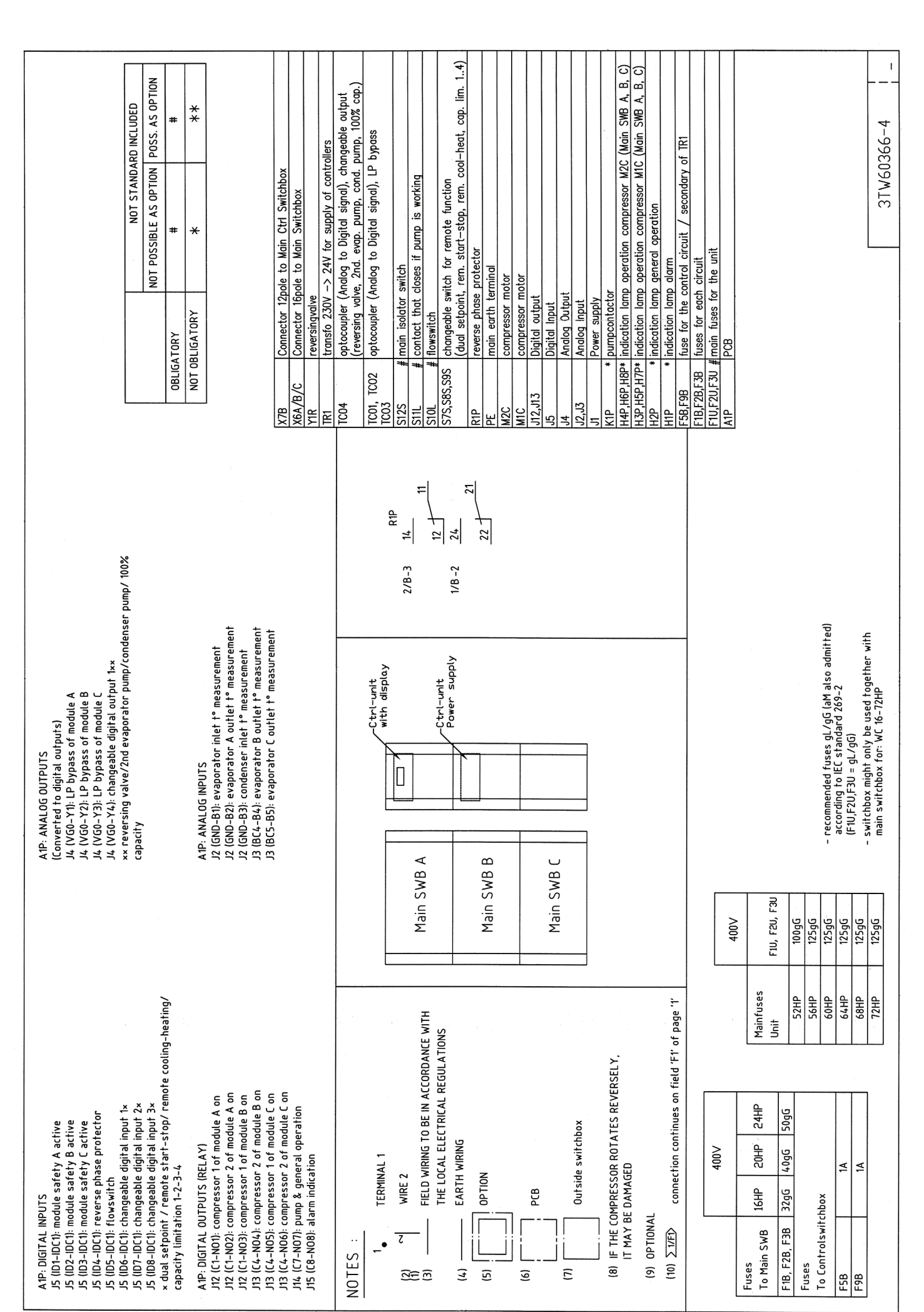

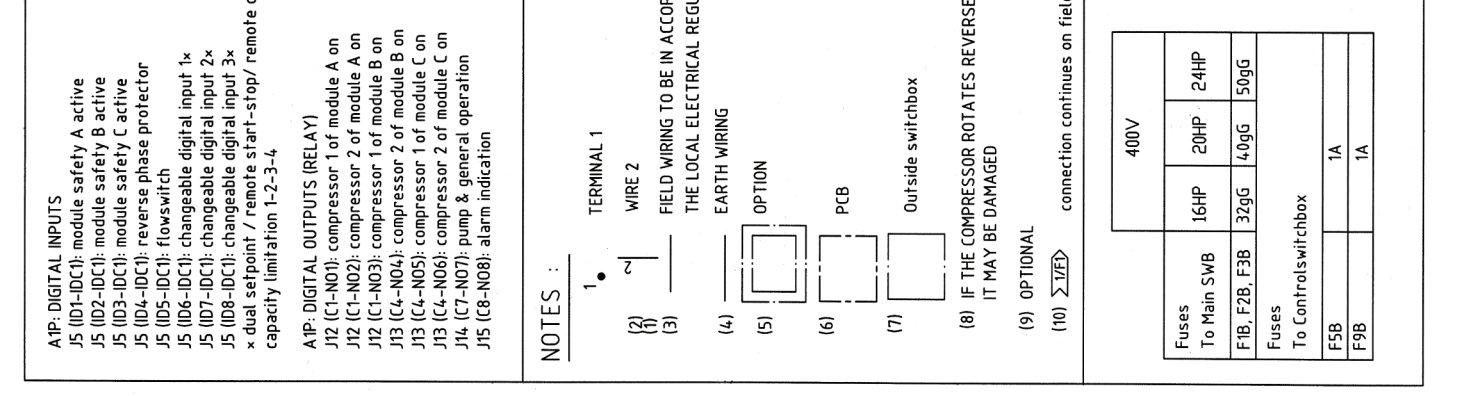

# Part 2 Functional Description

| Introduction          | tion This part contains more detailed information on the functions and controls in the unit. This information can be used as background information for troubleshooting. This part also contains an extensive overview of the functioning of the controllers. Knowledge of the controllers is indispensable and valuable information on servicing and troubleshooting. |          |  |  |
|-----------------------|----------------------------------------------------------------------------------------------------|----------|--|--|
| What is in this part? | This part contains the following chapters:                                                                                                    |          |  |  |
|                       | Chapter                                                                                                    | See page |  |  |
|                       | 1–Functional Description                                                                                                    | 2–3      |  |  |
|                       | 2–The Digital Controller: EWWP014-065KBW1N and EWLP012-065KBW1N                                                                                                    | 2–23     |  |  |

3-The Digital Controller: EWWP090-195KAW1M

2

2–41

# **1** Functional Description

### 1.1 What Is in This Chapter?

Introduction This chapter contains information on the functions used to control the system. Understanding these functions is vital when diagnosing a malfunction that is related to the functional control. Overview This chapter contains the following topics: Topic See page 1.2-Operational Range: EWWP014-035KBW1N and EWLP012-030KBW1N 2-4 1.3-Operational Range: EWWP045-065KBW1N and EWWP095-195KAW1M 2–5 2–6 1.4-Operational Range: EWLP040-065KBW1N 2–7 1.5-Compressor Working Status 1.6–Compressor Timers 2–8 1.7–Thermostat Control 2–9 1.8-Freeze-up Control: EWWP014-065KBW1N and EWLP012-065KBW1N 2-12 1.9-Freeze-up Control: EWWP090-195KAW1M 2-13 1.10-Lead-lag Control (only for EWWP090-195KAW1M) 2-15 1.11–Capacity Limitation (only for EWWP090-195KAW1M) 2-16 1.12-Crankcase Heater 2–17 1.13–Pump Control: EWWP014-065KBW1N and EWLP012-065KBW1N 2-18 2–19 1.14-Pump Control: EWWP090-195KAW1M 1.15-Changeable Digital Inputs (EWWP014-065KBW1N and 2-21 EWLP012-065KBW1N)

## 1.2 Operational Range: EWWP014-035KBW1N and EWLP012-030KBW1N

**Operational range** 

The illustration below shows the operational range of EWWP014-035KBW1N and EWLP012-030KBW1N.

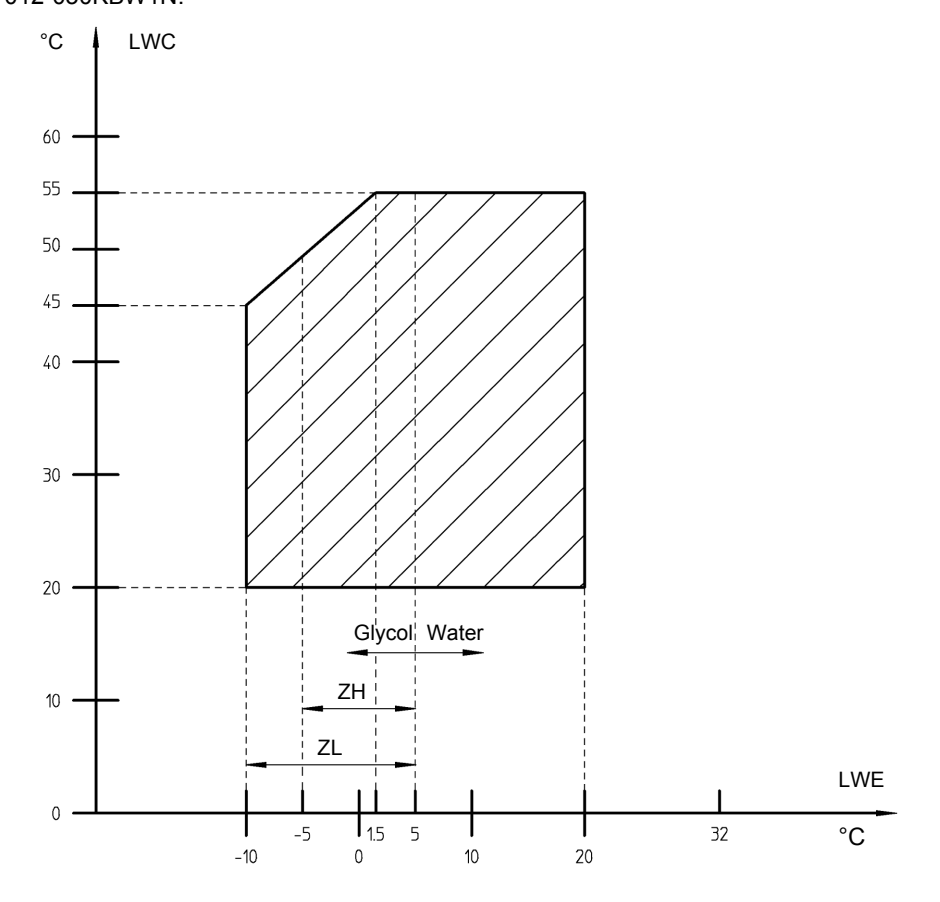

Legend

The table below describes abbreviations used in the operational range illustration above.

| Pattern/<br>Abbrevia-<br>tion | Description                                                        |
|-------------------------------|--------------------------------------------------------------------|
| LWE                           | Leaving Water Evaporator                                           |
| LWC                           | Leaving Water Condenser                                            |
| ZH                            | Option to produce evaporating leaving water temperature till -5°C  |
| ZL                            | Option to produce evaporating leaving water temperature till -10°C |

# 1.3 Operational Range: EWWP045-065KBW1N and EWWP095-195KAW1M

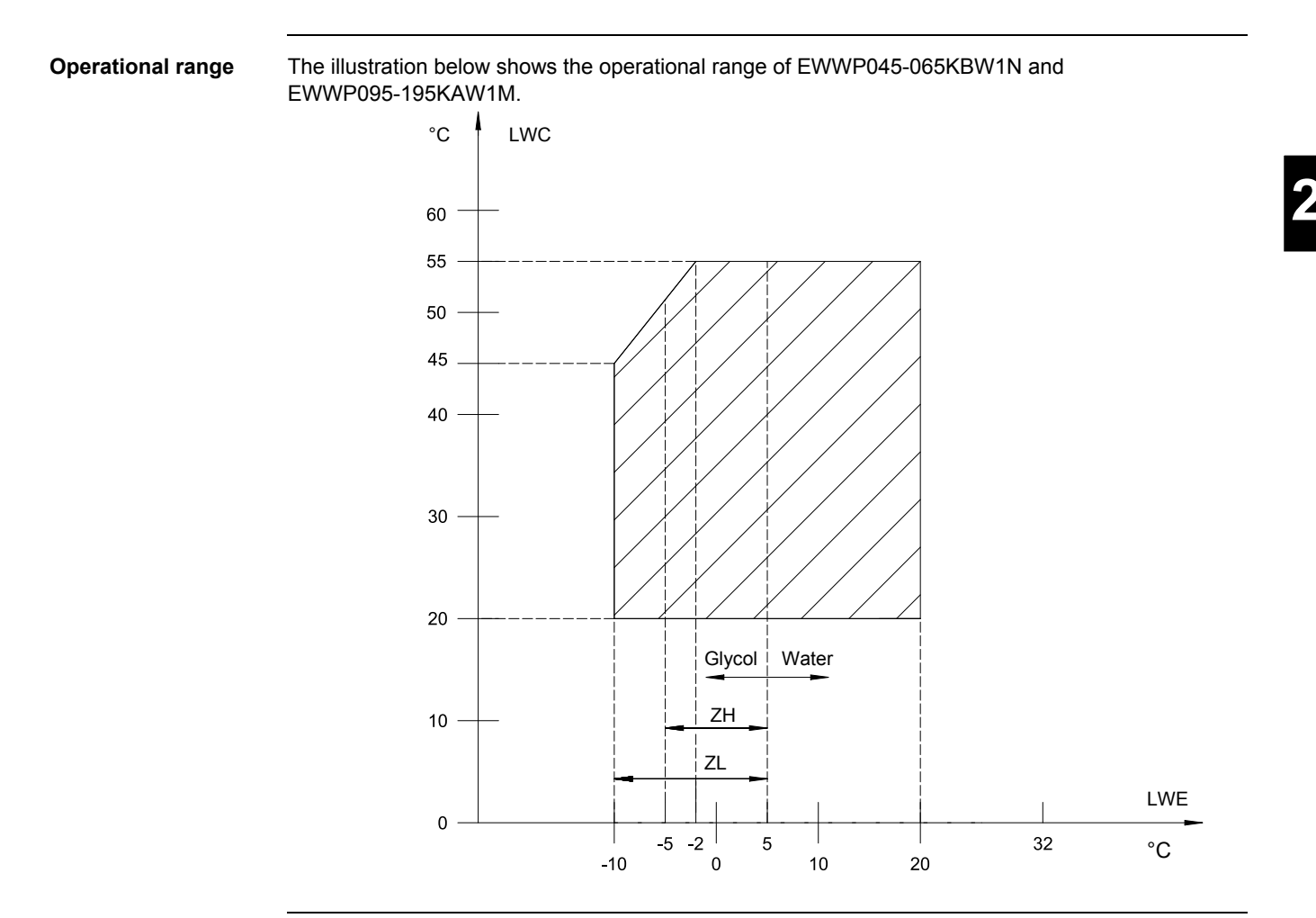

#### Legend

The table below describes the abbreviations used in the operational range illustration above.

| Pattern/<br>Abbrevia-<br>tion | Description                                                        |
|-------------------------------|--------------------------------------------------------------------|
| LWE                           | Leaving Water Evaporator                                           |
| LWC                           | Leaving Water Condenser                                            |
| ZH                            | Option to produce evaporating leaving water temperature till -5°C  |
| ZL                            | Option to produce evaporating leaving water temperature till -10°C |

# 1.4 Operational Range: EWLP040-065KBW1N

**Operational range** The illustration below shows the operational range of EWLP040-065KBW1N.

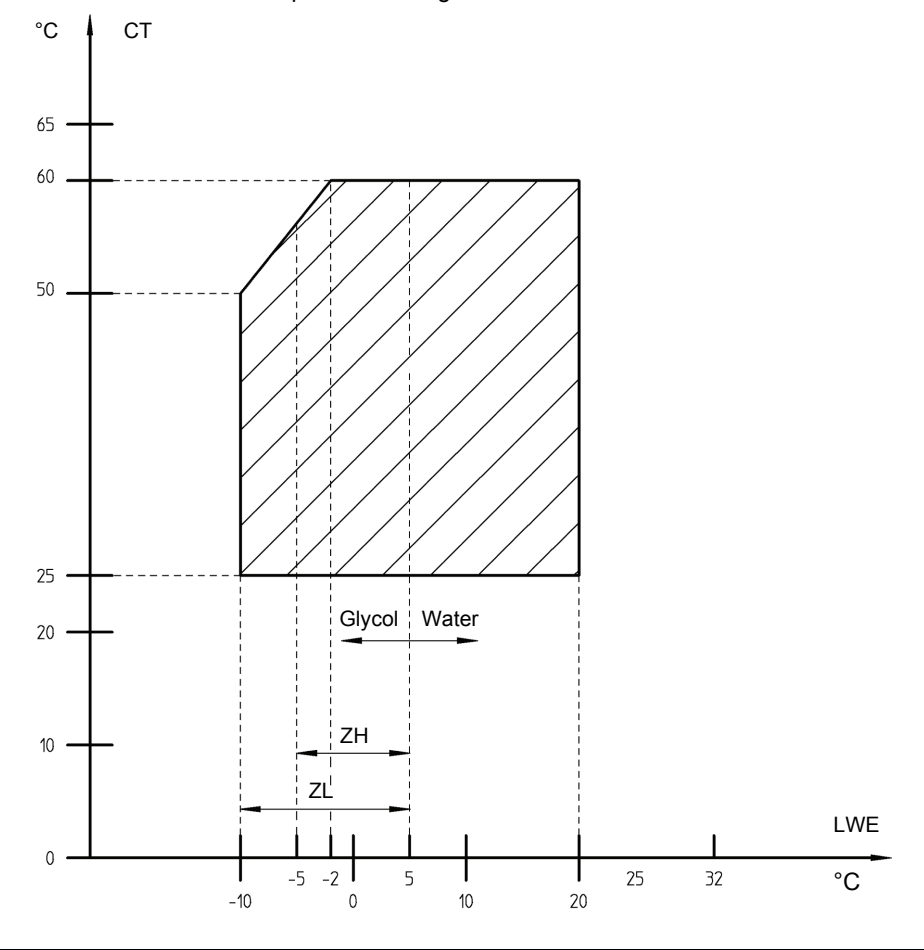

#### Legend

The table below describes abbreviations used in the operational range illustration above.

| Pattern/<br>Abbrevia-<br>tion | Description                                                        |
|-------------------------------|--------------------------------------------------------------------|
| LWE                           | Leaving Water Evaporator                                           |
| СТ                            | Condensing temperature (bubble)                                    |
| ZH                            | Option to produce evaporating leaving water temperature till -5°C  |
| ZL                            | Option to produce evaporating leaving water temperature till -10°C |

# 1.5 Compressor Working Status

Compressor working status The table below gives the conditions of the compressor status.

| The compressor is ON when | The compressor is OFF when |
|---------------------------|----------------------------|
| The ON button is pressed  | The OFF button is pressed  |
| AND                       | OR                         |
| Thermostat ON             | Thermostat OFF             |
| AND                       | OR                         |
| No safety activation      | Safety activation          |

# 1.6 Compressor Timers

**Compressor timers** 

The table below shows the timers of the compressor.

| Timer                   | Interval (s) | Use                                                                                                    |
|-------------------------|--------------|----------------------------------------------------------------------------------------------------|
| Guard timer             | 60           | The timer starts counting down when the scroll compressor<br>is switched OFF.<br>During the countdown the compressor can not be restarted. |
| Anti-recycling<br>timer | 360          | The timer starts counting down when the scroll compressor<br>is switched ON.<br>During the countdown the compressor can not be restarted.  |

## 1.7 Thermostat Control

Introduction

The unit is equipped with a thermostat, which controls the cooling or heating capacity of the unit. There are three different controls:

- Manual control mode or a control of the capacity by the operator (only for 090 till 195)
- Inlet evaporator control mode or a control using the entering evaporator water temperature
- Inlet condenser control mode or a control using the entering condenser water temperature or condensing temperature bubble (EWLP only).

The table below contains the difference between manual and automatic mode:

Manual mode versus automatic mode

| If the capacity control happens           | Then there is                |
|-------------------------------------------|------------------------------|
| Manually (= fixed capacity step control), | No thermostat control.       |
| Automatically,                            | An inlet thermostat control. |

**Capacity steps** 

The table below contains the maximum number of capacity steps for each chiller type. A capacity step is equal to the start-up of one or more compressors.

| Unit type                            | Number of circuits | Number of mod-<br>ules | Number of capac-<br>ity steps |
|--------------------------------------|--------------------|------------------------|-------------------------------|
| EWWP014-035KBW1N<br>EWLP012-030KBW1N | 1                  | 1                      | 1                             |
| EWWP045-065KBW1N<br>EWLP040-065KBW1N | 2                  | 1                      | 2                             |
| EWWP090-130KAW1M                     | 4                  | 2                      | 2/4                           |
| EWWP145-195KAW1M                     | 6                  | 3                      | 2/ 4/ 6                       |

Functional diagram EWWP014-035KBW 1N and EWLP012-030KBW 1N The illustration below shows the thermostat control of EWWP014-035KBW1N and EWLP012-030KBW1N.

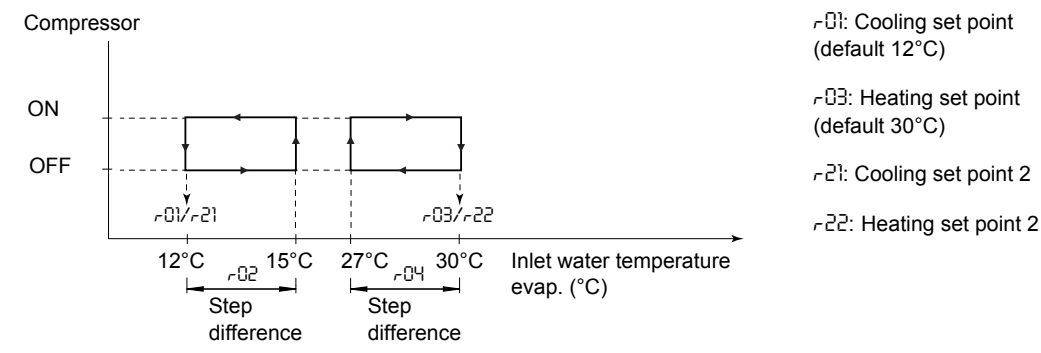

2

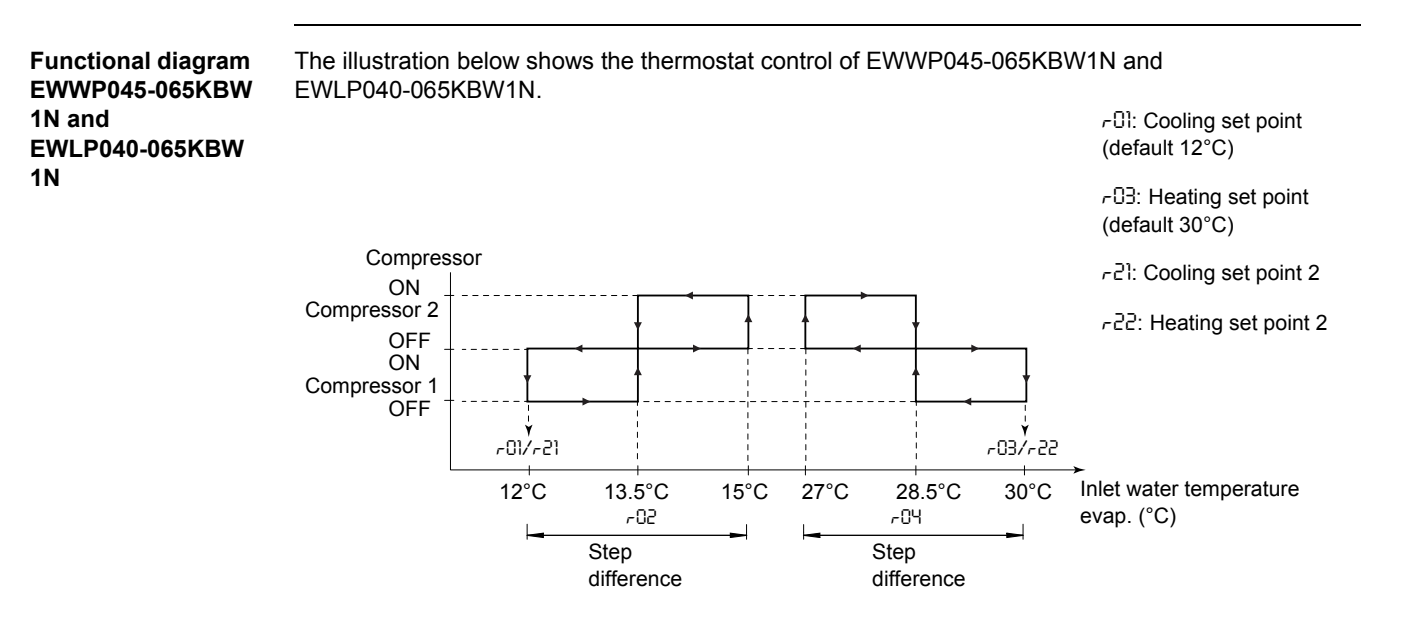

#### Controller

The table below describes the step difference.

| Description                          | Lower limit | Upper limit | Step | Default |
|--------------------------------------|-------------|-------------|------|---------|
| -02 and/or -04: Step difference (°C) | 0.3         | 19.9        | 0.1  | 3.0     |

#### Functional diagram EWWP090-130KAW 1M

#### The illustration below shows the thermostat control of EWWP090-130KAW1M.

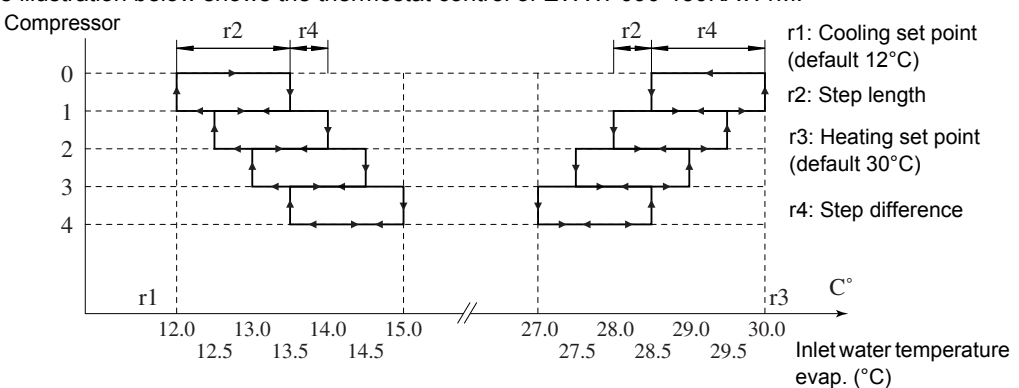

Display controller EWWP090-130KAW 1M

**Functional diagram** 

EWWP145-195KAW

1M

Screen 3 of the user settings menu allows you to modify the thermostat parameters.

| Line No. | Display              | Description                | Lower<br>limit | Upper<br>limit | Step | Default |
|----------|----------------------|----------------------------|----------------|----------------|------|---------|
| 1        | THERMOST. SETTINGS   | Screen title               |                |                |      |         |
| 2        | STEPS                | Number of thermostat steps | 5              | Ч              | 2    | Ч       |
| 2        | STPL (°C)            | Step length (r2)           | 0.4            | 2.0            | 0.1  | 1.5     |
| 3        | Step difference (°C) | Step difference (r4)       | 0.2            | 0.8            | 0.1  | 0.5     |
| 4        | LORDUP (s)           | Load-up time (s)           | 15             | 300            | ]    | 180     |
| 4        | LORDDOUN (s)         | Load-down time (s)         | 15             | 300            | ]    | 20      |

See "User Settings Menu" on page 2-50.

The illustration below shows the thermostat control of EWWP145-195KAW1M. Compressor

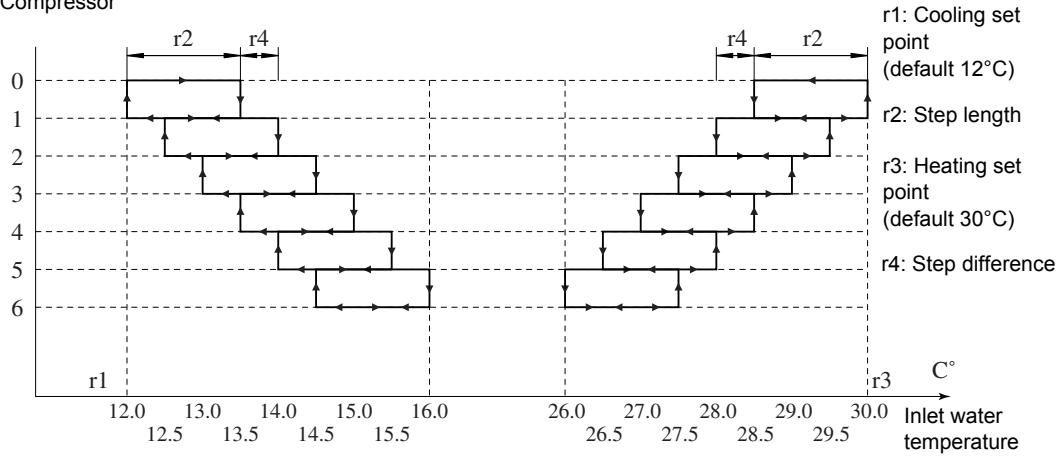

Display controller EWWP145-195KAW 1M Screen 3 of the user settings menu allows you to modify the thermostat parameters.

| Line No. | Display              | Description                | Lower<br>limit | Upper<br>limit | Step | Default |
|----------|----------------------|----------------------------|----------------|----------------|------|---------|
| 1        | THERMOST. SETTINGS   | Screen title               |                |                |      |         |
| 2        | STEPS                | Number of thermostat steps | 5              | 6              | 5    | 6       |
| 2        | STPL (°C)            | Step length (r2)           | 0.4            | 2.0            | 0.1  | 1.5     |
| 3        | STEP DIFFERENCE (°C) | Step difference (r4)       | 5.0            | 0.8            | 0.1  | 0.5     |
| 4        | LORDUP (s)           | Load-up time (s)           | 15             | 300            | 1    | 180     |
| 4        | Lorddown (s)         | Load-down time (s)         | 15             | 300            | 1    | 50      |

See "User Settings Menu" on page 2-50.

#### 1.8 Freeze-up Control: EWWP014-065KBW1N and EWLP012-065KBW1N

Functional description

Freeze-up control: EWWP014-065KBW 1N and EWLP012-065KBW 1N The freeze-up control is a protection against ice formation in the water circuit at the evaporator outlet.

The table below contains the characteristics of the freeze-up protection.

| Characteristics | Freeze-up protection                                                                                                 |  |
|-----------------|----------------------------------------------------------------------------------------------------|--|
| Control device  | Sensor                                                                                                    |  |
| Diagram name    | R4T                                                                                                    |  |
| Activation      | Outlet water temperature. < 4°C                                                                                      |  |
|                 | Result: The circuit is disabled.                                                                                     |  |
| Reset           | Manually on the controller if temperature > 7.5°C<br>(°C + anti-freeze hysteresis).<br>Result: The circuit restarts. |  |

# Characteristics for glycol option

The table below contains the characteristics of the freeze-up protection for glycol option.

| ZL | Activation | Outlet water temperature < -12°C                                                       |
|----|------------|----------------------------------------------------------------------------------------|
|    | Reset      | Manually on controller if temperature > -8,5°C<br>(-12°C + anti-freeze hysteresis).    |
| ZH | Activation | Outlet water temperature < -6.5°C                                                      |
|    | Reset      | Manually on the controller if temperature > -3°C<br>(-6.5°C + anti-freeze hysteresis). |

# 1.9 Freeze-up Control: EWWP090-195KAW1M

Functional description

Freeze-up control: EWWP090-195KAW 1M The freeze-up control is a protection against ice formation in the water circuit at the evaporator outlet.

| The table below contains the characteristics of the freeze-up protection. |                                                                                                    |  |  |
|---------------------------------------------------------------------------|----------------------------------------------------------------------------------------------------|--|--|
| Characteristics                                                           | Freeze-up protection                                                                                                    |  |  |
| Control device                                                            | Sensor                                                                                                    |  |  |
| Diagram name                                                              | R4T (evaporator outlet water) / R3T (evaporator inlet water)                                                               |  |  |
| Activation                                                                | Outlet water temperature module $1/2/3 \le MOW - 1$ .                                                                      |  |  |
|                                                                           | Result: The module is disabled.                                                                                            |  |  |
| Reset                                                                     | If outlet evaporator water temperature 1/2/3 > MOW                                                                         |  |  |
|                                                                           | and                                                                                                    |  |  |
|                                                                           | if inlet evaporator water temperature 1/2/3 > actual inlet evaporator 1/2/3 + steplength (only if inlet check is enabled). |  |  |

Freeze-up control: EWWP090-195KAW 1M Several parameters for freeze-up can be set in the service menu. See "Service Menu" on page 2–58 (screen 11).

| Line No. | Display      | Description                                                                                                    | Possible settings      | Default    |
|----------|--------------|----------------------------------------------------------------------------------------------------|------------------------|------------|
| 1        | SERVICE MENU | Screen title                                                                                                    |                        |            |
| 2        | FREEZE UP:   | To select when you shut<br>down the module:<br>After every freeze-up.                                                                                            | DIS&SRFETY<br>DIS ONLY | DIS&SRFETY |
|          |              | Autoreset + no alarm<br>(DISRBLE ONLY)                                                                                                    |                        |            |
|          |              | <ul> <li>After a number of<br/>allowed freeze-ups<br/>during a specified<br/>time. Manual reset<br/>after safety indication<br/>(DISRBLE&amp;SRFETY).</li> </ul> |                        |            |
| 3а       | SRFETY:      | Number of allowed<br>freeze-ups during a<br>specified time before the<br>circuit stops.                                                                          | 1/2/3/4/5              | 5          |
| 3b       | IN           | To select the time in which<br>a specified number of<br>freeze-ups is allowed.                                                                                   | 5 till 180 min         | 60         |

| 4 | INCL CHECK RFTER<br>RESET: | To select if the unit should<br>check the inlet water<br>temperature before reset:                                | Y∕N | 7 |
|---|----------------------------|----------------------------------------------------------------------------------------------------|-----|---|
|   |                            | ■ If setting is <sup>1</sup> / <sub>2</sub> ,<br>evaporator outlet +<br>inlet water<br>temperature is<br>checked. |     |   |
|   |                            | ■ If setting is N, only<br>evaporator outlet<br>water temperature is<br>checked.                                  |     |   |

Illustration

The illustration below shows the freeze-up working principle:

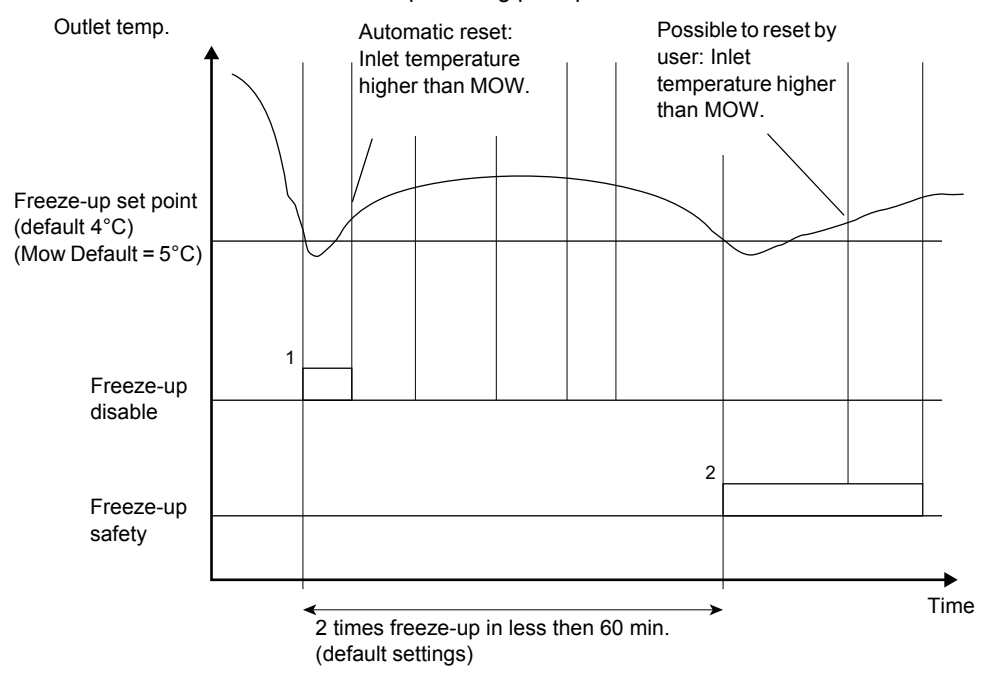

#### 1.10 Lead-lag Control (only for EWWP090-195KAW1M)

Description

Lead-lag control will determine the circuit start-up sequence in case of capacity demand. It prevents the unit from always starting up the same circuit.

Available modes

The table below contains an overview of the lead-lag controls. It is available in 3 modes for the EWWP060-130KAW1M (2 modules) and in 4 modes for the EWWP145-195KAW1M.

| Unit type            | Mode                | Description                                                                         |
|----------------------|---------------------|-------------------------------------------------------------------------------------|
| EWWP060-130<br>KAW1M | Automatic           | The controller decides whether circuit 1 or circuit 2 starts up first.              |
|                      | Manual M1 > M2      | Circuit 1 starts up before circuit 2.                                               |
|                      | Manual M1 < M2      | Circuit 2 starts up before circuit 1.                                               |
| EWWP145-195<br>KAW1M | Automatic           | The controller decides whether circuit 1 or circuit 2 or circuit 3 starts up first. |
|                      | Manual M1 > M2 > M3 | Circuit 1 starts up first. Circuit 2 starts up as second. Circuit 3 starts up last. |
|                      | Manual M2 > M3 > M1 | Circuit 2 starts up first. Circuit 3 starts up as second. Circuit 1 starts up last. |
|                      | Manual M3 > M1 > M2 | Circuit 3 starts up first. Circuit 1 starts up as second. Circuit 2 starts up last. |

If a circuit is de-activated due to a failure, the next circuit will start up instead.

# Lead-lag hours in automatic mode

When the lead-lag control is done automatically, the software calculates the difference in operation time between the circuits. When this time difference is higher than the preset lead-lag hour value, the start sequence of the circuits is swapped. The compressor that started first will then start last.

The limit values of the lead-lag hours are the following:

- Lower limit: 100 hours
- Upper limit: 1000 hours
- Default value: 1000 hours

This value is important for maintenance purposes. It should be set high enough so that all circuits do not require maintenance at the same time and that at least one circuit can remain constantly active.

#### 1.11 Capacity Limitation (only for EWWP090-195KAW1M)

Introduction

This function allows you to limit the capacity of the chiller by disconnecting one or more modules. This can be used e.g. during night to keep the noise under a certain level or to reduce the peak load of a site.

Depending on the adjusted mode, there is a possibility to control the capacity limitation through voltage-free contacts or a programmable schedule timer.

Remote digital input mode Set in the user setting menu the modules that must be able to run. There are four possible settings:

- L1M1
- FSUS
- ∎ L3M3
- ∎ լԿՈԿ

To activate these contacts (maximum three), set in the service menu the digital inputs (DII, DI2, DI3) as CRP. LINIT 1, 2 or 3.

Schedule timer mode

The schedule timer screen of the user settings menu allows the user to define the capacity limitation setting according to a programmed time.

- MON, TUE, WED, THU, FRI, SAT and SUN are used to define to which group each day of the week belongs (-/G1/G2/G3/G4).
- For each of the G1/G2/G3/G4 group, up to nine actions with their respective timing can be set.
- A holiday group is available. It is set the same way as the G1/G2/G3/G4 groups. Up to 12 holiday periods can be entered in the HD PERIDD screen. During these periods, the schedule timer will follow the settings of the holiday period group.

For more information about schedule timer possibilities, see "User Settings Menu" on page 2-50.

### 1.12 Crankcase Heater

Functional description

The crankcase heater should always work when the compressor is in the OFF status. The crankcase heater should be used with compressors in order to avoid that refrigerant is dissolving in the compressor oil during standstill.

#### 1.13 Pump Control: EWWP014-065KBW1N and EWLP012-065KBW1N

Introduction

To prevent the chiller from starting up without a flow, a control is installed to check whether there is water flow in the system.

Pump lead-lag time

To control the pump lead (15 s) and pump lag (0) timer, the user has to define code [7 and [8 on the controller.

Fur more information about the default and limit values of the pump lead-lag timers, see "Settings: Direct and User Parameters" on page 2–30.

#### 1.14 Pump Control: EWWP090-195KAW1M

Introduction

To prevent the chiller from starting up without a flow, a control is installed to check whether there is water flow in the system.

The double evaporator pump control can be used as an additional control. The main advantages of this control are:

- One pump remains standby in case the other pump fails.
- The steering of two evaporator pumps.

The status of the condenser pump can be indicated through the changeable relay outputs.

Pump lead-lag time Several parameters for pump control can be set in the user settings menu. See "User Settings Menu" on page 2–50 (screen 7).

This user settings menu screen shows information on adjusting the pump through the chiller controller, to adjust the pump lead-lag time and automatic pump start-up.

| Line No. | Display        | Description                                                   | Lower<br>limit | Upper<br>limit | Step  | Default |
|----------|----------------|---------------------------------------------------------------|----------------|----------------|-------|---------|
| 1        | PUMP CONTROL   | Screen title                                                  |                |                |       |         |
| 2        | PUNP LERD TINE | Time the water<br>pump runs before<br>the chiller starts up.  | 020 s          | 180 s          | ls    | 020 s   |
| 3        | PUNP LAG TINE  | Time the water<br>pump runs after the<br>chiller has stopped. | 000 s          | 180 s          | ls    | 000 s   |
| 4a       | DRILY ON       | To activate a daily pump start up.                            | N              | У              |       | Ν       |
| 4b       | RT .           | Daily start time pump.                                        | 00h00          | 24h00          | ן min | 12h00   |

Dual evaporator pump control Dual pump control requires, when allowed, an extra digital output. See "User Settings Menu" on page 2–50 (sub-screen 8-5). You can choose between the following four settings:

| Line No. | Display         | Description                                                                                         | Possible settings   |
|----------|-----------------|----------------------------------------------------------------------------------------------------|---------------------|
| 1        | DURL EVRP. PUNP | Screen title                                                                                        |                     |
| 2        | NODE            | The controller decides which pump starts up first: pump 1 or pump 2.                                | Auton. Rotation     |
|          |                 | Pump 1 starts up before pump 2.                                                                     | PUMP 1 > PUMP 2     |
|          |                 | Pump 2 starts up before pump 1.                                                                     | PUMP 2 > PUMP 1     |
| 3        | OFFSET ON RH    | To select the difference in operation<br>time between the two evaporator<br>pumps (automatic mode). | Between 001h - 999h |

When the dual evaporator pump control is set to automatic rotation, the software calculates the differences in operation time between the two pumps. When this time has passed, the running pump shuts down and the other pump starts up. The unit keeps running during this pump switch. The switchover happens immediately, there is no transition time.

In case two pumps are present (any setting) and the running pump fails, the unit stops and is started up again with the other pump. A visible warning is given when the first pump fails. Reset this warning to be able to restart the pump. If the running pump fails while the other pump is already in warning, an unit alarm is given.

Condenser pump control

It is possible to let the condenser pump work on thermostat control. The condenser pump is only switched on when the unit is cooling (thermostat/compressor on). The condenser pump is switched off when no cooling is necessary.

An extra digital output is needed when dual pump control is allowed.

#### 1.15 Changeable Digital Inputs (EWWP014-065KBW1N and EWLP012-065KBW1N)

Selecting local or remote cool/heat control

User parameter HDb in combination with the remote cool/heat selection switch (installed by the customer) allows the user to select cooling or heating mode without using the  $\textcircled{B} \checkmark$  or  $\textcircled{A} \circledast$  key on the controller.

- When user parameter HDb is set to D (=not active), cooling or heating mode is determined by means of the controller.
- When user parameter HDb is set to I (=active), cooling or heating mode is determined by means of the remote switch.

#### REMARK:

- This is only in case PD9 (changeable digital input selection S7S) has value 9 (default value).
- In case dual set point function is selected for this function (PD9=13), the remote cool/heat control is not activated, meaning the ⊛▼ or ▲ ※ keys on the controller are still active.

Selecting local or remote on/off control

User parameter HD7 in combination with the remote on/off switch (installed by the customer) allows the user to switch the unit on without using the BV or  $\blacktriangle$  key on the controller.

- When user parameter H07 is set to 0 (=not active), the unit can only be switched on by means of the ⊛▼ and ▲ ❀ key on the controller.
- When user parameter H07 is set to / (=active), the unit can be switched on or off as follows:
  - When the remote on/off switch is opened, the unit is switched off and it is not possible to switch the unit on/off by pressing the I or A I we on the controller (5 sec.)
  - When the remote on/off switch is closed, the unit is switched on and it is possible to switch the unit on/off by pressing the ⊛▼ or ▲ ※ key on the controller (5 sec.)

#### REMARK:

- This is only in case P34 (changeable digital input selection S9S) has value 23 (default value).
- In case dual set point function is selected for this function (P34=13), the remote on/off control is not activated.

Selecting dualUser parameters PD9 (changeable digital input selection S7S) and P34 (changeable digital input<br/>selection S9S) can be used to assign the dual setpoint control to S7S or S9S.

There are 3 different controls available for 2 different changeable digital inputs (S7S and S9S):

- PD9: changeable digital input selection S7S
  - 0=no function
  - 9=remote cool/heat
  - 13=remote dual setpoint
- *P34*: changeable digital input selection S9S
  - 0=no function
  - 13=remote dual setpoint
  - 23=remote on/off

When the dual setpoint switch is open, the first setpoint is activated (rB / cooling setpoint or rB heating setpoint, depending on cooling or heating operation).

When the dual setpoint switch is closed, the second setpoint is activated (r2 / cooling setpoint 2 or r22 heating setpoint 2, depending on cooling or heating operation).

# 2 The Digital Controller: EWWP014-065KBW1N and EWLP012-065KBW1N

### 2.1 What Is in This Chapter?

| Introduction | This chapter contains information on the digital controller of EWWP014-065KBW1N and EWLP012-065KBW1N. |          |  |
|--------------|----------------------------------------------------------------------------------------------------|----------|--|
| Overview     | This chapter contains the following topics:                                                           |          |  |
|              | Торіс                                                                                                 | See page |  |
|              | 2.2–The Digital Controller                                                                            | 2–24     |  |
|              | 2.3–Start/Stop                                                                                        | 2–27     |  |
|              | 2.4–What Happens in Case of an Alarm or a Warning                                                     | 2–29     |  |
|              | 2.5–Settings: Direct and User Parameters                                                              | 2–30     |  |
|              | 2.6-Reading or Adjusting Parameter Settings: the Programming Procedure                                | 2–34     |  |
|              | 2.7–Menu Overview                                                                                     | 2–36     |  |
|              | 2.8–Option EKAC10C Address Card                                                                       | 2–37     |  |
|              | 2.9–Option EKRUMCA Remote Controller                                                                  | 2–38     |  |

### 2.2 The Digital Controller

**Digital controller** 

EWWP014-065KBW1N and EWLP012-065KBW1N units are equipped with a digital controller (MicroChiller Compact 2 SE) offering a user-friendly way to configure, use and maintain the unit. The digital controller consists of:

- A numeric display
- 4 keys
- 4 LEDs, used to provide extra user information.

Each key, except for the SEL key, combines two functions. The function of a key depends on the status of the controller and the unit.

Front panel

The illustration below shows the front panel of the controller (µC2SE).

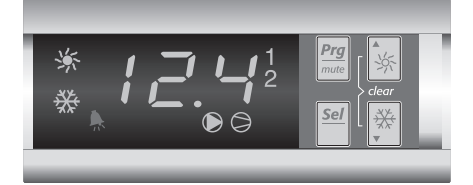

The illustration below shows the front panel of the optional remote user interface.

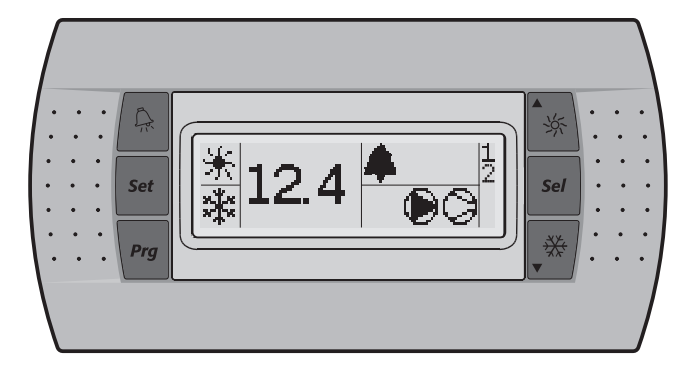

#### Keys

The table below contains an overview of the keys and their functions.

The function carried out when the user presses one or a combination of these keys depends on the status of the controller and the unit at that specific moment.

| Keys digital<br>controller                                                                                         | Keys remote<br>interface                                                                                          | Main display                                                                                           | Sensor readout<br>menu                             | Parameter selection menu                                         | Parameter setting menu            |
|----------------------------------------------------------------------------------------------------|----------------------------------------------------------------------------------------------------|----------------------------------------------------------------------------------------------------|----------------------------------------------------|------------------------------------------------------------------|-----------------------------------|
| (Prg/mute)                                                                                                    | Prg                                                                                                    |                                                                                                    | <i>Press once:</i><br>Return                       | <i>Press once:</i><br>Return                                     | Press once:<br>Cancel and return  |
| [Sel ]                                                                                                    | [Sel]                                                                                                    | <i>Press for 5 seconds:</i><br>To be able to access<br>DIRECT parameters                               | _                                                  | Press once:<br>Select parameter group<br>or parameter            | Press once:<br>Confirm and return |
| (Prg/mute) + (Sel /                                                                                                | (Set)                                                                                                    | Press for 5 seconds:<br>Prg/mat + Sel OR                                                               | _                                                  |                                                                  |                                   |
|                                                                                                    |                                                                                                    | Press once:<br><sup>set</sup><br>To be able to access<br>USER parameters (after<br>entering USER pass- |                                                    |                                                                  |                                   |
|                                                                                                    |                                                                                                    | word)                                                                                                  |                                                    | Γ                                                                | Γ                                 |
| ▲ <u><u></u><u></u><u></u><u></u><u></u><u></u><u></u><u></u><u></u><u></u><u></u><u></u><u></u><u></u><u></u></u> | ▲ <u><u></u> <u></u> <u></u> <u></u> <u></u> <u></u> <u></u> <u></u> <u></u> <u></u> <u></u> <u></u> <u></u> </u> | Press for 5 seconds:<br>Switch unit on/off in heat-<br>ing mode                                        | Press once:<br>Select previous sensor<br>parameter | Press once:<br>Select previous param-<br>eter group or parameter | Press once:<br>Increase value     |
|                                                                                                    |                                                                                                    | Press once: Direct<br>access to readout menu<br>sensor<br>(b0 1/b02/b03)                               |                                                    |                                                                  |                                   |
| [☆▼]                                                                                                    |                                                                                                    | Press for 5 seconds:<br>Switch unit on/off in cool-<br>ing mode                                        | Press once:<br>Select next sensor<br>parameter     | Press once:<br>Select next parameter<br>group or parameter       | Press once:<br>Decrease value     |
|                                                                                                    |                                                                                                    | Press once: Direct<br>access to readout menu<br>sensor<br>(b0 1/b02/b03)                               |                                                    |                                                                  |                                   |
| ▲ 券 + 중 ▼                                                                                                    |                                                                                                    | Press for 5 seconds:<br>Manually alarm reset in<br>the event of alarm                                  | _                                                  |                                                                  |                                   |

#### LEDs

The table below contains an overview of the LEDs on the controller and remoter interface and their functions.

Function during main display (not inside menu):

| Leds | digital controller | Remote interface | Main display                                                                                                    |
|------|--------------------|------------------|----------------------------------------------------------------------------------------------------|
| 12.4 | Led (green)        | 12.4             | Inlet water temperature.                                                                                              |
| *    | Led (amber)        | *                | Indicates that heating mode is active.                                                                                |
| 券    | Led (amber)        | *                | Indicates that cooling mode is active.                                                                                |
| *    | Led (red)          | <b>4</b>         | Indicates that the alarm is active.                                                                                   |
| ۲    | Led (amber)        | ۲                | Indicates the status of the pump                                                                                      |
| 0    | Led (amber)        | 9                | LED, indicates that at least one compressor is active.                                                                |
| 1    | Led (amber)        | 1                | LED is on, indicates that compressor 1 is<br>active.<br>LED is flashing, indicates compressor 1 star-<br>tup request. |
| 2    | Led (amber)        | 2                | LED is on, indicates that compressor 2 is<br>active.<br>LED is flashing, indicates compressor 2 star-<br>tup request. |

When selecting a parameter group or parameter, different LEDs related to the parameter group or parameter are displayed.

*Example*: The LEDs \* and \* are displayed when accessing a parameter group or when accessing parameters directly.

Remarks

- Temperature readout tolerance: ±1°C.
- Legibility of the numeric display may decrease in direct sunlight.

#### At power ON When the power is ON, the display shows the inlet water temperature. Switching the unit To switch the unit on in cooling mode, proceed as follows: on ■ Press the Set via the province of the province of the set of the province of the province of the provinc To switch the unit on in heating mode, proceed as follows: ■ Press the ▲ ※ key for approximately 5 seconds, the ※ LED will be displayed. In both cases an initialization cycle is started, the D LED, the D LED, the 1 LED and the 2 LED will light up depending on the programmed thermostat function. In case the 1 LED or the 2 LED is flashing, it indicates that there is a compressor 1 or 2 startup request. The compressor will start after the timer has reached zero. Switching the unit To switch the unit off and cooling mode is active, proceed as follows: off ■ Press the 🛞 🔻 key for approximately 5 seconds, the 🏶 LED will be extinguished. To switch the unit off and heating mode is active, proceed as follows: Press the $\blacktriangle$ key for approximately 5 seconds, the % LED will be extinguished. Remote start/stop, The procedure to start or stop the unit depends on the setting of the remote start/stop. See "Start/Stop" remote cool/heat on page 2-27. The procedure to cool or heat depends on the setting of the remote cool/heat. See "Settings: Direct and User Parameters" on page 2-30. Start/stop and The table below contains information on how to select start or stop or how to select cooling or heating cool/heat selection mode If start/stop and cool/heat , then... to... set-up is... set-up is ... Local (H07=0) Local (HDb=0) Press 🛞 for 5 s Start/stop in cooling mode. Always stop the unit before you switch to cooling because start/stop and cool/heat are combined in the same button. Press 🛞 for 5 s Start/stop in heating mode. Always stop the unit before you switch to cooling because start/stop and cool/heat are combined in the same button. Remote (HD 7=1) Local (HDb=0) Press (\*) for 5 s Cool.

Press 🛞 for 5 s

Switch remote start/stop

Switch remote start/stop

Switch remote cool/heat

Heat.

Start/stop.

Start/stop.

Cool/heat.

## 2.3 Start/Stop

Remote (*HD* 7=1)

Remote (HDb=1)

| lf start/stop<br>set-up is | and cool/heat<br>set-up is | , then                  | to                                                                               |
|----------------------------|----------------------------|-------------------------|----------------------------------------------------------------------------------|
| Local (#ᡗ 7=0)             | Remote (#₿ь=1)             | Switch remote cool/heat | Switch on the unit<br>automatically.<br>Only cool/heat selection is<br>possible. |

#### REMARK:

Remote cool/heat control can only be used in case PD9=9. Remote on/off control can only be used in case P34=23.

# Setting the temperature

Use the  $\blacktriangle$  and  $\bigtriangledown$  keys to adjust the water temperature.

When you switch the unit ON

When you switch the unit ON, the following happens:

| Stage | Description                                                                                           |  |  |
|-------|----------------------------------------------------------------------------------------------------|--|--|
| 1     | ■ JC2 will appear on the screen, indicating the controller type.                                      |  |  |
|       | ■ <i>1.9</i> will appear on the screen, indicating the software version.                              |  |  |
| 2     | ■ The 券 symbol or the ★ symbol lights up, indicating whether the cooling or heating mode is selected. |  |  |
|       | The numeric display shows the actual inlet water temperature.                                         |  |  |

# 2.4 What Happens in Case of an Alarm or a Warning

Alarms and warnings

The table below describes two types of safety devices:

| Item              | Alarm                                                                                                    | Warning                                                                                            |  |  |  |  |
|-------------------|----------------------------------------------------------------------------------------------------|----------------------------------------------------------------------------------------------------|--|--|--|--|
| Function          | Protects the unit.                                                                                                    | Gives additional service information.                                                              |  |  |  |  |
| Description       | <ul> <li>The unit is shut down.</li> <li>The alarm is energized.</li> <li>The symbol is displayed.</li> <li>The display starts flashing,<br/>alternately showing the alarm<br/>code(s) and the inlet water<br/>temperature.</li> </ul> | The display starts flashing, alternately showing the warning code and the inlet water temperature. |  |  |  |  |
| Action to<br>take | See "Malfunction Indications Over-<br>view: EWWP014-065KBW1N and<br>EWLP012-065KBW1N" on page 3–<br>8.                                                                                                    |                                                                                                    |  |  |  |  |

## 2.5 Settings: Direct and User Parameters

Direct and user parameters

The table below describes the direct and user parameters.

| Parameters | Description                               | Example                                                                                                  |  |  |  |  |
|------------|-------------------------------------------|----------------------------------------------------------------------------------------------------|--|--|--|--|
| Direct     | Are used for the daily usage of the unit. | <ul><li>To set the cooling temperature set point.</li><li>To read the operational information.</li></ul> |  |  |  |  |
| User       | Provide advanced features.                | Remote control                                                                                           |  |  |  |  |

# How to access the parameters

To access the parameters, proceed as follows:

| To access the parameters | Press 5 s on | A password is                 |  |  |  |
|--------------------------|--------------|-------------------------------|--|--|--|
| Direct                   | Sel          | Not required.                 |  |  |  |
| Direct and user          | Sel + (Prg)  | Required. Use 22 as password. |  |  |  |

# Overview of the direct and user parameters

The table below contains an overview of all the parameters. Each parameter is defined by a code and a value.

| Parameter<br>group | Parameter<br>code                       | Description                                                                                                    | Default<br>value | Min | Max | Units      | Read/<br>Write | User/<br>Direct | Modbus<br>Address | Parameter<br>type <sup>a</sup> |
|--------------------|-----------------------------------------|----------------------------------------------------------------------------------------------------|------------------|-----|-----|------------|----------------|-----------------|-------------------|--------------------------------|
| -r-1-              | 23                                      | Measurement unit D=°C /=°F                                                                                     | 0                | 0   | 1   |            | R/W            | U               | 5                 | D                              |
| -8-                | No user or direct parameters accessible |                                                                                                    |                  |     |     |            |                |                 |                   |                                |
| -6-                | <i>ЪО I</i>                             | Evaporator inlet water temperature                                                                             |                  |     |     | 0.1°C      | R              | D               | 102               | A                              |
|                    | 682                                     | Evaporator outlet water temperature                                                                            |                  |     |     | 0.1°C      | R              | D               | 103               | A                              |
|                    | 603                                     | Condenser inlet water temperature or<br>condensing temperature (bubble)<br>(EWLP)                              |                  |     |     | 0.1°C      | R              | D               | 104               | A                              |
| -C-                | <i>ר</i> 0⊃                             | Time delay between pump startup and compressor startup                                                         | 15               | 0   | 999 | 1 sec      | R/W            | U               | 238               | I                              |
|                    | c08                                     | Time threshold between the unit shut-<br>down and the pump shutdown                                            | 0                | 0   | 150 | 1 min      | R/W            | U               | 239               | I                              |
|                    | c 10                                    | Total running hours of compressor 1                                                                            |                  |     |     | x100 hours | R              | D               | 122               | A                              |
|                    | c                                       | Total running hours of compressor 2                                                                            |                  |     |     | x100 hours | R              | D               | 123               | A                              |
|                    | c 14                                    | Maintenance threshold for maintenance warning ( $ c I \Box$ and $ c I I$ )                                     | 0                | 0   | 100 | x100 hours | R/W            | U               | 241               | I                              |
|                    | c 15                                    | Total running hours of pump                                                                                    |                  |     |     | x100 hours | R              | D               | 126               | A                              |
| -d-                | No user or dire                         | ct parameters accessible                                                                                       |                  |     |     |            |                |                 |                   |                                |
| -F-                | No user or dire                         | ect parameters accessible                                                                                      |                  |     |     |            |                |                 |                   |                                |
| -H-                | НОЪ                                     | To activate remote cool/heat control                                                                           | 0                | 0   | 1   |            | R/W            | U               | 14                | D                              |
|                    | רסא                                     | To activate remote on/off control<br>ロ=not active<br>/=active<br>(only in case アヨԿ=23)                         | 0                | 0   | 1   |            | R/W            | U               | 15                | D                              |
|                    | ноя                                     | To lock the controller keyboard<br>D=lock<br>/=unlock                                                          | 1                | 0   | 1   |            | R/W            | U               | 16                | D                              |
|                    | н Ю                                     | Serial address for BMS connection                                                                              | 1                | 1   | 200 |            | R/W            | U               | 256               | I                              |
|                    | H23                                     | To select address card connection<br><i>B</i> =remote user interface connection<br><i>!</i> =MODBUS connection | 0                | 0   | 1   |            | R/W            | U               | 11                | D                              |

| Parameter<br>group | Parameter<br>code                       | Description                                                                                                    | Default<br>value | Min              | Max  | Units  | Read/<br>Write | User/<br>Direct | Modbus<br>Address | Parameter<br>type <sup>a</sup> |
|--------------------|-----------------------------------------|----------------------------------------------------------------------------------------------------|------------------|------------------|------|--------|----------------|-----------------|-------------------|--------------------------------|
| -2-                | PD9                                     | Changeable digital input selection<br>S7S<br>@=no function<br>9=remote cool/heat (only active in<br>combination with H@b)<br>13=remote dual setpoint<br>DO NOT SELECT OTHER VALUES | 9                | 0                | 27   |        | R/W            | U               | 277               | 1                              |
|                    | РЗЧ                                     | Changeable digital input selection S9S                                                                                                    | 23               | 0                | 27   |        | R/W            | U               | 329               | 1                              |
|                    |                                         | 요=no function<br>/ 글=remote dual setpoint<br>글 = remote on/off (only active in com-<br>bination with H입 가)<br>DO NOT SELECT OTHER VALUES                                           |                  |                  |      |        |                |                 |                   |                                |
|                    | -0 /                                    | Cooling setpoint                                                                                                    | 12.0             | 7.0 <sup>b</sup> | 25.0 | 0.1°C  | R/W            | D               | 41                | А                              |
|                    | -02                                     | Cooling difference                                                                                                    | 3.0              | 0.3              | 19.9 | 0.1°C  | R/W            | D               | 42                | A                              |
|                    | -03                                     | Heating setpoint                                                                                                    | 30.0             | 25.0             | 45.0 | 0.1°C  | R/W            | D               | 43                | A                              |
|                    | -04                                     | Heating difference                                                                                                    | 3.0              | 0.3              | 19.9 | 0.1°C  | R/W            | D               | 44                | А                              |
|                    | r2 I                                    | Cooling setpoint 2 <sup>c</sup>                                                                                                    | 12.0             | 7.0 <sup>b</sup> | 25.0 | 00.1°C | R/W            | D               | 55                | А                              |
|                    | -22                                     | Heating setpoint 2 <sup>c</sup>                                                                                                    | 30.0             | 25.0             | 45.0 | 0.1°C  | R/W            | D               | 56                | Α                              |
| -E-                | No user or direct parameters accessible |                                                                                                    |                  |                  |      |        |                |                 |                   |                                |
| F-r                | H99                                     | Software release version                                                                                                    |                  |                  |      |        | R              | D               | 208               | 1                              |

REMARKS:

a) D=digital, A=analog, I=integer.

b) -2.0 and -7.0 only applicable for units with glycol applications.

c) Used in case dual setpoint is enabled in PD9 or P34 and dual setpoint digital input is closed.

How to consult and modify the direct parameters For an overview of the menu structure, refer to "Menu Overview" on page 2-36.

- Press self for 5 seconds in the main display. The -r-'- parameter group is displayed.
- 2 Press the ▲ here or ( the required parameter group.
- 3 Press the Self key to enter the selected parameter group.
- 4 Press the ▲ 🖗 or 🛞 🔻 key to select the required parameter.
- 5 Press the selected parameter.
- 6 Press the ▲ ❀ or ❀ ▼ key to raise, respectively lower the setting of the selected parameter. (Only valid for read/write parameters.)
- Press the set oconfirm the modified setting.
   OR

Press the Prg/mute key to cancel the modified setting.

- 8 Press the Prefime key to return to the parameter group.
- 9 Press 2 times the Project key to return to the main display.

If during the procedure no buttons are pressed for 30 seconds, the displayed parameter code or value will start flashing. After another 30 seconds without pressing any buttons, the controller automatically returns to the main display without saving any modified parameter.

|  | How to consult and modify the user    | REMARK: When user parameters are consulted, the direct parameters are displayed as well.                                                                                                    |  |  |  |  |  |
|--|---------------------------------------|----------------------------------------------------------------------------------------------------|--|--|--|--|--|
|  | parameters                            | For an overview of the menu structure, refer to "Menu Overview" on page 2–36.                                                                                                    |  |  |  |  |  |
|  |                                       | In case of digital controller, press the Province and set keys for approximately 5 seconds until C.C. is displayed.                                                                                                    |  |  |  |  |  |
|  |                                       | <b>7</b> Enter the correct password by using the $\blacktriangle$ and $\textcircled{K}$ have. The password's value is $\exists \exists$                                                                                                    |  |  |  |  |  |
|  |                                       | <ol> <li>Press the [st] key to confirm the password and to enter the menu 5-P is displayed</li> </ol>                                                                                                    |  |  |  |  |  |
|  |                                       | <ul> <li>Press the set by to consult the parameter settings (=5-P). (L-P means consulting the param level, but this function is not used).</li> <li>The -r'- parameter group is displayed.</li> </ul>                                                                            |  |  |  |  |  |
|  |                                       | 5 Press the $\checkmark$ or $\textcircled{B}$ v to select the required parameter group.                                                                                                    |  |  |  |  |  |
|  |                                       | 6 Press the set of the selected parameter group.                                                                                                    |  |  |  |  |  |
|  |                                       | 7 Press the $\checkmark$ or $\textcircled{R}$ v to select the required parameter.                                                                                                    |  |  |  |  |  |
|  |                                       | 8 Press the Sel like to consult the selected parameter                                                                                                    |  |  |  |  |  |
|  |                                       | <ul> <li>Prose the ▲ ★ or ★ kov to increase, respectively decrease the patting (Only valid for read/write)</li> </ul>                                                                                                    |  |  |  |  |  |
|  |                                       | parameters.)                                                                                                    |  |  |  |  |  |
|  |                                       | 10 Press the set ing.                                                                                                    |  |  |  |  |  |
|  |                                       | Press the Press the Press the modified setting.                                                                                                    |  |  |  |  |  |
|  |                                       | <b>11</b> Press the <u>Project</u> key to return to the parameter group.                                                                                                    |  |  |  |  |  |
|  |                                       | <b>12</b> Press 2 times the <u>[Prg/mes]</u> key to return to the main display.                                                                                                    |  |  |  |  |  |
|  |                                       | If during the procedure no buttons are pressed for 30 seconds, the displayed parameter code or value will start flashing. After another 30 seconds without pressing any buttons, the controller automatically returns to the main display without saving any modified parameter. |  |  |  |  |  |
|  | How to consult and modify the 'sensor | For an overview of the menu structure, refer to "Menu Overview" on page 2–36.                                                                                                    |  |  |  |  |  |
|  | readout menu'                         | The b0 //b02/b03 parameters are part of the "sensor readout menu".                                                                                                    |  |  |  |  |  |
|  | parameters                            | <ol> <li>Press the ▲ ※ or ※ ▼ key in the main display.<br/>The b□ / parameter is displayed.<br/>In case no buttons are pressed, the value of the b□ / sensor will be displayed until ▲ ※ or ※ ▼ is pressed again to select another parameter (b□2 or b□3).</li> </ol>            |  |  |  |  |  |
|  |                                       | 2 Press the <i>Prese</i> key to return to the main display.                                                                                                    |  |  |  |  |  |
|  |                                       | If during the procedure no buttons are pressed for 30 seconds, the displayed parameter code or value will start flashing. After another 30 seconds without pressing any buttons, the controller automatically returns to the main display.                                       |  |  |  |  |  |
|  | Adjusting the                         | ■ Modify the r / cooling setpoint parameter.                                                                                                    |  |  |  |  |  |
|  | temperature                           | This is a direct parameter, refer to "How to consult and modify the direct parameters" on page 2–31.                                                                                                    |  |  |  |  |  |
|  | setpoint                              | REMARK: When dual setpoint is enabled (refer to "Selecting dual setpoint control" on page 2–21).                                                                                                    |  |  |  |  |  |
|  | Adjusting the heating                 | ■ Modify the <i>¬</i> ∃ heating setpoint parameter.                                                                                                    |  |  |  |  |  |
|  | temperature                           | This is a direct parameter, refer to "How to consult and modify the direct parameters" on page 2–31.                                                                                                    |  |  |  |  |  |
|  | setpoint                              | REMARK: When dual setpoint is enabled (refer to "Selecting dual setpoint control" on page 2–21).                                                                                                    |  |  |  |  |  |

 Consulting actual operational information
 The actual operational information that can be consulted in the list of direct parameters consists of:

 • b□ :
 Evaporator inlet water temperature,

 • b□ :
 Evaporator outlet water temperature,

- *b□∃*: Condenser inlet water temperature / condensing temperature (Bubble) (EWLD)
- ⊂  $I\square$ : Total running hours of the compressor 1,
- c l l: Total running hours of the compressor 2,
- *c l*5: Total running hours of the pump.

#### REMARKS:

- To reset the timers of parameters ⊂ 1, c 1 and c 15 refer to "Resetting warnings" on page 3–10.

These are direct parameters, refer to "How to consult and modify the direct parameters" on page 2–31.

# 2.6 Reading or Adjusting Parameter Settings: the Programming Procedure

Introduction

- When no buttons are pressed for 5 s, the display starts flashing.
- You can exit at every step by leaving the buttons untouched for 1 min. The modifications are not saved.
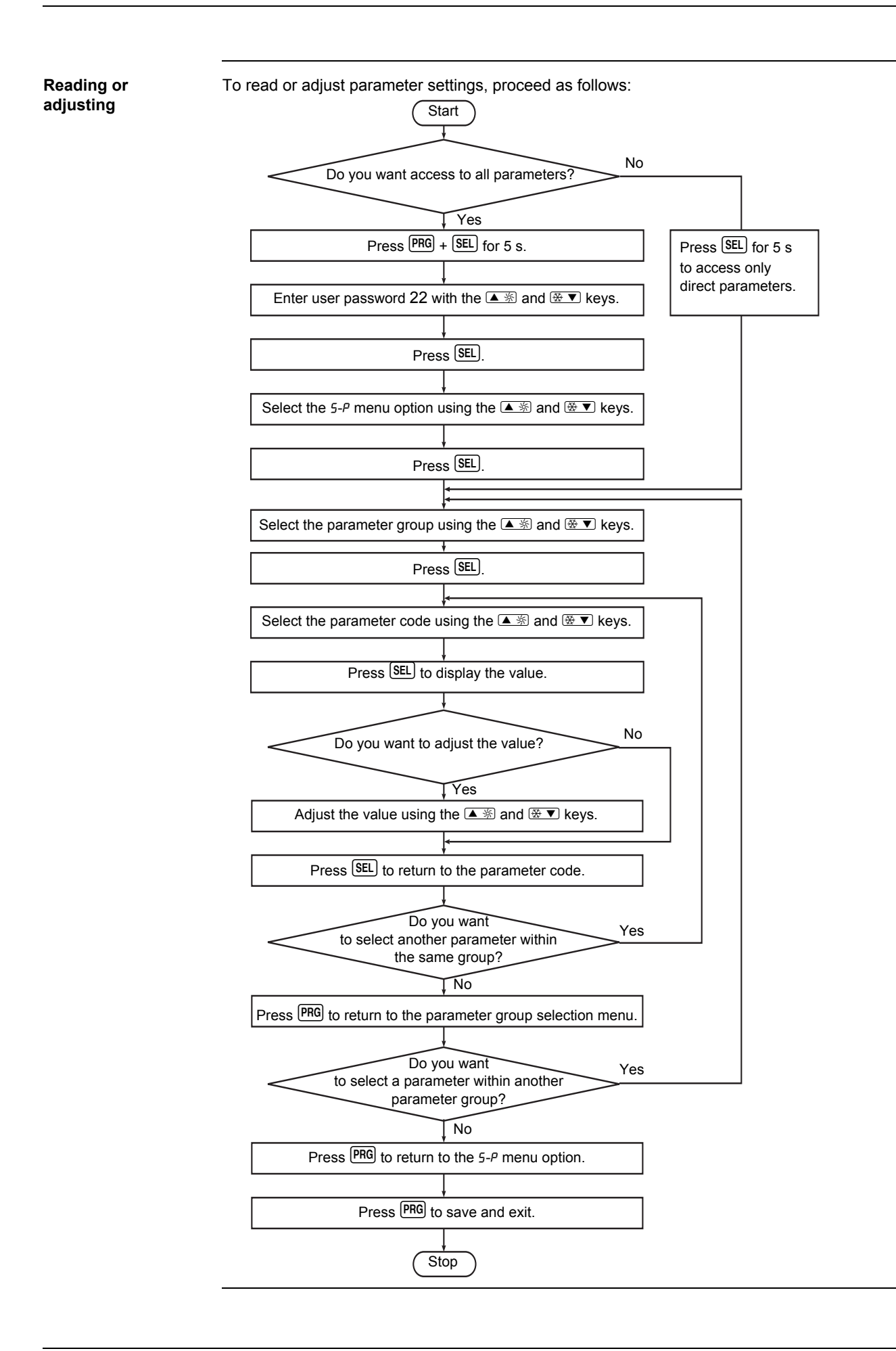

2

#### 2.7 Menu Overview

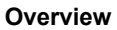

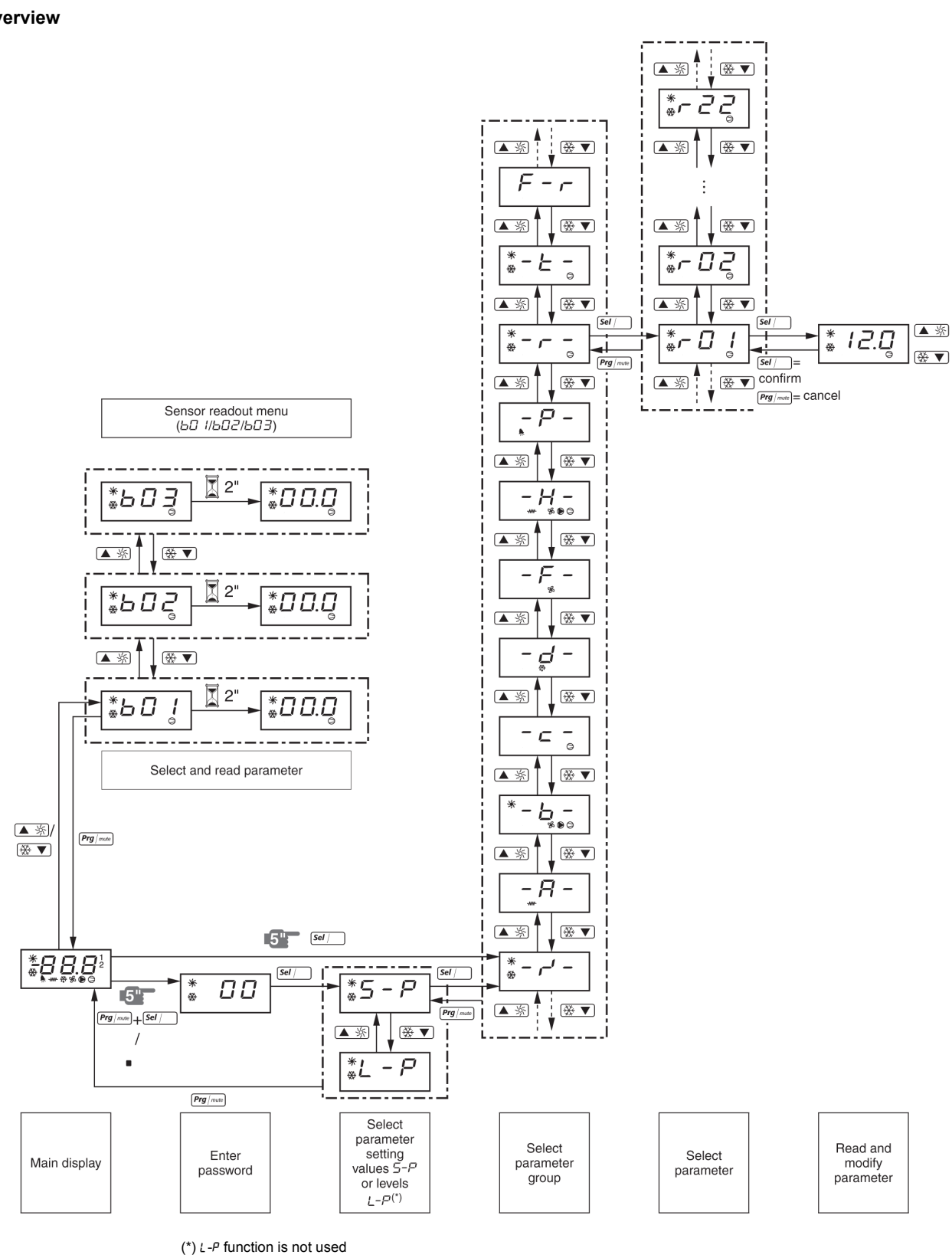

### 2.8 Option EKAC10C Address Card

#### Overview

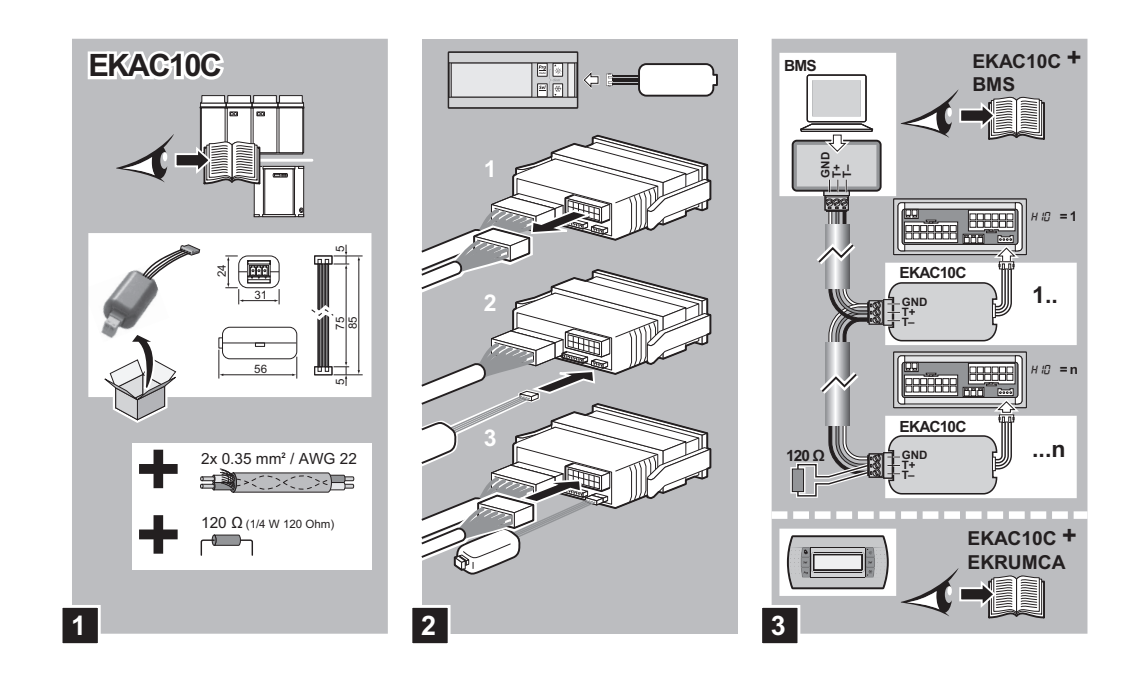

#### Remark

- Modbus communication RS485/RTU only
- Modbus communication RS485 and remote user interface is not possible at the same time
- No BACnet possibility
- The RS485 communication settings for Modbus protocol are:
  - baudrate: 9600
  - stop bit: 2
  - parity: none

#### **Controller settings** Following parameters have to be programmed to activate Modbus communication:

- H23: select 1 to enable Modbus communication
- H10: select serial address of the chiller

# 2.9 Option EKRUMCA Remote Controller

#### Overview

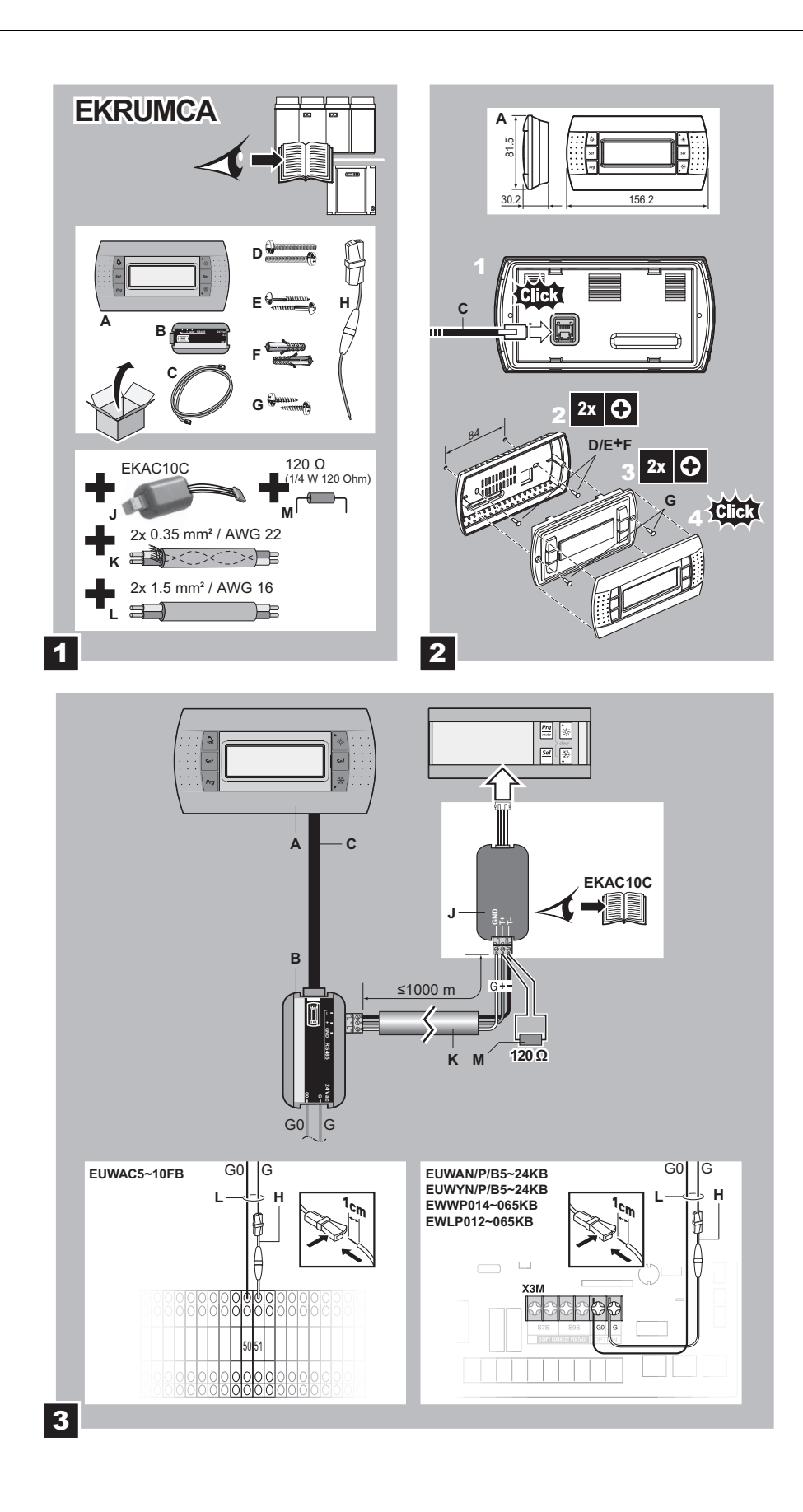

Remark

Modbus communication and remote controller cannot be selected at the same time. When Modbus communication is enabled (parameter code: H23 = 1), the remote controller will indicate 'OFFLINE'.

To enable the use of the remote controller, disable the Modbus communication (parameter code: H23 = 0)

# 3 The Digital Controller: EWWP090-195KAW1M

| Introduction | This chapter contains information on the digital controller of EWWP090-195KAW1M. |          |  |
|--------------|----------------------------------------------------------------------------------|----------|--|
| Overview     | This chapter covers the following topics:                                        |          |  |
|              | Торіс                                                                            | See page |  |
|              | 3.2–The Digital Controller                                                       | 2–42     |  |
|              | 3.3–Start/Stop, Cool/Heat and Temperature Settings                               | 2–44     |  |
|              | 3.4–What Happens in Case of an Alarm?                                            | 2–45     |  |
|              | 3.5–Reading or Adjusting Parameter Settings: the Programming Procedure           | 2–46     |  |
|              | 3.6–Read-out Menu                                                                | 2–47     |  |
|              | 3.7–Set Points Menu                                                              | 2–49     |  |
|              | 3.8–User Settings Menu                                                           | 2–50     |  |
|              | 3.9–Example of Scheduled Timer Settings                                          | 2–56     |  |
|              | 3.10–Service Menu                                                                | 2–58     |  |
|              | 3.11–Software Timers Menu                                                        | 2–62     |  |
|              | 3.12–Safety Menu                                                                 | 2–64     |  |
|              | 3.13–History Menu                                                                | 2–65     |  |
|              | 3.14–Info Menu                                                                   | 2–68     |  |
|              | 3.15–Input /Output Menu                                                          | 2–69     |  |
|              | 3.16–User Password Menu                                                          | 2–72     |  |
|              | 3.17–Cool/Heat Menu                                                              | 2–73     |  |

# 3.1 What Is in This Chapter?

2

### 3.2 The Digital Controller

**Digital controller** 

The EWWP090-195KAW1M units are equipped with a digital controller (pCO<sup>3</sup>) offering a user-friendly way to configure, use and maintain the unit. The digital controller consists of:

- An alphanumeric LCD display
- 6 keys (4 keys light up when activated)

Front panel

The illustration below shows the front panel of the controller.

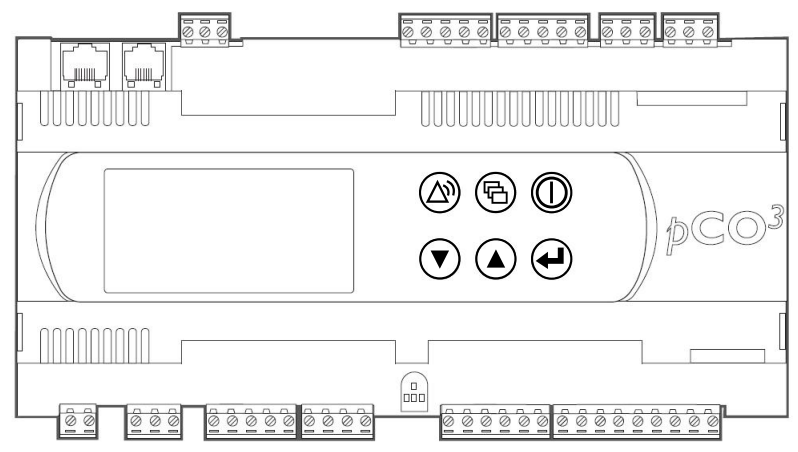

#### Symbols

The table below contains an overview of the front panel keys.

| Symbol | Description                                                        | Color LED when activated |
|--------|--------------------------------------------------------------------|--------------------------|
|        | Key to enter the safeties menu or to reset an alarm.               | Red                      |
|        | Key to enter the main menu or to undo a parameter change.          | Green                    |
| 0      | Key to start up or to shutdown the unit.                           | Green                    |
| e      | Key to confirm a selection or a setting.                           | Green                    |
| ٢      | Key to scroll through the screens of a menu or to change a setting | _                        |
|        | ootang.                                                            |                          |

#### Switching screens

Each menu contains a number of screens. You can go from one screen to another using the (a) or (r) key. In the upper-left corner of the screen you will find a screen indicator, indicating whether there is a previous or next screen. The table below contains an overview of the screen indicators:

| The screen indicator | Indicates that you can                                         |
|----------------------|----------------------------------------------------------------|
| ~                    | Return to the previous screen.                                 |
| V                    | Go to the next screen.                                         |
| ÷                    | Either return to the previous screen or go to the next screen. |

Part 2 – Functional Description

#### Screen detail

Each screen contains 4 lines that give information about a setting (a description and an entry field). The entry fields can be adjusted using the o or o key. The cursor is marked by the sign \_. You can move the cursor between the screen indicator and the entry fields using the o key. You can move the cursor directly to the screen indicator by pressing the active menu key.

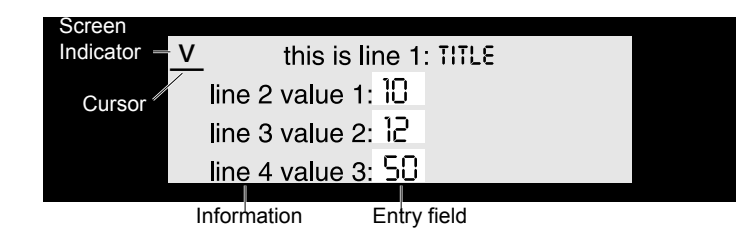

Make sure that the cursor is at the screen indicator position when scrolling through the screens.

To avoid damage to the LCD display of the digital controller, never switch off the power supply during winter.

### 3.3 Start/Stop, Cool/Heat and Temperature Settings

Power on

- The initialization takes 10 seconds.
- The controller automatically enters the read-out menu, displaying the first read-out screen.

**Remote start/stop** The procedure to start or stop the unit depends on the setting of the remote start/stop.

The remote start/stop is field supply.

How to start or stop

To start or stop the unit, proceed as follows:

| Remote start/stop | Start or stop | Action                   | Result: ① LED … |
|-------------------|---------------|--------------------------|-----------------|
| No                | Start         | Press 🛈                  | Lights up       |
|                   | Stop          | Press 🛈                  | Is OFF          |
| Yes               | Initial       | Press (0 <sup>(1)</sup>  | Blinks          |
|                   | Start         | Pull switch remote start | Lights up       |
|                   | Stop          | Pull switch remote stop  | Blinks          |

<sup>(1)</sup>: The local start/stop button O must be enabled (blinking) before the remote start/stop is active. If the remote start/stop is not enabled, then the LED O is OFF.

| Emergency stop         | In the event of emergency, switch off the unit by pushing the emergency stop button.                                                      |
|------------------------|----------------------------------------------------------------------------------------------------|
| How to cool or heat    | To change from cooling to heating or vice versa, enter the cooling/heating menu through the main menu. See "Cool/Heat Menu" on page 2–73. |
| Temperature<br>setting | To adjust the inlet or outlet water temperature, use the set points menu. See "Set Points Menu" on page 2–49.                             |

#### 3.4 What Happens in Case of an Alarm?

Introduction

devices

The units (range EWWP090-195KAW1M) are equipped with four types of safety devices:

- Unit safety
- Module safety
- Network safety
- Dual pump safety.

| Туре             | Safety device                  | Description                                                                                                    | ls safety<br>possible with<br>unit OFF? |
|------------------|--------------------------------|----------------------------------------------------------------------------------------------------|-----------------------------------------|
| Unit safety      | Inlet condenser sensor error   | +Er/ -Er read-out by sensor                                                                                                 | Y                                       |
|                  | Inlet evaporator sensor error  | +Er/ -Er read-out by sensor                                                                                                 | Y                                       |
|                  | Reverse phase protector        | Safety is activated if the digital input is closed.                                                                         | Y                                       |
|                  | Flow stopped                   | Safety is activated if the digital input is open longer than 5 s.                                                           | N                                       |
| Module safety    | Outlet evaporator sensor error | +Er/ -Er read-out by sensor                                                                                                 | Y                                       |
|                  | General module safety          | Safety is activated if the digital input is opened.                                                                         | Y                                       |
|                  | Freeze-up module safety        | Safety is activated if the digital input is closed.                                                                         | Y                                       |
| Network safety   | PCB communication problems     | Safety is activated if the network status is<br>not OK.<br>This is only possible if different network<br>controllers exist. | Y                                       |
| Dual pump safety | Flow stopped                   | Safety is activated if the digital input is open longer than 5 s.                                                           | N                                       |

**Overview safety** The table below contains an overview of all safety devices:

Press the (a) key when the alarm LED is activated.

The corresponding safety screen with the basic information appears. Press the A key to see the detailed information.

If more than one kind of safety is active (indicated by  $\dot{}, \lor$  or  $\div$ ), use the (a) or (b) key to consult these safety devices.

For more information on what to do in the event of an alarm, see page 3–13.

### 3.5 Reading or Adjusting Parameter Settings: the Programming Procedure

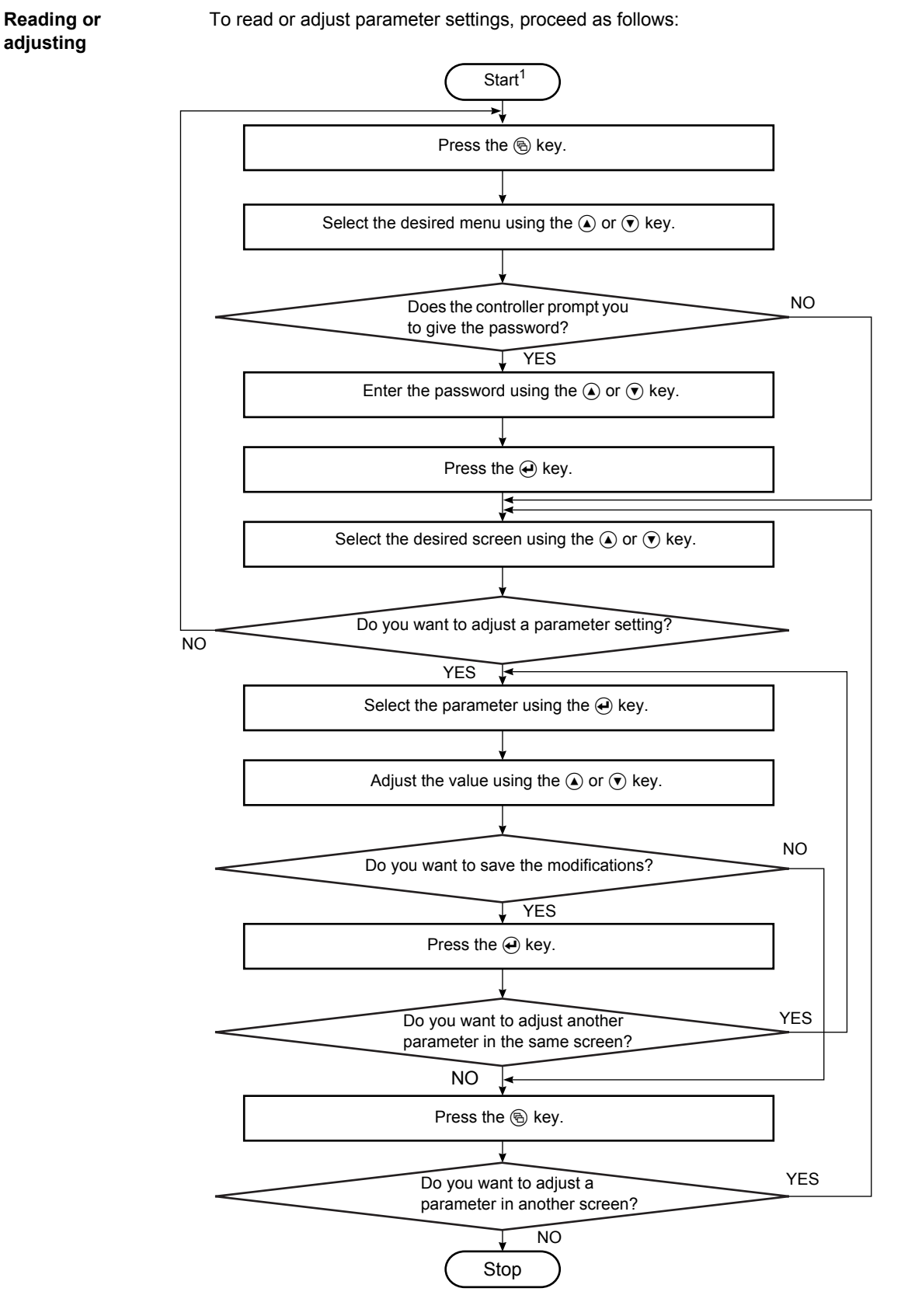

<sup>1</sup>: The display shows a screen of the last screen used.

### 3.6 Read-out Menu

Operational information

In this menu you can read the current operational information, such as the cooling set points, the inlet and outlet water temperature, the circuit status, etc. This menu allows access to five screens.

Screen 1

This screen shows information about the operation mode, the set points and the temperatures:

| Line No. | Display         | Description                                                                                      |
|----------|-----------------|--------------------------------------------------------------------------------------------------|
| 1a       | INLSETP1(2) E   | Evaporator inlet water temperature set point (or set point 2 in case of dual set point setting). |
| 1b       | INSETP1(2) C    | Condenser inlet water temperature set point (or set point 2 in case of dual set point setting).  |
| 1c       | MRNURL MODE     | If the controller is programmed in manual control.                                               |
| 2        | INL WRTER E     | Evaporator inlet water temperature.                                                              |
| 3        | INL WRTER C     | Condenser inlet water temperature.                                                               |
| 4        | THERMOSTRT STEP | Indicates the capacity step (the number of steps is programmable).                               |

#### Screen 2

This screen shows information about the evaporator outlet water temperature:

| Line No. | Display             | Description                                                                    |
|----------|---------------------|--------------------------------------------------------------------------------|
| 1        | EVAPORATOR          | Evaporator related data.                                                       |
| 2        | <b>MI OUTLURTER</b> | Evaporator outlet water temperature of module 1.                               |
| 3        | N2 OUTLURTER        | Evaporator outlet water temperature of module 2.                               |
|          | n3 outluater        | Evaporator outlet water temperature of module 3.<br>Only for EWWP145-195KAW1M. |

#### Screen 3

This screen shows information about the status of compressors C11, C12 and C21:

| Line No. | Display              | Description                         |
|----------|----------------------|-------------------------------------|
| 1        | Compressor<br>Strtus | Compressor status data.             |
| 2        | כוו                  | Status of compressor 1 of module 1. |
| 3        | C15                  | Status of compressor 2 of module 1. |
| 4        | C51                  | Status of compressor 1 of module 2. |

This screen shows information about the status of compressors C22, C31 and C32:

| Line No. | Display              | Description                         |
|----------|----------------------|-------------------------------------|
| 1        | Compressor<br>Strtus | Compressor status data.             |
| 2        | C55                  | Status of compressor 2 of module 2. |
| 3        | C31                  | Status of compressor 1 of module 3. |
| 4        | C35                  | Status of compressor 2 of module 3. |

The table below contains the possible status of a compressor:

| Display          | Description                                                                                                    |
|------------------|----------------------------------------------------------------------------------------------------|
| ON               | The compressor is running.                                                                                                    |
| OFF-CAN STARTUP  | The compressor is ready to start up when extra cooling is requested.                                                                    |
| OFF-TIMERS BUSY  | One of the software timers is counting. The compressor cannot start up.                                                                 |
| OFF-SRFETY RCT.  | One of the safety devices prevents starting of the compressor.                                                                          |
| OFF-LINIT        | One or more modules are disabled, to limit the unit capacity. This can be activated with a schedule timer or as a remote digital input. |
| OFF-FREEZEUP DIS | One (or more) module has shutdown due to freeze-up problems.                                                                            |

Screen 5

This screen shows information about the compressor running hours:

| Line No. | Display       | Description                                            |
|----------|---------------|--------------------------------------------------------|
| 1        | RUNNING HOURS | The compressor running hours.                          |
| 2        | C11: 12:      | Total running hours of compressor 1 and 2 of module 1. |
| 3        | C21: 22:      | Total running hours of compressor 1 and 2 of module 2. |
| 4        | C3): 32:      | Total running hours of compressor 1 and 2 of module 3. |

### 3.7 Set Points Menu

Screen 1: password

Depending on the settings in screen 11 of the user settings menu (see "User Settings Menu" on page 2–50), the system may require the password to enter the screens in this menu.

| Line No. | Display        | Description                   |
|----------|----------------|-------------------------------|
| 1        | ENTER PRSSUORD | Screen title                  |
| 2        | PRSSUORD: 0000 | To enter the correct password |

The units leave the factory with password 0000.

Screen 2

This menu allows you to set the inlet water temperature of the evaporator and condenser. You can adjust two sets of temperature set points. These set points will only be active in automatic control mode.

| Line No. | Display    | Description                              | Default value | Limit value | Step<br>value |
|----------|------------|------------------------------------------|---------------|-------------|---------------|
| 1        | INLSETP1 E | Inlet water temp. set point 1 evaporator | 12.0°C        | 8 - 23°C    | 0.1K          |
| 2        | INLSETP2 E | Inlet water temp. set point 2 evaporator | 12.0°C        | 8 - 23°C    | 0.1K          |
| 3        | INLSETP1C  | Inlet water temp. set point 1 condenser  | 30.0°C        | 15 - 50°C   | 0.1K          |
| 4        | INLSETP2 C | Inlet water temp. set point 2 condenser  | 30.0°C        | 15 - 50°C   | 0.1K          |

 The selection between evaporator and condenser inlet control is done in the COOL/HEAT menu. See "Cool/Heat Menu" on page 2–73.

- You can select set point 1 or 2 by the remote dual set point switch (if installed).
- The limit values mentioned in the table above are valid for the standard MOW (Minimum Outlet Water) setting of 5°C.
- For glycol units the lower limit of the cooling temperature set point depends on the MOW setting. The possible MOW settings for glycol units are: 2°C, 0°C, -5°C, -10°C.

### 3.8 User Settings Menu

Screen 1: password

rd A password is needed to enter this menu. The units leave the factory with password 0000.

| Line No. | Display        | Description                   |
|----------|----------------|-------------------------------|
| 1        | ENTER PRSSUORD | Screen title                  |
| 2        | PRSSUORD: 0000 | To enter the correct password |

To create your own password, refer to "User Password Menu" on page 2-72.

Screen 2

This screen shows information for adjusting the control settings:

| Line No. | Display          | Description                                               | Possible settings                |
|----------|------------------|-----------------------------------------------------------|----------------------------------|
| 1        | CONTROL SETTINGS | Screen title                                              |                                  |
| 2        | MODE:            | To select the control mode                                | nanual control<br>Inl uater step |
| 3        | C11: C12: C31:   | Status of corresponding compressor (only for manual mode) | ON<br>OFF                        |
| 4        | C12: C22: C32:   | Status of corresponding compressor (only for manual mode) | ON<br>OFF                        |

For more information about selecting the control mode see the explanation of manual versus automatic control in "Thermostat Control" on page 2–9.

Screen 3

This screen shows information for adjusting the thermostat settings:

| Line No. | Display           | Description              | Lower<br>limit | Upper<br>limit | Step | Default               |
|----------|-------------------|--------------------------|----------------|----------------|------|-----------------------|
| 1        | THERMOST.SETTINGS | Screen title             |                |                |      |                       |
| 2a       | STEPS             | Number of capacity steps | 5              | 6              | 5    | Number of modules x 2 |
| 2b       | STPL.             | Step length (°C)         | 0.4            | 2.0            | 0.1  | 1.5                   |
| 3        | STEPDIFFERENCE    | Step difference (°C)     | 0.2            | 0.8            | 0.1  | 0.5                   |
| 4a       | LORDUP            | Load-up time (s)         | (1)            | 300            | 1    | 180                   |
| 4b       | LORDDOWN          | Load-down time (s)       | 15             | 300            | ]    | 20                    |

<sup>(1)</sup>: The load-up time depends on the number of steps. The table below contains the load-up times.

| Number of modules | Number of steps | Load-up time minimum |
|-------------------|-----------------|----------------------|
| 3                 | 6               | 15 s                 |
|                   | 4               | 20 s                 |
|                   | 2               | 30 s                 |
| 2                 | 4               | 15 s                 |
|                   | 2               | 20 s                 |

For more information on thermostat control, see "Thermostat Control" on page 2-9.

Screen 4

This screen shows information for adjusting the start-up priority of the modules in case of capacity demand:

| Line No. | Display           | Description                                                                                    | Lower<br>limit | Upper<br>limit | Step | Default |
|----------|-------------------|------------------------------------------------------------------------------------------------|----------------|----------------|------|---------|
| 1        | LERD-LRG SETTINGS | Screen title                                                                                   |                |                |      |         |
| 2        | LERD-LRG MODE     | To select the<br>automatic or<br>manual lead-lag<br>mode <sup>(1)</sup>                        |                |                |      | Ruto    |
| 3        | LERD-LAG HOURS    | To select the<br>difference in<br>operation time<br>between the<br>modules (automatic<br>mode) | 100            | 1000           | 100  | 100     |

<sup>(1)</sup>: The table below contains the possible settings in manual mode depending on the quantity of modules:

| Number of modules Possible manual P setting 1 s |           | Possible manual setting 2 | Possible manual setting 3 |
|-------------------------------------------------|-----------|---------------------------|---------------------------|
| 2                                               | 1 > 2     | 2 > 1                     |                           |
| 3                                               | 1 > 2 > 3 | 2 > 3 >1                  | 3 > 1 > 2                 |

For more information about selecting the lead-lag mode, see "Lead-lag Control (only for EWWP090-195KAW1M)" on page 2–15.

#### Screen 5

This screen shows information for adjusting the capacity limitation setting of the modules through a digital input (remote switch or timer) or the schedule timer:

| Line No. | Display            | Description                            | Possible settings                 |
|----------|--------------------|----------------------------------------|-----------------------------------|
| 1        | CRP. LIN. SETTINGS | Screen title                           |                                   |
| 2        | NODE:              | To select the capacity limitation mode | Remote dig INP.<br>Schedule timer |
| 3        | LINI: 2: 3         | Limitation setting 1 (per module)      | on<br>Off                         |
| 4        | L2M1: 2: 3         | Limitation setting 2 (per module)      | ON<br>OFF                         |

The setting the controller is set to, has priority on the other. The possible settings are:

- REMOTE DIG. INP.
- The capacity limitation settings programmed in the SCHEDULE TIMER,

For more information about the programming and use of the schedule timer, see screen 8 on page 2–52.

This screen shows information for adjusting the capacity limitation setting of the modules through a digital input (remote switch or timer) or the schedule timer:

| Line No. | Display            | Description                       | Possible settings |
|----------|--------------------|-----------------------------------|-------------------|
| 1        | CRP. LIN. SETTINGS | Screen title                      |                   |
| 3        | L3M1: 2: 3         | Limitation setting 3 (per module) | on<br>Off         |
| 4        | LYM1: 2: 3         | Limitation setting 4 (per module) | on<br>Off         |

For more information about the programming and use of the schedule timer, see screen 8 on page 2–52.

Screen 7

This screen shows information for adjusting the pump through the chiller controller and to adjust the pump lead-lag time.

| Line No. | Display        | Description                                                   | Lower<br>limit | Upper<br>limit | Step  | Default |
|----------|----------------|---------------------------------------------------------------|----------------|----------------|-------|---------|
| 1        | PUMP CONTROL   | Screen title                                                  |                |                |       |         |
| 2        | PUNP LERD TINE | Time the water<br>pump runs before<br>the chiller starts up.  | 020 s          | 180 s          | ls    | 020 s   |
| 3        | PUNP LAG TINE  | Time the water<br>pump runs after the<br>chiller has stopped. | 000 s          | 180 s          | 15    | 000 s   |
| 4a       | DRILY ON       | To activate a daily<br>pump start-up                          | N              | У              |       |         |
| 4b       | 8ī             | Pump start time                                               | 00h00          | 24h00          | ] UIN | 12×00   |

The user can start the pump every day to prevent obstruction of the pump and to increase the life time of the pump. The pump starts every day automatically at a set time and runs for a short time period (5 s) when the unit is OFF.

#### Screen 8

This screen shows information to enable or disable the schedule timer and the holiday period timer.

| Line No. | Display               | Description                                                                    | Possible settings |
|----------|-----------------------|--------------------------------------------------------------------------------|-------------------|
| 1        | SCHEDULE TIMER        | Screen title                                                                   |                   |
| 2        | enrble tiner          | Activating the possibility to work with the programmable schedule timer.       | N<br>Y            |
| 3        | enable Holiday<br>Per | Activating the possibility to work with the programmable holiday period timer. | L I               |

New screens will be available if one or both timers possibilities are put on  $\$ . When the user has chosen to work with a schedule timer, it is possible to define up to four groups. Days can be appointed to one of these groups.

Each group can have up to nine different actions (time periods, capacity limitation, set points, cooling/heating selection, ...). If both Timer and Holiday Period are set, the Holiday Period gets the priority.

#### Sub-screen 8-1

This screen appears when ENABLE TIMER is set to Y.

| Line No. | Display        | Description                                       | Possible settings   |  |  |
|----------|----------------|---------------------------------------------------|---------------------|--|--|
| 1        | SCHEDULE TIMER | Screen title                                      |                     |  |  |
| 2        | Mon: Thu: Srt: | To allocate a certain group to one of these days. | -, 61, 62, 63 or 64 |  |  |
| 3        | TUE: FRI: SUN: | To allocate a certain group to one of these days. | -, 61, 62, 63 or 64 |  |  |
| 4        | WED:           | To allocate a certain group to this day.          | -, 61, 62, 63 or 64 |  |  |

#### Sub-screen 8-2

This screen appears when ENABLE TIMER is set to  $\forall$  and if a group is allocated (G1 for screen below) to a certain day:

| Line No. | Display          | Description                                      |
|----------|------------------|--------------------------------------------------|
| 1a       | GROUP 1:01 TO 03 | To set action 1 to 3 for one of the four groups. |
| 1b       | GROUP 1:04 TO OG | To set action 4 to 6 for one of the four groups. |
| 1c       | GROUP 1:07 TO 09 | To set action 7 to 9 for one of the four groups. |
| 2        | X:00x00 - 00.0   | To set one of the nine times and actions.        |
| 3        | X:00x00 - 00.0   | To set one of the nine times and actions.        |
| 4        | X:00x00 - 00.0   | To set one of the nine times and actions.        |

The table below contains the possible operation time settings:

| Lower limit Upper limit |       | Step  | Default |
|-------------------------|-------|-------|---------|
| 00h00                   | 23h59 | l min | 00h00   |

The table below contains the possible ON/OFF settings:

| Possible settings | Description             |
|-------------------|-------------------------|
|                   | No action               |
| ON                | Unit ON                 |
| ON COOL           | Unit ON in cooling mode |
| ON HERT           | Unit ON in heating mode |
| OFF               | Unit OFF                |

The table below contains the possible set points settings:

| Possible settings | Description                        | Lower<br>limit | Upper<br>limit | Step  | Default |
|-------------------|------------------------------------|----------------|----------------|-------|---------|
| ISP1 E            | Evaporator inlet water set point 1 | 08.0°C         | 23.0°C         | 0.1°C | 08.0°C  |
| ISP2 E            | Evaporator inlet water set point 2 | 08.0°C         | 23.0°C         | 0.1°C | 08.0°C  |
| ISP1 C            | Condenser inlet water set point 1  | 15.0°C         | 50.0°C         | 0.1°C | 23.0°C  |
| ISP2 C            | Condenser inlet water set point 2  | 15.0°C         | 50.0°C         | 0.1°C | 23.0°C  |

The table below contains the possible capacity limitation settings:

| Possible settings | Description            |
|-------------------|------------------------|
| LIM               | Capacity limitation 1  |
| LIU5              | Capacity limitation 2  |
| LINB              | Capacity limitation 3  |
| LINY              | Capacity limitation 4  |
| NO-LIA            | No capacity limitation |

#### Sub-screen 8-3

This screen appears when ENABLE HOLIDAY is set to Y.

|          | 1                    |                                           |
|----------|----------------------|-------------------------------------------|
| Line No. | Display              | Description                               |
| 1a       | HD PERIOD:01 TO 03   | To set holiday period 1 to 3.             |
| 1b       | HD PERIOD:04 TO 06   | To set holiday period 4 to 6.             |
| 1c       | HD PERIOD:07 TO 09   | To set holiday period 7 to 9.             |
| 1d       | HD PERIOD:10 TO 12   | To set holiday period 10 to 12.           |
| 2        | X:00/00 to     00/00 | To set one of the twelve holiday periods. |
| 3        | X:00/00 to    00/00  | To set one of the twelve holiday periods. |
| 4        | X:00/00 to     00/00 | To set one of the twelve holiday periods. |

#### Sub-screen 8-4

This screen appears when ENRBLE HOLIDRY is set to Y.

| Line No. | Display          | Description                                     |
|----------|------------------|-------------------------------------------------|
| 1a       | Holidry:01 to 03 | To select the programmed holiday period 1 to 3. |
| 1b       | Holidry:04 to 06 | To select the programmed holiday period 4 to 6. |
| 1c       | HOLIDRY:07 TO 09 | To select the programmed holiday period 7 to 9. |
| 2        | X:00x00 - 00.0   | To set one of the nine times and actions.       |
| 3        | X:00x00 - 00.0   | To set one of the nine times and actions.       |
| 4        | X:00x00 - 00.0   | To set one of the nine times and actions.       |

Only one group of settings is possible for all programmed holidays (max. 12).

#### Sub-screen 8-5

This screen appears when the Changeable Digital Output is set to 2ND EVRP PUMP:

| Line No. | Display         | Description                                                                                         | Possible settings                                     |
|----------|-----------------|----------------------------------------------------------------------------------------------------|-------------------------------------------------------|
| 1        | DURL EVRP. PUMP | Screen title                                                                                        |                                                       |
| 2        | NODE            | To select the second evaporator pump mode.                                                          | RUTON. ROTATION<br>PUNP 1 > PUNP 2<br>PUNP 2 > PUNP 1 |
| 3        | OFFSET ON RH    | To select the difference in operation<br>time between the two evaporator<br>pumps (automatic mode). | Between 024h - 999h                                   |

Screen 9 This screen allows you to set the floating set point but is not applicable for these units.

**Screen 10** This screen shows information for adjusting the display settings:

| Line No. | Display          | Description                     | Possible settings                                              |
|----------|------------------|---------------------------------|----------------------------------------------------------------|
| 1        | DISPLAY SETTINGS | Screen title                    |                                                                |
| 2        | LANGURGE         | To select the desired language. | english<br>Deutsh<br>Francais<br>Espagnol<br>Italiano<br>Norsk |
| 3        | TIME             | To set the actual time.         | 00h00 - 23h59                                                  |
| 4        | DATE             | To set the actual time.         | NON-SUN<br>01/01/00 - 31/12/99                                 |

#### Screen 11

This screen shows information for protecting the access to the set point menu with a password:

| Line No. | Display                                   | Description                                                                                      | Possible settings |  |  |
|----------|-------------------------------------------|--------------------------------------------------------------------------------------------------|-------------------|--|--|
| 1        | SETPOINT PRSS-<br>WORD                    | Screen title                                                                                     |                   |  |  |
| 2        | PRSSUORD NEEDED<br>TO CHRNGE<br>SETPOINTS | Depending on the setting, the<br>system may require the password to<br>enter the set point menu. | ND<br>YES         |  |  |

### 3.9 Example of Scheduled Timer Settings

#### Introduction

This example shows the necessary settings to comply with the following schedule:

| м  | MON TUE |    | WED |    | тни |    | FRI |    | SAT |    | SUN |    |    |
|----|---------|----|-----|----|-----|----|-----|----|-----|----|-----|----|----|
| 1  | G1      | 2  | G1  | 3  | G2  | 4  | G1  | 5  | G1  | 6  | G3  | 7  | G3 |
| 8  | G1      | 9  | G1  | 10 | G2  | 11 | G1  | 12 | G1  | 13 | G3  | 14 | G3 |
| 15 | G1      | 16 | G1  | 17 | G2  | 18 | G1  | 19 | G1  | 20 | G3  | 21 | G3 |
| 22 | G1      | 23 | Н   | 24 | Н   | 25 | Н   | 26 | Н   | 27 | Н   | 28 | Н  |
| 29 | Н       | 30 | G1  | 31 | G2  |    |     |    |     |    |     |    |    |

#### **Group settings**

All days assigned to the same group will work according to the settings of this group. For this example:

- All Mondays, Tuesdays, Thursdays and Fridays work according to the settings in group 1 (51).
- All Wednesdays work according to the settings in group 2 (52).
- All Saturdays and Sundays work according to the settings in group 3 (53).
- All holiday days will work according to the settings in the holiday group (H).

#### Screens

The following screens are visible when the necessary settings are set to comply with the schedule above.

#### Screen schedule timer:

| Line No. | Display                 |
|----------|-------------------------|
| 1        | Schedule Timer          |
| 2        | Mon: G1 thu: G1 Sat: G3 |
| 3        | TUE: 61 FRI: 61 SUN: 63 |
| 4        | WED: 62                 |

Screen holiday timer:

| Line No. | Display             |
|----------|---------------------|
| 1        | HD PERIOD: 01 TO 03 |
| 2        | 01: 23/03 TO 29/03  |
| 3        | 02: 00/00 TO 00/00  |
| 4        | 03: 00/00 TO 00/00  |

Figure and screens All group settings of groups 61, 62, 63, 64 and H work similarly as in the illustration for group 1 below.

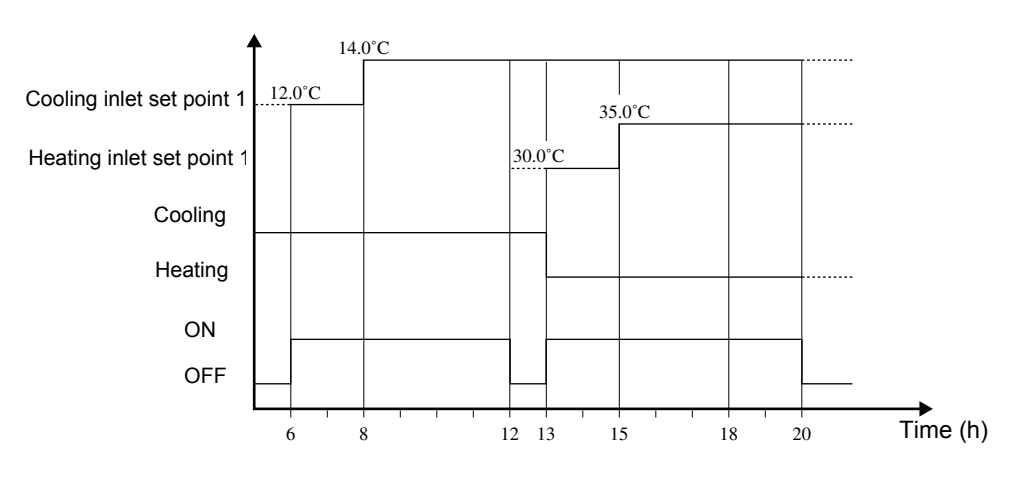

The following screens are visible for group 1:

#### Screen 1:

| Line No. | Display               |
|----------|-----------------------|
| 1        | GROUP1: 01 TO 03      |
| 2        | 1: 06H00 ISP1 E: 12.0 |
| 3        | 2: 06H00 0N COOL      |
| 4        | 3: 08H00 ISP1 E: 14.0 |

#### Screen 2:

| Line No. | Display               |  |
|----------|-----------------------|--|
| 1        | GROUP1: 04 TO 06      |  |
| 2        | 4: 12X00 OFF          |  |
| 3        | 5: 13H00 ISP1 C: 30.0 |  |
| 4        | 6: 13HOO ON HERT      |  |

### Screen 3:

| Line No. | Display               |
|----------|-----------------------|
| 1        | GROUP1: 01 TO 03      |
| 2        | 7: 15800 ISP1 C: 35.0 |
| 3        | 8: 20H00 OFF          |
| 4        | 9: 00X00              |

### 3.10 Service Menu

Screen 1

Operational

information

Screen 2

This screen shows information for adjusting the unit type, the minimum outlet water and the BMS

possible to access the service menu when the unit is "OFF".

A password is needed to enter this menu. Enter the service password.

communication interval:

| Line No. | Display          | Description                                | Possible settings                    | Default                           |
|----------|------------------|--------------------------------------------|--------------------------------------|-----------------------------------|
| 1        | SERVICE MENU     | Screen title                               |                                      |                                   |
| 2        | UNITTYPE HP      | To select the unit type                    | 32-36-40-44-48-5<br>2-56-60-64-68-72 | Unit type will be set in factory. |
| 3        | Min. Outl. Urter | To select the minimum outlet water control | -10°C -5°C 0°C<br>2°C 4°C<br>5°C 8°C | S°C                               |
| 4        | FINETUNE (BNS)   | To select the<br>communication interval    | From 0 s till 60 s                   | 30 s                              |

The service menu is accessible through the last screen of the user setting menu, to enter the service

menu you need the service password. Please contact your distributor for this password. It's only

Depending on the setting of IGNORE MODULE 3 in screen 3 (line 4), you can select the unit range from 090 till 130 ( $\Im$ ) or from 145 till 195 ( $\aleph$ ).

#### Screen 3

This screen shows information for adjusting the low-pressure bypass timer and to ignore the module 3:

| Line No. | Display        | Description                          | Possible settings   | Default |  |
|----------|----------------|--------------------------------------|---------------------|---------|--|
| 1        | SERVICE MENU   | Screen title                         |                     |         |  |
| 2        | LP BYPRSSTIMER | To set the low-pressure bypass timer | From 0 s till 180 s | 60 s    |  |
| 3a       | PI POSS        | NOT APPLICABLE FOR THIS MODULE       |                     |         |  |
| 3b       | TIMER          |                                      |                     |         |  |
| 4        | IGNORE MODULE  | To ignore the third module.          | N or Y              |         |  |

This screen shows information for adjusting the compressor running hours (e.g. after replacing a compressor):

| Line No. | Display       | Description                                                        | Possible settings                 |
|----------|---------------|--------------------------------------------------------------------|-----------------------------------|
| 1        | RUNNING HOURS | Screen title                                                       |                                   |
| 2        | C11: 12:      | Read-out of actual running hours of compressor 1 and 2 of module 1 | Changeable from<br>0000h to 9999h |
| 3        | C21; 22;      | Read-out of actual running hours of compressor 1 and 2 of module 2 | Changeable from<br>0000h to 9999h |
| 4        | C31: 32:      | Read-out of actual running hours of compressor 1 and 2 of module 3 | Changeable from 0000h to 9999h    |

#### Screen 5

This screen shows information for adjusting the changeable digital inputs:

| Line No. | Display               | Description                | Possible settings                                                                |
|----------|-----------------------|----------------------------|----------------------------------------------------------------------------------|
| 1        | CHANG. DIG.<br>INPUTS | Screen title               |                                                                                  |
| 2        | DI1:                  | To set the digital input 1 | NONE                                                                             |
| 3        | DI2:                  | To set the digital input 2 | REPORTE ON/OFF                                                                   |
| 4        | DI3:                  | To set the digital input 3 | REMOTE COOL/HEAT<br>CAP. LINIT 1<br>CAP. LINIT 2<br>CAP. LINIT 3<br>CAP. LINIT 4 |

First check the field wiring to see if an input is installed, before you program this input.

#### Screen 6

This screen shows information for adjusting the changeable digital output:

| Line No. | Display                | Description               | Possible settings                                                   |
|----------|------------------------|---------------------------|---------------------------------------------------------------------|
| 1        | CHRNG. DIG.<br>OUTPUTS | Screen title              |                                                                     |
| 2        | 001:                   | To set the digital output | REV. VALVE(C/H)<br>2ND EVRP PUNP<br>CONDENSER PUNP<br>100% CRPACITY |

First check the field wiring and output terminals to see if an output is installed, before you program this output.

This screen shows information for adjusting the offset of the probe:

| Line No. | Display             | Description                                                          | Lower<br>limit | Upper<br>limit | Step  | Default |
|----------|---------------------|----------------------------------------------------------------------|----------------|----------------|-------|---------|
| 1        | CHRNG. DIG. OUTPUTS | Screen title                                                         |                |                |       |         |
| 2        | RI3 INLET C:        | To set the<br>condenser water<br>inlet temperature<br>probe offset.  | -0.5°C         | +0.5°C         | 0.1°C | 0.0℃    |
| 3        | RIY INLET E:        | To set the<br>evaporator water<br>inlet temperature<br>probe offset. | -0.5°C         | +0.5°C         | 0.1°C | 0.0°C   |

#### Screen 8

This screen shows information for adjusting the BMS settings:

| Line No. | Display      | Description                                                                              | Possible settings                     | Default  |
|----------|--------------|------------------------------------------------------------------------------------------|---------------------------------------|----------|
| 1        | 8MS SETTINGS | Screen title                                                                             |                                       |          |
| 2        | SER. BORRD:  | To select the communication protocol between the BMS and the gateway.                    | None<br>RS485<br>(RS422)<br>(RS232)   | NONE     |
| 3        | PROTOCOL:    | Indicates the communication protocol.                                                    | CRREL<br>NOOBUS                       | CAREL    |
| 4        | BRUD RATE:   | To select the baud rate<br>for communication<br>between the BMS card<br>and the gateway. | 1200<br>2400<br>4800<br>9600<br>19200 | 1200 8PS |

### Screen 9

This screen shows information for activating the BMS control mode and to modify the BMS settings:

| Line No. | Display             | Description                                                                | Possible settings | Default |
|----------|---------------------|----------------------------------------------------------------------------|-------------------|---------|
| 1        | BMSBORRD SETTINGS   | Screen title                                                               |                   |         |
| 2        | BASCONTROL ALLOWED: | To allow BMS control.                                                      | NO/YES            | NO      |
| 3        | 805 RODRESS PC8:    | Used to address circuits of the unit towards the gateway.                  | 01-32             | 01      |
| 4        | ON LINE:            | Indicates if there is<br>communication between<br>controller and computer. | —                 | NO      |

For more information, refer to the BMS manual.

This screen shows information for:

| Line No. | Display           | Description                                                        | Possible settings | Default |
|----------|-------------------|--------------------------------------------------------------------|-------------------|---------|
| 1        | SERVICE MENU      | Screen title                                                       |                   |         |
| 2        | IF NO FLOU AFTER  | When there is no flow, to                                          | ALARA/STANDBY     | Alarn   |
| ر<br>د   |                   | select if the unit.                                                |                   |         |
| 0        |                   | <ul> <li>Goes into alarm</li> </ul>                                |                   |         |
|          |                   | <ul> <li>Waits (without alarm)<br/>till the flow starts</li> </ul> |                   |         |
| 3        | nanual test punp: | To manually test the second pump                                   | ON/OFF            | OFF     |

### Screen 11

#### This screen shows information for:

| Line No. | Display                    | Description                                                                                                    | Possible settings      | Default    |
|----------|----------------------------|----------------------------------------------------------------------------------------------------|------------------------|------------|
| 1        | SERVICE MENU               | Screen title                                                                                                    |                        |            |
| 2        | FREEZE UP:                 | To select if you shut down<br>the module:<br>■ After every freeze-up.<br>Autoreset + no alarm<br>(DISRBLE DNLY)                                                  | DIS&SAFETY<br>DIS ONLY | DIS&SAFETY |
|          |                            | <ul> <li>After a number of<br/>allowed freeze-ups<br/>during a specified<br/>time. Manual reset<br/>after safety indication<br/>(DISABLE&amp;SAFETY).</li> </ul> |                        |            |
| 3а       | SRFETY:                    | Number of allowed<br>freeze-ups during a<br>specified time before the<br>circuit stops.                                                                          | 1/2/3/4/5              | 5          |
| 3b       | IN                         | To select the time in which<br>a specified number of<br>freeze-ups is allowed.                                                                                   | 5 till 180 min         | 60         |
| 4        | Incl Check After<br>Reset: | To select if the unit should check the inlet water temperature before reset.                                                                                     | 9/N                    | N          |

### 3.11 Software Timers Menu

Software timers

Using this menu you can read the value of the software timers. This menu has four screens.

Screen 1

This screen shows the value of the general software timers:

| Line No. | Display        | Description                                                                                                    |
|----------|----------------|----------------------------------------------------------------------------------------------------|
| 1        | GENERAL TIMERS | Screen title                                                                                                    |
| 2a       | LORDUP:        | Delay timer for loading up. During countdown, the unit is unable to enter a higher thermostat step (default 180 s).                                                                                      |
| 2b       | -DOUN:         | Delay timer for loading down. During countdown, the unit is unable to enter a lower thermostat step (default 20 s).                                                                                      |
| 3a       | PUMPLERD:      | The time the pump must run before the chiller can start up.                                                                                                    |
| 3b       | PUNPLAG:       | The time the pump must keep running after the chiller has stopped (appears when PUMPLERD TIME = 0).                                                                                                    |
| 3с       | PUNPORILY:     | Countdown timer, counts if the daily pump start is activated and if the start time is reached. See screen 7 of "User Settings Menu" on page 2–50.                                                        |
| 4        | FLOUSTOP:      | Delay timer that starts counting when the water flow through the evaporator stops during normal operation. If the water flow did not start during this countdown, the unit will shutdown (default: 5 s). |

Screen 2

This screen shows the value of the start up difference timer:

| Line No. | Display                | Description                                                                                                    |
|----------|------------------------|----------------------------------------------------------------------------------------------------|
| 1        | Compressor Tim-<br>Ers | Screen title                                                                                                    |
| 2        | Compr. Started         | Start up difference timer (5 s).<br>If more than one compressor starts up at the same time, then<br>there has to be 5 seconds between start ups. |

#### Screen 3

This screen shows the value of the compressor timers:

| Line No. | Display                | Description                                                     |
|----------|------------------------|-----------------------------------------------------------------|
| 1        | Compressor Tim-<br>Ers | Screen title                                                    |
| 2        | C11 GRD: AR:           | Guard timer and anti-recycling timer compressor 1 of circuit 1. |
| 3        | C12 GRO: 8R:           | Guard timer and anti-recycling timer compressor 2 of circuit 1. |
| 4        | C21GRD: AR:            | Guard timer and anti-recycling timer compressor 1 of circuit 2. |

A guard timer is a delay timer that prevents the compressor from restarting after a shutdown (default 60 s).

An anti-recycling timer is a delay timer that prevents the compressor from restarting after the compressor has started (default: 240 s). This timer limits the number of restarts.

This screen shows the value of the compressor timers:

| Line No. | Display                | Description                                                     |
|----------|------------------------|-----------------------------------------------------------------|
| 1        | Compressor Tim-<br>Ers | Screen title                                                    |
| 2        | C22 GRO: RR:           | Guard timer and anti-recycling timer compressor 2 of circuit 2. |
| 3        | C31 GRO: AR:           | Guard timer and anti-recycling timer compressor 1 of circuit 3. |
| 4        | C32 GRO: 8R:           | Guard timer and anti-recycling timer compressor 2 of circuit 3. |

A guard timer is a delay timer that prevents the compressor from restarting after a shutdown (default 60 s).

An anti-recycling timer is a delay timer that prevents the compressor from restarting after the compressor has started (default: 240 s). This timer limits the number of restarts.

### 3.12 Safety Menu

Safety information

The safety menu appears when a unit or module safety is activated. The safety type is displayed with a code, followed by its description.

More detailed data screens can be consulted in the basic safety menu by pressing the e key.

Screen layout

The safety menu can have one of the following screen layouts:

| Line No. | Display                                                                                                    | Description                                                                                                    |
|----------|----------------------------------------------------------------------------------------------------|----------------------------------------------------------------------------------------------------|
| 1a       | UNIT SAFETY<br>NODULE 1 SAFETY<br>NODULE 2 SAFETY<br>NODULE 3 SAFETY<br>NETWORK SAFETY<br>DURL PUMP SAFETY                      | Indicates if you have a unit, module or network safety.                                                        |
| 1b       | RESET UNIT SAFETY<br>RESET NODI SAFETY<br>RESET NOD2 SAFETY<br>RESET NOD3 SAFETY<br>RESET NETU SAFETY<br>RESET D PUMP<br>SAFETY | After solving the problem, the alarm key starts blinking and the display indicates that resetting is possible. |
| 2        | XXX:XXXXXXXXXXXX                                                                                                    | Indicates the safety code and its description.                                                                 |

# 3.13 History Menu

**History information** The History menu contains all the information concerning the latest alarm shutdowns. Whenever a failure is solved and the operator performs a reset, the relevant data from the safety menu is copied into the history menu. The user can go back and check up to 20 occurred failures.

Warnings are also recorded.

The number of safeties that already occurred can be consulted on the first line of the history menu.

Screens and You can go from one subscreen to another and from a screen to a subscreen using the *A* key. sub-screens

The subscreens automatically disappear after 5 seconds.

Screen 1

This screen shows the unit history:

| Line<br>No. | Display                                                                                                    | Description                                                                                    |
|-------------|----------------------------------------------------------------------------------------------------|------------------------------------------------------------------------------------------------|
| 1           | UNIT HISTORY: XXX<br>NOD 1 HISTORY: XXX<br>NOD 2 HISTORY: XXX<br>NOD 3 HISTORY: XXX                                   | Indicates if it was a unit failure or a module failure. XXX is the serial number of the alarm. |
| 2           | XXX:XXXXXXXXXXXX                                                                                                    | Indicates the safety code and its description.                                                 |
| 3           | ХХнХХ - ХХ/ХХ/ХХ                                                                                                    | Indicates time and date of safety.                                                             |
| 4           | INLSETP1 E: XXX°C<br>INLSETP2 E: XXX°C<br>INLSETP1 C: XXX°C<br>INLSETP2 C: XXX°C<br>INLSETP2 C: XXX°C<br>INRNURL MODE | Indicates the mode and set point at the moment of shutdown.                                    |

#### Sub-screen 1-1

This screen shows information about XXXXX:

| Line<br>No. | Display                                                                             | Description                                                                                    |
|-------------|-------------------------------------------------------------------------------------|------------------------------------------------------------------------------------------------|
| 1           | UNIT HISTORY: XXX<br>MOD 1 HISTORY: XXX<br>MOD 2 HISTORY: XXX<br>MOD 3 HISTORY: XXX | Indicates if it was a unit failure or a module failure. XXX is the serial number of the alarm. |
| 2           | XXX:XXXXXXXXXXXX                                                                    | Indicates the safety code and its description.                                                 |
| 3           | INL. E: XXX°C                                                                       | Measured evaporator inlet temperature at the moment of shutdown.                               |
| 3a          | STEP:                                                                               | Indicates the capacity step at the moment of shutdown.                                         |
| 4           | INL. C: XXX°C                                                                       | Measured condenser inlet temperature at the moment of shut-<br>down.                           |

#### Sub-screen 1-2

This screen shows information about XXXXX:

| Display                                                                             | Description                                                                                                    |
|-------------------------------------------------------------------------------------|----------------------------------------------------------------------------------------------------|
| UNIT HISTORY: XXX<br>NOD 1 HISTORY: XXX<br>NOD 2 HISTORY: XXX<br>NOD 3 HISTORY: XXX | Indicates if it was a unit failure or a module failure. XXX is the serial number of the alarm.                                                    |
| XXX:XXXXXXXXXXXX                                                                    | Indicates the safety code and its description.                                                                                                    |
| oute1: XXX°C                                                                        | Actual measured evaporator outlet temperature of module 1 at the moment of shutdown.                                                              |
| oute3: XXX°C                                                                        | Actual measured evaporator outlet temperature of module 3 at the moment of shutdown.                                                              |
| OUTE2: XXX°C                                                                        | Actual measured evaporator outlet temperature of module 2 at the moment of shutdown.                                                              |
|                                                                                     | Display<br>UNIT HISTORY: XXX<br>MOD 1 HISTORY: XXX<br>MOD 2 HISTORY: XXX<br>MOD 3 HISTORY: XXX<br>XXX:XXXXXXXXXXX<br>OUTE1: XXX°C<br>OUTE3: XXX°C |

#### Sub-screen 1-3

This screen shows information about XXXXX:

| Line<br>No. | Display                                                                             | Description                                                                                    |
|-------------|-------------------------------------------------------------------------------------|------------------------------------------------------------------------------------------------|
| 1           | UNIT HISTORY: XXX<br>NOD 1 HISTORY: XXX<br>NOD 2 HISTORY: XXX<br>NOD 3 HISTORY: XXX | Indicates if it was a unit failure or a module failure. XXX is the serial number of the alarm. |
| 2           | XXX:XXXXXXXXXXXX                                                                    | Indicates the safety code and its description.                                                 |
| 3           | C1):                                                                                | Actual status of the first compressor of module 1 at the moment of shutdown.                   |
| 3a          | C2):                                                                                | Actual status of the first compressor of module 2 at the moment of shutdown.                   |
| 4           | C12:                                                                                | Actual status of the second compressor of module 1 at the moment of shutdown.                  |

#### Sub-screen 1-4

This screen shows information about XXXXX:

| Line<br>No. | Display                                                                             | Description                                                                                    |  |
|-------------|-------------------------------------------------------------------------------------|------------------------------------------------------------------------------------------------|--|
| 1           | UNIT HISTORY: XXX<br>NOD 1 HISTORY: XXX<br>NOD 2 HISTORY: XXX<br>NOD 3 HISTORY: XXX | Indicates if it was a unit failure or a module failure. XXX is the serial number of the alarm. |  |
| 2           | XXX:XXXXXXXXXXXX                                                                    | Indicates the safety code and its description.                                                 |  |
| 3           | C55:                                                                                | Actual status of the second compressor of module 2 at the moment of shutdown.                  |  |
| 3а          | C32:                                                                                | Actual status of the second compressor of module 3at the moment of shutdown.                   |  |
| 4           | C31:                                                                                | Actual status of the first compressor of module 3 at the moment of shutdown.                   |  |

Sub-screen 1-5

This screen shows information about XXXXX:

| Line<br>No. | Display                                                                             | Description                                                                                    |  |
|-------------|-------------------------------------------------------------------------------------|------------------------------------------------------------------------------------------------|--|
| 1           | UNIT HISTORY: XXX<br>NOD 1 HISTORY: XXX<br>NOD 2 HISTORY: XXX<br>NOD 3 HISTORY: XXX | Indicates if it was a unit failure or a module failure. XXX is the serial number of the alarm. |  |
| 2           | XXX:XXXXXXXXXXXX                                                                    | Indicates the safety code and its description.                                                 |  |
| 3           | RHII:                                                                               | Actual running hours of the first compressor of module 1 at the moment of shutdown.            |  |
| 3а          | RH21:                                                                               | Actual running hours of the first compressor of module 2 at the moment of shutdown.            |  |
| 4           | RH12:                                                                               | Actual running hours of the second compressor of module 1 at the moment of shutdown.           |  |

#### Sub-screen 1-6

This screen shows information about XXXXX:

| Line<br>No. | Display                                                                             | Description                                                                                    |  |
|-------------|-------------------------------------------------------------------------------------|------------------------------------------------------------------------------------------------|--|
| 1           | UNIT HISTORY: XXX<br>NOD 1 HISTORY: XXX<br>NOD 2 HISTORY: XXX<br>NOD 3 HISTORY: XXX | Indicates if it was a unit failure or a module failure. XXX is the serial number of the alarm. |  |
| 2           | XXX:XXXXXXXXXXXX                                                                    | Indicates the safety code and its description.                                                 |  |
| 3           | RH22:                                                                               | Actual running hours of the second compressor of module 2 at the moment of shutdown.           |  |
| 3а          | RH32:                                                                               | Actual running hours of the second compressor of module 3 at the moment of shutdown.           |  |
| 4           | RH31:                                                                               | Actual running hours of the first compressor of module 3 at the moment of shutdown.            |  |

### 3.14 Info Menu

Additional unit information

Using this menu you can consult additional information about the unit. There are four screens.

Screen 1

This screen shows the current time and date:

| Line No. | Display               | Description          |
|----------|-----------------------|----------------------|
| 1        | TIME INFORMATION      | Screen title         |
| 2        | TINE: XXHXX           | Current time         |
| 3        | DRTE: XXX<br>XX/XX/XX | Current day and date |

See "User Settings Menu" on page 50.

Screen 2

This screen shows the unit type:

| Line No. | Display               | Description                                              |
|----------|-----------------------|----------------------------------------------------------|
| 1        | UNIT INFORMATION      | Screen title                                             |
| 2        | unittype:<br>UU-HP-XX | Unit type (32, 36, 40, 44, 48, 52, 56, 60, 64, 68 or 72) |
| 3        | Refrigerant:<br>XXX   | Refrigerant type (R407C)                                 |

Screen 3

This screen shows the used software version:

| Line No. | Display          | Description                              |
|----------|------------------|------------------------------------------|
| 1        | Unit information | Screen title                             |
| 2        | SW:              | Indicates the software version and date. |
| 3        | SU CODE:         | Indicates the software code              |

#### Screen 3

This screen shows PCB information:

| Line No. | Display         | Description                      |
|----------|-----------------|----------------------------------|
| 1        | PCB INFORMATION | Screen title                     |
| 2        | 800T:           | Indicates boot version and date. |
| 3        | 810S:           | Indicates bios version and date. |

### 3.15 Input /Output Menu

| Reading the status    | Using this menu you can read the status of the digital inputs and the status of the relay outputs. |
|-----------------------|----------------------------------------------------------------------------------------------------|
| of inputs and outputs | <ul> <li>Screens 1 to 3 provide status information on the digital inputs.</li> </ul>               |
|                       | Screens 4 to 7 provide status information on the relay outputs.                                    |

Screen 1

This screen shows the status of the general safety per module:

| Line No. | Display        | Description              | Possible settings |
|----------|----------------|--------------------------|-------------------|
| 1        | DIGITAL INPUTS | Screen title             |                   |
| 2        | MI SAFETY:     | Alarm status of module 1 | OK/NOK            |
| 3        | M2 SAFETY:     | Alarm status of module 2 | OK/NOK            |
| 4        | M3 SAFETY:     | Alarm status of module 3 | OK/NOK            |

A module safety can be a high- or low-pressure safety, a discharge thermal protector safety or an overcurrent safety.

For more information, see "Inputs and Outputs Overview: EWWP090-195KAW1M" on page 3-6.

Screen 2

This screen shows the status of the flow switch and the reverse phase protector:

| Line No. | Display        | Description                       | Possible settings |
|----------|----------------|-----------------------------------|-------------------|
| 1        | DIGITAL INPUTS | Screen title                      |                   |
| 2        | FLOUSUITCH:    | Status of flow switch             | FLOU OK/NO FLOU   |
| 3        | Rev.PHRSE PR.: | Status of reverse phase protector | OK/NOT OK         |

For more information, see "Inputs and Outputs Overview: EWWP090-195KAW1M" on page 3-6.

Screen 3

This screen shows the status of the flow switch and the reverse phase protector:

| Line No. | Display               | Description                                     | Possible settings                            | Default                          |
|----------|-----------------------|-------------------------------------------------|----------------------------------------------|----------------------------------|
| 1        | CHRNG. DIG.<br>INPUTS | Screen title                                    |                                              |                                  |
| 2        | DII XXXX:XXXX         | Changeable digital<br>input 1 + status of input | None<br>Durl Setpoint                        | SETP.1/SETP.2<br>ON/OFF          |
| 3        | DI2 XXXX:XXXX         | Changeable digital<br>input 2 + status of input | REMOTE COOL/HERT<br>CRP. LIMIT 1             | NO LIA/LIAIT 1<br>NO LIA/LIAIT 2 |
| 4        | DI3 XXXX:XXXX         | Changeable digital<br>input 3 + status of input | CRP. LINIT 2<br>CRP. LINIT 3<br>CRP. LINIT 4 | NO LIN/LINIT 3<br>NO LIN/LINIT 4 |

For more information, see "Inputs and Outputs Overview: EWWP090-195KAW1M" on page 3-6.

This screen shows the status of the compressor relays:

| Line No. | Display       | Description                                                           | Possible settings |
|----------|---------------|-----------------------------------------------------------------------|-------------------|
| 1        | RELAY OUTPUTS | Screen title                                                          |                   |
| 2        | C11: X C12:X  | Indicates the status of the first and second compressors of circuit 1 | ON/OFF            |
| 3        | C21: X C22: X | Indicates the status of the first and second compressors of circuit 2 | ON/OFF            |
| 4        | C31: X C32: X | Indicates the status of the first and second compressors of circuit 3 | ON/OFF            |

For more information, see "Inputs and Outputs Overview: EWWP090-195KAW1M" on page 3-6.

Screen 5

This screen shows the status of the low-pressure bypass relays:

| Line No. | Display       | Description                                                              | Possible settings |
|----------|---------------|--------------------------------------------------------------------------|-------------------|
| 1        | RELAY OUTPUTS | Screen title                                                             |                   |
| 2        | LPBYPRSS1:    | Indicates the status of the<br>low-pressure bypass relays of<br>module 1 | OPEN/CLOSED       |
| 3        | LP83PR552:    | Indicates the status of the<br>low-pressure bypass relays of<br>module 2 | OPEN/CLOSED       |
| 4        | LP83PR553:    | Indicates the status of the<br>low-pressure bypass relays of<br>module 3 | OPEN/CLOSED       |

The low-pressure bypass time can be adapted in screen three of the service menu. See "Service Menu" on page 2–58.

#### Screen 6

This screen shows the status of the general alarm and the pump contacts:

| Line No. | Display        | Description                                       | Possible settings |
|----------|----------------|---------------------------------------------------|-------------------|
| 1        | RELAY OUTPUTS  | Screen title                                      |                   |
| 2        | gen. Alarn:    | Indicates the status of the general alarm contact | OPEN/CLOSED       |
| 3        | PUNP:GEN OPER: | Indicates the status of the pump contact          | OPEN/CLOSED       |

For more information, see "Inputs and Outputs Overview: EWWP090-195KAW1M" on page 3-6.
#### Screen 7

This screen shows the status of the changeable digital output:

| Line No. | Display              | Description                                          | Possible settings                                                       | Default              |
|----------|----------------------|------------------------------------------------------|-------------------------------------------------------------------------|----------------------|
| 1        | CHANG. REL<br>INPUTS | Screen title                                         |                                                                         |                      |
| 2        | DD1 XXXXXXX          | Changeable digital<br>output 1 + status of<br>output | Rev. Valve (C/H)<br>Second Evap Pump<br>Condenser Pump<br>100% Capacity | 0/C<br>(Open/Closed) |

For more information, see "Inputs and Outputs Overview: EWWP090-195KAW1M" on page 3-6.

#### 3.16 User Password Menu

Password

The password protects the access to:

- the user settings menu
- the set points menu

The password is a 4-digit number between 0000 and 9999.

The units leave the factory with user password 0000.

Screen 1

In this screen you must set a pre-defined password to change it to an other password.

| Line No. | Display        | Description                   | Possible settings    |
|----------|----------------|-------------------------------|----------------------|
| 1        | ENTER PRSSUORD | Screen title                  |                      |
| 3        | PRSSUORD: 0000 | To set a pre-defined password | From 0000 till 99999 |

Screen 2

In this screen you can change the password:

| Line No. | Display        | Description                 | Possible settings    |
|----------|----------------|-----------------------------|----------------------|
| 1        | ENTER PRSSWORD | Screen title                |                      |
| 2        | NEW PRSSUORD:  | To set the new password     | From 0000 till 99999 |
| 3        | Confirm:       | To confirm the new password | From 0000 till 99999 |

#### 3.17 Cool/Heat Menu

Screen 1

This screen shows information for selecting the cooling or heating mode:

| Line No. | Display         | Description                        | Possible settings                |
|----------|-----------------|------------------------------------|----------------------------------|
| 1        | COOLING/HERTING | Screen title                       |                                  |
| 2        | _               | _                                  | _                                |
| 3        | NODE:           | To select cooling or heating mode. | cooling (evap)<br>Herting (cond) |

Select the cooling or heating mode via a changeable digital input (see screen 5 of "Service Menu" on page 2–58) or direct via the controller display.

# Part 3 Troubleshooting

| Introduction          | The small water chillers EWWP014-065KBW1N and EWLP012-065KBW1N are equipped with a digital controller and an I/O (input/output) PCB. These PCB's use the information gained from the input signals to control the output signals. If the unit is not performing properly, first check the input devices, then the PCB's and finally the output devices. |                                                                                                    |  |  |  |
|-----------------------|----------------------------------------------------------------------------------------------------|----------------------------------------------------------------------------------------------------|--|--|--|
| What is in this part? | The water chillers EWWP090-195KAW1M are equipped with a carel pruses the information gained from the input signals to control the output performing properly, first check the input devices, then the controller are                                                                                                    | CO <sup>3</sup> controller. This controller<br>signals. If the unit is not<br>nd finally the output devices. |  |  |  |
|                       | Chapter                                                                                                    | See page                                                                                                    |  |  |  |
|                       |                                                                                                    |                                                                                                    |  |  |  |
|                       | 1–Inputs and Outputs Overview                                                                                                    | 3–3                                                                                                    |  |  |  |
|                       | 2-Malfunction Indications and Safeties Overview                                                                                                    | 3–7                                                                                                    |  |  |  |
|                       | 3–Checking the Inputs and Outputs                                                                                                    | 3–17                                                                                                    |  |  |  |
|                       | 4–Troubleshooting                                                                                                    | 3–25                                                                                                    |  |  |  |

# 1 Inputs and Outputs Overview

### 1.1 What Is in This Chapter?

| Introduction The first step in a troubleshooting procedure is to check the inputs and outputs. |                                                                                                    |          |  |
|------------------------------------------------------------------------------------------------|----------------------------------------------------------------------------------------------------|----------|--|
|                                                                                                | This chapter contains an overview of the inputs and outputs.                                             |          |  |
| Overview                                                                                       | This chapter contains the following topics                                                               |          |  |
|                                                                                                | Торіс                                                                                                    | See page |  |
|                                                                                                | 1.2–Inputs and Outputs Overview of the $\mu\text{C2SE}$ Controller: EWWP014-065KBW1N or EWLP012-065KBW1N | 3–4      |  |
|                                                                                                | 1.3–Inputs/outputs overview of the I/O PCB: EWWP014-065KBW1N and EWLP012-065KBW1N                        | 3–5      |  |
|                                                                                                | 1.4–Inputs and Outputs Overview: EWWP090-195KAW1M                                                        | 3–6      |  |

3

# 1.2 Inputs and Outputs Overview of the μC2SE Controller: EWWP014-065KBW1N or EWLP012-065KBW1N

Inputs/outputs

The table below describes the relation between the wiring diagram symbols, the wiring connections and the error codes.

For the exact location, see:

- "PCB Layout of the EWWP014-065KBW1N and EWLP012-065KBW1N" on page 1–53
- "Wiring Diagram: EWWP014-065KBW1N and EWLP012-065KBW1N" on page 1–57.

| Туре            | Device           | Wiring<br>diagram<br>symbol               | Wiring con-<br>nection<br>terminal | Error code | Description                                                       |
|-----------------|------------------|-------------------------------------------|------------------------------------|------------|-------------------------------------------------------------------|
| Analog<br>input | Sensor           | R3T                                       | X1/B1-GND                          | El         | Inlet water temperature sensor evaporator                         |
|                 |                  | R4T                                       | X1/B2-GND                          | E2         | Outlet water temperature sensor evapora-<br>tor                   |
|                 |                  | R5T                                       | X1/B3-GND                          | ЕЭ         | Inlet water temperature sensor condenser                          |
| Digital input   | Trans-<br>ducer  | K4S + S1HP +<br>QID + K5S +<br>S2HP + Q2D | X1/ID3-GND                         | HP I       | Overcurrent relay + high pressure switch<br>+ discharge protector |
|                 |                  | S4LP/S5LP                                 | X1/ID4-GND                         | LPI        | Low-pressure switch                                               |
|                 | Control contacts | S9S (field)                               | X1/ID5-GND                         | (ד א)      | Switch for remote start/stop or dual set-<br>point                |
|                 |                  | S7S (field)                               | X1/ID2-GND                         | (H6)       | Switch for remote cool/heat selection or dual setpoint            |
|                 |                  | S10L                                      | X1/ID1-GND                         | (FL)       | Flow switch                                                       |
| Digital         | —                | K1M                                       | X2C1/2-NO1                         | —          | Compressor 1 contactor                                            |
| output          |                  | K2M                                       | X2C1/2-NO2                         | —          | Compressor 2 contactor                                            |
|                 |                  | K1P (field)                               | X2C3/4-NO3                         | —          | Pump contactor                                                    |
|                 |                  | H1P (field)                               | X2C5-NO5                           |            | Indication lamp alarm                                             |

# 1.3 Inputs/outputs overview of the I/O PCB: EWWP014-065KBW1N and EWLP012-065KBW1N

|      | Description                     | Output from<br>digital<br>controller | Output<br>controller | Open = 0                       | Closed = 1                     |
|------|---------------------------------|--------------------------------------|----------------------|--------------------------------|--------------------------------|
| DI1  | Reversed phase detection (L1-N) |                                      |                      |                                |                                |
| DI2  | Reversed phase detection (N-L3) |                                      |                      |                                |                                |
| DI3  | M1C detection                   | х                                    | C1/2NO1              | M1C status = OFF               | M1C status = ON                |
| DI4  | M2C detection                   | Х                                    | C1/2NO2              | M2C status = OFF               | M2C status = ON                |
| DI5  | Safety devices detection        | Х                                    | C5-NO5               | No alarm present               | Alarm present                  |
| DI6  | Pump detection                  |                                      |                      | Pump status =<br>OFF           | Pump status = ON               |
| DI9  | Pump request                    | x                                    | C1/2-NO3             | Request to switch off pump     | Request to switch on pump      |
| DI10 | Reverse valve request           | X                                    | C1/2-NO4             | Request to switch the pump off | Request to switch the pump off |

**Digital inputs to I/O** The table below describes the digital inputs to the I/O PCB. **PCB** 

**Digital outputs to** The table below describes the digital outputs to the I/O PCB. **I/O PCB** 

|      | Description                      | Wiring<br>diagram<br>symbol | Input<br>to<br>digital<br>con-<br>troller | Not active = 0         | Active = 1            | Normal<br>open/<br>normal<br>closed |
|------|----------------------------------|-----------------------------|-------------------------------------------|------------------------|-----------------------|-------------------------------------|
| DO1  | Reversed phase protector         | RY1                         | х                                         | RPP alarm              | RPP alarm             | NO                                  |
| DO3  | Pump/general operation           | RY3                         |                                           | Pump off               | Pump on               | NO                                  |
| DO4  | Fan speed relay 1                | RY4-24                      |                                           | Fan speed relay<br>off | Fan speed relay<br>on | NO                                  |
| DO5  | Fan speed relay 2                | RY5-25                      |                                           | Fan speed relay<br>off | Fan speed relay<br>on | NO                                  |
| DO6  | Heater tape                      | RY6                         |                                           | ON                     | OFF                   | NO                                  |
| DO9  | M1C off (during defrost)         | RY9                         |                                           | M1C OFF                | Not (M1C off)         | NO                                  |
| DO10 | M2C off (during defrost)         | RY10                        |                                           | M2C OFF                | Not (M2C off)         | NO                                  |
| DO12 | Fan speed relay 3                | RY12-22                     |                                           | Fan speed relay off    | Fan speed relay on    | NO                                  |
| DO27 | Reversing valve of water circuit | RY27                        |                                           | Reverse valve off      | Reverse valve on      | NO                                  |

### 1.4 Inputs and Outputs Overview: EWWP090-195KAW1M

Inputs/outputs

The table below describes the relation between the wiring diagram symbols and the wiring connections.

| Туре           | Device   | Wiring<br>diagram<br>symbol | Wiring<br>connection<br>terminal | Description                                                                                               |
|----------------|----------|-----------------------------|----------------------------------|----------------------------------------------------------------------------------------------------|
| Analog input   | Sensor   | R3T                         | J2 (GND-B1)                      | Inlet water temperature sensor evaporator                                                                 |
|                |          | R4T                         | J2 (GND-B2)                      | Outlet water temperature sensor evaporator A (freeze-up sensor)                                           |
|                |          |                             | J3 (BC4-B4)                      | Outlet water temperature sensor evaporator B (freeze-up sensor)                                           |
|                |          |                             | J3 (BC5-B5)                      | Outlet water temperature sensor evaporator C (freeze-up sensor)                                           |
|                |          | R5T                         | J2 (GND-B3)                      | Inlet water temperature sensor condenser                                                                  |
| Digital input  | Trans-   | R1P                         | J5 (ID4-IDC)                     | Reverse phase protection                                                                                  |
|                | ducer    | K1A                         |                                  | Alarm auxiliary contactor                                                                                 |
|                |          | K4S, K5S                    |                                  | Overcurrent relay (M1C, M2C)                                                                              |
|                |          | QID, Q2D                    |                                  | Discharge thermal protector (M1C, M2C)                                                                    |
|                | Contacts | S1HP, S2HP                  |                                  | High-pressure switch                                                                                      |
|                |          | S4LP, S5LP                  |                                  | Low-pressure switch                                                                                       |
|                |          | S7S (field)                 | J5 (ID6-IDC1)                    | Changeable switch for remote function (dual set point, remote start/stop, remote cool/heat, cap. lim. 14) |
|                |          | S8S (field)                 | J5 (ID7-IDC1)                    | Changeable switch for remote function (dual set point, remote start/stop, remote cool/heat, cap. lim. 14) |
|                |          | S9S (field)                 | J5 (ID8-IDC1)                    | Changeable switch for remote function (dual set point, remote start/stop, remote cool/heat, cap. lim. 14) |
|                |          | S10L (field)                | J5 (ID5-IDC)                     | Flow switch                                                                                               |
|                |          | S11L (field)                | J5 (ID5-IDC)                     | Pump contact                                                                                              |
| Digital output | —        | K1M                         | _                                | Compressor M1C contactor                                                                                  |
|                |          | K2M                         | _                                | Compressor M2C contactor                                                                                  |
|                |          | H3                          | J12 (C1-NO1)                     | Operation compressor 1 of module A indication lamp                                                        |
|                |          | H4                          | J12 (C1-NO2)                     | Operation compressor 2 of module A indication lamp                                                        |
|                |          | H5                          | J12 (C1-NO3)                     | Operation compressor 1 of module B indication lamp                                                        |
|                |          | H6                          | J13 (C4-NO4)                     | Operation compressor 2 of module B indication lamp                                                        |
|                |          | H7                          | J13 (C4-NO5)                     | Operation compressor 1 of module C indication lamp                                                        |
|                |          | H8                          | J13 (C4-NO6)                     | Operation compressor 2 of module C indication lamp                                                        |

# 2 Malfunction Indications and Safeties Overview

### 2.1 What Is in This Chapter?

| ntroduction | The malfunction indication on the digital controller display helps you to find the cause of the problem. |          |  |  |  |
|-------------|----------------------------------------------------------------------------------------------------|----------|--|--|--|
|             | This chapter describes the malfunction indications and the safeties.                                     |          |  |  |  |
| )verview    | This chapter contains the following topics:                                                              |          |  |  |  |
|             | Торіс                                                                                                    | See page |  |  |  |
|             | 2.2–Malfunction Indications Overview: EWWP014-065KBW1N and EWLP012-065KBW1N                              | 3–8      |  |  |  |
|             | 2.3–Safeties Overview: EWWP014-065KBW1N and EWLP012-065KBW1N                                             | 3–11     |  |  |  |
|             | 2.4–Malfunction Indications Overview: EWWP090-195KAW1M                                                   | 3–13     |  |  |  |
|             | 2.5–Safeties Overview: EWWP090-195KAW1M                                                                  | 3–14     |  |  |  |

# 2.2 Malfunction Indications Overview: EWWP014-065KBW1N and EWLP012-065KBW1N

Alarm and warning codes

The following alarm and warning codes may appear on the screen:

| Code                                                                             | Description                                                                                                    | Alarm/<br>Warning | Reset     | See page |
|----------------------------------------------------------------------------------|----------------------------------------------------------------------------------------------------|-------------------|-----------|----------|
| A I                                                                              | indicates an anti-freeze alarm.                                                                                                    | Alarm             | Manual    | 3–11     |
| EI                                                                               | indicates that the NTC probe used to measure the evaporator inlet water temperature is defective.                                                                                                    | Alarm             | Automatic |          |
| 62                                                                               | indicates that the NTC probe used to measure the evaporator outlet water temperature is defective.                                                                                                    | Alarm             | Automatic |          |
| EЭ                                                                               | indicates that the fuse for the evaporator<br>heatertape (F4) is blown or that there is a reverse<br>phase error or that there is a problem with the I/O<br>PCB (A2P).                                                                                                    | Alarm             | Automatic |          |
| Warning<br>protectio<br>remote i<br>diagram<br>breakdo<br>(F4) will<br>circuit w | In case the unit is equipped with freeze<br>on, it is highly recommended to install the<br>indicator lamp alarm (H3P) (see wiring<br>supplied with the unit). By doing so,<br>wn of the fuse for the evaporator heatertape<br>be detected sooner and freezing of the<br>vill be avoided during cold weather. |                   |           |          |
| EH5                                                                              | indicates that the supply voltage is exceed-<br>ingly high. In this case contact a licensed<br>electrician.                                                                                                    | Alarm             | Automatic | 3–11     |
| EL I                                                                             | indicates that there is a power supply error<br>(example: noise). In this case contact a licensed<br>electrician.                                                                                                    | Alarm             | Automatic |          |
| EL 2                                                                             | indicates that there is a power supply error<br>(example: noise). In this case contact a licensed<br>electrician.                                                                                                    | Alarm             | Automatic |          |
| EL S                                                                             | indicates that the supply voltage is exceedingly low. In this case contact a licensed electrician.                                                                                                    | Alarm             | Automatic |          |
| ЕРЬ                                                                              | indicates that the EEPROM on the controller PCB inside the unit is defective.                                                                                                    | Alarm             | Automatic |          |
| EPr                                                                              | indicates that the EEPROM on the controller PCB inside the unit is defective.                                                                                                    | Alarm             | Automatic |          |
| FL                                                                               | indicates that there was no sufficient water flow<br>either during the period of 15 seconds after the<br>pump was started or for 5 seconds while the<br>compressor is active or that the overcurrent<br>protection of the pump is activated.                                                                 | Alarm             | Manual    | *        |
| HP I                                                                             | indicates that a high pressure switch, the<br>discharge thermal protection or the overcurrent<br>protection of the compressor motor is activated or<br>that the NTC probe used to measure the ambient<br>temperature is defective.                                                                           | Alarm             | Manual    |          |
| FL+<br>HP                                                                        | indicates that there is most likely an RPP error or that the F4 fuse is blown.                                                                                                    | Alarm             | Manual    |          |

| Code                                             | Description                                                                                                    | Alarm/<br>Warning | Reset     | See page |
|--------------------------------------------------|----------------------------------------------------------------------------------------------------|-------------------|-----------|----------|
| Remark: If<br>the alarm<br>protector o<br>blown. | f the alarm codes <i>FL</i> and <i>H</i> ! are flashing alternately,<br>is most probably caused by the reverse phase<br>or by the fuse for evaporator heatertape (F4) that was                                                                                                    |                   |           |          |
| LPI                                              | indicates that the low pressure switch is activated.                                                                                                    | Alarm             | Manual    | 3–11     |
| £Er                                              | indicates that there is a remote user interface communication error.                                                                                                    | Alarm             | Manual    |          |
| Offline                                          | communication failure between the digital<br>controller of the unit and the remote user<br>interface. Confirm the correct selection of<br>parameter code H23. This should be default<br>setting 0 and confirm the correction installation<br>according to the installation manual of the remote<br>user interface EKRUMCA. | Alarm             | Automatic |          |
| Hc                                               | indicates that the compressor 1 requires<br>maintenance: the total running hours of the<br>compressor 1 (direct parameter $c$ $lB$ ) has<br>exceeded the setting of the timer threshold for<br>maintenance warning (user parameter $c$ $lA$ ).                                                                             | Warning           | Manual    |          |
| Hc2                                              | indicates that the compressor 2 requires<br>maintenance: the total running hours of the<br>compressor 2 (direct parameter $c$ ! !) has<br>exceeded the setting of the timer threshold for<br>maintenance warning (user parameter $c$ !4).                                                                                  | Warning           | Manual    |          |

#### What happens in the event of an alarm or a warning

In the event of an alarm or a warning, the following happens:

| Alarm                                                                                                    | Warning                                                                                            |
|----------------------------------------------------------------------------------------------------|----------------------------------------------------------------------------------------------------|
| <ul> <li>The unit is shut down.</li> <li>The alarm relay is energized.</li> <li>The display starts flashing, alternately showing the alarm code(s) and the inlet water temperature.</li> </ul> | The display starts flashing, alternately showing the warning code and the inlet water temperature. |

What to do in the event of an alarm

In the event of automatic reset, the system restarts automatically.

■ In the event of manual reset, proceed as follows:

| Step | Action                                                                                                    | Result                                                                                                    |
|------|----------------------------------------------------------------------------------------------------|----------------------------------------------------------------------------------------------------|
| 1    | Find the cause of the alarm and correct it.                                                                                                    | The system has been repaired.                                                                                                    |
| 2    | If the alarm codes <i>R I</i> , <i>FL</i> , <i>HP I</i> or <i>LP I</i> appear on the display, reset the alarm manually by pressing the <i>clear</i> combination keys ▲ ※ and ※ ▼ simultaneously for approximately 5 seconds. | Once the alarm is reset, the error code and<br>the LED no longer appear on the display.<br>The controller continues its normal<br>operation, displaying the inlet water<br>temperature. |

3

During normal operation, the display of the controller may start flashing, alternately showing the inlet water temperature and the following warning code:

- H<sub>c</sub> I: indicates that the compressor 1 requires maintenance: the total running hours of the compressor 1 (direct parameter c III) has exceeded the setting of the timer threshold for maintenance warning (user parameter c III).
- H<sub>c</sub> 2: indicates that the compressor 2 requires maintenance: the total running hours of the compressor 2 (direct parameter c + i) has exceeded the setting of the timer threshold for maintenance warning (user parameter c + i).

To reset the maintenance warning  $H_{\mathcal{L}}$  / or  $H_{\mathcal{L}}$ , proceed as follows:

| Step | Action                                                                                                    |
|------|----------------------------------------------------------------------------------------------------|
| 1    | Consult $c$ / $B$ running hours of compressor 1 or $c$ / / running hours of compressor 2.                                                                                                    |
| 2    | When $c$ / $B$ or $c$ / / parameter value is displayed, press the $\blacktriangle$ and $\textcircled{B} \lor$ key simultaneously for 5 seconds. The value of the timer becomes $B$ and the warning is reset. |

Remark

Do not forget to carry out the required maintenance activities after resetting the timers. Besides resetting timer c 10 and c 11, it is also possible to reset timer c 15 (running hours of pump) in the same way.

#### 2.3 Safeties Overview: EWWP014-065KBW1N and EWLP012-065KBW1N

The table below contains an overview of the safety devices.

| Alarm<br>description                                                                                                    | Alarm<br>indication | Activation                                                                                                    |                                    | Reset                                         | Wiring code | Device                                     |
|----------------------------------------------------------------------------------------------------|---------------------|----------------------------------------------------------------------------------------------------|------------------------------------|-----------------------------------------------|-------------|--------------------------------------------|
| Flow switch or<br>pump contact                                                                                           | FL                  | No flow for 5 s or no sufficient flow during a period of 15 s after pump start.                                                                                          |                                    | Manual software reset                         | S10L, S11L  | Contact closed on flow                     |
| Reverse phase protector                                                                                                  | FL + HP I           | Wrong phase sequend<br>(only if the unit is ON)                                                                                                    | ce                                 | Correct phase sequence                        | A2P         | I/O PCB                                    |
| High-pressure<br>switch                                                                                                  | HP I                | Discharge pressure<br>> 30.9 bar                                                                                                    |                                    | Manual software reset                         | S1PH, S2PH  | Switch ON/OFF                              |
| Low-pressure<br>switch                                                                                                   | LPI                 | Low-pressure ON  Standard: 1.2 bar  ZL/ZH: 0.5 bar  For EWWP014-065KBW1N, EWWP090-195KAW1M and EWLP012-065KBW1N with serial > 42xxxxx  Standard: 3.0 bar  ZL/ZH: 0.5 bar |                                    | Manual software<br>reset                      | S4LP, S5LP  | Switch ON/OFF                              |
| Outlet water<br>temp. too low<br>(freeze-up<br>protection)                                                               | A I                 | Outlet water temp.<br>temp. < 4.0°C<br>temp. < -12°C<br>temp. < -6.5°C                                                                                                   | Standard<br>ZL option<br>ZH option | Manual software<br>reset                      | R4T         | NTC sensor                                 |
| Discharge ther-<br>mal protector                                                                                         | HP I                | High compressor discharge temp.<br>> 135°C                                                                                                    |                                    | Manual software<br>reset and temp.<br>< 115°C | Q1D, Q2D    | Bimetal<br>ON/OFF                          |
| Overcurrent<br>relay compres-<br>sor motor                                                                               | HP I                | Overcurrent <sup>(1)</sup>                                                                                                    |                                    | Manual software reset                         | K4S, K5S    | Bimetal<br>ON/OFF                          |
| NTC probe<br>ambient temper-<br>ature                                                                                    | HP I                | Probe is defective                                                                                                    |                                    | Manual software reset                         | R6T         | NTC sensor                                 |
| NTC probe<br>evaporator inlet                                                                                            | El                  | Probe is defective                                                                                                    |                                    | Automatic reset                               | R3T         | NTC sensor                                 |
| NTC probe of<br>the outlet water<br>temperature                                                                          | E2                  | Probe is defective                                                                                                    |                                    | Automatic reset                               | R4T         | NTC sensor                                 |
| <ul> <li>Fuse<br/>evaporator<br/>heater tape<br/>(F4)</li> <li>Reverse<br/>phase</li> <li>Problem I/O<br/>PCB</li> </ul> | EJ                  | <ul> <li>Fuse blown</li> <li>Reverse or no power supply</li> <li>I/O PCB malfunction</li> </ul>                                                                          |                                    | Automatic reset                               | F4          | <ul><li>■ fuse</li><li>■ I/O PCB</li></ul> |

| Alarm<br>description                      | Alarm<br>indication | Activation                                                                 | Reset           | Wiring code                                               | Device                                                                                  |
|-------------------------------------------|---------------------|----------------------------------------------------------------------------|-----------------|-----------------------------------------------------------|-----------------------------------------------------------------------------------------|
| Communication<br>error remote<br>terminal | OFFLINE             | Communication error between the digital controller and the remote terminal | Automatic reset | <ul> <li>Cable</li> <li>Parameter</li> <li>H23</li> </ul> | <ul> <li>Controller</li> <li>Address<br/>card</li> <li>RJ12 power<br/>supply</li> </ul> |

<sup>(1)</sup>: An overview of the fuses and overcurrent relays is given in "Checking the Power Supply and Fuses" on page 3–21.

Alarm indicators on I/O PCB

The table below describes the alarm indicators on the I/O PCB.

| Symbol |           | Indication                                                            |  |
|--------|-----------|-----------------------------------------------------------------------|--|
| НАР    | Green LED | <ul> <li>Blinking = CPU OK</li> <li>Not blinking = CPU NOK</li> </ul> |  |
| H1P    | Red LED   |                                                                       |  |
| H2P    | Red LED   |                                                                       |  |

## Alarm indications on I/O PCB

The table below describes the alarm indications on the I/O PCB.

| Indication       | H1P | H2P |
|------------------|-----|-----|
| No error         | OFF | OFF |
| Safety device    | ON  | OFF |
| Reverse phase    | OFF | ON  |
| Sensor defective | ON  | ON  |

If more than one alarm is present, the reverse phase has the highest priority.

Service information for alarm indications

- If the error is solved, H1P and H2P keep their latest status. They can only be reset by switching OFF/ON the power from the I/O PCB.
- If alarm codes *FL* and *HP i* are flashing alternately, the alarm is likely to be caused by the reverse phase protection or by the fuse for evaporator heater tape (F4) that was blown.

#### Malfunction Indications Overview: EWWP090-195KAW1M 2.4

| What happens in          | The units are equipped with three kinds of safety devices: |
|--------------------------|------------------------------------------------------------|
| the event of an<br>alarm | ■ Unit alarm                                               |
|                          | Module alarm                                               |

Dual Pump alarm 

In the event of an alarm, the following happens:

|                  | Unit alarm                                                                                                    | Module alarm                                                                                                    | Dual Pump alarm                                                          |
|------------------|----------------------------------------------------------------------------------------------------|----------------------------------------------------------------------------------------------------|--------------------------------------------------------------------------|
| Function         | Protects the whole unit                                                                                                    | Protects the individual modules                                                                                          | Indicates the dual evaporator pump status                                |
| Description      | <ul> <li>All units are shutdown</li> <li>The red LED inside the key lights up</li> </ul>                                               | <ul> <li>The compressor of the corresponding module is shutdown</li> <li>The red LED inside the key lights up</li> </ul> | <ul> <li>A malfunction of one of the<br/>two evaporator pumps</li> </ul> |
| Examples display | <ul> <li>ORE: FLOU HRS STOPPED</li> <li>OU1: REVERSE PHRSE PR</li> <li>OHC: INL C SENSOR ERR</li> <li>OC9: INL E SENSOR ERR</li> </ul> | <ul> <li>ICR: OUT E SENSOR ERR</li> <li>IEO: GENERAL SAFETY</li> <li>IRY: FREEZE-UP PROT.</li> </ul>                     | <ul> <li>ORE: FLOU HRS STOPPED</li> </ul>                                |

# What to do in the

■ In the event of automatic reset, the system restarts automatically.

event of an alarm

In the event of manual reset, proceed as follows: 

| Step | Action                                                             | Result                                                                                                    |
|------|--------------------------------------------------------------------|----------------------------------------------------------------------------------------------------|
| 1    | Press                                                              | <ul> <li>The          LED starts blinking.     </li> <li>A unit, circuit or dual pump safety is displayed.</li> </ul>                              |
| 2    | Find the cause of the alarm and correct it.                        | The system has been repaired.                                                                                                    |
| 3    | Reset the alarm manually by pressing .                             | <ul> <li>The (a) LED stops blinking.</li> <li>The alarm screen is deactivated</li> <li>The main menu screen is displayed automatically.</li> </ul> |
| 4    | If all modules were shutdown:<br>Switch on the unit by pressing @. | The unit starts again.                                                                                                    |

#### 2.5 Safeties Overview: EWWP090-195KAW1M

**Unit safeties** 

The table below contains an overview of the unit safeties.

| Alarm<br>description            | Alarm<br>indication        | Activation                                                                                                    | Reset                                                 | Wiring code         | Device                    |
|---------------------------------|----------------------------|----------------------------------------------------------------------------------------------------|-------------------------------------------------------|---------------------|---------------------------|
| Flow switch or<br>pump contact  | ore: Flou Hrs<br>Stopped   | No flow for 5 s.                                                                                                    | Manual software<br>reset                              | S10L (field supply) | Contact closed<br>on flow |
| Reverse phase<br>protector      | oui: Reverse<br>Phrse pr   | <ul> <li>Single phasing</li> <li>Imbalance of more than 20% between the phases</li> <li>Reversed phases</li> <li>No power supply</li> </ul> | Correct phase<br>sequence,<br>switch power<br>back ON | R1P                 | Contact<br>ON/OFF         |
| Inlet condenser<br>sensor error | OHC: INL C SEN-<br>SOR ERR | <ul> <li>Out of sensor range</li> <li>Connection broken or<br/>disconnected</li> </ul>                                                      | Manual software<br>reset                              | R5T                 | NTC sensor                |
| Inlet evaporator sensor error   | OC9: INL E SEN-<br>SOR ERR | <ul> <li>Out of sensor range</li> <li>Connection broken or<br/>disconnected</li> </ul>                                                      | Manual software<br>reset                              | R3T                 | NTC sensor                |

Module safeties

The table below contains an overview of the module safeties.

| Alarm<br>description                | Alarm<br>indication            | Activation                                                                                                    | Reset                    | Wiring code                        | Device                                  |
|-------------------------------------|--------------------------------|----------------------------------------------------------------------------------------------------|--------------------------|------------------------------------|-----------------------------------------|
| Outlet evapora-<br>tor sensor error | 1/2/3CR: OUT E<br>SENSOR ERR   | <ul> <li>Out of sensor range</li> <li>Connection broken or disconnected</li> </ul>                                          | Manual software<br>reset | R4T                                | NTC sensor                              |
| General safety                      | 1/2/3E0:<br>General<br>Srfety  | <ul> <li>Compressor discharge temp.<br/>&gt; 135°C</li> <li>Overcurrent contact closed</li> <li>HP &gt; 30.9 bar</li> </ul> | Manual software<br>reset | Q1D, Q2D<br>K4S, K5S<br>S1HP, S2HP | NTC sensor<br>Relais<br>Pressure switch |
| Freeze-up<br>protection             | 1/2/3R4:<br>Freeze-up<br>Prot. | Evaporator outlet water temp.<br>< MOW-1K                                                                                   | Manual software<br>reset | R4T                                | NTC sensor                              |

#### Network safety

The table below contains an overview of the network safety.

| Alarm<br>description            | Alarm<br>indication       | Activation                                                                  | Reset                    | Wiring code | Device |
|---------------------------------|---------------------------|-----------------------------------------------------------------------------|--------------------------|-------------|--------|
| PCB communi-<br>cation problems | ouy: PCB Conn.<br>Problen | Network is NOK (only possible if a network of different controllers exists) | Manual software<br>reset | _           | РСВ    |

| Alarm<br>description           | Alarm<br>indication      | Activation       | Reset                    | Wiring code            | Device                    |  |  |  |
|--------------------------------|--------------------------|------------------|--------------------------|------------------------|---------------------------|--|--|--|
| Flow switch or<br>pump contact | ore: Flou Hrs<br>Stopped | No flow for 5 s. | Manual software<br>reset | S10L (field<br>supply) | Contact closed<br>on flow |  |  |  |

#### **Dual pump safety** The table below contains an overview of the dual pump safety.

# **3** Checking the Inputs and Outputs

### 3.1 What Is in This Chapter?

| Introduction | This chapter contains information on how to measure and check the most important inputs and outputs. |      |  |  |  |  |  |  |  |
|--------------|----------------------------------------------------------------------------------------------------|------|--|--|--|--|--|--|--|
| Overview     | This chapter contains the following topics:                                                          |      |  |  |  |  |  |  |  |
|              | Торіс                                                                                                |      |  |  |  |  |  |  |  |
|              | 3.2–Checking the Temperature Sensors                                                                 | 3–18 |  |  |  |  |  |  |  |
|              | 3.3–Water Sensors: R3T, R4T and R5T                                                                  | 3–19 |  |  |  |  |  |  |  |
|              | 3.4–Checking the Digital Inputs and Outputs                                                          | 3–20 |  |  |  |  |  |  |  |
|              | 3.5–Checking the Power Supply and Fuses                                                              | 3–21 |  |  |  |  |  |  |  |
|              | 3.6–Electrical Error Overview: EWWP014-065KBW1N and EWLP012-065KBW1N                                 | 3–22 |  |  |  |  |  |  |  |
|              |                                                                                                    | •    |  |  |  |  |  |  |  |

### 3.2 Checking the Temperature Sensors

| Introduction           | If the cau<br>to chang                                                                                                    | cause of the problem is related to the temperature sensors, the sensors should be checked prior anging the PCB / controller or an output device. |  |  |  |  |  |
|------------------------|----------------------------------------------------------------------------------------------------|----------------------------------------------------------------------------------------------------|--|--|--|--|--|
| Temperature<br>sensors | The following sensors of the EWWP014-065KBW1N and EWLP012-065KBW1N are connected to I/O PCB: R3T, R4T and R5T.                 |                                                                                                    |  |  |  |  |  |
|                        | All tempe<br>PCB use                                                                                                    | erature sensors of the EWWP090-195KAW1M are connected to the $pCO^3$ controller (no I/O d in this unit).                                         |  |  |  |  |  |
| How to check           | To check                                                                                                    | the temperature sensors, proceed as follows:                                                                                                    |  |  |  |  |  |
|                        | Step                                                                                                    | Action                                                                                                    |  |  |  |  |  |
|                        | 1                                                                                                    | Disconnect the sensor from the I/O PCB or controller.                                                                                            |  |  |  |  |  |
|                        | 2                                                                                                    | Measure the temperature and the resistance value.                                                                                                |  |  |  |  |  |
|                        | 3 Check whether the measured values correspond with the values in the appro<br>"Water Sensors: R3T, R4T and R5T" on page 3–19. |                                                                                                    |  |  |  |  |  |

### 3.3 Water Sensors: R3T, R4T and R5T

Temp.-resistance

The table below contains the temperature resistance values of the controller sensors.

| Temp. | Resistance (kΩ) |                | Temp.          | Resistance (kΩ) |         |          | Temp.        | Resistance (kΩ) |         |          |         |
|-------|-----------------|----------------|----------------|-----------------|---------|----------|--------------|-----------------|---------|----------|---------|
| (°C)  | Maximum         | Standard       | Minimum        | (°C)            | Maximum | Standard | Minimum      | (°C)            | Maximum | Standard | Minimum |
| -50   | 344.40          | 329.20         | 314.70         | 4               | 23.42   | 22.99    | 22.57        | 58              | 3.28    | 3.21     | 3.14    |
| -49   | 324.70          | 310.70         | 297.20         | 5               | 22.45   | 22.05    | 21.66        | 59              | 3.18    | 3.11     | 3.04    |
| -48   | 306.40          | 293.30         | 280.70         | 6               | 21.52   | 21.15    | 20.78        | 60              | 3.09    | 3.02     | 2.95    |
| -47   | 289.20          | 277.00         | 265.30         | 7               | 20.64   | 20.29    | 19.95        | 61              | 2.99    | 2.92     | 2.86    |
| -46   | 273.20          | 261.80         | 250.60         | 8               | 19.80   | 19.40    | 19.15        | 62              | 2.90    | 2.83     | 2.77    |
| -45   | 258.10          | 247.50         | 237.20         | 9               | 19.00   | 18.70    | 18.40        | 63              | 2.81    | 2.75     | 2.69    |
| -44   | 244.00          | 234.10         | 224.60         | 10              | 18.24   | 17.96    | 17.67        | 64              | 2.73    | 2.66     | 2.60    |
| -43   | 230.80          | 221.60         | 212.70         | 11              | 17.51   | 17.24    | 16.97        | 65              | 2.65    | 2.58     | 2.52    |
| -42   | 218.50          | 209.80         | 201.50         | 12              | 16.80   | 16.55    | 16.31        | 66              | 2.57    | 2.51     | 2.45    |
| -41   | 206.80          | 198.70         | 191.00         | 13              | 16.13   | 15.90    | 15.87        | 67              | 2.49    | 2.43     | 2.37    |
| -40   | 195.90          | 188.40         | 181.10         | 14              | 15.50   | 15.28    | 15.06        | 68              | 2.42    | 2.36     | 2.30    |
| -39   | 185.40          | 178.30         | 171.59         | 15              | 14.89   | 14.68    | 14.48        | 69              | 2.35    | 2.29     | 2.24    |
| -38   | 175.5.          | 168.90         | 162.00         | 16              | 14.31   | 14.12    | 13.93        | 70              | 2.28    | 2.22     | 2.17    |
| -37   | 166.20          | 160.10         | 154.10         | 17              | 13.75   | 13.57    | 13.40        | 71              | 2.21    | 2.16     | 2.10    |
| -36   | 157.50          | 151.80         | 140.20         | 18              | 13.22   | 13.06    | 12.89        | 72              | 2.15    | 2.10     | 2.04    |
| -35   | 149.30          | 144.00         | 138.80         | 19              | 12.72   | 12.56    | 12.41        | 73              | 2.09    | 2.04     | 1.98    |
| -34   | 141.60          | 136.60         | 131.80         | 20              | 12.23   | 12.09    | 11.95        | 74              | 2.03    | 1.98     | 1.93    |
| -33   | 134.40          | 129.70         | 125.20         | 21              | 11.77   | 11.63    | 11.07        | 75              | 1.97    | 1.92     | 1.87    |
| -32   | 127.60          | 123.20         | 118.90         | 22              | 11.32   | 11.20    | 11.07        | 76              | 1.92    | 1.87     | 1.82    |
| -31   | 121.20          | 117.10         | 113.10         | 23              | 10.90   | 10.78    | 10.60        | 77              | 1.86    | 1.81     | 1.78    |
| -30   | 115.10          | 111.30         | 107.50         | 24              | 10.49   | 10.38    | 10.27        | 78              | 1.81    | 1.76     | 1.71    |
| -29   | 109.30          | 105.70         | 102.20         | 25              | 10.10   | 10.00    | 9.90         | 79              | 1.76    | 1.71     | 1.68    |
| -28   | 103.80          | 100.40         | 97.16          | 26              | 9.73    | 9.63     | 9.52         | 80              | 1.71    | 1.66     | 1.62    |
| -27   | 98.63           | 95.47          | 92.41          | 27              | 9.38    | 9.28     | 9.18         | 81              | 1.66    | 1.62     | 1.57    |
| -26   | 93.75           | 90.80          | 87.93          | 28              | 9.04    | 8.94     | 8.84         | 82              | 1.62    | 1.57     | 1.53    |
| -25   | 89.15           | 86.39          | 83.70          | 29              | 8.72    | 8.62     | 8.52         | 83              | 1.57    | 1.53     | 1.49    |
| -24   | 84.82           | 82.22          | 79.71          | 30              | 8.41    | 8.31     | 8.21         | 84              | 1.53    | 1.49     | 1.44    |
| -23   | 80.72           | 78.29          | 75.93          | 31              | 8.11    | 8.01     | 7.91         | 85              | 1.49    | 1.45     | 1.40    |
| -22   | 76.85           | 74.58          | 72.36          | 32              | 7.82    | 7.72     | 7.62         | 86              | 1.45    | 1.41     | 1.37    |
| -21   | 73.20           | /1.0/          | 68.99          | 33              | 7.55    | 7.45     | 7.35         | 87              | 1.41    | 1.37     | 1.33    |
| -20   | 69.74           | 07.74          | 05.80          | 34              | 7.28    | 7.19     | 7.09         | 88              | 1.37    | 1.33     | 1.29    |
| -19   | 66.42           | 64.54          | 62.72          | 35              | 7.03    | 6.94     | 6.84         | 89              | 1.34    | 1.30     | 1.26    |
| -18   | 60.20           | 61.52<br>59.66 | 59.81          | 30              | 0.79    | 6.69     | 0.00         | 90              | 1.30    | 1.20     | 1.22    |
| -17   | 57.40           | 50.00          | 57.05          | 37              | 0.30    | 0.40     | 0.37         | 91              | 1.27    | 1.20     | 1.19    |
| -10   | 57.49           | 52.95          | 04.44<br>51.07 | 30              | 0.33    | 6.02     | 0.15<br>5.04 | 92              | 1.23    | 1.20     | 1.10    |
| -10   | 52.31           | 50.06          | 10.83          | 39              | 5.02    | 5.82     | 5.73         | 93              | 1.20    | 1.10     | 1.13    |
| -17   | 40.03           | 48.66          | 47.12          | 40              | 5.32    | 5.62     | 5.75         | 94              | 1.17    | 1.10     | 1.10    |
| -13   | 49.93           | 40.00          | 47.12          | 41              | 5.53    | 5.03     | 5.35         | 95              | 1.14    | 1.10     | 1.07    |
| -12   | 45.53           | 44.41          | 43.32          | 43              | 5.34    | 5.25     | 5.33         | 97              | 1.11    | 1.00     | 1.04    |
| _10   | 43.50           | 12 25          | 40.02          | 40              | 5.16    | 5.08     | 1 00         | 98              | 1.00    | 1.00     | 0.00    |
| -9    | 41.54           | 40.56          | 39.59          | 45              | 4 99    | 4 91     | 4.82         | 99              | 1.00    | 0.99     | 0.96    |
| -8    | 39.68           | 38.76          | 37.85          | 46              | 4.83    | 4.51     | 4.66         | 100             | 1.00    | 0.00     | 0.94    |
| -7    | 37.91           | 37.05          | 36.20          | 47              | 4.67    | 4 59     | 4 51         | 101             | 0.98    | 0.94     | 0.01    |
| -6    | 36.24           | 35.43          | 34.03          | 48              | 4.52    | 4.00     | 4.36         | 101             | 0.95    | 0.04     | 0.89    |
| -5    | 34.65           | 33.89          | 33.14          | 49              | 4.38    | 4.30     | 4 22         | 102             | 0.93    | 0.90     | 0.87    |
| -4    | 33 14           | 32 43          | 31.73          | 50              | 4 24    | 4 16     | 4.08         | 104             | 0.91    | 0.87     | 0.84    |
| -3    | 31 71           | 31.04          | 30.39          | 51              | 4.10    | 4.02     | 3.95         | 105             | 0.88    | 0.85     | 0.82    |
| -2    | 30.35           | 29.72          | 29.11          | 52              | 3.97    | 3.90     | 3.82         | 106             | 0.86    | 0.83     | 0.80    |
| -1    | 20.00           | 28 47          | 27.89          | 53              | 3.84    | 3.77     | 3.69         | 107             | 0.84    | 0.81     | 0.78    |
| 0     | 27.83           | 27.28          | 26.74          | 54              | 3.72    | 3.65     | 3.57         | 108             | 0.82    | 0.79     | 0.76    |
| 1     | 26.64           | 26.13          | 25.62          | 55              | 3.61    | 3.53     | 3.46         | 109             | 0.80    | 0.77     | 0.74    |
| 2     | 25.51           | 25.03          | 24.55          | 56              | 3.49    | 3.42     | 3.35         | 110             | 0.78    | 0.75     | 0.73    |
| 3     | 24.24           | 23.99          | 23.54          | 57              | 3.39    | 3.31     | 3.24         |                 | 1 0.1 0 |          | 00      |
| L -   |                 |                |                | _ <u>-</u> .    |         |          |              |                 |         |          |         |

#### 3.4 Checking the Digital Inputs and Outputs

Troubleshooting

In most cases a malfunction occurs in the unit itself and not in the control circuit of the unit. However, if a malfunction does occur in the control circuit, measure the relevant signals using the schematic input route shown below.

Input route to PCB The block diag

The block diagram below shows the digital input route from the transducer (e.g. thermostat, pressostat, reverse phase, etc.) to the PCB input.

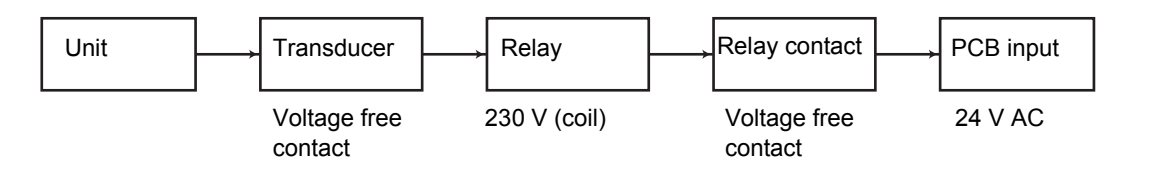

Output route from PCB

The output is generated by the PCB. If a device does not operate, you should find the relevant output signal from the PCB in order to decide whether the PCB or the device needs replacement.

The block diagram below shows the output route.

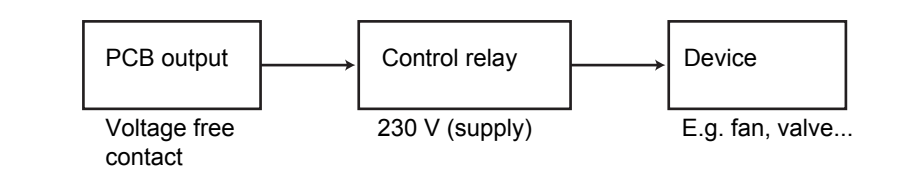

#### 3.5 Checking the Power Supply and Fuses

#### Overview

The table below contains an overview of the circuits, the voltage and their fuse codes.

| Circuit                    | Wiring code      | Type / voltage                           | Fuse code |
|----------------------------|------------------|------------------------------------------|-----------|
| Main supply                | L1 + L2 + L3 + N | 3 phases / 400 V AC                      | F1+F2+F3  |
| Control circuit I/O PCB    | L1 + N<br>L3 + N | 1 phase / 230 V AC<br>1 phase / 230 V AC | F1U<br>F4 |
| Control circuit controller | TR1-sec.         | 24 V AC                                  | F3U, F5U  |
| Control circuit (pump)     | X1M 8-7          | 24 V AC                                  | F6        |

# Overview fuses and overcurrent

The table below contains an overview of the fuses and overcurrent for types EWWP014-065KBW1N and EWLP012-065KBW1N.

|                        |          |          | All models | (400 V)  |          |          |          |
|------------------------|----------|----------|------------|----------|----------|----------|----------|
| Fuses +<br>overcurrent | 014      | 022      | 028        | 035      | 045      | 055      | 065      |
| F1, F2, F3<br>(=gL/gG) | 3 X 16 A | 3 X 20 A | 3 X 25 A   | 3 X 32 A | 3 X 40 A | 3 X 50 A | 3 X 50 A |
| F4                     | 8 A      | 8 A      | 8 A        | 8 A      | 8 A      | 8 A      | 8 A      |
| F5                     | 125 mAT  | 125 mAT  | 125 mAT    | 125 mAT  | 125 mAT  | 125 mAT  | 125 mAT  |
| F1U                    | 5 A      | 5 A      | 5 A        | 5 A      | 5 A      | 5 A      | 5 A      |
| F3U                    | 315 mAT  | 315 mAT  | 315 mAT    | 315 mAT  | 315 mAT  | 315 mAT  | 315 mAT  |
| K4S                    | 9 A      | 14 A     | 18 A       | 20 A     | 14 A     | 18 A     | 20 A     |
| K5S                    |          |          |            |          | 14 A     | 18 A     | 20 A     |

#### 3.6 Electrical Error Overview: EWWP014-065KBW1N and EWLP012-065KBW1N

Introduction This map gives an overview of the most common electrical errors that can occur on the EWWP014-065KBW1N and EWLP012-065KBW1N. See also "Wiring Diagram: EWWP014-065KBW1N and EWLP012-065KBW1N" on page 1–57.

**General items** 

Before proceeding, confirm the status of the following items:

Microchiller compact: is the controller initialized? Are all parameters set?

The table below contains an error list for the microchiller compact controller.

■ I/O PCB: Is the PCB working?

If the HAP (green led) blinks, the PCB is working.

General remark about H1P and H2P on I/O PCB If an electrical error is solved, H1P (red) and H2P (red) on the I/O PCB keep their latest status. H1P and H2P can only be reset by switching the I/O PCB OFF/ON.

Error list microchiller compact controller

Microchiller I/O PCB General Concompact error Possible cause Part Action nector H1P H2P controller description OFF OFF E I Sensor input Evaporator inlet water R3T X60A Check sensor. 1 broken sensor broken OFF E2 OFF Sensor input Evaporator outlet water R4T X61A Check sensor. 2 broken sensor broken OFF ON F4 Check fuse. E3 Or FL and Fuse blown X1A HP I X1A Check L1/L2/L3 Reverse phase error connection. I/O PCB broken A2P Check I/O PCB (HAP must be blinking). Check trafo power supply. OFF OFF Flow error S10L X65A Green LED's = flow FL Flow switch open K6A X28A Overcurrent protection Reset overcurrent. pump Shortcut X28A Check shortcut Wireharness between I/O X71A Check connections on PCB and microchiller X71A (I/O PCB) X1 compact Check connections on X1 (microchiller compact)

Part 3 - Troubleshooting

| HP I | ON  | OFF |          | -             | High pressure switch<br>circuit 1                      | S1HP | X6A        | Check S1HP.                                                                                                    |
|------|-----|-----|----------|---------------|--------------------------------------------------------|------|------------|----------------------------------------------------------------------------------------------------|
|      |     |     |          | -             | High pressure switch<br>circuit 2                      | S2HP | X7A        | Check S2HP.                                                                                                    |
|      |     |     |          | -             | If only 1 circuit:<br>shortcut                         |      | X7A        | Check shortcut.                                                                                                  |
|      |     |     |          |               | Overcurrent<br>protection compr. 1                     | K4S  | X10A       | Check K4S.                                                                                                    |
|      |     |     |          |               | Overcurrent protection compr. 2                        | K5S  | X11A       | Check K5S.                                                                                                    |
|      |     |     |          | -             | If only 1 circuit:<br>shortcut                         |      | X11A       | Check shortcut.                                                                                                  |
|      |     |     |          | -             | Discharge thermal protection 1                         | Q1D  | X8A        | Check Q1D.                                                                                                    |
|      |     |     |          |               | Discharge thermal protection 2                         | Q2D  | X9A        | Check Q2D.                                                                                                    |
|      |     |     |          | -             | If only 1 circuit:<br>shortcut                         |      | X9A        | Check shortcut.                                                                                                  |
| HP I | OFF | OFF |          | W<br>PC<br>co | ireharness between I/O<br>CB and microchiller<br>mpact |      | X71A<br>X1 | <ul> <li>Check connections on X71A (I/O PCB).</li> <li>Check connections on X1 (microchiller compact)</li> </ul> |
| LPI  | OFF | OFF | Low      |               | Low pressure switch 1                                  | S4LP | X63A       | Check S4LP.                                                                                                    |
|      |     |     | pressure |               | Low pressure switch 2                                  | S5LP | X64A       | Check S5LP.                                                                                                    |

# 4 Troubleshooting

### 4.1 What Is in This Chapter?

| Introduction                                                                                                    | uction When a problem occurs, you have to check all possible malfunctions.               |      |  |  |  |  |  |  |
|----------------------------------------------------------------------------------------------------|------------------------------------------------------------------------------------------|------|--|--|--|--|--|--|
| This chapter gives a general idea of where to look for malfunctions. Furthermore, the procedures for refrigeration circuit and electrical circuit repair are described. |                                                                                          |      |  |  |  |  |  |  |
|                                                                                                    | Not all repair procedures are described. Some procedures are considered common practice. |      |  |  |  |  |  |  |
| Overview                                                                                                    | This chapter contains the following topics:                                              |      |  |  |  |  |  |  |
|                                                                                                    | Торіс                                                                                    |      |  |  |  |  |  |  |
|                                                                                                    | 4.2–Items to Be Checked                                                                  | 3–26 |  |  |  |  |  |  |
|                                                                                                    | 4.3–General Repair Procedures                                                            | 3–28 |  |  |  |  |  |  |
|                                                                                                    | 4.4–Locking and Unlocking the Keyboard                                                   | 3–29 |  |  |  |  |  |  |
|                                                                                                    | 4.5–Replacing the Controller: EWWP014-065KBW1N and EWLP012-065KBW1N                      | 3–30 |  |  |  |  |  |  |
|                                                                                                    | 4.6–Parameter and Parameter Level Overview 3                                             |      |  |  |  |  |  |  |
|                                                                                                    | 4.7–Replacing the PCB: EWWP014-065KBW1N and EWLP012-065KBW1N                             | 3–38 |  |  |  |  |  |  |
|                                                                                                    | 4.8–Software Loading Instructions for pC03 Controllers (EWWP090-195KAW1M)                | 3–39 |  |  |  |  |  |  |

#### 4.2 Items to Be Checked

Introduction

The tables below contain the most frequent failures and their corresponding corrective action:

- In case the unit does not start and there is no malfunction indication.
- In case the unit does not start and there is a malfunction indication.

# No malfunction indication

The unit does not start and there is no malfunction indication:

| Possible causes                                                                    | Items to be checked                                                                                                    |  |  |
|------------------------------------------------------------------------------------|----------------------------------------------------------------------------------------------------|--|--|
| Power supply problem:                                                              | Loose or broken connections                                                                                                   |  |  |
| Main supply                                                                        | <ul> <li>Blown fuses (due to short circuit)</li> </ul>                                                                        |  |  |
| <ul> <li>Control system supply</li> </ul>                                          | <ul> <li>Defective transformer</li> </ul>                                                                                     |  |  |
| <ul> <li>PCB supply (for<br/>EWWP014-065KBW1N and<br/>EWLP012-065KBW1N)</li> </ul> |                                                                                                    |  |  |
| The unit is not switched ON.                                                       | <ul> <li>Check the remote start/stop set-up and correct it, if<br/>necessary.</li> </ul>                                      |  |  |
|                                                                                    | <ul> <li>In case of remote control, check the field wiring.</li> </ul>                                                        |  |  |
| One of the timers is still active.                                                 | Check the timers overview in this manual and wait<br>until all timers have elapsed. See "Compressor Tim-<br>ers" on page 2-8. |  |  |
| The unit is incorrectly programmed.                                                | Check the settings.                                                                                                    |  |  |

# Malfunction indication

The unit does not start and there is a malfunction indication:

| Malfunction    | Possible causes                                  | Items to be checked                                         |  |  |  |  |
|----------------|--------------------------------------------------|-------------------------------------------------------------|--|--|--|--|
| Freeze-up      | <ul> <li>Water flow too low</li> </ul>           | Pump operation                                              |  |  |  |  |
|                | <ul> <li>Refrigerant shortage</li> </ul>         | <ul> <li>Water flow (blocked valves)</li> </ul>             |  |  |  |  |
|                | <ul> <li>Operation out of range</li> </ul>       | <ul> <li>Flow switch operation</li> </ul>                   |  |  |  |  |
|                | <ul> <li>Defective thermostat control</li> </ul> | <ul> <li>Operation condition</li> </ul>                     |  |  |  |  |
|                |                                                  | <ul> <li>Blocked parts in the refrigerant system</li> </ul> |  |  |  |  |
|                |                                                  | <ul> <li>Refrigerant leaks</li> </ul>                       |  |  |  |  |
| Overcurrent in | <ul> <li>Failure on one of the phases</li> </ul> | Power supply                                                |  |  |  |  |
| the compressor | <ul> <li>Low supply voltage</li> </ul>           | ■ Fuses                                                     |  |  |  |  |
|                | <ul> <li>Motor overload</li> </ul>               | <ul> <li>Mains isolator switch</li> </ul>                   |  |  |  |  |
|                |                                                  | <ul> <li>Mains relay contacts</li> </ul>                    |  |  |  |  |
|                |                                                  | <ul> <li>Operation condition</li> </ul>                     |  |  |  |  |
|                |                                                  | <ul> <li>Compressor windings</li> </ul>                     |  |  |  |  |
|                |                                                  | <ul> <li>Current on all 3 phases</li> </ul>                 |  |  |  |  |
|                |                                                  | <ul> <li>Reset the overcurrent relay</li> </ul>             |  |  |  |  |

| Malfunction     | Possible causes                                                | Items to be checked                                                              |  |  |  |  |
|-----------------|----------------------------------------------------------------|----------------------------------------------------------------------------------|--|--|--|--|
| High-pressure   | <ul> <li>Dirty or blocked condenser</li> </ul>                 | <ul> <li>State of the condenser (clean)</li> </ul>                               |  |  |  |  |
| switch          | <ul> <li>Operation out of range</li> </ul>                     | Pump operation                                                                   |  |  |  |  |
|                 | <ul> <li>Water flow too low in heating</li> </ul>              | <ul> <li>Water flow (blocked valves)</li> </ul>                                  |  |  |  |  |
|                 | <ul> <li>Water temperature too high in</li> </ul>              | <ul> <li>Flow switch operation</li> </ul>                                        |  |  |  |  |
|                 | heating                                                        | <ul> <li>Operation condition:<br/>leaving condenser water temperature</li> </ul> |  |  |  |  |
| Flow switch or  | <ul> <li>Damaged flow switch</li> </ul>                        | Flow switch                                                                      |  |  |  |  |
| pump contact    | <ul> <li>Incorrect pump operation</li> </ul>                   | Pump operation                                                                   |  |  |  |  |
|                 | <ul> <li>Incorrect field wiring</li> </ul>                     | Field wiring                                                                     |  |  |  |  |
|                 | <ul> <li>Defective control devices<br/>(pump relay)</li> </ul> | <ul> <li>Control devices</li> </ul>                                              |  |  |  |  |
| Discharge ther- | <ul> <li>Refrigerant shortage</li> </ul>                       | <ul> <li>Refrigerant leak</li> </ul>                                             |  |  |  |  |
| mal protector   | <ul> <li>Operation out of range</li> </ul>                     | <ul> <li>Operation condition</li> </ul>                                          |  |  |  |  |
| Reverse phase   | <ul> <li>Incorrect phase direction</li> </ul>                  | <ul> <li>Swap two phases</li> </ul>                                              |  |  |  |  |
| protection      | <ul> <li>One phase missing</li> </ul>                          | <ul> <li>Connect the loose phase</li> </ul>                                      |  |  |  |  |

An overview of the malfunction indications and safeties is given in "Malfunction Indications and Safeties Overview" on page 3–7.

#### 4.3 General Repair Procedures

# Refrigeration circuit repairs

To carry out refrigeration circuit repairs, proceed as follows:

| Step | Action                                                                                                    |  |  |  |
|------|----------------------------------------------------------------------------------------------------|--|--|--|
| 1    | Recover the refrigerant from the unit.                                                                                                    |  |  |  |
|      | It is strictly forbidden to release refrigerant into the atmosphere during service or repair jobs.                                                                                                    |  |  |  |
| 2    | Carry out the repair according to the normal procedure.                                                                                                    |  |  |  |
|      | There are no special procedures for the replacement of refrigeration parts. See the general Daikin air-conditioning service manual for more information on the standard practice of refrigeration works. |  |  |  |
| 3    | Pressurize the system. Make sure there are no leaks.                                                                                                    |  |  |  |
| 4    | Charge with the proper amount of refrigerant.                                                                                                    |  |  |  |

For more information on the general repair procedures for R-407C, refer to the Service Manual for products using refrigerant R-407C.

All refrigeration work has to be carried out by a licensed refrigeration engineer, and it has to comply with all relevant European and national regulations.

## Electrical circuit repairs

To carry out electrical circuit repairs, proceed as follows:

| Step | Action                                                                  |  |  |
|------|-------------------------------------------------------------------------|--|--|
| 1    | Measure all that is needed to locate the defective parts of the system. |  |  |
| 2    | Switch OFF the main power supply.                                       |  |  |
| 3    | Carry out the repair according to standard procedures.                  |  |  |
| 4    | Switch ON the power supply.                                             |  |  |
| 5    | Verify the proper operation of the replaced part by measurements.       |  |  |

All electrical work has to be carried out by a licensed electrical engineer, and it has to comply with all relevant European and national regulations.

### 4.4 Locking and Unlocking the Keyboard

| Locked keyboard        | Once user parameter HD9 is set to D, the following advanced features can no longer be carried out by means of the controller:              |  |  |  |  |  |
|------------------------|----------------------------------------------------------------------------------------------------|--|--|--|--|--|
|                        | <ul> <li>modifying direct and user parameters (parameters can be displayed but not modified)</li> </ul>                                    |  |  |  |  |  |
|                        | resetting the timers                                                                                                    |  |  |  |  |  |
|                        | switching the unit on/off in cooling or heating                                                                                            |  |  |  |  |  |
| Lock the keyboard      | When user parameter HDB is set to 1, the above-described advanced features can be carried out using the controller. (1 = locking disabled) |  |  |  |  |  |
|                        | To modify user parameter HDB from I to D, the standard user parameter modification procedure can be used with the standard password '22'.  |  |  |  |  |  |
| Unlock the<br>keyboard | To modify user parameter H09 from 0 to 1, the user parameter modification procedure can be used with dedicated password '11'.              |  |  |  |  |  |
|                        |                                                                                                    |  |  |  |  |  |

#### 4.5 Replacing the Controller: EWWP014-065KBW1N and EWLP012-065KBW1N

Replacing the controller

To replace the controller, proceed as follows:

| Step | Action                                                            |
|------|-------------------------------------------------------------------|
| 1    | Remove the connections of the old controller.                     |
| 2    | Remove the old controller.                                        |
| 3    | Install the new controller in the same way as the old controller. |
| 4    | Reconnect the controller.                                         |
| 5    | Reprogram the controller.                                         |

Entering the factory menu

The factory menu is used to set up the identification parameters of the unit according to its controller.

| Step | Action                                                                                  | Result                                                                                       |  |  |  |  |
|------|-----------------------------------------------------------------------------------------|----------------------------------------------------------------------------------------------|--|--|--|--|
| 1    | Turn ON the power supply.                                                               |                                                                                              |  |  |  |  |
|      | Make sure that the unit is not working.<br>If it is, press 🔅 to switch OFF the<br>unit. | If Then                                                                                      |  |  |  |  |
|      |                                                                                         | The controller is<br>installed and correctly<br>wiredThe temperature of<br>sensor 1 appears. |  |  |  |  |
|      |                                                                                         |                                                                                              |  |  |  |  |
| 2    | Press SEL and PRG simultaneously for 5 s.                                               | After 5 s, 0 lights up.                                                                      |  |  |  |  |
| 3    | Scroll using $\blacktriangle$ or $\mathbf{\nabla}$ to go to <i>bb</i> .                 | _                                                                                            |  |  |  |  |
| 4    | Press SEL.                                                                              | You have entered the factory menu. The screen displays 5-P.                                  |  |  |  |  |
| 5    | Press SEL.                                                                              | You have entered the 5- <i>P</i> menu (read and modify values of parameters).                |  |  |  |  |

To enter the factory menu, proceed as follows:

For more information on the controller, see "The Digital Controller: EWWP014-065KBW1N and EWLP012-065KBW1N" on page 2–23.

Modify parameters according to required unit model The factory menu is used to set up the identification parameters according to the required unit model.

Most of the settings are already preset (also for spare part controller). The table below gives the parameter code and the value of the parameters that have to be modified according to the unit model.

| Parameter code | Description<br>(level type (L-P): D=<br>Direct / U= User / S=<br>super user / F= fac-<br>tory) | Default value (S-P) | Unit of measurement | EW(W/L)P014-022-028-35K* standard | EW(W/L)P014-022-028-35K* OP ZL | EW(W/L)P014-022-028-35K* OP ZH | EW(W/L)P045-055-065K* standard | EW(W/L)P045-055-065K* OP ZL | EW(W/L)P045-055-065K* OP ZH |
|----------------|------------------------------------------------------------------------------------------------|---------------------|---------------------|-----------------------------------|--------------------------------|--------------------------------|--------------------------------|-----------------------------|-----------------------------|
| (/*)           |                                                                                                |                     |                     |                                   |                                |                                |                                |                             |                             |
| /03            | Probe type B3                                                                                  | 1                   | -                   | 1                                 | 1                              | 1                              | 1                              | 1                           | 1                           |
| (A*)           |                                                                                                |                     |                     |                                   |                                |                                |                                |                             |                             |
| A01            | Antifreeze-alarm set-<br>point                                                                 | 4                   | °C                  | 4                                 | -12                            | -6.5                           | 4                              | -12                         | -6.5                        |
| A02            | Antifreeze-alarm hys-<br>teresis                                                               | 3.5                 | °C                  | 3.5                               | 3.5                            | 3.5                            | 3.5                            | 3.5                         | 3.5                         |
| H*             |                                                                                                |                     |                     |                                   |                                |                                |                                |                             |                             |
| H01            | Unit type                                                                                      | 2                   | -                   | 6                                 | 6                              | 6                              | 6                              | 6                           | 6                           |
| H04            | Number of comp/cir-<br>cuit                                                                    | 0                   | -                   | 0                                 | 0                              | 0                              | 1                              | 1                           | 1                           |
| H11            | Output modes                                                                                   | 0                   | -                   | 0                                 | 0                              | 0                              | 9                              | 9                           | 9                           |
| r*             |                                                                                                |                     |                     |                                   |                                |                                |                                |                             |                             |
| r13            | Min. cooling setpoint                                                                          | 7                   | °C                  | 8                                 | -7                             | -2                             | 8                              | -7                          | -2                          |
| r14            | Max. cooling setpoint                                                                          | 25                  | °C                  | 25                                | 25                             | 25                             | 25                             | 25                          | 25                          |
| r15            | Min. heating setpoint                                                                          | 25                  | °C                  | 15                                | 15                             | 15                             | 15                             | 15                          | 15                          |
| r16            | Max. heating setpoint                                                                          | 80                  | °C                  | 50                                | 50                             | 50                             | 50                             | 50                          | 50                          |

Additionally confirm correct default settings of following parameters:

- P8 should be equal to 1
- P9 should be equal to 9

3

| To exit the factory | To exit the factory menu when you have changed all parameters, proceed as follows: |                            |  |  |  |  |
|---------------------|------------------------------------------------------------------------------------|----------------------------|--|--|--|--|
| menu                | Step                                                                               | Action                     |  |  |  |  |
|                     | 1                                                                                  | Press PRG.                 |  |  |  |  |
|                     | 2                                                                                  | Turn OFF the power supply. |  |  |  |  |
## 4.6 Parameter and Parameter Level Overview

Overview

The table below shows the full list of all parameters with the corresponding setpoint according to the unit type. This table can be used as reference when during programming of the controller a parameter was changed which was not indicated in the 'replacing the controller' procedure.

| Parameter code | Description<br>(level type (L-P): D= Direct / U=<br>User / S= super user / F= fac-<br>tory) | SW version | default level type (L-P) | Modified level type (L-P) | Carel default value (S-P) | Modified default value (S-P) | Unit of measurement | EW(W/L)P014-022-028-35K* standard | EW(W/L)P014-022-028-35K* OP ZL | EW(W/L)P014-022-028-35K* OP ZH | EW(W/L)P045-055-065K* standard | EW(W/L)P045-055-065K* OP ZL | EW(W/L)P045-055-065K* OP ZH | RW  | suprvis.<br>Variable | Modbus | Type |
|----------------|---------------------------------------------------------------------------------------------|------------|--------------------------|---------------------------|---------------------------|------------------------------|---------------------|-----------------------------------|--------------------------------|--------------------------------|--------------------------------|-----------------------------|-----------------------------|-----|----------------------|--------|------|
|                | 1. Probe setting parameters (/*)                                                            |            |                          | _                         |                           |                              |                     |                                   |                                |                                |                                |                             |                             |     | -                    | -      | -    |
| /01            | Probe type B1                                                                               | 1.9        | F                        | F                         | 1                         | 1                            | -                   | 1                                 | 1                              | 1                              | 1                              | 1                           | 1                           | R/W | 1                    | 1      | DIG  |
| /02            | Probe type B2                                                                               | 1.9        | F                        | F                         | 0                         | 1                            | -                   | 1                                 | 1                              | 1                              | 1                              | 1                           | 1                           | R/W | 2                    | 2      | DIG  |
| /03            | Probe type B3                                                                               | 1.9        | F                        | F                         | 0                         | 1                            | -                   | 1                                 | 1                              | 1                              | 1                              | 1                           | 1                           | R/W | 14                   | 221    | INT  |
| /04            | Probe type B4                                                                               | 1.9        | F                        | F                         | 0                         | 0                            | -                   | 0                                 | 0                              | 0                              | 0                              | 0                           | 0                           | R/W | 15                   | 222    | INT  |
| /13            | Probe B1 calibration                                                                        | 1.9        | F                        | F                         | 0                         | 0                            | °C/°F               | 0                                 | 0                              | 0                              | 0                              | 0                           | 0                           | R/W | 3                    | 3      | ANA  |
| /14            | Probe B2 calibration                                                                        | 1.9        | F                        | F                         | 0                         | 0                            | °C/°F               | 0                                 | 0                              | 0                              | 0                              | 0                           | 0                           | R/W | 4                    | 4      | ANA  |
| /15            | Probe B3 calibration                                                                        | 1.9        | -                        | -                         | 0                         | 0                            | °C/°F               | 0                                 | 0                              | 0                              | 0                              | 0                           | 0                           | R/W | 5                    | 5      | ANA  |
| /16            |                                                                                             | 1.9        | F                        | -                         | 0                         | 0                            | °C/°F               | -                                 | -                              | -                              | -                              | -                           | -                           | -   | -                    | -      | -    |
| /21            | Digital filter                                                                              | 1.9        | U                        | F                         | 4                         | 4                            | -                   | 4                                 | 4                              | 4                              | 4                              | 4                           | 4                           | R/W | 20                   | 227    | INT  |
| /22            | Input limitation                                                                            | 1.9        | U                        | F                         | 8                         | 8                            | -                   | 8                                 | 8                              | 8                              | 8                              | 8                           | 8                           | R/W | 21                   | 228    | INT  |
| /23            | Measurement unit                                                                            | 1.9        | U                        | U                         | 0                         | 0                            | -                   | 0                                 | 0                              | 0                              | 0                              | 0                           | 0                           | R/W | 5                    | 5      | DIG  |
|                | 2. Antifreeze/supporting heater setting parameters (A*)                                     |            |                          |                           |                           |                              |                     |                                   |                                |                                |                                |                             |                             |     | -                    | -      | -    |
| A01            | Antifreeze-alarm setpoint                                                                   | 1.9        | U                        | F                         | 3                         | 4                            | °C                  | 4                                 | -12                            | -7                             | 4                              | -12                         | -7                          | R/W | 11                   | 11     | ANA  |
| A02            | Antifreeze-alarm hysteresis                                                                 | 1.9        | U                        | F                         | 5                         | 3.5                          | °C                  | 3,5                               | 3,5                            | 3,5                            | 3,5                            | 3,5                         | 3,5                         | R/W | 12                   | 12     | ANA  |
| A03            | Bypasstime for antifreeze<br>alarm                                                          | 1.9        | U                        | F                         | 0                         | 0                            | sec                 | 0                                 | 0                              | 0                              | 0                              | 0                           | 0                           | R/W | 22                   | 229    | ANA  |
| A04            | Antifreeze heater setpoint                                                                  | 1.9        | U                        | F                         | 5                         | 4                            | °C                  | -                                 | -                              | -                              | -                              | -                           | -                           | R/W | 13                   | 13     | ANA  |
| A05            | Antifreeze heater hysteresis                                                                | 1.9        | U                        | F                         | 1                         | 3                            | °C                  | -                                 | -                              | -                              | -                              | -                           | -                           | R/W | 14                   | 14     | ANA  |
| A06            | Supporting heaters probe                                                                    | 1.9        | F                        | F                         | 0                         | 0                            | -                   | -                                 | -                              | -                              | -                              | -                           | -                           | R/W | 6                    | 6      | DIG  |
| A07            | Limit antifreeze alarm set                                                                  | 1.9        | F                        | F                         | -40                       | -15                          | °C                  | -15                               | -15                            | -15                            | -15                            | -15                         | -15                         | R/W | 15                   | 15     | ANA  |
| A08            |                                                                                             | 1.9        | U                        | F                         | 25                        | 25                           | °C                  | -                                 | -                              | -                              | -                              | -                           | -                           | R/W | 16                   | 16     | ANA  |
| A09            |                                                                                             | 1.9        | U                        | F                         | 3                         | 3                            | °C                  | -                                 | -                              | -                              | -                              | -                           | -                           | R/W | 17                   | 17     | ANA  |
| A10            |                                                                                             | 1.9        | U                        | F                         | 0                         | 0                            | °C                  | -                                 | -                              | -                              | -                              | -                           | -                           | R/W | 23                   | 230    | INT  |
| A11            |                                                                                             | 1.9        | U                        | F                         | -                         | -                            | -                   | -                                 | -                              | -                              | -                              | -                           | -                           | -   | -                    | -      | -    |
| A12            |                                                                                             | 1.9        | U                        | F                         | -                         | -                            | -                   | -                                 | -                              | -                              | -                              | -                           | -                           | -   | -                    | -      | -    |
| A13            |                                                                                             | 1.9        | U                        | F                         | -                         | -                            | -                   | -                                 | -                              | -                              | -                              | -                           | -                           | -   | -                    | -      | -    |
| A14            |                                                                                             | 1.9        | U                        | F                         | -                         | -                            | -                   | -                                 | -                              | -                              | -                              | -                           | -                           | -   | -                    | -      | -    |
|                | 3. Probe reading parameters (b*)                                                            |            |                          |                           |                           |                              |                     |                                   |                                |                                |                                |                             |                             |     | -                    | -      | -    |
| b00            | Configuration of probe to be shown on the display                                           | 1.9        | U                        | F                         | 0                         | 0                            | -                   | 0                                 | 0                              | 0                              | 0                              | 0                           | 0                           | R/W | 24                   | 231    | INT  |
| b01            | Value read by probe B1                                                                      | 1.9        | D                        | D                         |                           |                              |                     |                                   |                                |                                |                                |                             |                             | R   | 102                  | 102    | ANA  |
| b02            | Value read by probe B2                                                                      | 1.9        | D                        | D                         |                           |                              |                     |                                   |                                |                                |                                |                             |                             | R   | 103                  | 103    | ANA  |
| b03            | Value read by probe B3                                                                      | 1.9        | D                        | D                         |                           |                              |                     |                                   |                                |                                |                                |                             |                             | R   | 104                  | 104    | ANA  |

(\*) Bold = different from default, "-" = not applicable because of other setting

Troubleshooting

| Parameter code | Description<br>(level type (L-P): D= Direct / U=<br>User / S= super user / F= fac-<br>tory) | SW version | default level type (L-P) | Modified level type (L-P) | Carel default value (S-P) | Modified default value (S-P) | Unit of measurement | EW(W/L)P014-022-028-35K* standard | EW(W/L)P014-022-028-35K* OP ZL | EW(W/L)P014-022-028-35K* OP ZH | EW(W/L)P045-055-065K* standard | EW(W/L)P045-055-065K* OP ZL | EW(W/L)P045-055-065K* OP ZH | R/W | suprvis.<br>Variable | snqpoW | Type |
|----------------|---------------------------------------------------------------------------------------------|------------|--------------------------|---------------------------|---------------------------|------------------------------|---------------------|-----------------------------------|--------------------------------|--------------------------------|--------------------------------|-----------------------------|-----------------------------|-----|----------------------|--------|------|
|                | 4. Compressor setting parameters (c*)                                                       |            |                          |                           |                           |                              |                     |                                   |                                |                                |                                |                             |                             |     | -                    | -      | -    |
| c01            | Min. ON time                                                                                | 1.9        | U                        | F                         | 60                        | 0                            | sec                 | 0                                 | 0                              | 0                              | 0                              | 0                           | 0                           | R/W | 25                   | 232    | INT  |
| c02            | Min. OFF time                                                                               | 1.9        | U                        | F                         | 60                        | 60                           | sec                 | 60                                | 60                             | 60                             | 60                             | 60                          | 60                          | R/W | 26                   | 233    | INT  |
| c03            | Delay between 2 starts of the same compressor                                               | 1.9        | U                        | F                         | 360                       | 240                          | sec                 | 360                               | 240                            | 240                            | 360                            | 240                         | 240                         | R/W | 27                   | 234    | INT  |
| c04            | Start delay between the two com-<br>pressor                                                 | 1.9        | U                        | F                         | 10                        | 5                            | sec                 | -                                 | -                              | -                              | 5                              | 5                           | 5                           | R/W | 28                   | 235    | INT  |
| c05            | Stop delay between the two com-<br>pressor                                                  | 1.9        | U                        | F                         | 0                         | 0                            | sec                 | -                                 | -                              | -                              | 0                              | 0                           | 0                           | R/W | 29                   | 236    | INT  |
| c06            | Time-delay at startup                                                                       | 1.9        | U                        | F                         | 0                         | 0                            | sec                 | 0                                 | 0                              | 0                              | 0                              | 0                           | 0                           | R/W | 30                   | 237    | INT  |
| c07            | On delay pump-compr                                                                         | 1.9        | U                        | U                         | 20                        | 15                           | sec                 | 15                                | 15                             | 15                             | 15                             | 15                          | 15                          | R/W | 31                   | 238    | INT  |
| c08            | OFF delay pump-compr                                                                        | 1.9        | U                        | U                         | 1                         | 0                            | min                 | 0                                 | 0                              | 0                              | 0                              | 0                           | 0                           | R/W | 32                   | 239    | INT  |
| c09            | Max. compressor operating time in tandem                                                    | 1.9        | U                        | F                         | 0                         | 0                            | min                 | 0                                 | 0                              | 0                              | 0                              | 0                           | 0                           | R/W | 33                   | 240    | INT  |
| c10            | compressor 1 timer                                                                          | 1.9        | D                        | D                         | 0                         | 0                            | 100h                | -                                 | -                              | -                              | -                              | -                           | -                           | R   | 122                  | 122    | ANA  |
| c11            | compressor 2 timer                                                                          | 1.9        | D                        | D                         | 0                         | 0                            | 100h                | -                                 | -                              | -                              | -                              | -                           | -                           | R   | 123                  | 123    | ANA  |
| c12            | compressor 3 timer                                                                          | 1.9        | D                        | F                         | 0                         | 0                            | 100h                | -                                 | -                              | -                              | -                              | -                           | -                           | R   | 124                  | 124    | ANA  |
| c13            | compressor 4 timer                                                                          | 1.9        | D                        | F                         | 0                         | 0                            | 100h                | -                                 | -                              | -                              | -                              | -                           | -                           | R   | 125                  | 125    | ANA  |
| c14            | Operating timer threshold                                                                   | 1.9        | U                        | U                         | 0                         | 0                            | 100h                | 0                                 | 0                              | 0                              | 0                              | 0                           | 0                           | R/W | 34                   | 241    | INT  |
| c15            | evaporator pump/fan 1 working<br>hour                                                       | 1.9        | D                        | D                         | 0                         | 0                            | 100h                | -                                 | -                              | -                              | -                              | -                           | -                           | R   | 126                  | 126    | ANA  |
| c16            | condensor backup pump/fan 2<br>working hour                                                 | 1.9        | D                        | F                         | 0                         | 0                            | 100h                | -                                 | -                              | -                              | -                              | -                           | -                           | R   | 127                  | 127    | ANA  |
| c17            | Min. time between two pump starts                                                           | 1.9        | U                        | F                         | 30                        | 30                           | min                 | -                                 | -                              | -                              | -                              | -                           | -                           | R/W | 35                   | 242    | INT  |
| c18            | Min. pump ON time                                                                           | 1.9        | U                        | F                         | 3                         | 3                            | min                 | 3                                 | 3                              | 3                              | 3                              | 3                           | 3                           | R/W | 36                   | 243    | INT  |
|                | 5. Defrost setting parameters (d*)                                                          |            |                          |                           |                           |                              |                     |                                   |                                |                                |                                |                             |                             |     | -                    | -      | 1    |
| d01            | Defrost cycle                                                                               | 1.9        | F                        | F                         | 0                         | 0                            | -                   | -                                 | -                              | -                              | -                              | -                           | -                           | R/W | 7                    | 7      | DIG  |
|                | 6. Fan setting parameters (F*)                                                              |            |                          |                           |                           |                              |                     |                                   |                                |                                |                                |                             |                             |     | -                    | -      | -    |
| F01            | Are there fans?                                                                             | 1.9        | F                        | F                         | 0                         | 0                            | -                   | 0                                 | 0                              | 0                              | 0                              | 0                           | 0                           | R/W | 10                   | 10     | DIG  |
| F16            |                                                                                             | 1.9        | F                        | F                         | 0                         | 0                            | msec                | -                                 | -                              | -                              | -                              | -                           | -                           | -   | -                    | -      | -    |
| F17            |                                                                                             | 1.9        | F                        | F                         | 0                         | 0                            | -                   | -                                 | -                              | -                              | -                              | -                           | -                           | -   | -                    | -      | -    |

(\*) Bold = different from default, "-" = not applicable because of other setting

| Parameter code | Description<br>(level type (L-P): D= Direct / U=<br>User / S= super user / F= fac-<br>tory) | SW version | default level type (L-P) | Modified level type (L-P) | Carel default value (S-P) | Modified default value (S-P) | Unit of measurement | EW(W/L)P014-022-028-35K* standard | EW(W/L)P014-022-028-35K* OP ZL | EW(W/L)P014-022-028-35K* OP ZH | EW(W/L)P045-055-065K* standard | EW(W/L)P045-055-065K* OP ZL | EW(W/L)P045-055-065K* OP ZH | RW  | suprvis.<br>Variable | Modbus | Type |
|----------------|---------------------------------------------------------------------------------------------|------------|--------------------------|---------------------------|---------------------------|------------------------------|---------------------|-----------------------------------|--------------------------------|--------------------------------|--------------------------------|-----------------------------|-----------------------------|-----|----------------------|--------|------|
| 1104           | 7. Unit setting parameters (H <sup>*</sup> )                                                | 1.0        | -                        | -                         |                           |                              |                     | •                                 | _                              | _                              |                                | •                           |                             | DAA | -                    | -      | -    |
| HU1            |                                                                                             | 1.9        | F                        | F                         | 2                         | 2                            | -                   | 6                                 | 6                              | 6                              | 6                              | 6                           | 6                           | R/W | 54                   | 261    | INI  |
| H02            | Number of condensers                                                                        | 1.9        | F                        | F                         | 0                         | 0                            | -                   | 0                                 | 0                              | 0                              | 0                              | 0                           | 0                           | R/W | 12                   | 12     | DIG  |
| H03            | Number of evaporators                                                                       | 1.9        | F                        | F                         | 0                         | 0                            | -                   | 0                                 | 0                              | 0                              | 0                              | 0                           | 0                           | R/W | 13                   | 13     | DIG  |
| H04            | Number of comp per circuit                                                                  | 1.9        | +                        | -                         | 0                         | 0                            | -                   | 0                                 | 0                              | 0                              | 1                              | 1                           | 1                           | R/W | 55                   | 262    |      |
| H05            | Pump func. Logic                                                                            | 1.9        | +                        |                           | 1                         | 1                            | -                   | 1                                 | 1                              | 1                              | 1                              | 1                           | 1                           | R/W | 56                   | 263    | INI  |
| H06            | Cooling/heating input                                                                       | 1.9        | 0                        | 0                         | 0                         | 0                            | -                   | 0                                 | 0                              | 0                              | 0                              | 0                           | 0                           | R/W | 14                   | 14     | DIG  |
| H07            |                                                                                             | 1.9        | 0                        | 0                         | 0                         | 0                            | -                   | 0                                 | 0                              | 0                              | 0                              | 0                           | 0                           | R/W | 15                   | 15     | DIG  |
| H08            | Network configuration                                                                       | 1.9        | F                        | F                         | 0                         | 0                            | -                   | 0                                 | 0                              | 0                              | 0                              | 0                           | 0                           | R/W | 57                   | 264    |      |
| H09            | Reyboard lockup                                                                             | 1.9        | 0                        | 0                         | 1                         | 1                            | -                   | 1                                 | 1                              | 1                              | 1                              | 1                           | 1                           | R/W | 10                   | 10     | DIG  |
|                |                                                                                             | 1.9        | 5                        | - С<br>- Г                | 0                         | 0                            | -                   | 0                                 | 0                              | 0                              | •                              | 0                           | •                           |     | 50                   | 205    |      |
| H12            | capacity -control and                                                                       | 1.9        | F                        | F                         | 1                         | 0                            | -                   | 0                                 | 0                              | 0                              | 0                              | 0                           | 0                           | R/W | 60                   | 267    | INT  |
| H14            |                                                                                             | 1.9        | F                        | F                         | 2.0                       | 2.0                          | -                   | -                                 | -                              | -                              | -                              | -                           | -                           | -   | -                    | -      | -    |
| H15            |                                                                                             | 1.9        | F                        | F                         | 30                        | 30                           | -                   | -                                 | -                              | -                              | -                              | -                           | -                           | -   | -                    | -      | -    |
| H16            | activate autotuning                                                                         | 1.9        | F                        | F                         | 0                         | 0                            | -                   | 0                                 | 0                              | 0                              | 0                              | 0                           | 0                           | R/W | 22                   | 22     | DIG  |
| H17            |                                                                                             | 1.9        | F                        | F                         | 0.0                       | 0.0                          | -                   | -                                 | -                              | -                              | -                              | -                           | -                           | -   | -                    | -      | -    |
| H18            |                                                                                             | 1.9        | F                        | F                         | 80                        | 80                           | -                   | -                                 | -                              | -                              | -                              | -                           | -                           | -   | -                    | -      | -    |
| H19            |                                                                                             | 1.9        | F                        | F                         | 80                        | 80                           | -                   | -                                 | -                              | -                              | -                              | -                           | -                           | -   | -                    | -      | -    |
| H21            | second pump function                                                                        | 1.9        | F                        | F                         | 0                         | 0                            | -                   | 0                                 | 0                              | 0                              | 0                              | 0                           | 0                           | R/W | 62                   | 269    | INT  |
| H22            | Disable load default values                                                                 | 1.9        | F                        | F                         | 0                         | 0                            | -                   | 0                                 | 0                              | 0                              | 0                              | 0                           | 0                           | R/W | 18                   | 18     | DIG  |
| H23            | Enable modbus                                                                               | 19         | F                        | U                         | 0                         | 0                            | -                   | 0                                 | 0                              | 0                              | 0                              | 0                           | 0                           | R/W | 11                   | 11     | DIG  |
|                | 8. Alarm setting parameters (P*)                                                            |            |                          |                           |                           |                              |                     |                                   |                                |                                |                                |                             |                             |     | -                    | -      | -    |
| P01            | Flowstarttimer                                                                              | 1.9        | U                        | F                         | 20                        | 20                           | sec                 | 20                                | 20                             | 20                             | 20                             | 20                          | 20                          | R/W | 63                   | 270    | INT  |
| P02            | Flowstoptimer                                                                               | 1.9        | U                        | F                         | 5                         | 5                            | sec                 | 5                                 | 5                              | 5                              | 5                              | 5                           | 5                           | R/W | 64                   | 271    | INT  |
| P03            | LP bypass timer                                                                             | 1.9        | U                        | F                         | 40                        | 60                           | sec                 | 60                                | 60                             | 60                             | 60                             | 60                          | 60                          | R/W | 65                   | 272    | INT  |
| P05            | Alarm Reset                                                                                 | 1.9        | F                        | F                         | 0                         | 0                            | -                   | 0                                 | 0                              | 0                              | 0                              | 0                           | 0                           | R/W | 67                   | 274    | INT  |
| P06            | cooling/heating logic                                                                       | 1.9        | F                        | F                         | 0                         | 1                            | -                   | 1                                 | 1                              | 1                              | 1                              | 1                           | 1                           | R/W | 19                   | 19     | DIG  |
| P08            | DI1 selection                                                                               | 1.9        | F                        | F                         | 0                         | 1                            | -                   | 1                                 | 1                              | 1                              | 1                              | 1                           | 1                           | R/W | 69                   | 276    | INT  |
| P09            | DI2 selection                                                                               | 1.9        | F                        | U                         | 0                         | 9                            | -                   | 9                                 | 9                              | 9                              | 9                              | 9                           | 9                           | R/W | 70                   | 277    | INT  |
| P13            |                                                                                             | 1.9        | F                        | F                         | 0                         | 0                            | -                   | -                                 | -                              | -                              | -                              | -                           | -                           | -   | -                    | -      | -    |
| P15            | LP alarm when the compr. is OFF                                                             | 1.9        | F                        | F                         | 0                         | 0                            | -                   | 0                                 | 0                              | 0                              | 0                              | 0                           | 0                           | R/W | 76                   | 283    | INT  |
| P16            |                                                                                             | 1.9        | U                        | F                         | 80                        | 80                           | °C                  | -                                 | -                              | -                              | -                              | -                           | -                           | -   | -                    | -      | -    |
| P17            |                                                                                             | 1.9        | U                        | F                         | 30                        | 30                           | min                 | -                                 | -                              | -                              | -                              | -                           | -                           | -   | -                    | -      | -    |
| P19            |                                                                                             | 1.9        | U                        | F                         | 10                        | 10                           | -                   | -                                 | -                              | -                              | -                              | -                           | -                           | -   | -                    | -      | -    |
| P20            | Enable system start-up protection                                                           | 1.9        | U                        | F                         | 0                         | 0                            | -                   | 0                                 | 0                              | 0                              | 0                              | 0                           | 0                           | R/W | 20                   | 20     | DIG  |
| P21            | alarm relay output logic                                                                    | 1.9        | U                        | F                         | 0                         | 0                            | -                   | 0                                 | 0                              | 0                              | 0                              | 0                           | 0                           | R/W | 8                    | 8      | DIG  |
| P22            |                                                                                             | 1.9        | U                        | F                         | 40                        | 40                           | sec                 | -                                 | -                              | -                              | -                              | -                           | -                           | -   | -                    | -      | -    |

| Parameter code | Description<br>(level type (L-P): D= Direct / U=<br>User / S= super user / F= fac-<br>tory) | SW version | default level type (L-P) | Modified level type (L-P) | Carel default value (S-P) | Modified default value (S-P) | Unit of measurement | EW(W/L)P014-022-028-35K* standard | EW(W/L)P014-022-028-35K* OP ZL | EW(W/L)P014-022-028-35K* OP ZH | EW(W/L)P045-055-065K* standard | EW(W/L)P045-055-065K* OP ZL | EW(W/L)P045-055-065K* OP ZH | RW  | suprvis.<br>Variable | Modbus | Type |
|----------------|---------------------------------------------------------------------------------------------|------------|--------------------------|---------------------------|---------------------------|------------------------------|---------------------|-----------------------------------|--------------------------------|--------------------------------|--------------------------------|-----------------------------|-----------------------------|-----|----------------------|--------|------|
| P23            |                                                                                             | 1.9        | U                        | F                         | 40                        | 40                           | sec                 | -                                 | -                              | -                              | -                              | -                           | -                           | -   | -                    | -      | -    |
| P25            |                                                                                             | 1.9        | U                        | F                         | 0                         | 0                            | -                   | -                                 | -                              | -                              | -                              | -                           | -                           | -   | -                    | -      | -    |
| P26            |                                                                                             | 1.9        | U                        | F                         | 0                         | 0                            | -                   | -                                 | -                              | -                              | -                              | -                           | -                           | -   | -                    | -      | -    |
| P27            |                                                                                             | 1.9        | U                        | F                         | 0                         | 0                            | -                   | -                                 | -                              | -                              | -                              | -                           | -                           | -   | -                    | -      | -    |
| P28            |                                                                                             | 1.9        | U                        | F                         | 0                         | 0                            | -                   | -                                 | -                              | -                              | -                              | -                           | -                           | -   | -                    | -      | -    |
| P34            | Select digital input 5                                                                      | 1.9        | F                        | U                         | 23                        | 23                           | -                   | 23                                | 23                             | 23                             | 23                             | 23                          | 23                          | R/W | 122                  | 329    | INT  |
| P35            | Mute alarm with "mute" button                                                               | 1.9        | U                        | F                         | 0                         | 0                            | -                   | 0                                 | 0                              | 0                              | 0                              | 0                           | 0                           | R/W | 23                   | 23     | DIG  |
| P36            | type of HP alarm management                                                                 | 1.9        | U                        | F                         | 0                         | 0                            | -                   | 0                                 | 0                              | 0                              | 0                              | 0                           | 0                           | R/W | 24                   | 24     | DIG  |
|                | 9. Control setting parameters (r*)                                                          |            |                          |                           |                           |                              |                     |                                   |                                |                                |                                |                             |                             |     | -                    | -      | -    |
| r01            | Cooling setpoint                                                                            | 1.9        | D                        | D                         | 12                        | 12                           | °C                  | 12                                | 12                             | 12                             | 12                             | 12                          | 12                          | R/W | 41                   | 41     | ANA  |
| r02            | Cooling hysteresis                                                                          | 1.9        | D                        | D                         | 3                         | 3                            | °C                  | 3                                 | 3                              | 3                              | 3                              | 3                           | 3                           | R/W | 42                   | 42     | ANA  |
| r03            | Heating setpoint                                                                            | 1.9        | D                        | D                         | 40                        | 30                           | °C                  | 30                                | 30                             | 30                             | 30                             | 30                          | 30                          | R/W | 43                   | 43     | ANA  |
| r04            | Heating hysteresis                                                                          | 1.9        | D                        | D                         | 3                         | 3                            | °C                  | 3                                 | 3                              | 3                              | 3                              | 3                           | 3                           | R/W | 44                   | 44     | ANA  |
| r05            | Compressor rotation                                                                         | 1.9        | F                        | F                         | 0                         | 1                            | -                   | -                                 | -                              | -                              | 1                              | 1                           | 1                           | R/W | 78                   | 285    | INT  |
| r06            | type of compressor control                                                                  | 1.9        | F                        | F                         | 0                         | 0                            | °C                  | 0                                 | 0                              | 0                              | 0                              | 0                           | 0                           | R/W | 79                   | 286    | INT  |
| r07            |                                                                                             | 1.9        | F                        | F                         | 2                         | 2                            | °C                  | -                                 | -                              | -                              | -                              | -                           | -                           | -   | -                    | -      | -    |
| r08            |                                                                                             | 1.9        | F                        | F                         | 120                       | 120                          | °C                  | -                                 | -                              | -                              | -                              | -                           | -                           | -   | -                    | -      | -    |
| r09            |                                                                                             | 1.9        | F                        | F                         | 100                       | 100                          | s                   | -                                 | -                              | -                              | -                              | -                           | -                           | -   | -                    | -      | -    |
| r10            |                                                                                             | 1.9        | F                        | F                         | 120                       | 120                          | s                   | -                                 | -                              | -                              | -                              | -                           | -                           | -   | -                    | -      | -    |
| r11            |                                                                                             | 1.9        | F                        | F                         | 100                       | 100                          | s                   | -                                 | -                              | -                              | -                              | -                           | -                           | -   | -                    | -      | -    |
| r12            |                                                                                             | 1.9        | F                        | F                         | 20                        | 20                           | °C                  | -                                 | -                              | -                              | -                              | -                           | -                           | -   | -                    | -      | -    |
| r13            | Min. cooling set point                                                                      | 1.9        | U                        | F                         | -40                       | 7                            | °C                  | 8                                 | -7                             | -2                             | 8                              | -7                          | -2                          | R/W | 47                   | 47     | ANA  |
| r14            | Max. cooling set point                                                                      | 1.9        | U                        | F                         | 80                        | 25                           | °C                  | 25                                | 25                             | 25                             | 25                             | 25                          | 25                          | R/W | 48                   | 48     | ANA  |
| r15            | Min. heating set point                                                                      | 1.9        | U                        | F                         | -40                       | 25                           | °C                  | 15                                | 15                             | 15                             | 15                             | 15                          | 15                          | R/W | 49                   | 49     | ANA  |
| r16            | Max. heating setpoint                                                                       | 1.9        | U                        | F                         | 80                        | 45                           | °C                  | 50                                | 50                             | 50                             | 50                             | 50                          | 50                          | R/W | 50                   | 50     | ANA  |
| r17            | Cooling compensation constant                                                               | 1.9        | U                        | F                         | 0                         | 0                            | -                   | 0                                 | 0                              | 0                              | 0                              | 0                           | 0                           | R/W | 51                   | 51     | ANA  |
| r18            |                                                                                             | 1.9        | U                        | F                         | 3                         | 3                            | °C                  | -                                 | -                              | -                              | -                              | -                           | -                           | -   | -                    | -      | -    |
| r19            |                                                                                             | 1.9        | U                        | F                         | 300                       | 300                          | °C                  | -                                 | -                              | -                              | -                              | -                           | -                           | -   | -                    | -      | -    |
| r20            |                                                                                             | 1.9        | U                        | F                         | 0                         | 0                            | °C                  | -                                 | -                              | -                              | -                              | -                           | -                           | -   | -                    | -      | -    |
| r21            | second cooling setp from ext con-<br>tact                                                   | 1.9        | D                        | D                         | 12                        | 12                           | °C                  | 12                                | 12                             | 12                             | 12                             | 12                          | 12                          | R/W | 55                   | 55     | ANA  |
| r22            | second heating setp from ext con-<br>tact                                                   | 1.9        | D                        | D                         | 40                        | 30                           | °C                  | 30                                | 30                             | 30                             | 30                             | 30                          | 30                          | R/W | 56                   | 56     | ANA  |
| r23            | Select automatic change over probe                                                          | 1.9        | D                        | F                         | 0                         | 0                            | -                   | 0                                 | 0                              | 0                              | 0                              | 0                           | 0                           | R/W | 84                   | 291    | INT  |
| r24            |                                                                                             | 1.9        | D                        | F                         | 400                       | 400                          | °C                  | -                                 | -                              | -                              | -                              | -                           | -                           | -   | -                    | -      | -    |
| r25            | Outside temp set point to stop<br>compressors                                               | 1.9        | D                        | F                         | -40                       | -40                          | °C                  | -40                               | -40                            | -40                            | -40                            | -40                         | -40                         | R/W | 65                   | 65     | ANA  |
| r26            |                                                                                             | 1.9        | D                        | F                         | 120                       | 120                          | -                   | -                                 | -                              | -                              | -                              | -                           | -                           | -   | -                    | -      | -    |
| r27            | Buffer tank suppression (low load)                                                          | 1.9        | F                        | F                         | 0                         | 0                            | -                   | 0                                 | 0                              | 0                              | 0                              | 0                           | 0                           | R/W | 88                   | 295    | INT  |
| r28            |                                                                                             | 1.9        | F                        | F                         | 60                        | 60                           | -                   | -                                 | -                              | - 1                            | - 1                            | -                           | -                           | - 1 | -                    | -      | - 1  |

(\*) Bold = different from default, "-" = not applicable because of other setting

| Parameter code | Description<br>(level type (L-P): D= Direct / U=<br>User / S= super user / F= fac-<br>tory) | SW version | default level type (L-P) | Modified level type (L-P) | Carel default value (S-P) | Modified default value (S-P) | Unit of measurement | EW(W/L)P014-022-028-35K* standard | EW(W/L)P014-022-028-35K* OP ZL | EW(W/L)P014-022-028-35K* OP ZH | EW(W/L)P045-055-065K* standard | EW(W/L)P045-055-065K* OP ZL | EW(W/L)P045-055-065K* OP ZH | R/W | suprvis.<br>Variable | Modbus | Type |
|----------------|---------------------------------------------------------------------------------------------|------------|--------------------------|---------------------------|---------------------------|------------------------------|---------------------|-----------------------------------|--------------------------------|--------------------------------|--------------------------------|-----------------------------|-----------------------------|-----|----------------------|--------|------|
| r29            |                                                                                             | 1.9        | F                        | F                         | 30                        | 30                           | -                   | -                                 | -                              | -                              | -                              | -                           | -                           | -   | -                    | -      | -    |
| r30            |                                                                                             | 1.9        | F                        | F                         | 30                        | 30                           | -                   | -                                 | -                              | -                              | -                              | -                           | -                           | -   | -                    | -      | -    |
| r31            | Heating compensation constant                                                               | 1.9        | U                        | F                         | 0                         | 0                            | -                   | 0                                 | 0                              | 0                              | 0                              | 0                           | 0                           | R/W | 60                   | 60     | ANA  |
| r32            |                                                                                             | 1.9        | D                        | F                         | 120                       | 120                          | -                   | -                                 | -                              | -                              | -                              | -                           | -                           | -   | -                    | -      | -    |
| r33            |                                                                                             | 1.9        | F                        | F                         | 30                        | 30                           | -                   | -                                 | -                              | -                              | -                              | -                           | -                           | -   | -                    | -      | -    |
| r34            | Enable freecooling / freeheating                                                            | 1.9        | F                        | F                         | 0                         | 0                            | -                   | 0                                 | 0                              | 0                              | 0                              | 0                           | 0                           | R/W | 116                  | 323    | INT  |
| r35            |                                                                                             | 1.9        | F                        | F                         | 240                       | 240                          | -                   | -                                 | -                              | -                              | -                              | -                           | -                           | -   | -                    | -      | -    |
| r36            |                                                                                             | 1.9        | F                        | F                         | 20                        | 20                           | -                   | -                                 | -                              | -                              | -                              | -                           | -                           | -   | -                    | -      | -    |
| r37            |                                                                                             | 1.9        | F                        | F                         | 30                        | 30                           | -                   | -                                 | -                              | -                              | -                              | -                           | -                           | -   | -                    | -      | -    |
| r38            |                                                                                             | 1.9        | F                        | F                         | 30                        | 30                           | -                   | -                                 | -                              | -                              | -                              | -                           | -                           | -   | -                    | -      | -    |
| r39            |                                                                                             | 1.9        | F                        | F                         | 13                        | 13                           | -                   | -                                 | -                              | -                              | -                              | -                           | -                           | -   | -                    | -      | -    |
| r40            |                                                                                             | 1.9        | F                        | F                         | 0                         | 0                            | -                   | -                                 | -                              | -                              | -                              | -                           | -                           | -   | -                    | -      | -    |
| r41            |                                                                                             | 1.9        | F                        | F                         | 0                         | 0                            | -                   | -                                 | -                              | -                              | -                              | -                           | -                           | -   | -                    | -      | -    |
| r42            |                                                                                             | 1.9        | U                        | F                         | 50                        | 50                           | -                   | -                                 | -                              | -                              | -                              | -                           | -                           | -   | -                    | -      | -    |
| r43            |                                                                                             | 1.9        | F                        | F                         | 0                         | 0                            | -                   | -                                 | -                              | -                              | -                              | -                           | -                           | -   | -                    | -      | -    |
| r44            |                                                                                             | 1.9        | F                        | F                         | 5                         | 5                            | -                   | -                                 | -                              | -                              | -                              | -                           | -                           | -   | -                    | -      | -    |
|                | 10. Timer setting parameters (t*)<br>(all parameter are not applicable)                     |            |                          |                           |                           |                              |                     |                                   |                                |                                |                                |                             |                             |     | -                    | -      | -    |
| t1             | -                                                                                           | 1.9        | U                        | F                         | -                         | -                            | -                   | -                                 | -                              | -                              | -                              | -                           | -                           | -   | -                    | -      | -    |
| t2             | -                                                                                           | 1.9        | U                        | F                         | -                         | -                            | -                   | -                                 | -                              | -                              | -                              | -                           | -                           | -   | -                    | -      | -    |
| t3             | -                                                                                           | 1.9        | U                        | F                         | -                         | -                            | -                   | -                                 | -                              | -                              | -                              | -                           | -                           | -   | -                    | -      | -    |
| t4             | -                                                                                           | 1.9        | U                        | F                         | -                         | -                            | -                   | -                                 | -                              | -                              | -                              | -                           | -                           | -   | -                    | -      | -    |
| t5             | -                                                                                           | 1.9        | U                        | F                         | -                         | -                            | -                   | -                                 | -                              | -                              | -                              | -                           | -                           | -   | -                    | -      | -    |
| t6             | -                                                                                           | 1.9        | U                        | F                         | -                         | -                            | -                   | -                                 | -                              | -                              | -                              | -                           | -                           | -   | -                    | -      | -    |
| t7             | -                                                                                           | 1.9        | U                        | F                         | -                         | -                            | -                   | -                                 | -                              | -                              | -                              | -                           | -                           | -   | -                    | -      | -    |
| t8             | -                                                                                           | 1.9        | U                        | F                         | -                         | -                            | -                   | -                                 | -                              | -                              | -                              | -                           | -                           | -   | -                    | -      | -    |
| t9             | -                                                                                           | 1.9        | U                        | F                         | -                         | -                            | -                   | -                                 | -                              | -                              | -                              | -                           | -                           | -   | -                    | -      | -    |
| t10            | -                                                                                           | 1.9        | U                        | F                         | -                         | -                            | -                   | -                                 | -                              | -                              | -                              | -                           | -                           | -   | -                    | -      | -    |
| t11            | -                                                                                           | 1.9        | U                        | F                         | -                         | -                            | -                   | -                                 | -                              | -                              | -                              | -                           | -                           | -   | -                    | -      | -    |
| t12            | -                                                                                           | 1.9        | U                        | F                         | -                         | -                            | -                   | -                                 | -                              | -                              | -                              | -                           | -                           | -   | -                    | -      | -    |
| t13            | -                                                                                           | 1.9        | U                        | F                         | -                         | -                            | -                   | -                                 | -                              | -                              | -                              | -                           | -                           | -   | -                    | -      | -    |
| t14            | -                                                                                           | 1.9        | U                        | F                         | -                         | -                            | -                   | -                                 | -                              | -                              | -                              | -                           | -                           | -   | -                    | -      | -    |
| t15            | -                                                                                           | 1.9        | U                        | F                         | -                         | -                            | -                   | -                                 | -                              | -                              | -                              | -                           | -                           | -   | -                    | -      | -    |
| t16            | -                                                                                           | 1.9        | U                        | F                         | -                         | -                            | -                   | -                                 | -                              | -                              | -                              | -                           | -                           | -   | -                    | -      | -    |
| t17            | -                                                                                           | 1.9        | U                        | F                         | -                         | -                            | -                   | -                                 | -                              | -                              | -                              | -                           | -                           | -   | -                    | -      | -    |
| t18            | -                                                                                           | 1.9        | U                        | F                         | -                         | -                            | -                   | -                                 | -                              | -                              | -                              | -                           | -                           | -   | -                    | -      | -    |
| t19            | -                                                                                           | 1.9        | U                        | F                         | -                         | -                            | -                   | -                                 | -                              | -                              | -                              | -                           | -                           | -   | -                    | -      | -    |
| t20            | -                                                                                           | 1.9        | U                        | F                         | -                         | -                            | -                   | -                                 | -                              | -                              | -                              | -                           | -                           | -   | -                    | -      | -    |
| t21            | -                                                                                           | 1.9        | U                        | F                         | -                         | -                            | -                   | -                                 | -                              | -                              | -                              | -                           | -                           | -   | -                    | -      | -    |
|                | 11. Firmware parameters (F-r*)                                                              |            |                          |                           |                           |                              |                     |                                   |                                |                                |                                |                             |                             |     | -                    | -      | -    |
| H99            | Software version (displayed when power up)                                                  | 1.9        | D                        | D                         | -                         | -                            | -                   | -                                 | -                              | -                              | -                              | -                           | -                           | R   | 1                    | 208    | INT  |

## 4.7 Replacing the PCB: EWWP014-065KBW1N and EWLP012-065KBW1N

**Replacing the PCB** 

To replace the PCB, proceed as follows:

| Step | Action                                                                             |
|------|------------------------------------------------------------------------------------|
| 1    | Switch off the power.                                                              |
| 2    | Remove the connections of the old PCB.                                             |
| 3    | Remove the old PCB.                                                                |
| 4    | Place the new PCB in the same way as the old PCB.                                  |
| 5    | Reconnect the PCB.                                                                 |
| 6    | Set the dipswitches on the PCB on the right position (depending on the unit type). |

Dipswitches

The illustration below shows the dipswitches on the PCB.

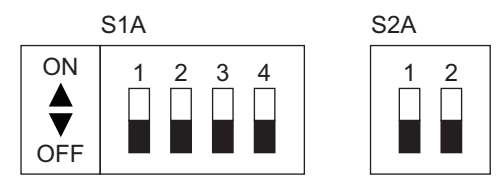

# Function of the dipswitches

The table below describes the function of the dipswitches and pushbuttons on the PCB.

| S1A | Dipswitch 1     | S2A | Dipswitch 2 |
|-----|-----------------|-----|-------------|
| 1   | OFF = 1 circuit | 1   | not used    |
|     | ON = 2 circuit  |     |             |
| 2   | OFF             | 2   | not used    |
| 3   | OFF             |     |             |
| 4   | OFF             |     |             |
|     | = EWWP/EWLP     |     |             |

## 4.8 Software Loading Instructions for pC0<sup>3</sup> Controllers (EWWP090-195KAW1M)

Note

The pCO<sup>3</sup> can't be programmed with the standard pCO<sup>2</sup> software. Special pCO<sup>3</sup> software is required which is running a fake BIOS pCO<sup>2</sup>.

**Items Required** 

- A laptop or PC.
- Carel USB-RS485 converter + cable to connect the converter to the controller.
- The latest version of the Winload program (3.37 or higher). This can be downloaded from the Daikin Extranet.
- Unit software files. 2 different software files are available:
  - EWWP090-130KAW1M (2 modules)
  - EWWP145-195KAW1M (3 modules)

Using Winload, make a connection with the USB converter to the J10 pLAN connector of the Chiller Unit controller.

(Select pLAN node address to 0. pCO<sup>3</sup> address can be found by holding down the alarm and up buttons simultaneously at controller power up. All controllers are default on address 0).

Once communications are established (cycling the power at the controller may be required if communication does not initiate):

- Select the Upload tab. Select the proper directory (highlight) where you have stored the software that you wish to load.
- 2. Select the Bios tab.
- 3. Select the "bios\_pco3\_fakepco2\_384.bin" file.
- 4. Press UPLOAD to start loading the Bios file.
- 5. When upload is complete.
- 6. Re-establish communication (this should happen automatically).
- 7. Select the Application tab.
- 8. Highlight the blb, dev, and iup files.
  - CH0V12M6.blb
  - CH0V12M6\_32.dev
  - 1.CH0V12M6EN.iup
  - 2.CH0V12M6GR.iup
  - 3.CH0V12M6FR.iup
  - 4.CH0V12M6SP.iup
  - 5.CH0V12M6IT.iup
  - 6.CH0V12M6NO.iup
- 9. Press UPLOAD to start loading these files.
- 10. When upload is complete. Remove power to the controller.
- 11. Disconnect RS485 cable from J10.
- 12. Apply power to controller.

# Part 4 Commissioning and Test Run

| Introduction Commissioning and test run are well known practices in service engineering. This part contains systematic approach on test run checks and test values, which guarantees a high quality instal and operation of the units. |                       |          |  |  |  |  |  |  |  |  |  |
|----------------------------------------------------------------------------------------------------|-----------------------|----------|--|--|--|--|--|--|--|--|--|
| What is in this part? This part contains the following chapters:                                                                                                    |                       |          |  |  |  |  |  |  |  |  |  |
|                                                                                                    | Chapter               | See page |  |  |  |  |  |  |  |  |  |
|                                                                                                    | 1–Pre-Test Run Checks | 4–3      |  |  |  |  |  |  |  |  |  |
| 2–Test Run and Operation Data 4–15                                                                                                    |                       |          |  |  |  |  |  |  |  |  |  |

# 1 Pre-Test Run Checks

## 1.1 What Is in This Chapter?

| Introduction This chapter contains checks you have to carry out before every test run. |                                             |          |  |  |  |  |  |  |  |
|----------------------------------------------------------------------------------------|---------------------------------------------|----------|--|--|--|--|--|--|--|
| Overview                                                                               | This chapter contains the following topics: |          |  |  |  |  |  |  |  |
|                                                                                        | Торіс                                       | See page |  |  |  |  |  |  |  |
|                                                                                        | 1.2–General Checks                          | 4–4      |  |  |  |  |  |  |  |
|                                                                                        | 1.3–Water Piping Checks                     | 4–5      |  |  |  |  |  |  |  |
|                                                                                        | 1.4–Water Pressure Drop: EWWP014-035KBW1N   | 4–8      |  |  |  |  |  |  |  |
|                                                                                        | 1.5–Water Pressure Drop: EWWP045-065KBW1N   | 4–9      |  |  |  |  |  |  |  |
|                                                                                        | 1.6–Water Pressure Drop: EWWP090-130KAW1M   | 4–10     |  |  |  |  |  |  |  |
|                                                                                        | 1.7–Water Pressure Drop: EWWP145-195KAW1M   | 4–11     |  |  |  |  |  |  |  |
|                                                                                        | 1.8–Water Pressure Drop: EWLP012-065KBW1N   | 4–12     |  |  |  |  |  |  |  |
|                                                                                        | 1.9–Electrical Checks                       | 4–13     |  |  |  |  |  |  |  |

## 1.2 General Checks

#### Checklist

The table below contains the general checklist.

| Step | Check whether                                                                                                    |
|------|----------------------------------------------------------------------------------------------------|
| 1    | There is external damage.                                                                                                    |
| 2    | The unit is properly supported and/or has a proper foundation.                                                                                                    |
| 3    | The unit is installed horizontally with a deviation of maximum 1°.                                                                                                    |
| 4    | Anti-vibration pads are required.                                                                                                    |
| 5    | No metal dust or burrs remain after grinding or drilling in the metal construction parts dur-<br>ing the installation. These facilitate the corrosion process which shortens the unit's life-<br>time. |
| 6    | The operator has received the operation manual.                                                                                                    |
| 7    | The installer has received the installation manual.                                                                                                    |

## 1.3 Water Piping Checks

#### Checklist

The table below contains the water piping checklist.

| Step               | Check whether                                                                                                    |  |  |  |  |  |  |  |  |
|--------------------|----------------------------------------------------------------------------------------------------|--|--|--|--|--|--|--|--|
| A filter<br>are ve | A filter is installed in front of the water inlet of the plate heat exchanger. The plate heat exchangers are very sensitive to dirt and small particles. |  |  |  |  |  |  |  |  |
| 1                  | The water volume is within the limits.                                                                                                    |  |  |  |  |  |  |  |  |
| 2                  | There is adequate water flow.                                                                                                    |  |  |  |  |  |  |  |  |
| 3                  | The water quality meets the standards.                                                                                                    |  |  |  |  |  |  |  |  |
| 4                  | The water piping is properly insulated.                                                                                                    |  |  |  |  |  |  |  |  |
| 5                  | Measurement points for temperature and pressure are available on the water circuit.                                                                      |  |  |  |  |  |  |  |  |
| 6                  | The flow switch and pump are properly working.                                                                                                    |  |  |  |  |  |  |  |  |
| 7                  | Air purge points are installed on the high parts of the water piping.                                                                                    |  |  |  |  |  |  |  |  |
| 8                  | Drain taps are installed at the low points of the water piping.                                                                                          |  |  |  |  |  |  |  |  |
| 9                  | Other parts of the water circuit are properly mounted and installed (e.g. buffer tank, expansion tank).                                                  |  |  |  |  |  |  |  |  |
| 10                 | Vibration compensators are mounted at the water connections if the unit is positioned on anti-vibration pads.                                            |  |  |  |  |  |  |  |  |

# Water volume and<br/>flowThe table below shows the operation range of water volume and water flow for proper operation of the<br/>unit.

|              |                         | Evaporator            |                    | Cond                  | enser                 |
|--------------|-------------------------|-----------------------|--------------------|-----------------------|-----------------------|
| Chiller type | Minimum water<br>volume | Minimum water<br>flow | Maximum water flow | Minimum water<br>flow | Maximum water<br>flow |
| EWWP014KBW1N | 621                     | 31 l/min              | 75 l/min           | 24 l/min              | 95 l/min              |
| EWWP022KBW1N | 103                     | 53 l/min              | 123 l/min          | 39 l/min              | 157 l/min             |
| EWWP028KBW1N | 134                     | 68 l/min              | 161 l/min          | 51 l/min              | 203 l/min             |
| EWWP035KBW1N | 155                     | 79 l/min              | 186 l/min          | 59 l/min              | 237 l/min             |
| EWWP045KBW1N | 205                     | 105 l/min             | 247 l/min          | 79 l/min              | 314 l/min             |
| EWWP055KBW1N | 268                     | 137 l/min             | 321 l/min          | 102 l/min             | 410 l/min             |
| EWWP065KBW1N | 311                     | 158 l/min             | 373 l/min          | 118 l/min             | 474 l/min             |
| EWWP090KAW1M | 205                     | 210 l/min             | 493 l/min          | 157 l/min             | 629 l/min             |
| EWWP100KAW1M | 268                     | 241 l/min             | 568 l/min          | 181 l/min             | 724 l/min             |
| EWWP110KAW1M | 268                     | 273 l/min             | 642 l/min          | 205 l/min             | 819 l/min             |
| EWWP120KAW1M | 311                     | 295 l/min             | 694 l/min          | 221 l/min             | 883 l/min             |
| EWWP130KAW1M | 311                     | 317 l/min             | 745 l/min          | 237 l/min             | 948 l/min             |
| EWWP145KAW1M | 205                     | 346 l/min             | 814 l/min          | 260 l/min             | 1038 l/min            |
| EWWP155KAW1M | 205                     | 377 l/min             | 889 l/min          | 283 l/min             | 1133 l/min            |

|              | Evaporator              |                       |                       | Condenser             |                       |
|--------------|-------------------------|-----------------------|-----------------------|-----------------------|-----------------------|
| Chiller type | Minimum water<br>volume | Minimum water<br>flow | Maximum water<br>flow | Minimum water<br>flow | Maximum water<br>flow |
| EWWP165KAW1M | 268                     | 410 l/min             | 963 l/min             | 307 l/min             | 1229 l/min            |
| EWWP175KAW1M | 268                     | 431 l/min             | 1015 l/min            | 323 l/min             | 1293 l/min            |
| EWWP185KAW1M | 268                     | 453 l/min             | 1066 l/min            | 339 l/min             | 1357 l/min            |
| EWWP195KAW1M | 311                     | 475 l/min             | 1118 l/min            | 355 l/min             | 1422 l/min            |
| EWLP012KBW1N | 62                      | 30 l/min              | 69 l/min              | —                     | —                     |
| EWLP020KBW1N | 103                     | 48 l/min              | 115 l/min             | —                     | —                     |
| EWLP026KBW1N | 134                     | 65 l/min              | 153 l/min             | —                     | —                     |
| EWLP030KBW1N | 155 I                   | 76 l/min              | 179 l/min             | —                     | —                     |
| EWLP040KBW1N | 205                     | 98 l/min              | 229 l/min             | —                     | —                     |
| EWLP055KBW1N | 268                     | 131 l/min             | 307 l/min             | —                     | —                     |
| EWLP065KBW1N | 311                     | 152 l/min             | 358 l/min             | —                     | —                     |

The water pressure should not exceed the maximum working pressure of 10 bar.

Calculation of the minimum water volume

The calculation method below is based on the fact that the water volume in a chiller should be large enough to prevent the compressor from excessive cycling. Sufficient water volume gives a certain inertia to the system, so that:

- Water (or glycol) temperature does not drop too fast when the unit turns ON.
- Water (or glycol) temperature does not rise too fast when the unit turns OFF.

$$V = \frac{0.5 \text{ x Q x t}}{2 \text{ x } \rho \text{ x d x C}_{W}} [\text{m}^{3}]$$

with:

| Notation       | Dimension | Description                                                                | Default                                                                               |  |
|----------------|-----------|----------------------------------------------------------------------------|---------------------------------------------------------------------------------------|--|
| V              | [m³]      | Required system volume                                                     | —                                                                                     |  |
| Q              | [W]       | Cooling capacity at the lowest capacity step of each chiller in the system | _                                                                                     |  |
| t              | [s]       | Minimum cycling time allowed by the compressor                             | 600 s                                                                                 |  |
| ρ              | [kg/m³]   | Specific mass of the fluid                                                 | ρ <sub>water</sub> = 1000 kg/m³                                                       |  |
| d              | [K]       | Thermostat step difference                                                 | <ul> <li>For EUW5-24HZW1:<br/>3 K</li> <li>For<br/>EUW32-72HZW1:<br/>0.5 K</li> </ul> |  |
| C <sub>w</sub> | [J/kgK]   | Specific heat capacity of the fluid                                        | C <sub>w, water</sub> = 4186 J/kgK                                                    |  |

|                         |                                     | Evaporator water              |                | Heated water (low temperature)   |                | Tendency if out of criteria |
|-------------------------|-------------------------------------|-------------------------------|----------------|----------------------------------|----------------|-----------------------------|
|                         |                                     | Circulating<br>water (< 20°C) | Supply water   | Circulating water<br>(20°C-60°C) | Supply water   |                             |
| Items to be checked     |                                     |                               |                |                                  |                |                             |
| рН                      | at 25°C                             | 6.8~8.0                       | 6.8~8.0        | 7.0~8.0                          | 7.0~8.0        | Corrosion + scale           |
| Electrical conductivity | mS/m<br>(at 25°C)                   | < 40                          | < 30           | < 30                             | < 30           | Corrosion + scale           |
| Chloride ion            | mg Cl⁻/l                            | < 50                          | < 50           | < 50                             | < 50           | Corrosion                   |
| Sulphate ion            | mg SO <sub>4</sub> <sup>2-</sup> /I | < 50                          | < 50           | < 50                             | < 50           | Corrosion                   |
| M-alkalinity (pH 4.8)   | mg CaCO <sub>3</sub> /I             | < 50                          | < 50           | < 50                             | < 50           | Scale                       |
| Total hardness          | mg CaCO <sub>3</sub> /I             | < 70                          | < 70           | < 70                             | < 70           | Scale                       |
| Calcium hardness        | mg CaCO <sub>3</sub> /I             | < 50                          | < 50           | < 50                             | < 50           | Scale                       |
| Silica ion              | mg SiO <sub>2</sub> /I              | < 30                          | < 30           | < 30                             | < 30           | Scale                       |
| Items to be referred to | )                                   |                               |                |                                  |                |                             |
| Iron                    | mg Fe/l                             | < 1.0                         | < 0.3          | < 1.0                            | < 0.3          | Corrosion + scale           |
| Copper                  | mg Cu/l                             | < 1.0                         | < 0.1          | < 1.0                            | < 0.1          | Corrosion                   |
| Sulphide ion            | mg S <sup>2-</sup> /I               | Not detectable                | Not detectable | Not detectable                   | Not detectable | Corrosion                   |
| Ammonium ion            | mg NH <sub>4</sub> <sup>+</sup> /I  | < 1.0                         | < 0.1          | < 0.3                            | < 0.1          | Corrosion                   |
| Remaining chloride      | mg Cl/l                             | < 0.3                         | < 0.3          | < 0.25                           | < 0.3          | Corrosion                   |
| Free carbide            | mg CO <sub>2</sub> /I               | < 4.0                         | < 4.0          | < 0.4                            | < 4.0          | Corrosion                   |
| Stability index         |                                     | -                             | _              | -                                | _              | Corrosion + scale           |

#### Water quality The table below contains the required water quality specifications.

### 1.4 Water Pressure Drop: EWWP014-035KBW1N

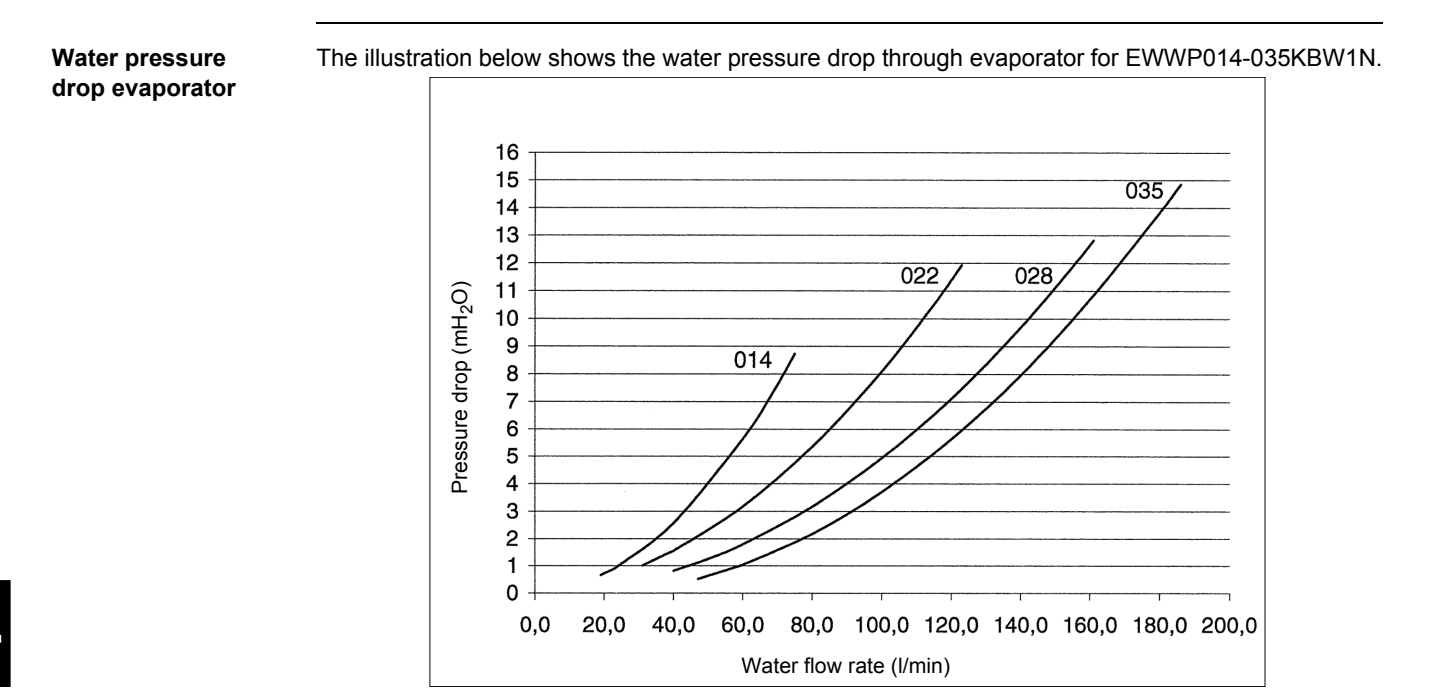

# Water pressure drop condenser

The illustration below shows the water pressure drop through condenser for EWWP014-035KBW1N.

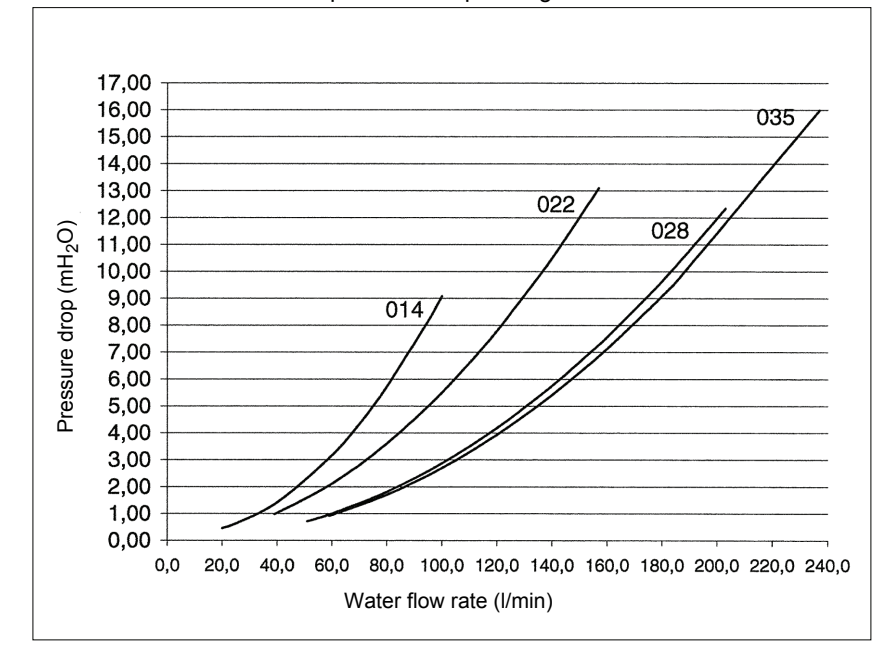

#### Warning

Selecting a flow outside the curves can cause damage to or malfunction of the unit. See also minimum and maximum allowed water flowrange. See "Technical and Electrical Specifications" on page 1–4.

## 1.5 Water Pressure Drop: EWWP045-065KBW1N

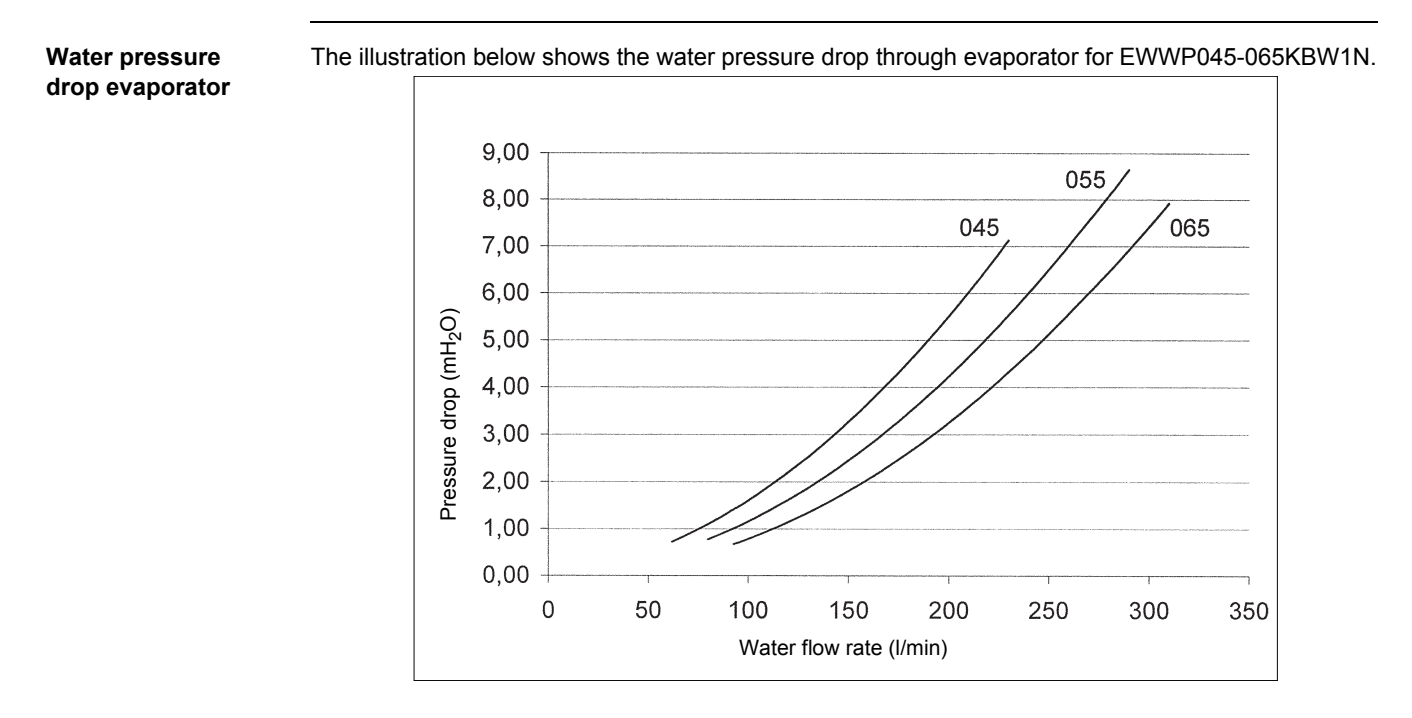

 Water pressure
 The illustration below shows the water pressure drop through condenser for EWWP045-065KBW1N.

 drop condenser
 Image: Condenser for EWWP045-065KBW1N.

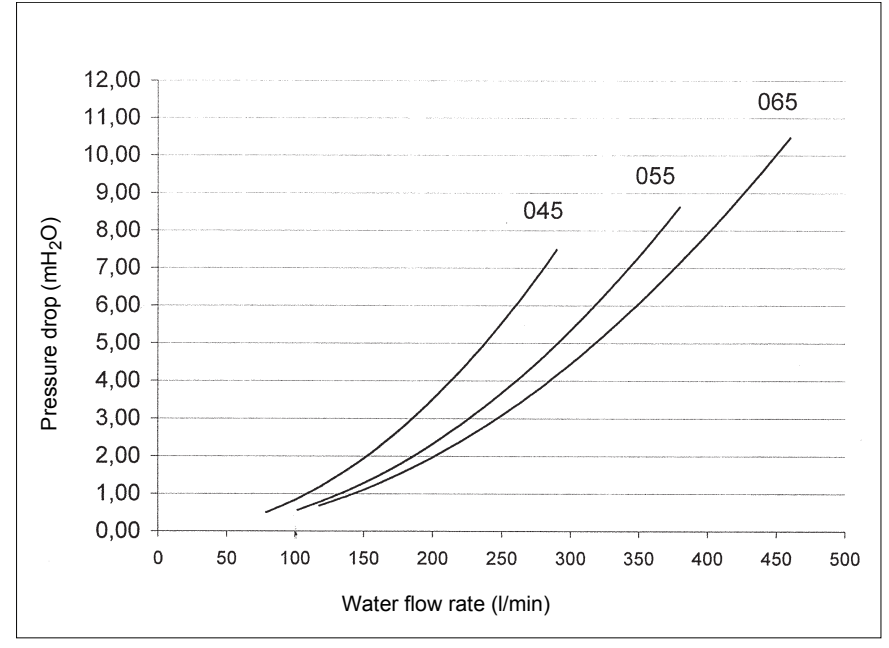

Warning

Selecting a flow outside the curves can cause damage to or malfunction of the unit. See also minimum and maximum allowed water flowrange. See "Technical and Electrical Specifications" on page 1–4.

### 1.6 Water Pressure Drop: EWWP090-130KAW1M

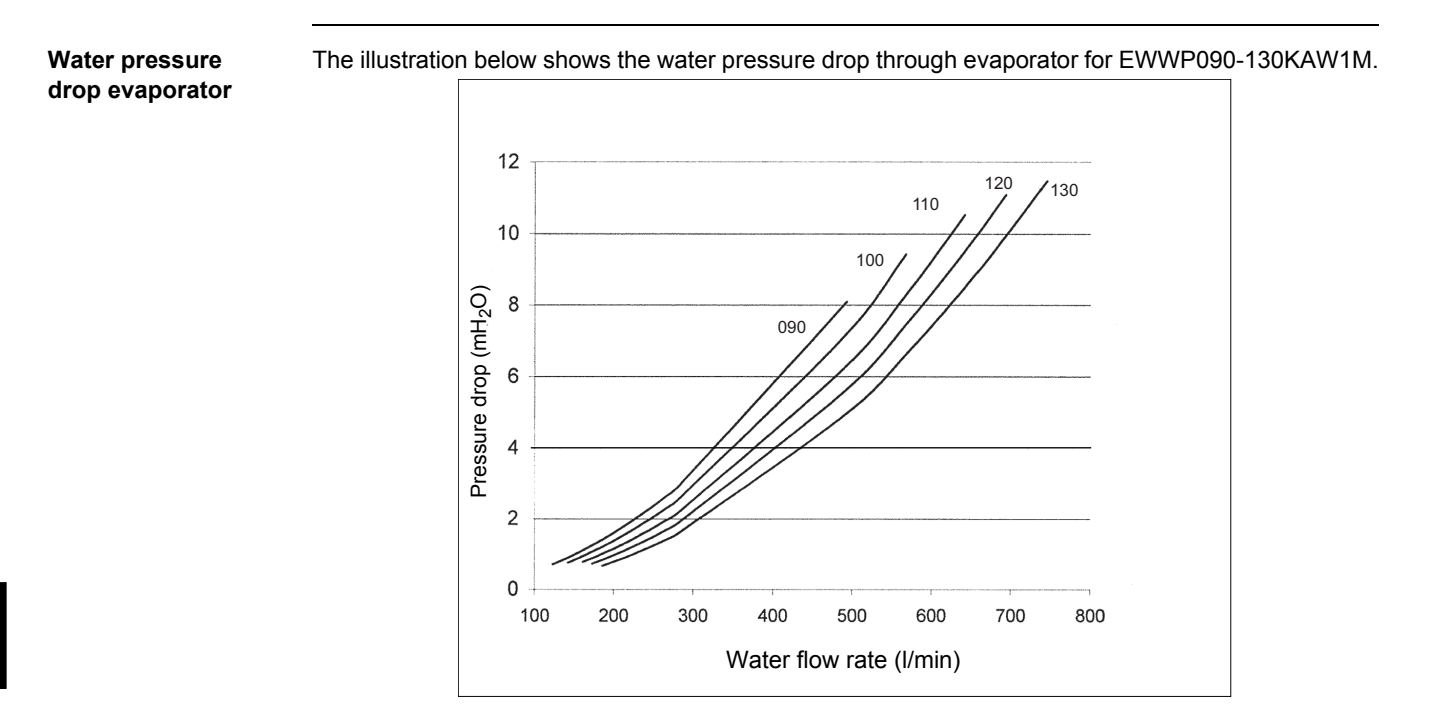

Water pressure drop condenser

The illustration below shows the water pressure drop through condenser for EWWP090-130KAW1M.

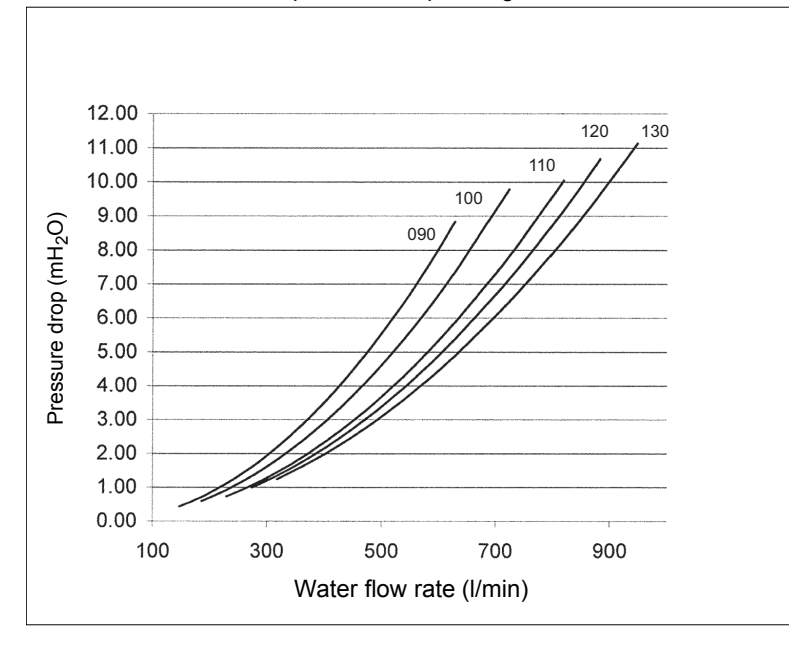

Warning

Selecting a flow outside the curves can cause damage to or malfunction of the unit. See also minimum and maximum allowed water flowrange. See "Technical and Electrical Specifications" on page 1–4.

#### 1.7 Water Pressure Drop: EWWP145-195KAW1M

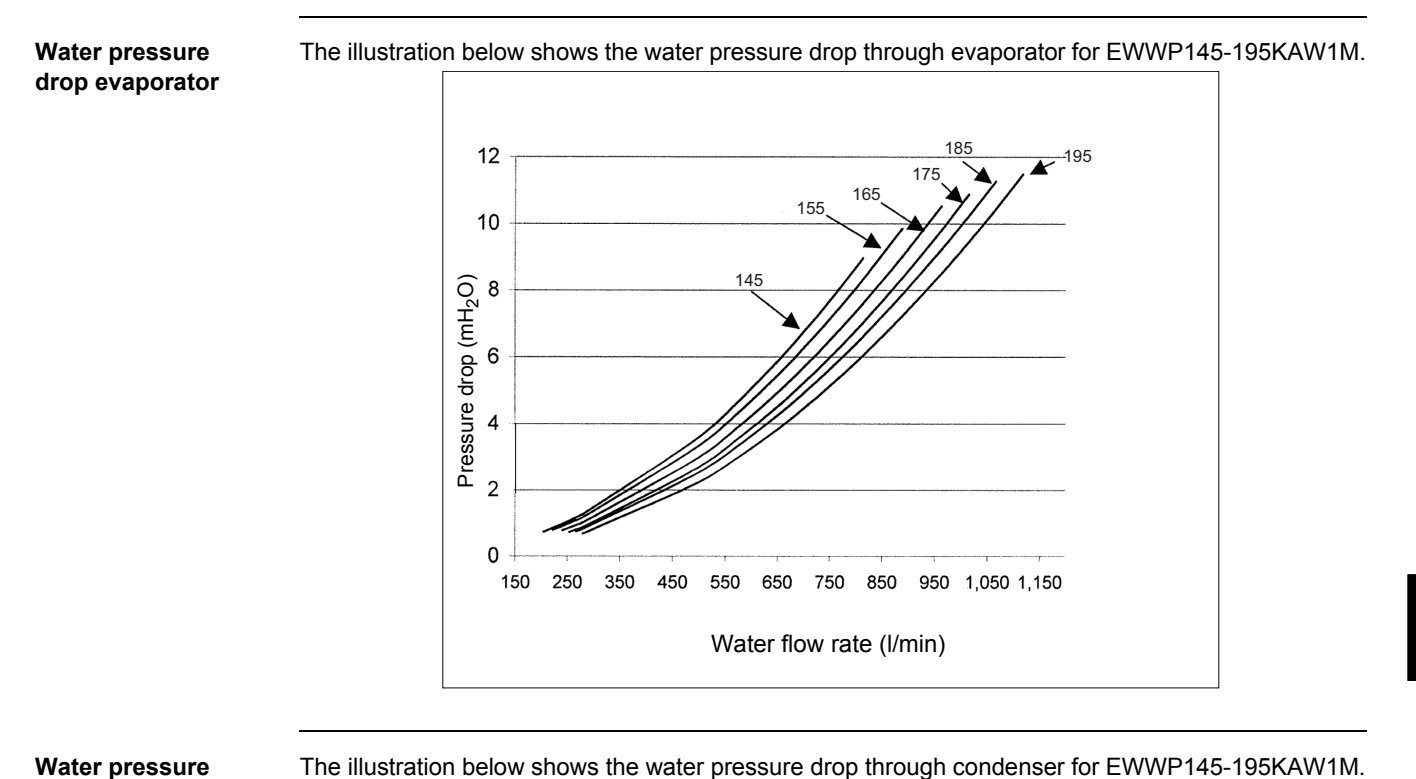

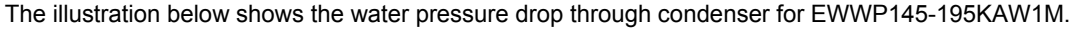

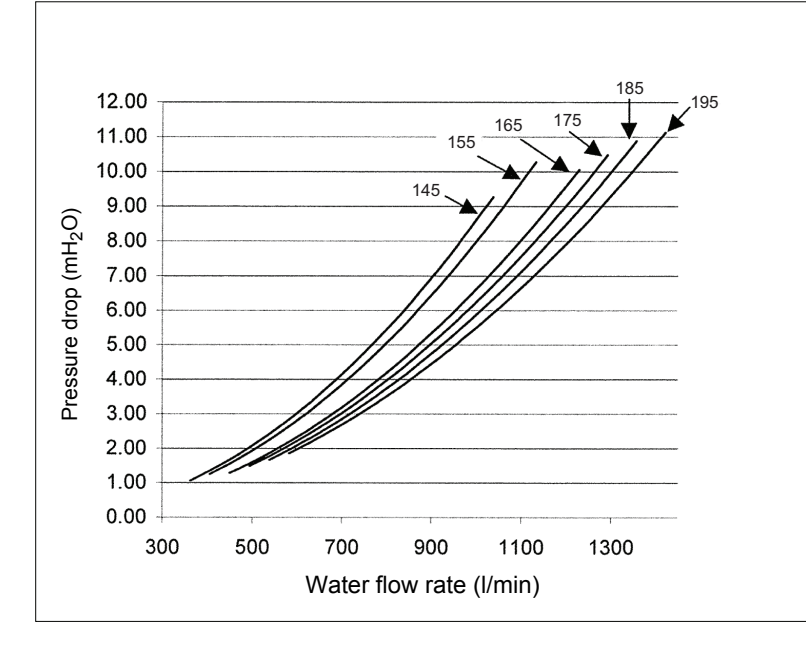

Warning

drop condenser

Selecting a flow outside the curves can cause damage to or malfunction of the unit. See also minimum and maximum allowed water flowrange. See "Technical and Electrical Specifications" on page 1-4.

200

180

#### 1.8 Water Pressure Drop: EWLP012-065KBW1N

20

40

Water pressure The illustration below shows the water pressure drop through evaporator for EWLP012-065KBW1N. drop evaporator for EWLP012-030KBW 140 1N 130 120 030 026 110 100 020 90 Pressure drop [kPa] 80

012

60

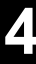

Water pressure drop evaporator for EWLP040-065KBW 1N

The illustration below shows the water pressure drop through evaporator for EWLP012-065KBW1N.

100

Water flow rate (I/min)

120

140

160

80

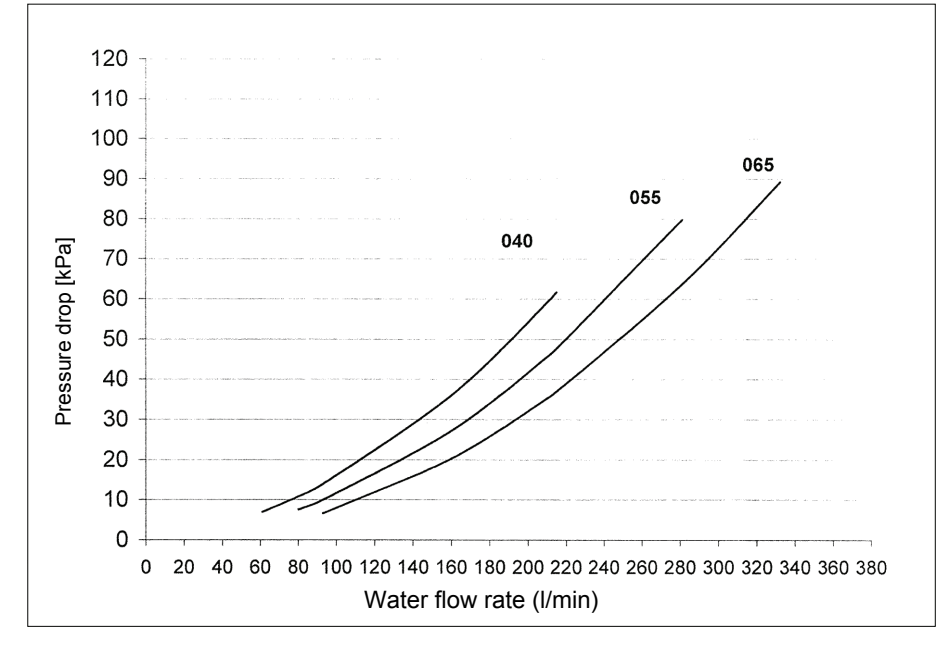

Warning

Selecting a flow outside the curves can cause damage to or malfunction of the unit. See also minimum and maximum allowed water flowrange. See "Technical and Electrical Specifications" on page 1-4.

## 1.9 Electrical Checks

#### Checklist

The table below contains the electrical checklist.

| Step | Check whether                                                                                                    |
|------|----------------------------------------------------------------------------------------------------|
| 1    | The main fuses, earth leak detector and main isolator are installed.                                              |
| 2    | The main power supply voltage deviates less than 10% from the nominal value.                                      |
| 3    | The flow switch and pump contact are properly wired.                                                              |
| 4    | The optional wiring for pump control is installed.                                                                |
| 5    | The optional wiring for remote start/stop is installed.<br>Make sure that the controller is correctly programmed. |
| 6    | The optional wiring for remote cool/heat is installed.<br>Make sure that the controller is correctly programmed.  |

# 2 Test Run and Operation Data

## 2.1 What Is in This Chapter?

| The tables in this chapter contain an overview of the measurements that you can carry out. Us a guideline during commissioning. |                                                                                                    |  |  |  |
|----------------------------------------------------------------------------------------------------|----------------------------------------------------------------------------------------------------|--|--|--|
| For the location of the measurement points, refer to th                                                                         | For the location of the measurement points, refer to the piping and wiring diagrams in Part 1.                                                                                                    |  |  |  |
| This chapter contains the following topics:                                                                                     |                                                                                                    |  |  |  |
| Торіс                                                                                                    | See page                                                                                                    |  |  |  |
| 2.2-Test Run and Operation Data                                                                                                 | 4–16                                                                                                    |  |  |  |
|                                                                                                    | The tables in this chapter contain an overview of the n<br>a guideline during commissioning.<br>For the location of the measurement points, refer to th<br>This chapter contains the following topics:<br>Topic<br>2.2–Test Run and Operation Data |  |  |  |

## 2.2 Test Run and Operation Data

#### Pressures

The table below contains the measurable pressures.

| Measurement            | Value       |
|------------------------|-------------|
| Suction pressure       | 4 – 8.5 bar |
| Discharge pressure     | 7 – 22 bar  |
| Maximum water pressure | 10 bar      |

#### Temperatures

The table below contains the measurable temperatures.

| Measurement                              | Value                |
|------------------------------------------|----------------------|
| Leaving water temperature                | ■ Standard: 5 – 20°C |
|                                          | ■ For ZH: -5 – 20°C  |
|                                          | ■ For ZL: -10 – 20°C |
|                                          | ■ Heating: 20 – 55°C |
| Temperature difference at the water side | 3 – 8°C              |
| Discharge temperature                    | 80 – 120°C           |

#### Voltages

#### The table below contains the measurable voltages.

| Measurement             | Value                                                                     |
|-------------------------|---------------------------------------------------------------------------|
| Power supply voltage    | Within ± 10% of the rated voltage                                         |
| Phase imbalance         | Within ± 2% of the rated voltage                                          |
| Control circuit voltage | 230 V AC for main electromagnetic switches<br>24 V DC for the controllers |

#### Currents

The table below contains the currents and used fuses.

| Unit         | Nominal current | Maximum current | Fuses     |
|--------------|-----------------|-----------------|-----------|
| EWWP014KBW1N | 6.6 A           | 9 A             | 3 x 16 aM |
| EWWP022KBW1N | 10.4 A          | 14.5 A          | 3 x 20 aM |
| EWWP028KBW1N | 13.1 A          | 18.5 A          | 3 x 25 aM |
| EWWP035KBW1N | 15.0 A          | 22 A            | 3 x 25 aM |
| EWWP045KBW1N | 20.8 A          | 28 A            | 3 x 35 aM |
| EWWP055KBW1N | 26.2 A          | 36 A            | 3 x 40 aM |
| EWWP065KBW1N | 30 A            | 40 A            | 3 x 50 aM |
| EWWP090KAW1M | 41.6 A          | 56 A            | 3 x 63 aM |
| EWWP100KAW1M | 47 A            | 64 A            | 3 x 63 aM |
| EWWP110KAW1M | 52.4 A          | 72 A            | 3 x 80 aM |
| EWWP120KAW1M | 56.2 A          | 76 A            | 3 x 80 aM |

| Unit         | Nominal current | Maximum current | Fuses      |
|--------------|-----------------|-----------------|------------|
| EWWP130KAW1M | 60 A            | 80 A            | 3 x 80 aM  |
| EWWP145KAW1M | 67.8 A          | 92 A            | 3 x 100 aM |
| EWWP155KAW1M | 73.2 A          | 100 A           | 3 x 100 aM |
| EWWP165KAW1M | 78.6 A          | 108 A           | 3 x 125 aM |
| EWWP175KAW1M | 82.4 A          | 112 A           | 3 x 125 aM |
| EWWP185KAW1M | 86.2 A          | 116 A           | 3 x 125 aM |
| EWWP195KAW1M | 90 A            | 120 A           | 3 x 125 aM |
| EWLP012KBW1N | 7.4 A           | 9 A             | 3 x 16 aM  |
| EWLP020KBW1N | 11.5 A          | 14.5 A          | 3 x 20 aM  |
| EWLP026KBW1N | 14.3 A          | 18.5 A          | 3 x 25 aM  |
| EWLP030KBW1N | 16.6 A          | 22 A            | 3 x 25 aM  |
| EWLP040KBW1N | 23 A            | 28 A            | 3 x 35 aM  |
| EWLP055KBW1N | 28.7 A          | 36 A            | 3 x 40 aM  |
| EWLP065KBW1N | 33.3 A          | 40 A            | 3 x 50 aM  |
|              |                 |                 |            |

# Part 5 Maintenance

 Introduction
 Preventive maintenance should be set up for operation at maximum capacity or to avoid damage. The following chapters explain how to or when to maintain the water chillers.

 It is also applicable on other types of Daikin chillers.
 This part contains the following chapters:

 Chapter
 See page

 1-Maintenance
 5–3

# 1 Maintenance

## 1.1 What Is in This Chapter

| Introduction                                                                                                    | As shown in the table below, we have grouped the maintenance in maintenance of the main parts (condenser, compressor and evaporator) and periodical checks.                                                                            |                                      |  |  |
|----------------------------------------------------------------------------------------------------|----------------------------------------------------------------------------------------------------|--------------------------------------|--|--|
| Precautions         Correct choices and decisions have to be made before any maintenance is refrigerant circuit may cause a loss of refrigerant or lead to system contamination |                                                                                                    | Opening the                          |  |  |
|                                                                                                    | Avoid high gas concentrations.<br>While the heavy concentration of the refrigerant gas will raise from the floor level, good ventilation<br>is a must.                                                                                 |                                      |  |  |
|                                                                                                    | Avoid all contact with open fires or hot surfaces.<br>By high temperatures, the refrigerant gas R-407C may decompose into irritating<br>gas. Avoid skin and hand contact with the liquid refrigerant and protect your eye<br>splashes. | g and poisonous<br>es against liquid |  |  |
| Overview This chapter covers the following topics:                                                                                                    |                                                                                                    |                                      |  |  |
|                                                                                                    | Торіс                                                                                                    | See page                             |  |  |
|                                                                                                    | 1.2–Maintenance of the Main Parts                                                                                                    | 5–4                                  |  |  |
|                                                                                                    | 1.3–Maintenance of the Control Devices                                                                                                    | 5–6                                  |  |  |
|                                                                                                    | 1.4–Periodical Checks                                                                                                    | 5–7                                  |  |  |

5–3

5

### 1.2 Maintenance of the Main Parts

Preventive maintenance

A program of scheduled maintenance should be set up and followed. The items mentioned are to be used as a guide and must be used in combination with sound electrical and refrigeration workmanship to ensure trouble free operation and performance.

**Unit Casing** 

Follow the below instructions to check the unit casing.

| Check if                                    | If not, then                           |
|---------------------------------------------|----------------------------------------|
| The paint of the unit casing is intact.     | Touch-up with paint.                   |
| All plate work is screwed down in position. | Screw the plate work down in position. |

Compressor

Follow the instructions below to check the compressor:

- Check crankcase heater operation (only for EUWL-units). Switch of the compressor and carefully touch the crankcase heater area by hand.
- Check the running current.

No operation can cause compressor damage when the ambient temperature reaches a low temperature.

Evaporator and condenser Follow the instructions below to check the evaporator and condenser:

- Inspect the evaporator or condenser plates after the first operating season. This condition indicates the required frequency of cleaning and also whether water treatment is needed in the chilled water circuit.
- Check the air plugs and drain plugs to prevent or detect water leakage.
- Check pressure-drop and water flow.
- Record temperature difference between in / out and water out/ refrigerant temperature.
- Inspect evaporator insulation. If damaged, repair to avoid water between insulation and evaporator shell.
- Inspect water and refrigerant connections.
- If the evaporator heater tape is installed, check manual the operation after direct power connection.

Unit switchbox

- Follow the instructions below to check the unit switchbox:
  - Check all power connections for tightness.
  - Check compressor motor terminals.
  - Inspect wiring for any signs of overheating (discolouring).
  - Remove all dust and debris from the switchbox. Replaced coils and components should not be left in the unit control panel.
  - Check all field-wired terminals.

| Expansion valve | The expansion valve will allow the correct amount of refrigerant to enter the evaporator to match the cooling load (by keeping a constant superheat). Follow the instructions below to check the expansion valve. |
|-----------------|----------------------------------------------------------------------------------------------------|
|                 | <ul> <li>Check the superheat setting.</li> </ul>                                                                                                    |
|                 | Inspect the bulb / power-head capillary connection (no chaffing).                                                                                                    |
|                 | Inspect the equaliser line visually.                                                                                                    |
|                 | Inspect the feeler bulb suction pipe connection / insulation.                                                                                                    |
| Flow switch and | Follow the instructions below to check the flow switch and the pump interlock.                                                                                                    |
| pump interiock  | <ul> <li>Check operation by ohmmeter after disconnecting the wires to the field terminals and simulating<br/>flow and no-flow conditions.</li> </ul>                                                              |
|                 | <ul> <li>Inspect the flow quitch for possible correction (glucol applications). Check electrical connections for</li> </ul>                                                                                       |

 Inspect the flow-switch for possible corrosion (glycol applications). Check electrical connections for shunts or bridges.

## **1.3 Maintenance of the Control Devices**

Preventive maintenance

A program of scheduled maintenance should be set up and followed. The items mentioned are to be used as a guide and must be used in combination with sound electrical and refrigeration workmanship to ensure trouble free operation and performance.

## 1.4 Periodical Checks

#### **Electrical checks**

The table below contains the electrical checks.

| Inspection checks and actions                                                                     | Remarks                                    |
|---------------------------------------------------------------------------------------------------|--------------------------------------------|
| Check that all electrical wiring is properly connected and securely tightened.                    | _                                          |
| Check the electrical components for damage or loss.                                               | _                                          |
| Check if the power supply corresponds with the identification label of the unit.                  | _                                          |
| Check the operation of the circuit breaker and the earth leak detector of the local supply panel. | _                                          |
| Check the operation of the safety devices.                                                        | No operation can cause damage of the unit. |

#### **Refrigerant checks**

The table below contains the refrigerant checks.

| Inspection checks and actions           | Remarks |
|-----------------------------------------|---------|
| Check the refrigerant circuit.          | _       |
| If the unit leaks, contact your dealer. |         |

#### Water checks

The table below contains the water checks.

| Inspection checks and actions                                                                                                    | Remarks                                                                                                    |
|----------------------------------------------------------------------------------------------------|----------------------------------------------------------------------------------------------------|
| <ul> <li>Check the water condition.</li> <li>Drain the water from the air release plug.</li> <li>If the water is dirty, replace all the water in the system.</li> </ul> | Dirty water causes a cooling capacity drop<br>as well as corrosion of the water heat<br>exchanger and pipe.    |
| Check the water connection.                                                                                                    | _                                                                                                    |
| Check the water velocity.                                                                                                    | _                                                                                                    |
| Check the function of the flow switch.                                                                                                    | The evaporator can freeze-up if the flow switch is not able to operate.                                        |
| Make sure that there is no air mixed in the water pipes.                                                                                                    | Even if air is removed at the beginning, air can sometimes enter later. Bleed there-fore the system regularly. |
| Check the water filter.                                                                                                    | —                                                                                                    |

#### Noise checks

The table below contains the noise checks.

| Inspection checks and actions                                                             | Remarks |
|-------------------------------------------------------------------------------------------|---------|
| Check for any abnormal noise.                                                             | _       |
| <ul> <li>Locate the noise producing section and search<br/>the cause.</li> </ul>          |         |
| <ul> <li>If the cause of the noise cannot be located,<br/>contact your dealer.</li> </ul> |         |
|                                                                                           |         |

# Index

# С

| Capacity Limitation (only for EWWP090-195KAW1M) | 2 - 16 |
|-------------------------------------------------|--------|
| Checking the Digital Inputs and Outputs         | 3 - 20 |
| Checking the Power Supply and Fuses             | 3 - 21 |
| Checking the Temperature Sensors                | 3 - 18 |
| Compressor Timers                               | 2 - 8  |
| Compressor Working Status                       | 2 - 7  |
| Cool/Heat Menu                                  | 2 - 73 |
| Correction factors for glycol                   | 1 - 15 |
| Crankcase Heater                                | 2 - 17 |

## Ε

| Electrical Checks                     | 4 - 13 |
|---------------------------------------|--------|
| Electrical Error Overview             |        |
| EWWP014-065KBW1N and EWLP012-065KBW1N | 3 - 22 |
| Example of Scheduled Timer Settings   | 2 - 56 |

## F

| Freeze-up Control                                  |        |
|----------------------------------------------------|--------|
| EWWP014-065KBW1N and EWLP012-065KBW1N              | 2 - 12 |
| Freeze-up Control: EWWP090-195KAW1M                | 2 - 13 |
| Functional Diagram Refrigeration and Water Circuit |        |
| EWLP012-030KBW1N                                   | 1 - 40 |
| EWLP040-065KBW1N                                   | 1 - 43 |
| EWWP014-035KBW1N                                   | 1 - 28 |
| EWWP035-065KBW1N                                   | 1 - 31 |
| EWWP090-130KAW1M                                   | 1 - 34 |
| EWWP145-195KAW1M                                   | 1 - 37 |

# G

| General Checks            | 4 - 4  |
|---------------------------|--------|
| General Repair Procedures | 3 - 28 |

# Η

| History Menu                                                         | 2 - 65 |
|----------------------------------------------------------------------|--------|
| How to Read or Adjust Parameter Settings: the Programming Procedure. | 2 - 46 |

# I

| -                                                   |        |
|-----------------------------------------------------|--------|
| Info Menu                                           | 2 - 68 |
| Input /Output Menu                                  | 2 - 69 |
| Inputs and Outputs Overview                         |        |
| EWWP090-195KAW1M                                    | 3 - 6  |
| Inputs and Outputs Overview of the µC2SE Controller |        |
| EWWP014-065KBW1N or EWLP012-065KBW1N                | 3 - 4  |
| Inputs/outputs overview of the I/O PCB              |        |
| EWWP014-065KBW1N and EWLP012-065KBW1N               | 3 - 5  |
| Items to Be Checked                                 | 3 - 26 |
|                                                     |        |

# L

| Lead-lag Control (only for EWWP090-195KAW1M) |
|----------------------------------------------|
|----------------------------------------------|

# Μ

| Main Functions of the EWWP014-065KBW1N and EWLP012-065KBW1N. | 1 - 48 |
|--------------------------------------------------------------|--------|
| Maintenance of the Control Devices                           | 5 - 6  |
| Maintenance of the Main Parts.                               | 5 - 4  |
| Malfunction Indications Overview                             |        |
| EWWP014-065KBW1N and EWLP012-065KBW1N                        | 3 - 8  |
| EWWP090-195KAW1M                                             | 3 - 13 |

# 0

| Opera | ational Range                                        |        |
|-------|------------------------------------------------------|--------|
|       | EWLP040-065KBW1N                                     | 2 - 6  |
|       | EWWP014-035KBW1N and EWLP012-030KBW1N                | 2 - 4  |
| Opera | ational Range: EWWP045-065KBW1N and EWWP095-195KAW1M | 2 - 5  |
| Outlo | ok Drawing                                           |        |
|       | EWLP012-030KBW1N                                     | 1 - 24 |
|       | EWLP040-065KBW1N                                     | 1 - 25 |
|       | EWWP014-035KBW1N                                     | 1 - 17 |
|       | EWWP045-065KBW1N                                     | 1 - 19 |
|       | EWWP090-130KAW1M                                     | 1 - 20 |
|       | EWWP145-195KAW1M                                     | 1 - 22 |

## Ρ

| PCB Layout of the EWWP014-065KBW1N and EWLP012-065KBW1N | 1 - 53<br>5 - 7 |
|---------------------------------------------------------|-----------------|
| Pump Control                                            |                 |
| EWWP014-065KBW1N and EWLP012-065KBW1N                   | 2 - 18          |
| EWWP090-195KAW1M                                        | 2 - 19          |

# R

| Reading or Adjusting Parameter Settings |        |
|-----------------------------------------|--------|
| the Programming Procedure               | 2 - 34 |
| Read-out Menu.                          | 2 - 47 |
| Replacing the Controller                |        |
| EWWP014-065KBW1N and EWLP012-065KBW1N   | 3 - 30 |
| Replacing the PCB                       |        |
| EWWP014-065KBW1N and EWLP012-065KBW1N   | 3 - 38 |

# S

| Safeties Overview                                                      |        |
|------------------------------------------------------------------------|--------|
| EWWP014-065KBW1N and EWLP012-065KBW1N                                  | 3 - 11 |
| EWWP090-195KAW1M                                                       | 3 - 14 |
| Safety Menu                                                            | 2 - 64 |
| Service Menu                                                           | 2 - 58 |
| Set Points Menu                                                        | 2 - 49 |
| Settings                                                               |        |
| Direct and User Parameters.                                            | 2 - 30 |
| Software Loading Instructions for pC03 Controllers (EWWP090-195KAW1M). | 3 - 39 |
| Software Timers Menu                                                   | 2 - 62 |
| Start/Stop                                                             | 2 - 27 |
| Start/Stop, Cool/Heat and Temperature Settings                         | 2 - 44 |
| Switch Box Layout                                                      |        |
| EWWP014-028KBW1N and EWLP012-028KBW1N                                  | 1 - 49 |
| EWWP035-065KBW1N and EWLP030-065KBW1N                                  | 1 - 51 |
|                                                                        |        |
## Т

| Technical and Electrical Specifications | 1 - 4  |
|-----------------------------------------|--------|
| Test Run and Operation Data             | 4 - 16 |
| The Digital Controller                  | 2 - 24 |
| The Digital Controller                  | 2 - 42 |
| Thermostat Control                      | 2 - 9  |

## U

| Unlocking the Keyboard | 3 - 29 |
|------------------------|--------|
| User Password Menu     | 2 - 72 |
| User Settings Menu     | 2 - 50 |

## W

| Water Piping Checks 4   Water Pressure Drop 4            | 4 - 5 |
|----------------------------------------------------------|-------|
| EWLP012-065KBW1N                                         | - 12  |
| EWWP014-035KBW1N                                         | 4 - 8 |
| EWWP045-065KBW1N                                         | 4 - 9 |
| EWWP090-130KAW1M                                         | - 10  |
| EWWP145-195KAW1M                                         | - 11  |
| Water Sensors: R3T, R4T and R5T                          | - 19  |
| What Happens in Case of an Alarm or a Warning            | - 29  |
| What Happens in the Event of an Alarm?                   | - 45  |
| Wiring Diagram                                           |       |
| EWWP014-065KBW1N and EWLP012-065KBW1N 1 -                | - 57  |
| Wiring Diagram Control Switchbox of the EWWP090-130KAW1M | - 59  |
| Wiring Diagram Control Switchbox of the EWWP145-195KAW1M | - 62  |
| Wiring Diagram Main Switchbox of the Module 1 ·          | - 58  |